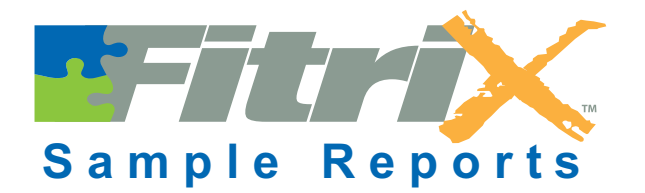

- > general ledger
- accounts payable
- accounts receivable
- > payroll
- s fixed assets
- > order entry
- > inventory control
- > multicurrency
- > purchasing

# General Ledger Sample Reports 1

#### 1: General Journal Edit List

| 0          |                                                     |                                                                                     |                                                   | < |
|------------|-----------------------------------------------------|-------------------------------------------------------------------------------------|---------------------------------------------------|---|
| 0          | Date: 11/13/91<br>Time: 18:08:56                    | General Journal Edit List<br>ABC COMPANY                                            | Page: 1                                           | < |
| 00         | Document Number:<br>Description:<br>Source:         | UNASSIGNED Date: 06/01/90<br>INVESTHENT IN COMPANY<br>GENJRN - GENERAL JOURNAL      | Will Be Posted Into:<br>FUTURE<br>Auto Reverse: N |   |
|            | Account                                             | Description                                                                         | Amount                                            |   |
| 0          | 100000000-000<br>300000000-000                      | CASH ACCOUNT<br>COMMON STOCK                                                        | 10,000,00 DB<br>10,000,00 CR                      |   |
| 0          | Document Number:<br>Description:<br>Source:         | UNASSIGNED Date: 06/01/90<br>PURCHASE ON ACCOUNT<br>ACTPAY - ACCOUNTS PAYABLE       | Will Be Posted Into:<br>FUTURE<br>Auto Reverse: N |   |
| $\bigcirc$ | Account                                             | Description                                                                         | Amount<br>                                        | 6 |
| 0          | 120000000-000<br>503000000-000<br>200000000-000     | INVENTORY<br>PURCHASE DISCOUNTS<br>ACCOUNTS PAYABLE                                 | 1,000.00 DB<br>300.00 CR<br>700.00 CR             |   |
| 0          | Document Number:<br>Description:<br>Source:         | UNASSIGNED Date: 06/02/90<br>PURCHASE OF SUPPLIES CK#1001<br>CASHPY - CASH PAYMENTS | Will Be Posted Into:<br>FUTURE<br>Auto Reverse: N | < |
| $\bigcirc$ | Account                                             | Description                                                                         | Amount                                            | < |
| 0          | <br>704000000-000<br>633000000-000<br>100000000-000 | OFFICE SUPPLIES<br>STATE SALES TAX<br>CASH ACCOUNT                                  | <br>200.00 DB<br>16.00 DB<br>216.00 CR            | < |
| 000        | Document Number:<br>Description:<br>Source:         | UNASSIGNED Date: 06/11/90<br>PAYMENT ON ACCOUNT CK#1002<br>CASHPY - CASH PAYMENTS   | Will Be Posted Into:<br>FUTURE<br>Auto Reverse: N |   |
|            | Account                                             | Description                                                                         | Amount                                            |   |
| 0          | 200000000-000<br>100000000-000                      | ACCOUNTS PAYABLE<br>CASH ACCOUNT                                                    | 700,00 DB<br>700,00 CR                            |   |
| 0          | Document Number:<br>Description:                    | UNASSIGNED Date: 06/12/90<br>PURHCASE PO#1000                                       | Will Be Posted Into:<br>FUTURE                    |   |
| $\circ$    | Source:                                             | ACTREC - ACCOUNTS RECEIVABLE                                                        | Auto Reverse: N                                   |   |
| $\circ$    | Account                                             | Jescription                                                                         | Amount                                            |   |
| $\circ$    | 120000000-000<br>200000000-000                      | ACCOUNTS PAYABLE                                                                    | 5,000,00 DB<br>5,000,00 CR                        |   |
| 0          |                                                     |                                                                                     |                                                   | 0 |
| $\circ$    |                                                     |                                                                                     |                                                   |   |
| 0          | General Journal Ed                                  | it List                                                                             | Page: 1                                           | < |

**11-2** Sample Reports

#### 2: General Journal Posting Report

| $\circ$    |                                                     |                                                                             |                              |                                        | $\circ$   |
|------------|-----------------------------------------------------|-----------------------------------------------------------------------------|------------------------------|----------------------------------------|-----------|
| $\circ$    | Date: 11/13/91<br>Time: 18:15:19                    | General Journal Posting List<br>ABC COMPANY<br>Posting Sequencet 1          |                              | Page: 1                                | $\circ$   |
| $\circ$    | Document Number:                                    | 15 Date: 06/01/90                                                           | Perio                        | d Posted Into:                         | $ \circ$  |
| $\circ$    | Description:<br>Source:                             | INVESTMENT IN COMPANY<br>GENJRN - GENERAL JOURNAL                           | Auto                         | FUTURE<br>Reverse: N                   | $ \circ$  |
| $\circ$    | Account                                             | Description                                                                 | Amount                       | ΠP                                     | $ \circ$  |
| $\circ$    | 300000000-000                                       | COMMON STOCK                                                                | 10,000,00                    | CR                                     | $ \circ$  |
| 0          | Document Number:<br>Description:<br>Source:         | 16 Date: 06/01/90<br>PURCHASE ON ACCOUNT<br>ACTPAY - ACCOUNTS PAYABLE       | Perio<br>Auto                | d Posted Into:<br>FUTURE<br>Reverse: N | $ \circ $ |
| $\circ$    | Account                                             | Description                                                                 | Amount                       |                                        | $ \circ$  |
| 0          | 120000000-000<br>503000000-000<br>200000000-000     | INVENTORY<br>PURCHASE DISCOUNTS<br>ACCOUNTS PAYABLE                         | 1,000,00<br>300,00<br>700,00 | DB<br>CR<br>CR                         | 0         |
| $\circ$    | Document Number:<br>Description:<br>Source:         | 17 Date: 06/02/90<br>PURCHASE OF SUPPLIES CK#1001<br>CASHPY - CASH PAYMENTS | Perio<br>Auto                | d Posted Into:<br>FUTURE<br>Reverse: N | $\circ$   |
| $\bigcirc$ | Account                                             | Description                                                                 | Amount                       |                                        | $ \circ$  |
| $\circ$    | <br>704000000-000<br>633000000-000<br>100000000-000 | CFFICE SUPPLIES<br>STATE SALES TAX<br>CASH ACCOUNT                          | 200,00<br>16,00<br>216,00    | DB<br>DB<br>CR                         | $\circ$   |
| $\circ$    | Document Number:                                    | 18 Date: 06/11/90                                                           | Perio                        | d Posted Into:                         | $ \circ$  |
| $\circ$    | Description:<br>Source:                             | CASHPY - CASH PAYMENTS                                                      | Auto                         | Reverse: N                             | $ \circ$  |
| $\circ$    | Account                                             | Description                                                                 | Amount                       | DD.                                    | $ \circ$  |
|            | 10000000-000                                        |                                                                             | 700,00                       | CR                                     |           |
|            | Document Number:<br>Description:<br>Source:         | 19 Date: 06/12/90<br>PURHCASE PO#1000<br>ACTREC - ACCOUNTS RECEIVABLE       | Perio                        | d Posted Into:<br>FUTURE<br>Paverse: N |           |
|            | Account                                             | Description                                                                 | Amount                       | Keverse: n                             |           |
| $\circ$    | 120000000-000                                       | INVENTORY                                                                   | 5,000.00                     | DB                                     | $ \circ$  |
| $\circ$    |                                                     | HCCOUNTS PHYHBLE                                                            | 5,000,00                     |                                        | $ \circ$  |
| $\circ$    |                                                     |                                                                             |                              |                                        | $\circ$   |
| $\circ$    |                                                     |                                                                             |                              |                                        | $ \circ$  |
| $\circ$    | General Journal Po:                                 | sting List                                                                  |                              | <br>Page: 1                            | $ \circ$  |

#### **3:** Chart of Accounts

| ¢ | $\bigcirc$ |                                                  |                                                                                             |                       | $ \circ$ |
|---|------------|--------------------------------------------------|---------------------------------------------------------------------------------------------|-----------------------|----------|
| ( | $\bigcirc$ | Date: 11/13/91<br>Time: 18:17:04                 | Ledger Account Listing<br>ABC COMPANY                                                       | Page: 1               | $ \circ$ |
| ( | $\bigcirc$ | Account #                                        | Description                                                                                 | Increase with Credit? | $ \circ$ |
| ¢ | 0          | CURRENT ASSETS<br>1000000000<br>101000000        | CASH ACCOUNT<br>SECONDARY BANK ACCOUNT                                                      | N                     | $ \circ$ |
| ( | $\bigcirc$ | 110000000<br>115000000                           | ACCOUNTS RECEIVABLE<br>EMPLOYEE & OTHER RECEIVABLES                                         | N<br>N<br>N           | $ \circ$ |
| ( | $\bigcirc$ | 119000000<br>120000000<br>130000000              | ALLOWANCE FOR DOUBTFOL A/R'S<br>INVENTORY<br>PREPAID RENT                                   | Y<br>N<br>N           | $ \circ$ |
| ¢ | $\bigcirc$ | 131000000<br>132000000<br>135000000              | PREPAID INSURANCE<br>PREPAID ADVERTISING<br>LOANS TO OWNERS                                 | N<br>N<br>N           | $ \circ$ |
| ¢ | $\bigcirc$ | 140000000<br>160000000<br>170000000              | INVESTMENTS<br>INTANGIBLE ASSETS<br>DEPOSITS                                                | N<br>N<br>N           | $ \circ$ |
| ¢ | $\bigcirc$ | FIXED ASSETS                                     |                                                                                             | N                     | $ \circ$ |
| ¢ | $\bigcirc$ | 180500000<br>181000000<br>181000000              | BUILDING DEPRECIATION<br>FURNITURE & FIXTURES                                               | Ÿ<br>N                | $ \circ$ |
| ¢ | $\bigcirc$ | 182000000<br>182500000                           | TRANSPORTATION EQUIP.<br>TRANSPORTATION EQUIP. DEP.                                         | N<br>Y                | $ \circ$ |
| ¢ | $\bigcirc$ | 183000000<br>183500000<br>184000000              | MACHINERY & OTHER EQUIP.<br>MACHINERY & OTHER EQUIP. DEP.<br>LEASEHOLD IMPROVEMENTS         | N<br>Y<br>N           | $ \circ$ |
| ( | $\bigcirc$ | 184500000<br>186000000<br>186500000<br>190000000 | LEASEHOLD IMPROVEMENTS DEP.<br>OTHER FIXED ASSETS<br>OTHER FIXED ASSETS DEP.                | Y<br>N<br>Y           | $ \circ$ |
| ( | $\bigcirc$ | CUR LIABILITIES                                  |                                                                                             |                       | $ \circ$ |
| ( | $\bigcirc$ | 200000000<br>201000000<br>210000000              | ACCOUNTS PAYABLE<br>OTHER ACCOUNTS PAYABLE<br>ACCRUED SALES TAX                             | Y<br>Y<br>Y           | $ \circ$ |
| ¢ | $\bigcirc$ | 211000000<br>212000000<br>213000000              | ACCRUED PROPERTY TAX<br>ACCRUED STATE EXCISE TAX<br>ACCRUED STATE UNEMPLOYMNT TAX           | Y<br>Y<br>Y           | $ \circ$ |
| ¢ | $\bigcirc$ | 214000000<br>215000000<br>216000000              | ACCRUED STATE DISABILITY TAX<br>ACCRUED FEDERAL WITHHOLDING<br>ACCRUED FEDERAL UNEMPLOYMENT | Y<br>Y<br>Y           | $ \circ$ |
| ¢ | $\bigcirc$ | 217000000<br>217100000<br>217500000              | ACCRUED EMPLOYEE F.I.C.A.<br>ACCRUED EMPLOYEE MEDICARE<br>ACCRUED EMPLOYER F.I.C.A.         | Y<br>Y<br>Y           | $ \circ$ |
| ¢ | $\bigcirc$ | 217600000<br>218000000<br>220000000              | ACCRUED EMPLOYER MEDICARE<br>ACCRUED TAXES - OTHER<br>ACCRUED PAYROLL                       | Y<br>Y<br>Y           | $ \circ$ |
| ( | $\bigcirc$ | 221000000<br>222000000<br>223000000              | ACCRUED EMPLOYEE SAVINGS PLAN<br>ACCRUED UNION DUES<br>ACCRUED BONUSES                      | Y<br>Y                | $ \circ$ |
| ¢ | $\bigcirc$ | 230000000<br>240000000                           | LOANS FROM OWNERS & OFFICERS<br>OTHER LIABILITIES                                           | Ý<br>Y                | $ \circ$ |
| ¢ | 0          | Ledger Account Lis                               | sting                                                                                       | Page: 1               | $ \circ$ |

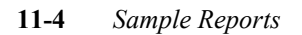

#### 4: Ledger Account Balances Report

| 0          |                                                                  |                    |                  |                   | $\bigcirc$ |
|------------|------------------------------------------------------------------|--------------------|------------------|-------------------|------------|
| 0          | Date: 11/15/91 Ledger Accoun<br>Time: 15:48:57 ABC COM           | t Balances<br>PANY |                  | Page: 1           | $\bigcirc$ |
| 0          | Period This Period Prior Act                                     | ivity              | Debit<br>Balance | Credit<br>Balance | $\bigcirc$ |
| 0          | CURRENT ASSETS:<br>100000000-000 Cash Account: DB                |                    | (7.550.04)       |                   | $\bigcirc$ |
| 0          | Totals: (7,552,81)                                               | <br>.00            | (7,552,81)       | •00               | $\bigcirc$ |
| 0          | 110000000-000 Accounts Receivable: DB<br>05/1990 9,454.84        |                    | 9,454.84         | .00               | $\bigcirc$ |
| 0          | Totals: 9,454.84                                                 | .00                |                  |                   | $\bigcirc$ |
| 0          | CUR LIABILITIES:<br>20000000-000 Accounts Payable: CR            |                    |                  |                   | $\bigcirc$ |
| 0          | 05/1990 1,680.04                                                 | .00                | •00              | 1,680.04          | $\bigcirc$ |
| 0          | 210000000-000 Accrued Sales Tax: CR                              | •••                | .00              | 491 22            | $\bigcirc$ |
| 0          | Totals: 491.22                                                   | .00                | •••              | 171+22            | $\bigcirc$ |
| 0          | CAPITAL:                                                         |                    |                  |                   | $\bigcirc$ |
| 0          | 05/1990                                                          |                    | •00              | .00               | $\bigcirc$ |
| 0          | lotals: .00                                                      | •00                |                  |                   | $\bigcirc$ |
| 0          | INCOME:<br>400000000-000 Sales - General: CR<br>05/1990 6,153.62 |                    | .00              | 6,153,62          | $\bigcirc$ |
| 0          | Totals: 6,153,62                                                 | .00                |                  |                   | $\bigcirc$ |
| 0          | 402000000-000 Sales Of Mfg. Goods: CR<br>05/1990 2,130.00<br>    |                    | .00              | 2,130.00          | $\bigcirc$ |
| 0          | Totals: 2,130.00                                                 | •00                |                  |                   | $\bigcirc$ |
| )          | 410000000-000 Sales - Other: CR<br>05/1990 680.00                |                    | .00              | 680,00            | _          |
| $\circ$    | Totals: 680,00                                                   | .00                |                  |                   | $\bigcirc$ |
| $\bigcirc$ | COST OF GOODS:                                                   |                    |                  |                   | $\bigcirc$ |
| 0          | 500000000-000 Cost Of Goods Sold: DB<br>05/1990 6,153,62         |                    | 6,153,62         | .00               | $\bigcirc$ |
| 0          | Ledger Account Balances                                          |                    |                  | Page: 1           | 0          |

#### **5:** Account Groups Report

| $\supset$ |                      |                              |                                                                                              |                                                                                                    |              |
|-----------|----------------------|------------------------------|----------------------------------------------------------------------------------------------|----------------------------------------------------------------------------------------------------|--------------|
| $\supset$ | Date: 11<br>Time: 11 | /14/91 A<br>‡57‡03           | ccount Groups<br>ABC COMPANY                                                                 | Pag                                                                                                    | e: 1         |
| $\supset$ | Account<br>Grp Cd.   | Account Group<br>Description | Account<br>Number                                                                            | Description                                                                                                    |              |
|           | APVCHR               | ACCOUNTS PAYABLE VOUCHER     | 120000000-000<br>503000000-000<br>200000000-000                                              | INVENTORY<br>PURCHASE DISCOUNTS<br>ACCOUNTS PAYABLE                                                              |              |
|           | ARINVC               | ACCOUNTS RECEIVABLE INVO     | ICE 110000000-000<br>400000000-000                                                           | ACCOUNTS RECEIVABLE<br>SALES - GENERAL                                                                           |              |
|           | CASHAP               | A/P CASH DISBURSEMENTS       | 100000000-000<br>200000000-000<br>503000000-000                                              | CASH ACCOUNT<br>ACCOUNTS PAYABLE<br>PURCHASE DISCOUNTS                                                           |              |
| $\supset$ | CASHAR               | A/R CASH RECEIPTS            | 110000000-000<br>100000000-000<br>421000000-000                                              | ACCOUNTS RECEIVABLE<br>CASH ACCOUNT<br>DISCOUNTS ALLOWED                                                         |              |
|           | E-BANK               | EXPENSES FROM BANKING        | 710000000-000<br>711000000-000<br>712000000-000                                              | BANK CHARGES<br>INTEREST EXPENSE<br>BANK CREDIT CARD CHARGE                                                      | s            |
| 5         | E-INVN               | INVENTORY PURCHASES          | 120000000-000<br>503000000-000                                                               | INVENTORY<br>PURCHASE DISCOUNTS                                                                                  |              |
| 5         | E-OFFC               | OFFICE EXPENSES              | 700000000-000<br>701000000-000                                                               | RENT<br>UTILITIES                                                                                                |              |
|           | E-RENT               | RENT PAYMENTS                | 700000000-000                                                                                | RENT                                                                                                    |              |
|           | E-SERV               | PURCHASE OF SERVICES         | 520000000-000<br>706000000-000<br>705000000-000                                              | COST OF LABOR<br>LEGAL AND ACCOUNTING FE<br>LAUNDRY & CLEANING                                                   | ES           |
|           | E-SUPL               | SUPPLY PURCHASE              | 703000000-000<br>704000000-000<br>730000000-000<br>633000000-000                             | POSTAGE<br>OFFICE SUPPLIES<br>FREIGHT (NOT IN C.O.G)<br>STATE SALES TAX                                          |              |
|           | I-BANK               | INCOME FROM BANKING          | 440000000-000<br>430000000-000                                                               | INTEREST INCOME<br>DIVIDENDS                                                                                     |              |
|           | I-PROD               | PRODUCT SALES                | 402000000-000<br>401000000-000                                                               | SALES OF MFG. GOODS<br>SALES OF INVENTORY                                                                        |              |
|           | I-SERV               | SALES OF SERVICES            | 403000000-000<br>404000000-000                                                               | SALES OF TRAINING<br>SALES OF CONSULTING                                                                         |              |
|           | PURCH1               | STANDARD PURCHASES           | 12000000-000<br>70400000-000<br>89000000-000<br>73000000-000<br>63300000-000<br>63900000-000 | INVENTORY<br>OFFICE SUPPLIES<br>OTHER SALES EXPENSES<br>FREIGHT (NOT IN C.O.G)<br>STATE SALES TAX<br>OTHER TAXES |              |
| 5         |                      |                              | 503000000-000                                                                                | PURCHASE DISCOUNTS<br>Pag                                                                                        | ====<br>e: 1 |

**11-6** *Sample Reports* 

#### 6: Trial Balance

| 0          |                                                                                |                         |                    |                                                  | $\circ$ |
|------------|--------------------------------------------------------------------------------|-------------------------|--------------------|--------------------------------------------------|---------|
| $\bigcirc$ | Date: 11/15/91 Trial Ba)<br>Time: 15:50:01 ABC (<br>For The Period Oft 05/1990 | lance Report<br>COMPANY | A<br>0 to 05/31/90 | ll Departments<br>Page: 1                        | 0       |
| $\circ$    | Beginning<br>Acct # Description Relance                                        | Net<br>Activities       | Balance<br>Debits  | Balance<br>Credits                               | $\circ$ |
| $\circ$    | ASSETS:                                                                        |                         |                    |                                                  | $\circ$ |
| $\bigcirc$ | 100000000-000 CASH ACCOUNT                                                     | (7,552,81)              | (7,552,81)         | .00                                              | $\circ$ |
| $\bigcirc$ | 110000000-000 ACCOUNTS RECEIVABLE<br>•00<br>Total CURRENT ASSETS               | 9,454,84                | 9,454.84           | .00                                              | $\circ$ |
| $\bigcirc$ | Total ASSETS ======                                                            | 1,902,03                | 1,902,03           | •••                                              | $\circ$ |
| 0          | LIABILITIES:                                                                   | 1,902.03                | 1,902.03           | +00                                              | $\circ$ |
| $\bigcirc$ | CUR LIABILITIES:<br>200000000-000 ACCOUNTS PAYABLE                             | 1 680 04                | 00                 | 1 680 04                                         |         |
|            | 210000000-000 ACCRUED SALES TAX                                                | 491,22                  | •••<br>•00         | 491,22                                           |         |
| $\bigcirc$ | Total LIABILITIES                                                              | 2,171,26                | .00                | 2,171,26                                         |         |
| $\circ$    | +00                                                                            | 2,171,26                | •00                | 2,171,26                                         | $\circ$ |
| 0          | 310000000-000 RETAINED EARNINGS                                                | .00                     | .00                | .00                                              | $\circ$ |
| $\bigcirc$ | Total                                                                          | +00                     | +00                | •00                                              | $\circ$ |
| $\circ$    | .00                                                                            | •00                     | •00                | .00                                              | $\circ$ |
| 0          | 400000000-000 SALES - GENERAL<br>+00                                           | 6,153,62                | .00                | 6,153.62                                         | $\circ$ |
| $\bigcirc$ | 402000000-000 SALES OF MFG. GODDS<br>00<br>410000000-000 SALES - DTHER         | 2,130,00                | .00                | 2,130.00                                         | $\circ$ |
| 0          | Total                                                                          | 680,00                  | .00                | 680,00                                           | $\circ$ |
| 0          | Total INCOME ===== ==<br>.00                                                   | 8,963,62                | .00                | 8,963.62<br>==================================== | 0       |
| $\bigcirc$ | COST OF GOODS:<br>500000000-000 COST OF GOODS SOLD                             |                         |                    |                                                  |         |
|            | Total                                                                          | 6,153,62                | 6,153,62           | .00                                              |         |
| 0          | Total COST OF GOODS                                                            | 6,153,62<br>6,153,62    | 6,153,62           | 00.<br>                                          | 0       |
| $\circ$    | ****                                                                           | 5,100,02                | 0,100,02           | •••                                              | $\circ$ |
| $\bigcirc$ | Trial Balance Report                                                           |                         |                    | <br>Page: 1                                      | 0       |

6: Trial Balance 11-7

#### 7: Income Statement

| 0          |                                                                                                    |                                                  |                                                  | $ \circ$ |
|------------|----------------------------------------------------------------------------------------------------|--------------------------------------------------|--------------------------------------------------|----------|
| 0          | Date: 11/15/91 Income<br>Time: 15:51:01 ABC                                                                         | Statement<br>COMPANY                             | All Departments<br>Page: 1                       | $ \circ$ |
| 0          | For the Period of: 05/199                                                                                           | 0 05/01/90 to 05/31/9<br>Period to Date %        | Year to Date %                                   | $ \circ$ |
| 0          | INCOME:<br>4000000000-000 SALES - GENERAL<br>402000000-000 SALES OF MFG, GOODS<br>410000000-000 SALES - OTHER       | 6,153,62 68,7<br>2,130,00 23,8<br>680,00 7,6     | 6,153,62 68,7<br>2,130,00 23,8<br>680,00 7,6     | $ \circ$ |
| 0          | Total INCOME                                                                                                    | 8,963,62 100,0                                   | 8,963,62 100,0                                   | $ \circ$ |
| 0          | COST OF GOODS:<br>500000000-000 COST OF GOODS SOLD                                                                  | 6,153,62 68,7                                    | 6,153,62 68,7                                    | $ \circ$ |
| $\bigcirc$ | Total COST OF GOODS                                                                                                 | 6,153,62 68,7                                    | 6,153,62 68,7                                    | $ \circ$ |
| 0          | EXPENSES:<br>633000000-000 STATE SALES TAX<br>64200000-000 TRANSPORTATION EQUI<br>643000000-000 MACHINERY & OTHER F | 269.23 3.0<br>2,130.00 23.8<br>680.00 7.6        | 269.23 3.0<br>2,130.00 23.8<br>680.00 7.6        | $ \circ$ |
| 0          | Total EXPENSES                                                                                                    | 3,079,23 34,4                                    | 3,079,23 34,4                                    | $ \circ$ |
| 0          |                                                                                                    |                                                  |                                                  | $ \circ$ |
| 0          | Income Summary: HII Departments                                                                                     | PTD X                                            | YTD %                                            | $ \circ$ |
| 0          | Total Income:<br>Cost of Goods Sold:<br>Gross Profit:                                                               | 8,963,62 100,0<br>6,153,62 68,7<br>2,810,00 31,3 | 8,963.62 100.0<br>6,153.62 68.7<br>2,810.00 31.3 | $ \circ$ |
| 0          | Total Expenses:                                                                                                    | 3,079,23 34,4                                    | 3,079,23 34,4                                    | $ \circ$ |
| $\bigcirc$ | Net Income:                                                                                                    | (269,23) (3,0)                                   | (269,23) (3,0)                                   |          |
| $\bigcirc$ | Note: Accounts preceded with an ast<br>contain amounts posted into p                                                | erisk (*)<br>rior periods.                       |                                                  |          |
| 0          |                                                                                                    |                                                  |                                                  | $ \circ$ |
| 0          |                                                                                                    |                                                  |                                                  | $ \circ$ |
| 0          |                                                                                                    |                                                  |                                                  | $ \circ$ |
| 0          |                                                                                                    |                                                  |                                                  | $ \circ$ |
| 0          |                                                                                                    |                                                  |                                                  | $ \circ$ |
| 0          |                                                                                                    |                                                  |                                                  | $ \circ$ |
| 0          |                                                                                                    |                                                  |                                                  | $ \circ$ |
| 0          | Income Statement                                                                                                    |                                                  | Page: 1                                          | $ \circ$ |

**11-8** *Sample Reports* 

#### 8: Balance Sheet

| $\circ$    |                                                                                                    | $ \circ$  |
|------------|----------------------------------------------------------------------------------------------------|-----------|
| $\circ$    | Date: 11/15/91 Balance Sheet All Departments<br>Time: 16:35:36 ABC COMPANY Page: 1<br>Ear the Period of 05/01/90 to 05/31/90 | $ \circ$  |
| $\bigcirc$ | ASSETS                                                                                                    | $ \circ$  |
| $\circ$    | CURRENT ASSETS:<br>100000000-000 CASH ACCOUNT (7,552,81)<br>110000000-000 ACCOUNTS RECEIVABLE 9,454,84                       | $\circ$   |
| $\bigcirc$ | Total CURRENT ASSETS 1,902.03                                                                                                | $ \circ$  |
| $\bigcirc$ | Total ASSETS                                                                                                    | $ \circ$  |
| $\circ$    | LIABILITIES & CAPITAL                                                                                                    | $ \circ $ |
| 0          | CUR LIABILITIES;<br>200000000-000 ACCDUNTS PAYABLE 1,680,04<br>210000000-000 ACCRUED SALES TAX 491.22                        | 0         |
| $\circ$    | Total CUR LIABILITIES 2,171.26                                                                                               | $ \circ$  |
| $\circ$    | 310000000-000 RETAINED EARNINGS (269,23)                                                                                     | $ \circ$  |
| $\bigcirc$ | Total CAPITAL (269,23)                                                                                                    | $ \circ$  |
| $\bigcirc$ | Total LIABILITIES & CAPITAL 1,902.03                                                                                         |           |
|            | Note: Accounts preceded with an asterisk (*)<br>contain amounts posted into prior periods.                                   |           |
| $\bigcirc$ |                                                                                                    |           |
| $\bigcirc$ |                                                                                                    | $ \circ$  |
| $\circ$    |                                                                                                    | $ \circ$  |
| $\circ$    |                                                                                                    | $ \circ$  |
| $\circ$    |                                                                                                    | $ \circ$  |
| $\circ$    |                                                                                                    | $ \circ$  |
| $\circ$    |                                                                                                    | $ \circ$  |
| $\bigcirc$ |                                                                                                    | $ \circ$  |
| $\circ$    |                                                                                                    | $ \circ$  |
| $\circ$    | Balance Sheet Page: 1                                                                                                    | $ \circ$  |

8: Balance Sheet 11-9

#### 9: Budget and Comparison Analysis

| 0          |                                                                                 |                       |                                 |   |
|------------|---------------------------------------------------------------------------------|-----------------------|---------------------------------|---|
| 0          | Date: 11/15/91 Budget and Comparis<br>Time: 15:52:32 ABC COMPAN                 | on Analysis<br>Y      | Page: 1                         | C |
| 0          | Accounts: ALL, Departments: ALL                                                 | , Accounting Year: 19 | 90                              |   |
| 0          | Dept, Actual Budgeted %Change<br>                                               | Actual B              | e<br>udgeted %Change<br>======= | C |
| 0          | 100000000 Cash Account:<br>000 (7,552,81) .00<br>110000000 Accounts Receivable: | (7,552,81)            | .00                             | C |
| 0          | 000 9,454.84 .00                                                                | 9,454.84              | •00                             | C |
| $\circ$    | Actual Budgeted %Change                                                         | Actual B              | udgeted %Change                 |   |
| $\smile$   | 1,902.03 .00                                                                    | 1,902.03              | •00                             |   |
| $\circ$    | CUR LIABILITIES:<br>200000000 Accounts Payable:                                 |                       |                                 |   |
| 0          | 000 1,680.04 .00<br>210000000 Accrued Sales Tax:                                | 1,680.04              | .00                             | C |
|            | 000 491.22 .00                                                                  | 491,22                | •00                             |   |
|            | Actual Budgeted %Change                                                         | Actual B              | udgeted %Change                 |   |
| 0          | 2,171.26 .00                                                                    | 2,171.26              | .00                             |   |
| 0          | CAPITAL:<br>3100000000 Retained Earnings:<br>000 .00 .00                        | .00                   | .00                             | C |
| 0          | Totals for CAPITAL:                                                             | Actual I              | udgeted "Change                 |   |
| 0          |                                                                                 | .00                   | .00                             | C |
| 0          | INCOME:                                                                         |                       |                                 |   |
|            | 400000000 Sales - General:<br>000 6,153,62 .00                                  | 6,153,62              | .00                             |   |
| $\circ$    | 000 2,130,00 ,00<br>41000000 Sales - Othert                                     | 2,130,00              | .00                             |   |
| 0          | 000 680.00 .00                                                                  | 680,00                | •00                             | C |
| 0          | Totals for INCOME:<br>Actual Budgeted %Change                                   | Actual B              | udgeted %Change                 | C |
| $\bigcirc$ | 8,963,62 ,00                                                                    | 8,963,62              | .00                             |   |
| 0          | COST OF GOODS:<br>500000000 Cost Of Goods Sold:<br>000 6,153.62 .00             | 6,153,62              | .00                             | C |
| 0          |                                                                                 |                       |                                 |   |
| $\circ$    | Budget and Comparison Analysis                                                  |                       | Page: 1                         |   |

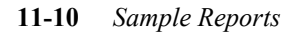

#### **10: Recurring Documents List**

| $\bigcirc$ |                                                                                |        | $\circ$ |
|------------|--------------------------------------------------------------------------------|--------|---------|
| $\bigcirc$ | Date: 11/18/91 Recurring Document List<br>Time: 12:00:24 ABC COMPANY Pa        | age: 1 | $\circ$ |
| $\bigcirc$ | 1 RENT MARKED FOR POSTING<br>2 LEASE PYMNT 1988 BUICK REGAL MARKED FOR POSTING |        | $\circ$ |
| $\bigcirc$ |                                                                                |        | $\circ$ |
| $\bigcirc$ |                                                                                |        | $\circ$ |
| $\bigcirc$ |                                                                                |        | $\circ$ |
| $\bigcirc$ |                                                                                |        | $\circ$ |
| $\bigcirc$ |                                                                                |        | $\circ$ |
| $\bigcirc$ |                                                                                |        | $\circ$ |
| $\bigcirc$ |                                                                                |        | $\circ$ |
| $\bigcirc$ |                                                                                |        | $\circ$ |
| $\bigcirc$ |                                                                                |        | $\circ$ |
| $\bigcirc$ |                                                                                |        | $\circ$ |
| $\bigcirc$ |                                                                                |        | $\circ$ |
| $\bigcirc$ |                                                                                |        | $\circ$ |
| $\bigcirc$ |                                                                                |        | $\circ$ |
| $\bigcirc$ |                                                                                |        | $\circ$ |
| $\bigcirc$ |                                                                                |        | $\circ$ |
| $\bigcirc$ |                                                                                |        | $\circ$ |
| $\bigcirc$ |                                                                                |        | $\circ$ |
| $\bigcirc$ |                                                                                |        | $\circ$ |
| $\circ$    | Recurring Document List P:                                                     | age: 1 | $\circ$ |

10: Recurring Documents List 11-11

#### **11: Recurring Documents Detail Report**

| $\bigcirc$ |                                                                                       | $ \circ$ |
|------------|---------------------------------------------------------------------------------------|----------|
| $\bigcirc$ | Date: 11/18/91 Recurring Documents<br>Time: 12:01:08 ABC COMPANY Page: 1              | $ \circ$ |
| $\bigcirc$ | Document Number: 1<br>Select for Posting? N (N=No, Y=yes, A=always)                   | $ \circ$ |
| $\bigcirc$ | Description: RENT<br>Source: CASHPY                                                   | $ \circ$ |
| $\bigcirc$ | Account No. Description Amount                                                        | $ \circ$ |
| $\bigcirc$ | 100000000-000 CASH ACCDUNT 400.00 CR<br>700000000-000 RENT 400.00 DB                  | $ \circ$ |
| $\bigcirc$ | Document Number: 2<br>Select for Posting? N (N=No, Y=yes, A=always)<br>FDP reverset N | $ \circ$ |
| $\bigcirc$ | Description: LEASE PYMNT 1988 BUICK REGAL<br>Source: CASHPY                           | $ \circ$ |
| $\bigcirc$ | Account No. Description Amount                                                        | $ \circ$ |
| $\bigcirc$ | 6420000000-0000 TRANSPORTATION EQUIPMENT 50.00 DB                                     | $ \circ$ |
| $\bigcirc$ | Total Debits Total Credits                                                            | $ \circ$ |
| $\bigcirc$ | 450,00 450,00                                                                         | $ \circ$ |
| $\bigcirc$ |                                                                                       | $ \circ$ |
| $\bigcirc$ |                                                                                       | $ \circ$ |
| $\bigcirc$ |                                                                                       | $ \circ$ |
| $\bigcirc$ |                                                                                       | $ \circ$ |
| $\bigcirc$ |                                                                                       | $ \circ$ |
| $\bigcirc$ |                                                                                       | $ \circ$ |
| $\bigcirc$ |                                                                                       | $ \circ$ |
| $\bigcirc$ |                                                                                       | $ \circ$ |
| $\bigcirc$ |                                                                                       | $ \circ$ |
| 0          | Recurring Documents Page: 1                                                           | $ \circ$ |

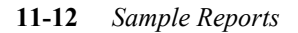

#### 12: Activity Summary Report

| $\bigcirc$ |                                                                                                    | C |
|------------|----------------------------------------------------------------------------------------------------|---|
| $\bigcirc$ | 11/15/91 G/L Activity Summary Page: 1<br>15:54:32 ABC COMPANY Page: 1<br>For the Pariod of: 05/4900 - 6/4900 05/01/90 to 12/31/99 | C |
| $\bigcirc$ | Acct. Dpt. Description Debits Credits Net Activity                                                                                |   |
| $\bigcirc$ | 100000000-000 CASH ACCOUNT<br>,00 7,552,81 (7,552,81)                                                                             | C |
| $\bigcirc$ | 110000000-000 ACCOUNTS RECEIVABLE<br>9,503.33 48.49 9,454.84                                                                      | C |
| $\bigcirc$ | 210000000-000 ACCRUED SALES TAX<br>210000000-000 ACCRUED SALES TAX                                                                |   |
| )          | 3,55 494,77 (491,22)<br>310000000-000 RETAINED EARNINGS                                                                           |   |
| $\bigcirc$ | 400000000-000 SALES - GENERAL                                                                                                    |   |
| $\bigcirc$ | 402000000-000 SALES OF MFG, GOODS .00 2,130.00 (2,130.00)                                                                         |   |
| $\bigcirc$ | 41000000-000 SALES - OTHER .00 680.00 (680.00)                                                                                    | C |
| $\bigcirc$ | 500000000-000 COST OF GOODS SOLD<br>6,198.56 44.94 6,153.62                                                                       |   |
| $\smile$   | 272,78 3,55 269,23                                                                                                    |   |
| $\circ$    | 2,130,00 .00 2,130,00<br>643000000-000 MACHINERY & OTHER EQUIP.                                                                   |   |
| $\bigcirc$ | 680,00 ,00 680,00                                                                                                    |   |
| 0          | Debits Credits Net Activity<br>26,434,46 26,434,46 .00                                                                            | C |
| $\bigcirc$ |                                                                                                    | C |
| $\bigcirc$ |                                                                                                    | C |
| $\bigcirc$ |                                                                                                    | C |
| $\bigcirc$ |                                                                                                    | C |
| $\bigcirc$ |                                                                                                    |   |
| $\bigcirc$ |                                                                                                    |   |
| $\bigcirc$ |                                                                                                    |   |
| $\bigcirc$ |                                                                                                    |   |
| $\circ$    | G/L Activity Summary Page: 1                                                                                                    |   |

12: Activity Summary Report 11-13

#### **13: Activity Detail Report**

| 0          | 11/15/91<br>15:55:10                                  | G/I                                                  | - Activity Detail<br>ABC COMPANY                        |                            | Page: 1                        | C |
|------------|-------------------------------------------------------|------------------------------------------------------|---------------------------------------------------------|----------------------------|--------------------------------|---|
| $\bigcirc$ | For the                                               | Period of: 05/19                                     | 990 - 6 /1990 05/                                       | /01/90 to 12/31/99         | 0-* -                          |   |
| 0          | Source Doc # I<br>=================================== | Date Ref<br>====================================     | Description                                             | Debits                     | Credits<br>=====               | C |
| 0          | CD 34 (<br>CD 35 (<br>CD 36 (                         | 05/31/90 1<br>05/31/90 1919<br>05/31/90 CML          | AUTOMATIC CHECK<br>AUTOMATIC CHECK<br>AUTOMATIC CHECK   |                            | 211,30<br>2,556,15<br>1,295,00 | C |
| 0          | CD 37 (<br>CD 38 (<br>CD 39 (                         | 05/31/90 DEWEY<br>05/31/90 HASH<br>05/31/90 ORIOLE   | AUTOMATIC CHECK<br>AUTOMATIC CHECK<br>AUTOMATIC CHECK   |                            | 304,27<br>146,59<br>146,59     | C |
| 0          | CD 40 C<br>CD 41 C<br>CD 42 C                         | 05/31/90 SEASUP<br>05/31/90 TIGER<br>05/31/90 WRIGLY | AUTOMATIC CHECK<br>AUTOMATIC CHECK<br>AUTOMATIC CHECK   |                            | 220,00<br>146,59<br>2,526,32   | C |
| 0          | Total                                                 | Activity for Acc                                     | count: 100000000-000                                    | .00                        | 7,552,81                       | C |
| 0          | 110000000-000 A                                       | ACCOUNTS RECEIVAD                                    | BLE<br>1ST FEB, ORDER                                   | 64.72                      |                                | C |
| 0          | AR 49 (<br>AR 41 (<br>AR 50 (                         | 02/20/90 WRIGLY<br>02/22/90 1919<br>03/01/90 WRIGLY  | 2ND FEB, ORDER<br>FEB, PARTS ORDER<br>MARCH ORDER       | 129.35<br>60.42<br>21.47   |                                | C |
| 0          | AR 16 (<br>AR 42 (<br>AR 4 (                          | 03/23/90 1<br>03/26/90 1919<br>04/01/90 DEWEY        | MARCH PARTS ORDER<br>MAR, PARTS ORDER<br>PARTS ORDER    | 21,57<br>690,56<br>94,87   |                                | C |
| 0          | AR 6 (<br>AR 8 (<br>AP 9 (                            | 04/01/90 ORIOLE<br>04/01/90 HASH<br>04/01/90 TICER   | PARTS ORDER<br>PARTS ORDER<br>PARTS ORDER               | 146.59<br>146.59<br>146.59 |                                | C |
| 0          | AR 51 (<br>AR 54 (<br>AR 7 (                          | 04/01/90 WRIGLY<br>04/02/90 SEASUP<br>04/03/90 DEWEY | APRIL PARTS ORDER<br>APRIL ORDER                        | 640.00<br>220.00<br>94.87  |                                | C |
| 0          | AR 10 (<br>AR 52 (<br>AR 52 (                         | 04/05/90 DEWEY<br>04/10/90 WRIGLY                    | CREDIT ON PREVIOUS<br>2ND APRIL PARTS OR                | 1,660,00                   | 26,92                          | C |
| 0          | AR 44 (<br>AR 17 (<br>AR 45 (                         | 04/14/90 1919<br>04/21/90 1<br>04/21/90 1            | 2ND APRIL PARTS OR<br>APRIL PARTS ORDER                 | 53,95<br>64,71<br>151 06   |                                | C |
| 0          | AR 46 (<br>AR 5 (<br>AR 5 (                           | 04/26/90 1919<br>05/01/90 1<br>05/02/90 1            | 4TH APRIL PARTS OR<br>PARTS ORDER<br>CREDIT FOR RETURNE | 101.43<br>146.59           | 21 57                          | C |
| 0          | AR 53 (<br>AR 47 (<br>AR 18 (                         | 05/09/90 WRIGLY<br>05/21/90 1919<br>05/22/90 1       | MAY ORDER<br>MAY PARTS ORDER<br>MAY PARTS ORDER         | 10,78<br>67,98<br>80,89    | 22401                          | C |
| 0          | AR 203 (<br>AR 55 (                                   | 05/26/90 IHP<br>05/28/90 SEASUP                      | PHONE ORDER 5/22/9<br>MAY ORDER                         | 3,031,99<br>225,60         |                                | C |
| 0          | Total                                                 | Activity for Acc                                     | count: 110000000-000                                    | 9,503,33                   | 48,49                          | C |
| $\bigcirc$ | 200000000-000 AP 48 (                                 | ACCOUNTS PAYABLE                                     | 1ST FEB. ORDER                                          |                            | 64.72                          |   |
| 0          | AP 49 (<br>AP 41 (<br>AP 50 (                         | 02/20/90 WRIGLY<br>02/22/90 1919<br>03/01/90 WRIGLY  | ZND FEB, URDER<br>FEB, PARTS ORDER<br>MARCH ORDER       |                            | 129,35<br>60,42<br>21,47       |   |
| 0          | AP 16 (<br>AP 42 (                                    | 03/23/90 1<br>03/26/90 1919                          | MARCH PARTS ORDER<br>MAR, PARTS ORDER                   |                            | 21,57<br>690,56                |   |
| 0          | G/L Activity Det                                      | tail                                                 |                                                         |                            | <br>Page: 1                    | C |

#### **11-14** Sample Reports

#### 14: G/L Activity to Ledger Posting List

| 0          |                                                                                                    | C |
|------------|----------------------------------------------------------------------------------------------------|---|
| 0          | Date: 11/15/91 G/L Activity to Ledger Posting List<br>Time: 16:41:44 ABC COMPANY Page: 1                                                                              |   |
| 0          | Posting Sequence: 2<br><br>Journal: AP                                                                                                    | C |
| 0          | Document: 227 PARTIAL SHIPHENT OF P0 DEWEY 06/01/90 Period: 06/1990<br>70400000-000 OFFICE SUPPLES 96.00 DB<br>73000000-000 FREIGHT (NOT IN C.O.G) 11.00 DB           |   |
| 0          | 20000000-000 ACCOUNTS PAYABLE TEMPO 06/01/90 Period: 06/1990                                                                                                    | C |
| $\bigcirc$ | 642000000-100 IRANSPURIALIUN EQUIPMENI 2,300,00 DB<br>643000000-100 HACHINERY & OTHER EQUIP, 135,00 DB<br>704000000-100 OFFICE SUPPLIES 50,00 DB                      | C |
| $\bigcirc$ | 730000000-100 FREIGHT (NDT IN C.O.G) 54.00 DB<br>890000000-100 OTHER SALES EXPENSES 50.00 DB<br>630000000-100 CITY TAXES 38.84 DB                                     | C |
| 0          | 633000000-100 STATE SALES TAX 204,53 DB<br>639000000-100 OTHER TAXES 12,95 DB<br>20000000-000 ACCUNTS PAYABLE 2,845,32 CP                                             | C |
| 0          | Document: 229 RECURRING INVOICE ORIOLE 06/01/90 Period: 06/1990<br>707000000-000 LEASE PAYMENTS 150.00 DB                                                             | C |
| 0          | Document: 230 INVDICE W/CREDIT INFIDE 1919 06/01/90 Period: 06/1990<br>64300000-000 HACHINERY & OTHER EQUIP. 200.00 DB<br>641000000-000 FURNITURE & FIXTURES 45.00 CR | C |
| $\bigcirc$ | 200000000-000 ACCOUNTS PAYABLE 155.00 CR<br>Document: 231 REFUND ON INVOICE 3212 HASH 06/01/90 Period: 06/1990<br>704000000-000 OFFICE SUPPLIES 65.00 CR              |   |
| 0          | 200000000-000 ACCOUNTS PAYABLE 65.00 DB<br>Document: 232 PURHCASE PO#1000 CHL 06/01/90 Period: 06/1990<br>641000000-000 FURNITURE & FIXTURES 1.295.00 DB              |   |
| 0          | 200000000-000 ACCOUNTS PAYABLE 1,295.00 CR<br>Document: 233 ORDER OF SUPPLIES TIGER 06/01/90 Period: 06/1990<br>2000 DB 100 DEFIES SUPPLIES 96.00 DB                  | C |
| 0          | 633000000-000 STATE SALES TAX 4.40 DB<br>200000000-000 ACCOUNTS PAYABLE 100.40 CR                                                                                     | C |
| 0          | 64300000-000 STATE SALES TAX 7.80 DB                                                                                                    | C |
| 0          | 200000000-000 ALCUUNIS PAYABLE 106.30 LR<br>Document: 236 TELEPHONE ORDER 0RIOLE 06/01/90 Period: 06/1990<br>702000000-000 TELEPHONE 230.00 DB                        | C |
| 0          | 701000000-000 UTILITIES 156.00 DB<br>200000000-000 ACCOUNTS PAYABLE 386.00 CR<br>Document: 237 TRC ORDER TIGER 06/01/90 Period: 06/1990                               | C |
| 0          | 643000000-000 MACHINERY & OTHER EQUIP. 15.04 DB<br>200000000-000 ACCOUNTS PAYABLE 15.04 CR<br>Document: 238 OFFICE CHAIRS YAWKEY 06/01/90 Period: 06/1990             |   |
| 0          | 64100000-000 FURNITURE % FIXTURES 136.00 DB<br>20000000-000 ACCOUNTS PAYABLE 136.00 CR<br>Document: 239 WIDGET MAINTENANCE WEAVER 06/01/90 Period: 06/1990            |   |
| 0          | Document:         240 Oct Accounts PAYABLE         19:70 CR           Document:         240 SUPPLIES ORDER         1         06/01/90 Period:         06/1990         |   |
| 0          | 2040000000 UPFILE SUFFLIES 3,452.00 DB                                                                                                    |   |
| $\bigcirc$ | G/L Activity to Ledger Posting List Page: 1                                                                                                    |   |

14: G/L Activity to Ledger Posting List 11-15

# **15: Begin a New Year Posting Report**

| $\circ$    |                                                                                                    | $ \circ$ |
|------------|----------------------------------------------------------------------------------------------------|----------|
| $\circ$    | Date: 11/20/91 G/L Activity to Ledger Posting List<br>Time: 14:11:53 ABC COMPANY Page: 1                                           |          |
| $\bigcirc$ | Posting Sequence: 2                                                                                                    | $ \circ$ |
| $\circ$    | Journal: YE<br>Document: 1 YEAR END BALANCING DOCUMENT AUTO 07/01/90 Period: 00/1991<br>400000000-000 SALES CENERAL 8,958.62 DB    |          |
| $\circ$    | 422000000-000 JISCUUNIS HLLUWED 50000 CR<br>422000000-000 FREIGHT CHARGES 200,00 DB<br>50000000-000 COST OF GODDS SOLD 6,958,62 CR | $ \circ$ |
| $\bigcirc$ | 503000000-000 PURCHASE DISCOUNTS 300,00 DB<br>633000000-000 STATE SALES TAX 285,23 CR<br>700000000-000 RENT 10,000,00 CR           | $ \circ$ |
| $\circ$    | 704000000-000 OFFICE SUPPLIES 200.00 CR<br>720000000-000 INSURANCE 5,000.00 CR<br>790000000-000 INSURANCE 52,00 CR                 |          |
| $\circ$    | End of Journal: YE                                                                                                    | $ \circ$ |
| $\circ$    | Tabal Dabits                                                                                                    | $ \circ$ |
| $\circ$    | 9,458,62 9,458,62                                                                                                    |          |
| 0          | WHOW This posting contains documents posted into prior periods.                                                                    |          |
|            |                                                                                                    |          |
|            |                                                                                                    |          |
| $\circ$    |                                                                                                    |          |
| $\circ$    |                                                                                                    | $ \circ$ |
| $\circ$    |                                                                                                    | $ \circ$ |
| $\circ$    |                                                                                                    |          |
| $\circ$    |                                                                                                    | $ \circ$ |
| $\circ$    |                                                                                                    |          |
| $\circ$    |                                                                                                    | $ \circ$ |
| $\bigcirc$ |                                                                                                    | $ \circ$ |
| $\circ$    |                                                                                                    | $ \circ$ |
| 0          | G/L Activity to Ledger Posting List Page: 1                                                                                        | $ \circ$ |

**11-16** Sample Reports

#### **16: Deleted Activity Report**

| $\bigcirc$ |                                                                                                    | 0       |
|------------|----------------------------------------------------------------------------------------------------|---------|
| $\bigcirc$ | Date: 11/19/91 Delete G/L Activity on or before 06/15/91<br>Time: 15:55:29 Page:                                                                                                    | 1 0     |
| $\bigcirc$ | OJ Doc No Post No Date Ref Per Yr Acct Dept Amount DB/CR                                                                                                    |         |
| $\circ$    | GJ         130         39         11/14/30         GENJRN         01         1991         1000         000         10.00         DB           GJ         130         39         11/14/30         GENJRN         01         1991         4000         000         10.00         DE           GJ         133         39         11/14/30         GENJRN         01         1991         4000         000         1.000         DE           GJ         133         39         11/14/30         GENJRN         01         1991         4000         000         1.000         DE  | 0       |
| $\bigcirc$ | GJ 131 39 11/14/90 GENJRN 01 1991 1000 000 2.00 BB<br>GJ 131 39 11/14/90 GENJRN 01 1991 1000 000 3.00 BB<br>GJ 131 39 11/14/90 GENJRN 01 1991 4210 000 6.00 CR                                                                                                    | 0       |
| $\bigcirc$ | GJ         132         39         11/14/90         GENJRN         01         1991         1100         000         1.00         DB           GJ         132         39         11/14/90         GENJRN         01         1991         4000         000         1.00         CR           GJ         132         39         11/14/90         GENJRN         01         1991         4000         000         2.00         DB                                                                                                    | 0       |
| $\circ$    | GJ 132 39 11/14/90 GENJRN 01 1991 4300 000 2.00 CR<br>GJ 133 39 11/14/90 GENJRN 01 1991 1100 000 2.00 DB<br>GJ 133 39 11/14/90 GENJRN 01 1991 4100 000 2.00 CR                                                                                                    | $\circ$ |
| $\bigcirc$ | GJ 134 39 01/12/88 GENJRN 01 1991 1000 000 1.00 DB<br>GJ 134 39 01/12/88 GENJRN 01 1991 2000 000 1.00 CR<br>GJ 135 40 11/01/90 BECBAL 01 1991 3100 000 0.00 CR                                                                                                    | 0       |
| $\bigcirc$ | GJ 136 41 11/01/90 BEGBAL 01 1991 3100 000 0.00 CR<br>GJ 137 42 11/01/90 BEGBAL 01 1991 3100 000 0.00 CR<br>GJ 138 43 01/01/91 BEGBAL 01 1991 3100 000 0.00 CR                                                                                                    | $\circ$ |
| $\bigcirc$ | GJ 138 43 01/01/91 BECBAL 01 1991 3000 000 0.00 CR<br>GJ 139 44 02/20/91 GENJRN 02 1991 1000 01 12.00 DB<br>GJ 139 44 02/20/91 GENJRN 02 1991 2000 01 12.00 DB                                                                                                    | $\circ$ |
| $\bigcirc$ | GJ 140 44 06/02/90 ACTPAY 01 1991 1100 000 100.00 DB<br>GJ 140 44 06/02/90 ACTPAY 01 1991 1000 000 100.00 CR<br>CJ 144 46 06/02/90 ACTPAY 01 1991 1000 000 26 00 DB                                                                                                    | 0       |
| $\bigcirc$ | GJ 141 44 01/02/91 ACTPAY 01 1991 4000 000 25.00 DB<br>GJ 142 44 01/02/91 ACTPAY 01 1991 4000 000 25.00 DB                                                                                                    | 0       |
| $\circ$    | GJ 142 44 01/03/91 ACIREC 01 1991 1000 100 25.00 BB<br>GJ 142 44 01/03/91 ACIREC 01 1991 5030 000 75.00 CR<br>GJ 143 45 03/22/91 GENJRN 03 1991 1000 000 1.00 BB                                                                                                    | 0       |
| $\bigcirc$ | GJ 144 45 03/01/91 ACTPAY 03 1991 4000 000 1.00 CR<br>GJ 144 45 03/01/91 ACTPAY 03 1991 1000 200 50.00 DB<br>GJ 144 45 03/01/91 ACTPAY 03 1991 4000 200 50.00 CR                                                                                                    | 0       |
| $\bigcirc$ | GJ 145 46 03/01/91 GENJRN 03 1991 1100 200 51.00 DB<br>GJ 145 46 03/01/91 GENJRN 03 1991 4000 200 51.00 CR<br>GJ 146 47 01/15/91 GENJRN 01 1991 1000 000 50.00 DB                                                                                                    | 0       |
| $\circ$    | GJ 146 47 01/15/91 GENJRN 01 1991 1000 100 200.00 DB<br>GJ 146 47 01/15/91 GENJRN 01 1991 1001 000 100.00 DB<br>GJ 146 47 01/15/91 GENJRN 01 1991 1001 100 200.00 DB                                                                                                    | 0       |
| $\circ$    | GJ 146 47 01/15/91 GENJRN 01 1991 1820 000 40.00 DB<br>GJ 146 47 01/15/91 GENJRN 01 1991 1820 100 40.00 DB<br>GJ 146 47 01/15/91 GENJRN 01 1991 2100 000 500.00 CR                                                                                                    | 0       |
| $\circ$    | GJ 146 47 01/15/91 GENJRN 01 1991 2100 100 100,00 CR<br>GJ 146 47 01/15/91 GENJRN 01 1991 3200 000 15,00 CR<br>GJ 146 47 01/15/91 GENJRN 01 1991 3200 100 15,00 CR                                                                                                    | 0       |
| $\bigcirc$ | GJ         147         47         02/15/91         GENJRN         02         1991         1000         000         40.00         DB           GJ         147         47         02/15/91         GENJRN         02         1991         1000         100         50.00         DB           GJ         147         47         02/15/91         GENJRN         02         1991         1000         100         50.00         DB           GJ         147         47         02/15/91         GENJRN         02         1991         1000         100         100.00         DB | $\circ$ |
| $\circ$    | GJ 147 47 02/15/91 GENJRN 02 1991 1001 100 200,00 DB<br>GJ 147 47 02/15/91 GENJRN 02 1991 1820 000 50,00 DB<br>GJ 147 47 02/15/91 GENJRN 02 1991 1820 000 50,00 DB                                                                                                    | 0       |
| $\circ$    | GJ 147 47 02/15/91 GENJRN 02 1991 2100 100 30.000<br>GJ 147 47 02/15/91 GENJRN 02 1991 2100 000 30.000 CR<br>GJ 147 47 02/15/91 GENJRN 02 1991 2100 100 100.00 CR                                                                                                    | 0       |
| 0          | Delete G/L Activity on or before 06/15/91 Page:                                                                                                    |         |

16: Deleted Activity Report 11-17

#### **17: Ledger Defaults Report**

| $\bigcirc$ |                                                                                | $ \circ$ |
|------------|--------------------------------------------------------------------------------|----------|
| $\bigcirc$ | Date: 11/15/91 Ledger Defaults<br>Time: 15:56:43 ABC COMPANY Page: 1           | $ \circ$ |
| $\bigcirc$ |                                                                                | $ \circ$ |
| $\bigcirc$ | Per Year Start End<br>Current Accounting Period: 05 1990 05/01/90 - 05/31/90   | $ \circ$ |
| $\bigcirc$ | Default Retained Earnings Account No: 310000000<br>General Ledver Balanced?: Y | $ \circ$ |
| $\bigcirc$ |                                                                                | $ \circ$ |
| $\bigcirc$ |                                                                                | $ \circ$ |
| $\bigcirc$ |                                                                                | $ \circ$ |
| $\bigcirc$ |                                                                                | $ \circ$ |
| $\bigcirc$ |                                                                                | $ \circ$ |
| $\bigcirc$ |                                                                                | $ \circ$ |
| $\bigcirc$ |                                                                                | $ \circ$ |
| $\bigcirc$ |                                                                                | $\circ$  |
| $\bigcirc$ |                                                                                | $ \circ$ |
| $\bigcirc$ |                                                                                | $ \circ$ |
| $\bigcirc$ |                                                                                | $\circ$  |
| $\bigcirc$ |                                                                                | $ \circ$ |
| $\bigcirc$ |                                                                                | $\circ$  |
| $\bigcirc$ |                                                                                | $ \circ$ |
| $\bigcirc$ |                                                                                | $ \circ$ |
| $\bigcirc$ |                                                                                | $ \circ$ |
| 0          | <br>Ledger Defaults Page: 1                                                    | $ \circ$ |

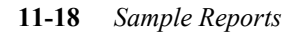

#### **18: Source Document Types Report**

| $\bigcirc$ |                                                                            | $ \circ$ |
|------------|----------------------------------------------------------------------------|----------|
| $\bigcirc$ | Date: 11/14/91 Source Document Types<br>Time: 12:14:05 ABC COMPANY Page: 1 | $ \circ$ |
| $\bigcirc$ | Code Description                                                           | $ \circ$ |
| $\bigcirc$ | ACTPAY ACCOUNTS PAYABLE<br>ACTREC ACCOUNTS RECEIVABLE                      | $ \circ$ |
| $\bigcirc$ | CASHRY CASH PAYMENTS<br>CASHSL CASH SALES<br>CASHSL CASH SALES             | $ \circ$ |
| $\bigcirc$ | GENJRN GENERAL JOURNAL<br>PAYRLL PAYROLL<br>SALERT SALES RETURNS           | $ \circ$ |
| $\bigcirc$ |                                                                            | $ \circ$ |
| $\bigcirc$ |                                                                            | $ \circ$ |
| $\bigcirc$ |                                                                            | $ \circ$ |
| $\bigcirc$ |                                                                            | $ \circ$ |
| $\bigcirc$ |                                                                            | $ \circ$ |
| $\bigcirc$ |                                                                            | $ \circ$ |
| $\bigcirc$ |                                                                            | $ \circ$ |
| $\bigcirc$ |                                                                            | $ \circ$ |
| $\bigcirc$ |                                                                            | $ \circ$ |
| $\bigcirc$ |                                                                            | $ \circ$ |
| $\bigcirc$ |                                                                            | $ \circ$ |
| $\circ$    |                                                                            | $ \circ$ |
| $\circ$    |                                                                            | $ \circ$ |
| $\circ$    |                                                                            | $ \circ$ |
| $\circ$    |                                                                            | $ \circ$ |
| 0          | Source Document Types Page: 1                                              | $ \circ$ |

18: Source Document Types Report 11-19

#### **19: Company Information Report**

| $\circ$    |                                                                          | $\circ$  |
|------------|--------------------------------------------------------------------------|----------|
| $\circ$    | Date: 11/14/91 Company Information<br>Time: 12:16:24 ABC COMPANY Page: 1 | $\circ$  |
| $\circ$    | Company Name: ABC COMPANY<br>Address1: 1110 MAIN STREET                  | $\circ$  |
| $\circ$    | City, State, Zipt SEATTLE WA 98133<br>County: KING                       | $\circ$  |
| $\bigcirc$ | Multilevel Tax: N Use Multilevel Tax Groups: N                           | $ \circ$ |
| $\circ$    | Department Code Description                                              | 0        |
| 0          | 100 EAST COAST DISTRIBUTION CENTER<br>200 WEST COAST DISTRIBUTION CENTER | $\circ$  |
| $\circ$    |                                                                          | $ \circ$ |
| $\circ$    |                                                                          | $\circ$  |
| $\circ$    |                                                                          | $\circ$  |
| $\circ$    |                                                                          | $\circ$  |
| $\circ$    |                                                                          | $\circ$  |
| $\circ$    |                                                                          | $\circ$  |
| $\circ$    |                                                                          | $\circ$  |
| $\circ$    |                                                                          | $\circ$  |
| 0          |                                                                          | $\circ$  |
| $\circ$    |                                                                          | $\circ$  |
| $\circ$    |                                                                          | $ \circ$ |
| $\circ$    |                                                                          | $ \circ$ |
| $\circ$    |                                                                          | $ \circ$ |
| $\circ$    |                                                                          | $ \circ$ |
| 0          | Company Information Page: 1                                              | $ \circ$ |

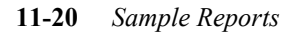

#### 20: Account Number Ranges Report

| $\bigcirc$ |                                                                                                    | $\circ$   |
|------------|----------------------------------------------------------------------------------------------------|-----------|
| $\bigcirc$ | Date: 11/14/91 Account Number Ranges<br>Time: 12:17:58 ABC COMPANY Page: 1                                                                                                    | 0         |
| $\bigcirc$ | First Current Asset Account: 100000000 CURRENT ASSETS                                                                                                    | $\circ$   |
| $\circ$    | First Fixed Asset Account: 180000000 FIXED ASSETS<br>First Current Liability Account: 20000000 CUR LIABILITIES<br>First Long Term Liability Account: 27000000 L/T LIABILITIES<br>First Fourier on Cartisl Account: 27000000 COPTU | 0         |
| $\bigcirc$ | First Income or Sales Account: 40000000 INCOME<br>First Income or Sales Account: 50000000 INCOME                                                                                                    | $\circ$   |
| $\bigcirc$ | First Uperation Expense Account: 600000000 EXPENSES                                                                                                    | 0         |
| $\bigcirc$ |                                                                                                    | 0         |
| $\bigcirc$ |                                                                                                    | 0         |
| $\bigcirc$ |                                                                                                    | $\circ$   |
| $\bigcirc$ |                                                                                                    | 0         |
| $\bigcirc$ |                                                                                                    | 0         |
| $\bigcirc$ |                                                                                                    | 0         |
| $\bigcirc$ |                                                                                                    | 0         |
| $\bigcirc$ |                                                                                                    | 0         |
| $\bigcirc$ |                                                                                                    | 0         |
| $\bigcirc$ |                                                                                                    | 0         |
| $\bigcirc$ |                                                                                                    | $\circ$   |
| $\bigcirc$ |                                                                                                    | $ \circ $ |
| $\bigcirc$ |                                                                                                    | $\circ$   |
| $\bigcirc$ |                                                                                                    | $ \circ $ |
| $\bigcirc$ |                                                                                                    | $ \circ $ |
| $\circ$    | Account Number Ranges Page: 1                                                                                                    | $\circ$   |

#### 21: Multilevel Tax Codes

| $\bigcirc$ |                                                                                                    | $ \circ$ |
|------------|----------------------------------------------------------------------------------------------------|----------|
| $\bigcirc$ | Jate: 11/14/91 Multilevel Tax Codes<br>Time: 16:39:24 SAMPLE FOR A/P AND A/R Page: 1                            | $ \circ$ |
| $\bigcirc$ |                                                                                                    | $ \circ$ |
| $\bigcirc$ | Multilevel Tax Rate: 8.00                                                                                       | $ \circ$ |
| $\bigcirc$ | Description: WASHINGTON STATE TAX                                                                               |          |
| $\bigcirc$ | Country : USA<br>Province / State : WA                                                                          |          |
|            | Accounts Receivable Account: 110000000 ACCOUNTS RECEIVABLE<br>A/R Discount Account: 421000000 DISCOUNTS ALLOWED |          |
|            | Accounts Payable Account: 200000000 ACCOUNTS PAYABLE<br>A/P Discount Account: 503000000 PURCHOSE DISCOUNTS      |          |
| $\circ$    |                                                                                                    | $ \circ$ |
| $\bigcirc$ | Multilevel Tax Code: EDMOND                                                                                     | $ \circ$ |
| $\bigcirc$ | Multilevel Tax Rate: 0.13                                                                                       | $ \circ$ |
|            | Description: EDMONDS CITY TAX                                                                                   |          |
|            | Country : USA<br>Province / State : WA                                                                          |          |
| $\circ$    | Accounts Receivable Account: 110000000 ACCOUNTS RECEIVABLE<br>A/R Discount Account: 421000000 DISCOUNTS ALLOWED | $ \circ$ |
| $\circ$    | Accounts Payable Account: 200000000 ACCOUNTS PAYABLE                                                            | $ \circ$ |
| $\bigcirc$ |                                                                                                    | $ \circ$ |
| $\bigcirc$ | Multilevel Tax Code: SNOHOM                                                                                     | $ \circ$ |
| 0          | Multilevel Tax Rate: 0.13                                                                                       | $ \circ$ |
|            | Description: SNOHOMISH COUNTY TAX                                                                               |          |
|            | Province / State : WA                                                                                           |          |
| $\circ$    | Accounts Receivable Account: 110000000 ACCOUNTS RECEIVABLE<br>A/R Discount Account: 421000000 DISCOUNTS ALLOWED | $ \circ$ |
| $\circ$    | Accounts Payable Account: 20000000 ACCOUNTS PAYABLE<br>A/P Discount Account: 503000000 PURCHASE DISCOUNTS       | $ \circ$ |
| $\circ$    |                                                                                                    | $ \circ$ |
| $\circ$    |                                                                                                    | $ \circ$ |
| 0          | Multilevel Tax Codes Page: 1                                                                                    | $ \circ$ |

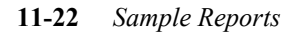

#### 22: Multilevel Tax Groups

| $\bigcirc$ |                                  |                                                                  |                         |             |         | $ \circ$ |
|------------|----------------------------------|------------------------------------------------------------------|-------------------------|-------------|---------|----------|
| $\bigcirc$ | Date: 11/14/91<br>Time: 16:39:46 | Multilevel Ta<br>SAMPLE FOR Aa                                   | ax Groups<br>/P AND A/R |             | Page: 1 | $\circ$  |
| $\bigcirc$ | Multilevel Tax<br>Tax Group      | <pre>&lt; Group Code: ALLTAX Description: ALL WASHIN(</pre>      | GTON TAXES              |             |         | $ \circ$ |
| $\bigcirc$ | Tax Code                         | Description                                                      | Rate                    | Cumulative  |         | $ \circ$ |
| $^{\circ}$ | WASHST<br>EDMOND<br>SNOHOM       | WASHINGTON STATE TAX<br>EDMONDS CITY TAX<br>SNOHOMISH COUNTY TAX | 8.00<br>0.13<br>0.13    | н<br>н<br>н |         | $\circ$  |
| $\bigcirc$ | <br>Multilevel Tax               | <pre>&lt; Group Code: NONTAX</pre>                               |                         |             |         | $ \circ$ |
| $\bigcirc$ | Tax Group                        | Description: TAX RATE Z                                          | ERO                     |             |         | $ \circ$ |
|            | Tax Code                         | Description                                                      | Rate                    | Cumulative  |         |          |
| $\cup$     | NO-THX                           | NON-THARBLE CODE                                                 | ••••                    | N<br>       |         |          |
| $\bigcirc$ | Multilevel Tax<br>Tax Group      | <pre>&lt; Group Code: SOUTHC Description: SOUTH CAROL</pre>      | INA TAX                 |             |         | $ \circ$ |
| $\bigcirc$ | Tax Code                         | Description                                                      | Rate                    | Cumulative  |         | $ \circ$ |
| $\bigcirc$ | FIVE<br>PTFIVE                   | 5% TAX RATE<br>1/2% TAX RATE                                     | 5,00<br>0,50            | N<br>N      |         | $\circ$  |
| $\circ$    |                                  |                                                                  |                         |             |         | $\circ$  |
| $\bigcirc$ |                                  |                                                                  |                         |             |         | $ \circ$ |
| $\circ$    |                                  |                                                                  |                         |             |         | $ \circ$ |
| $\bigcirc$ |                                  |                                                                  |                         |             |         | $ \circ$ |
| $\bigcirc$ |                                  |                                                                  |                         |             |         | $ \circ$ |
| $\bigcirc$ |                                  |                                                                  |                         |             |         | $ \circ$ |
| $\bigcirc$ |                                  |                                                                  |                         |             |         | $ \circ$ |
| $\circ$    |                                  |                                                                  |                         |             |         | $ \circ$ |
| $\circ$    |                                  |                                                                  |                         |             |         | $ \circ$ |
| $\circ$    |                                  |                                                                  |                         |             |         | $ \circ$ |
| 0          | Multilevel Tax G                 | roups                                                            |                         |             | Page: 1 | $ \circ$ |

22: Multilevel Tax Groups 11-23

#### 23: Multilevel Tax Analysis— Summary

| $\bigcirc$ |                                                                                                    |                          |                           |   |
|------------|----------------------------------------------------------------------------------------------------|--------------------------|---------------------------|---|
| $\bigcirc$ | Date: 11/14/91 Multilevel Tax Summary Analysi<br>Time: 16:40:08 SAMPLE FOR A/P AND A/R<br>Period: Start Date: 07/01/90 For Date: 11/14/ | s<br>'91 Ladvar          | Page: 1                   | C |
| $\bigcirc$ | rendu. Start bate, www.yo End bate, 11/14/                                                                                              | JI Leuger<br>Tax An      | iount                     | C |
| 0          | Account Number Tax Code Description                                                                                                    | Debits                   | Credits                   | C |
| 0          | FIVE 5% TAX RATE<br>NO-TAXNON-TAXABLE CODE<br>PTFIVE1/2% TAX RATE                                                                       | .00<br>.00<br>.00        | 2,501,20<br>,00<br>250,12 | C |
| $\bigcirc$ | Total for Account: 110000000                                                                                                    | +00                      | 2,751,32                  | C |
| 0          | 200000000 ACCOUNTS PAYABLE<br>EDHONDEDHONDS CITY TAX<br>SNOHOMSNOHOMISH COUNTY TAX<br>WASHSTWASHINGTON STATE TAX                        | 10,66<br>10,66<br>681,60 | .06<br>.06<br>4.00        | C |
| $\circ$    | Total for Account: 200000000                                                                                                    | 702,92                   | 4,12                      |   |
| $\bigcirc$ | 421000000 DISCOUNTS ALLOWED                                                                                                    | 25.00                    | .00                       |   |
| $\circ$    | PTFIVE1/2% TAX RATE                                                                                                    | 2,50                     | :00                       | C |
| 0          | Total for Account: 421000000                                                                                                    | 27,50                    | •00                       | C |
| 0          |                                                                                                    |                          |                           | C |
| 0          |                                                                                                    |                          |                           | C |
| 0          |                                                                                                    |                          |                           | C |
| 0          |                                                                                                    |                          |                           | C |
| 0          |                                                                                                    |                          |                           | C |
| 0          |                                                                                                    |                          |                           | C |
| 0          |                                                                                                    |                          |                           | C |
| $\circ$    |                                                                                                    |                          |                           |   |
| $\circ$    |                                                                                                    |                          |                           |   |
| $\circ$    |                                                                                                    |                          |                           |   |
| 0          | Multilevel Tax Summary Analysis                                                                                                    |                          | Page: 1                   |   |

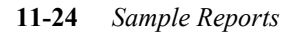

#### 24: Multilevel Tax Analysis— Detail

|            | -                                                                                |                                                                     |                     |                      |
|------------|----------------------------------------------------------------------------------|---------------------------------------------------------------------|---------------------|----------------------|
| $\bigcirc$ |                                                                                  |                                                                     |                     | <                    |
| $\bigcirc$ | Date: 11/14/91 Multileve<br>Time: 16:40:23 SAMPL<br>Period: Start Date: 07/01/   | l Tax Detail Analysis<br>E FOR A/P AND A/R<br>90 End Datet 11/14/91 | ledgerst AR.        | Page: 1              |
| $\bigcirc$ | Invoice                                                                          | Goods Amount                                                        | Tax Amou            | nt Currenti te       |
| $\bigcirc$ | Account: 110000000 ACCOUNTS                                                      | RECEIVABLE                                                          | Depits              |                      |
| $\bigcirc$ | Tax Code: FIVE 5% TAX R                                                          | ATE                                                                 | .00                 | 1.20                 |
| $\bigcirc$ | 123456789010/11/91<br>124 10/15/91                                               | .00 25,000.00<br>.00 25,000.00                                      | .00 1<br>.00 1      | ,250,00<br>,250,00 C |
| $\circ$    | Total Tax Code: FIVE                                                             | .00 50,024.00                                                       | .00 2               | ,501,20              |
|            | Tax Code: NO-TAX NON-TA<br>123 11/06/91                                          | XABLE CODE<br>.00 123.00                                            | .00                 |                      |
|            | Total Tax Code: NO-TAX                                                           | .00 123.00                                                          | .00                 | +00                  |
| $\circ$    | Tax Code: PTFIVE 1/2% T<br>123456789010/11/91                                    | AX RATE<br>.00 25,000.00                                            | .00                 | 125.00               |
| $\bigcirc$ | 1111 10/14/91<br>124 10/15/91                                                    | .00 24.00<br>.00 25,000.00                                          |                     | 125,00               |
| $\bigcirc$ | Total Tax Code: PTFIVE                                                           | .00 50,024.00                                                       | .00                 | 250,12               |
| $\circ$    | Total Account:110000000                                                          | .00 100,171.00                                                      | .00 2               | ,751,32              |
| $\bigcirc$ | Account: 200000000 ACCOUNTS                                                      | PAYABLE                                                             |                     |                      |
| 0          | -1 07/01/90 2<br>-1 07/01/90 2<br>-1 07/01/90 8,50                               | 0,00 ,00<br>,00 50,00<br>0,00 50,00                                 | .03<br>.00<br>10.63 | .00<br>.06<br>.00    |
| $\circ$    | Total Tax Code: EDMOND 8,52                                                      | 0,00 50,00                                                          | 10,66               | +06                  |
| 0          | Tax Code: SNOHOM SNOHOM<br>-1 07/01/90<br>M336699 07/01/90 8,50<br>-1 07/01/90 2 | ISH COUNTY TAX<br>.00 50.00<br>.00 .00<br>0.00 .00                  | +00<br>10.63<br>+03 | .06<br>.00           |
| $\bigcirc$ | Total Tax Code: SNOHOM 8,52                                                      | 0,00 50,00                                                          | 10,66               | <del>-</del>         |
| $\bigcirc$ | Tax Code: WASHST WASHIN<br>-1 07/01/90                                           | GTON STATE TAX<br>.00 50.00                                         | .00                 | 4.00                 |
| $\bigcirc$ | H336699 07/01/90 8,50<br>-1 07/01/90 2                                           |                                                                     | 680,00<br>1,60      | .00<br>.00           |
| 0          | Total Tax Code: WASHST 8,52                                                      | 50,00                                                               | 681,60              | 4,00                 |
| $\bigcirc$ | Total Account:200000000 25,56                                                    | 0,00 150,00                                                         | 702,92              | 4,12 C               |
| $\bigcirc$ | <br>Multilevel Tax Detail Analysis                                               |                                                                     |                     | Page: 1              |

24: Multilevel Tax Analysis—Detail 11-25

# Accounts Payable Sample Reports 2

## 1: Payable Listing Report

| $\bigcirc$ | Date: 11/13/91<br>Time: 09:46:19                                                                               | Payable Listing<br>ABC COMPANY                                                  |                  | Page: 1                                             | C |
|------------|----------------------------------------------------------------------------------------------------|---------------------------------------------------------------------------------|------------------|-----------------------------------------------------|---|
| 0          | Document Number: UM<br>Vendor: DE                                                                              | NASSIGNED Date: 06/01/90<br>EWEY - DEWEY OFFICE SUPPLIES                        | Type:<br>Number: | INVOICE<br>F120320                                  | C |
| 0          | Description: Pf<br>Inv. Date: 09                                                                               | ARTIAL SHIPMENT OF PO<br>3/27/90                                                |                  |                                                     |   |
| 0 0        | Account<br>704000000-000 OFFICE S<br>730000000-000 FREIGHT<br>633000000-000 STATE SA<br>200000000-000 ACCOUNTS | SUPPLIES<br>(NOT IN C.O.G)<br>ALES TAX<br>5 PAYABLE                             | Amo              | unt<br>96.00 DB<br>11.00 DB<br>8.45 DB<br>115.45 CR |   |
| $\bigcirc$ | ***** A/P Setup Isn't                                                                                          | Complete                                                                        | T                |                                                     |   |
| 0          | Vendor: TE<br>Vendor: TE<br>Description: HE<br>Inv. Date: 05                                                   | HASSIGNED DATE:<br>EMPO - TEMPORARY SERVICES<br>EAVY EQUIPMENT ORDER<br>5/27/90 | Number:          | INVOICE                                             |   |
| 0          | Account                                                                                                    |                                                                                 | Amo              | unt                                                 |   |
| 0          | 642000000-100 TRHNSPOR<br>643000000-100 MACHINER<br>704000000-100 OFFICE S<br>730000000-100 FFFICHT            | (INIION EQUIPMENT<br>RY & OTHER EQUIP,<br>SUPPLIES<br>(NOT IN C.O.G)            | 2                | 135.00 DB<br>50.00 DB<br>54.00 DB                   |   |
| 0          | 890000000-100 OTHER SA<br>630000000-100 CITY TA                                                                | ALES EXPENSES                                                                   |                  | 50.00 DB<br>38.84 DB                                |   |
| 0          | 633000000-100 STATE SA<br>639000000-100 OTHER TA<br>200000000-000 ACCOUNTS                                     | ALES TAX<br>AXES<br>3 PAYABLE<br>Converte                                       | 2                | 204.53 DB<br>12.95 DB<br>2,845.32 CR                |   |
| 0          | Document Number: U                                                                                             | VASSIGNED Date: 06/01/90                                                        | <br>Tupet        | INVOICE                                             |   |
| 0          | Vendor: Of<br>Description: Rf<br>Inv. Date: Of                                                                 | RIOLE - ORIOLE MANUFACTURING<br>ECURRING INVOICE<br>5/27/90                     | Number:          |                                                     |   |
| $\bigcirc$ | Account                                                                                                    |                                                                                 | Amo              | unt                                                 |   |
| 0          | 707000000-000 LEASE Pr<br>200000000-000 ACCOUNTS<br>****** A/P Setup Isn't                                     | AYMENTS<br>5 PAYABLE<br>Complete                                                |                  | 150.00 DB<br>150.00 CR                              |   |
| 0          | Document Number: Uh<br>Vendor: 19                                                                              | NASSIGNED Date: 06/01/90<br>919 - BLACK & WHITE CLEANERS                        | Type:<br>Number: | INVOICE                                             |   |
| $\bigcirc$ | Description: I<br>Inv. Date: 09                                                                                | NVOICE W/CREDIT<br>5/27/90                                                      |                  |                                                     |   |
| 0          | Account<br>643000000-000 MACHINEF<br>641000000-000 FURNITUF                                                    | RY & OTHER EQUIP.<br>RE & FIXTURES                                              | Âmo              | unt<br>200.00 DB<br>45.00 CR                        |   |
| $\bigcirc$ | 200000000-000 ACCOUNTS<br>****** A/P Setup Isn't                                                               | 3 PAYABLE<br>Complete                                                           |                  | 155,00 CR                                           |   |
| $\bigcirc$ |                                                                                                    |                                                                                 |                  |                                                     |   |
| $\bigcirc$ |                                                                                                    |                                                                                 |                  |                                                     |   |
| 0          | Payable Listing                                                                                                |                                                                                 |                  | Page: 1                                             |   |

**11-2** Sample Reports

#### **2: Payable Documents Posting** List

| 0          | Date: 11/13/91 Payable Documents Posting List<br>Time: 10:42:38 ABC COMPANY Page: 1<br>Posting Sequence: 36                                                                    | $ \circ$ |
|------------|----------------------------------------------------------------------------------------------------|----------|
| 0          | Document Number: 227 Date: 06/01/90 Type: INVOICE<br>Vendor: DEWEY - DEWEY OFFICE SUPPLIES Number: F120320                                                                     |          |
| 0          | Jesoription: PHRIIHL SHIPMENI OF PU<br>Inv. Date: 05/27/90                                                                                                    |          |
| 0          | 7040000000000000         OFFICE SUPPLIES         96.00 DB           73000000000000000000000000000000000000                                                                     | 0        |
| $\bigcirc$ | Document Number: 228 Date: 06/01/90 Type: INVOICE<br>Vendor: TEMPO - TEMPORARY SERVICES Number:                                                                                | $\circ$  |
| 0          | Description: HEAVY EQUIPMENT ORDER<br>Inv. Date: 05/27/90                                                                                                    | $ \circ$ |
| 0          | Account         Amount           642000000-100         TRANSPORTATION EQUIPMENT         2,300,00 DB           643000000-100         MACHINERY & OTHER EQUIP.         135,00 DB |          |
| 0          | 70400000-100 OFFICE SUPPLIES 50.00 DB<br>730000000-100 FREIGHT (NOT IN C.O.G) 54.00 DB<br>83000000-100 OFFICE SUPPLIES 50.00 DB                                                |          |
| 0          | 63000000-100 CITY TAXES 38.84 DB<br>633000000-100 STATE SALES TAX 204,53 DB<br>63300000-100 STATE SALES TAX 204,53 DB                                                          |          |
| 0          | 20000000-000 ACCOUNTS PAYABLE 2,845.32 CR                                                                                                    |          |
| 0          | Ucculment Number: 229 Date: 06/01/90 Igpe:INVOICE<br>Vendor: ORIOLE - ORIOLE MANUFACTURING Number:<br>Description: RECURRING INVOICE<br>Inv. Date: 05/27/90                    | 0        |
| 0          | Account Amount<br>707000000-000 LEASE PAYMENTS 150.00 DB<br>200000000-000 ACCOUNTS PAYABLE 150.00 CR                                                                           | $ \circ$ |
| 0          | Document Number: 230 Date: 06/01/90 Type: INVOICE<br>Vendor: 1919 - BLACK & WHITE CLEANERS Number:                                                                             | $ \circ$ |
| 0          | Description: INVOICE W/CREDIT<br>Inv. Date: 05/27/90                                                                                                    | $ \circ$ |
| 0          | Account         Amount           64300000-000 MACHINERY & OTHER EQUIP.         200.00 DB           64100000-000 FURNITURE & FIXIUPES         45.00 CP                          | $ \circ$ |
| 0          | 20000000-000 ACCOUNTS PAYABLE 155.00 CR                                                                                                    | $ \circ$ |
| 0 0        | Jocument Number: 231 Date: 06/01/90 Type: DEBIT MEMU<br>Vendor: HASH - HASHIMOTO MOTOR Number:<br>Description: REFUND ON INVOICE 3212 Reference: 1<br>Inv. Date: 05/27/90      |          |
| 0          | Account Amount<br>704000000-000 DFFICE SUPPLIES 65.00 CR                                                                                                    | $ \circ$ |
| 0          | Payable Documents Posting List Page: 1                                                                                                    | $ \circ$ |

2: Payable Documents Posting List 11-3

#### **3: Accounts Payable Journal**

| $\bigcirc$ | Date: 11/13<br>Time: 11:14 | 291<br>\$52                     | Account                                 | ts Payable Journal<br>ABC COMPANY                                                      | Page: 1                                   | C |
|------------|----------------------------|---------------------------------|-----------------------------------------|----------------------------------------------------------------------------------------|-------------------------------------------|---|
| $\bigcirc$ | Document                   | Date                            | Between 0                               | 5/01/90 and 08/01/90<br>o   Vendor Code - Vendor Business Na                           | ame                                       | C |
| $\bigcirc$ | =======<br>5               | 05/01/90                        | 1002                                    | 1 - AMERICAN GIANT DISTRIBUTING                                                        |                                           |   |
| 0          |                            | 2000<br>50000<br>50000<br>63300 | 0000-000                                | COST OF GOODS SOLD<br>COST OF GOODS SOLD<br>STATE SALES TAX                            | 146,59CR<br>95,88DB<br>39,98DB<br>10,73DB | C |
| $\bigcirc$ | 18                         | 05/22/90                        | 4230                                    | 1 - AMERICAN GIANT DISTRIBUTING                                                        |                                           |   |
| $\bigcirc$ |                            | 20000<br>50000<br>63300         | 0000-000                                | ACCOUNTS PAYABLE<br>COST OF GOODS SOLD<br>STATE SALES TAX                              | 80.890R<br>74.97DB<br>5.92DB              | C |
| $\bigcirc$ | 19                         | 05/02/90<br>2000                | 0000-000                                | 1 - AMERICAN GIANT DISTRIBUTING<br>ACCOUNTS PAYABLE                                    | 21.57DB                                   |   |
| $\bigcirc$ |                            | 50000<br>63300                  | 0000-000                                | COST OF GOODS SOLD<br>STATE SALES TAX                                                  | 19,99CR<br>1,58CR                         |   |
| 0          | 47                         | 05/21/90<br>20000<br>50000      | 35086<br>00000-000<br>00000-000         | 1919 - BLACK & WHITE CLEANERS<br>ACCOUNTS PAYABLE<br>COST OF GOODS SOLD                | 67.98CR<br>63.00DB                        | C |
| $\bigcirc$ |                            | 63300                           | 0000-000                                | STATE SALES TAX                                                                        | 4,98DB                                    |   |
| $\bigcirc$ | 53                         | 05/09/90<br>20000<br>50000      | 65092<br>0000-000<br>0000-000           | WRIGLY - WRIGLEY GREENERY<br>ACCOUNTS PAYABLE<br>COST OF GOODS SOLD<br>STATE SALES TAY | 10.78CR<br>9.99DB                         | C |
| $\bigcirc$ | 55                         | 05/28/90                        | 37233                                   | SEASUP - SEATTLE SUPPLY INC.                                                           | *1208                                     |   |
| $\bigcirc$ |                            | 20000<br>50000                  | 0000-000                                | ACCOUNTS PAYABLE<br>COST OF GOODS SOLD                                                 | 225,60CR<br>225,60DB                      | C |
| $\bigcirc$ | 227                        | 06/01/90<br>20000<br>6770/      | F120320                                 | DEWEY - DEWEY OFFICE SUPPLIES<br>ACCOUNTS PAYABLE                                      | 115.45CR                                  | C |
| $\bigcirc$ |                            | 70400                           | 0000-000                                | OFFICE SUPPLIES<br>FREIGHT (NOT IN C.O.G)                                              | 96.00DB<br>11.00DB                        | C |
| $\bigcirc$ | 228                        | 06/01/90<br>20000               | 0000-000                                | TEMPO - TEMPORARY SERVICES<br>ACCOUNTS PAYABLE                                         | 2845.32CR                                 |   |
| $\bigcirc$ |                            | 63300<br>63300<br>63900         | 00000-100<br>00000-100<br>00000-100     | STATE SALES TAX<br>OTHER TAXES                                                         | 38.84DB<br>204.53DB<br>12.95DB            |   |
| $\bigcirc$ |                            | 64200<br>64300<br>70400         | 00000-100                               | TRANSPORTATION EQUIPMENT<br>MACHINERY & OTHER EQUIP,<br>DEFICE SUPPLIES                | 2300,00DB<br>135,00DB<br>50,00DB          |   |
| $\bigcirc$ |                            | 73000<br>89000                  | 00000-100                               | FREIGHT (NOT IN C.O.G)<br>OTHER SALES EXPENSES                                         | 54.00DB<br>50.00DB                        |   |
| $\bigcirc$ | 229                        | 06/01/90<br>20000<br>70700      | 0000-000                                | ORIOLE - ORIOLE MANUFACTURING<br>ACCOUNTS PAYABLE<br>LEASE BOYMENTS                    | 150,00CR                                  |   |
| $\bigcirc$ |                            | 70700                           | ~~~~~~~~~~~~~~~~~~~~~~~~~~~~~~~~~~~~~~~ |                                                                                        | TOA*AAPP                                  |   |
| 0          | Accounts Pa                | yable Journal                   | <br>l                                   |                                                                                        | Page: 1                                   | C |

**11-4** *Sample Reports* 

#### 4: G/L Activity Summary Report

| 0          | 11/13/91<br>11:25:02 | G/L Activ<br>ABC C<br>Between 05/01/ | ity Summary<br>OMPANY<br>90 and 08/01/9 | ،<br>٥               | Accounts Payable<br>Page: 1 | $ \circ$     |
|------------|----------------------|--------------------------------------|-----------------------------------------|----------------------|-----------------------------|--------------|
| $\bigcirc$ | Acct. Dpt.           | Description                          | Debits                                  | Credits              | Net Activity                | $ \circ$     |
| $\bigcirc$ | 200000000-000        | ACCOUNTS PAYABLE                     | 86.57                                   | 12,673,12            | (12,586,55)                 | $ \circ$     |
| $\square$  | 500000000-000        | COST OF GOODS SOLD                   | 509.42                                  | 19.99                | 489.43                      |              |
|            | 625000000-000        | PIECEWORK                            | 19.70                                   | .00                  | 19.70                       |              |
| $\circ$    | 630000000-100        | CITY TAXES                           | 78.84                                   | .00                  | 78.84                       | $ \circ$     |
| $\bigcirc$ | 633000000-000        | STATE SALES TAX                      | 43.07                                   | •**<br>1.58          | 41,49                       | $ \circ$     |
|            | 633000000-100        | STATE SALES TAX                      | 204 57                                  | -+00                 | 204 57                      |              |
| $\circ$    | 639000000-100        | OTHER TAXES                          | 12.95                                   | •**                  | 42.95                       | $ \circ$     |
| $\bigcirc$ | 641000000-000        | FURNITURE & FIXTURES                 | 4 474 00                                | 45.00                | 4 700 00                    | $ \circ$     |
|            | 642000000-000        | TRANSPORTATION EQUIPMEN              | T<br>7<br>2 432 00                      | 45,00                | 1,386.00                    |              |
|            | 642000000-100        | TRANSPORTATION EQUIPMEN              | Z,130,00<br>T                           | .00                  | 2,130,00                    |              |
| $\bigcirc$ | 643000000-000        | MACHINERY & OTHER EQUIP              | 2,300,00                                | •00                  | 2,300,00                    | $ \circ$     |
|            | 643000000-100        | MACHINERY & OTHER EQUIP              | 1,234,24                                | •00                  | 1,234,24                    |              |
|            | 701000000-000        | UTILITIES                            | 135,00                                  | •00                  | 135,00                      |              |
| $\bigcirc$ | 702000000-000        | TELEPHONE                            | 156,00                                  | •00                  | 156,00                      | $  \bigcirc$ |
|            | 704000000-000        | OFFICE SUPPLIES                      | 230,00                                  | •00                  | 230,00                      |              |
|            | 704000000-100        | OFFICE SUPPLIES                      | 3,708.37                                | 65,00                | 3,643,37                    |              |
| $\bigcirc$ | 705000000-000        | LAUNDRY & CLEANING                   | 50,00                                   | •00                  | 50,00                       | $  \bigcirc$ |
| $\square$  | 707000000-000        | LEASE PAYMENTS                       | 30,00                                   | •00                  | 30,00                       |              |
|            | 730000000-000        | FREIGHT (NOT IN C.O.G)               | 150,00                                  | •00                  | 150,00                      |              |
| $\circ$    | 73000000-100         | EREIGHT (NOT IN C O C)               | 11.00                                   | •00                  | 11.00                       | $ \circ$     |
| $\circ$    | 87000000-000         | CIETO                                | 54.00                                   | .00                  | 54.00                       | $ \circ$     |
|            | 99000000-000         | OTHER CALES EVENNESS                 | 220,00                                  | .00                  | 220,00                      |              |
| $\circ$    | 89000000-100         | UTHER SHLES EAFENSES                 | , 50,00                                 | .00                  | 50,00                       | $ \circ$     |
| $\bigcirc$ |                      | Tota                                 | Debits<br>12,804.69                     | Credits<br>12,804.69 | Net Activity<br>.00         | $ \circ$     |
| $\circ$    |                      |                                      |                                         |                      |                             | $ \circ$     |
| $\circ$    |                      |                                      |                                         |                      |                             | $ \circ$     |
| $\bigcirc$ | G/L Activity S       | iummary                              |                                         |                      | Page: 1                     | $ \circ$     |

#### 4: G/L Activity Summary Report 11-5

#### 5: G/L Activity Detail Report

| $\circ$    | 11/13/91<br>11:30:52       | G/<br>Betweer                                         | /L Activity Detail<br>ABC COMPANY<br>0 05/01/90 and 09/01/90  | Acco                     | unts Payable<br>Page: 1      | С |
|------------|----------------------------|-------------------------------------------------------|---------------------------------------------------------------|--------------------------|------------------------------|---|
| $^{\circ}$ | Source Doc #               | Date Ref                                              | Description                                                   | Debits                   | Credits                      |   |
| $\bigcirc$ | 200000000-000<br>AP 5      | ACCOUNTS PAYABLE                                      | PARTS ORDER                                                   |                          | 146,59                       |   |
| $\bigcirc$ | AP 19<br>AP 53<br>AP 47    | 05/02/90 1<br>05/09/90 WRIGLY<br>05/21/90 1919        | MAY ORDER<br>MAY PARTS ORDER                                  | 21,57                    | 10,78<br>67,98               |   |
| $\bigcirc$ | AP 18<br>AP 235<br>AP 55   | 05/22/90 1<br>05/26/90 IHP<br>05/28/90 SEASUP         | MAY PARTS ORDER<br>PHONE ORDER 5/22/9<br>MAY ORDER            |                          | 80.89<br>2,810.00<br>225.60  |   |
| $\bigcirc$ | AP 227<br>AP 228<br>AP 228 | 06/01/90 DEWEY<br>06/01/90 TEMPO<br>06/01/90 OPTOLE   | PARTIAL SHIPMENT O<br>HEAVY EQUIPMENT OR<br>RECURRING INVOICE |                          | 115,45<br>2,845,32<br>150,00 |   |
| $\bigcirc$ | AP 230<br>AP 231           | 06/01/90 1919<br>06/01/90 HASH                        | INVOICE W/CREDIT<br>REFUND ON INVOICE                         | 65,00                    | 155.00                       |   |
| $\bigcirc$ | AP 233<br>AP 233<br>AP 234 | 06/01/90 TIGER<br>06/01/90 1                          | ORDER OF SUPPLIES<br>JUNE PARTS ORDER                         |                          | 100,40<br>106,30             |   |
| $\bigcirc$ | нг 236<br>АР 237<br>АР 238 | 06/01/90 URIULE<br>06/01/90 TIGER<br>06/01/90 YAWKEY  | TRC ORDER<br>OFFICE CHAIRS                                    |                          | 386.00<br>15.04<br>136.00    |   |
| $^{\circ}$ | AP 239<br>AP 240<br>AP 241 | 06/01/90 WEAVER<br>06/01/90 1<br>06/01/90 BOYS        | WIDGET MAINTENANCE<br>SUPPLIES ORDER<br>T-SHIRTS              |                          | 19,70<br>3,432,00<br>220,00  |   |
| $\bigcirc$ | AP 242<br>AP 243<br>AP 244 | 06/01/90 BRM<br>06/01/90 CASEY<br>06/01/90 MIRACI     | 4130 DRILL<br>FLUID SUPPLIES<br>MONTHLY CLEANING              |                          | 5,80<br>84,37<br>30,00       |   |
| $^{\circ}$ | AP 245<br>AP 246<br>AP 246 | 06/01/90 WEAVER<br>06/01/90 YAWKEY<br>06/01/90 HEAVER | PHONE ORDER<br>PHONE ORDER                                    |                          | 74,93<br>22,00               |   |
| $^{\circ}$ | Tota                       | al Activity for Ac                                    |                                                               | <br>86,57                | 12,673,12                    |   |
| $\bigcirc$ | 500000000-000<br>AP 5      | COST OF GOODS SC<br>05/01/90 1                        | DLD<br>PARTS ORDER                                            | 95.88                    |                              |   |
| $\bigcirc$ | AP 5<br>AP 19<br>AP 53     | 05/01/90 1<br>05/02/90 1<br>05/09/90 WRIGLY           | PARTS ORDER<br>CREDIT FOR RETURNE<br>MAY ORDER                | 39,98<br>9,99            | 19,99                        | C |
| $\bigcirc$ | AP 47<br>AP 18<br>AP 55    | 05/21/90 1919<br>05/22/90 1<br>05/22/90 5             | MAY PARTS ORDER<br>MAY PARTS ORDER<br>MAY ORDER               | 63,00<br>74,97<br>225 60 |                              |   |
| $^{\circ}$ | Tota                       | al Activity for Ac                                    |                                                               |                          | 19,99                        |   |
| $\circ$    | 625000000-000<br>AP 239    | PIECEWORK<br>06/01/90 WEAVER                          | WIDGET MAINTENANCE                                            | 19.70                    |                              |   |
| $\circ$    | Tota                       | al Activity for Ac                                    | <br>count: 625000000-000                                      | 19,70                    | •00                          |   |
| $\bigcirc$ | 630000000-100<br>AP 228    | CITY TAXES<br>06/01/90 TEMPO                          | HEAVY EQUIPMENT OR                                            | 38,84                    |                              |   |
| $\circ$    |                            |                                                       |                                                               |                          |                              |   |
| $\bigcirc$ | G/L Activity I             | Detail                                                |                                                               |                          | Page: 1                      | C |

**11-6** *Sample Reports* 

### **6: Recurring Invoice Report**

| $\bigcirc$ | Date: 11/13/91 Recurring Invoice<br>Time: 11:38:28 ABC COMPANY Page: 1                               | $ \circ$ |
|------------|----------------------------------------------------------------------------------------------------|----------|
| $\bigcirc$ | Document Number: Date: 05/23/90<br>Vendor: TIGER - TIGER TRANSPORT                                   | $ \circ$ |
| $\bigcirc$ | Description: TRAILER LEASE PAYMENT                                                                   | $ \circ$ |
| $\bigcirc$ | 707000000-000 LEASE PAYMENTS 200.00 DB<br>700000000-000 RENT 280.00 DB                               | $\circ$  |
| $\bigcirc$ | 200000000-000 ACCOUNTS PAYABLE 280.00 CR<br>                                                         | $\circ$  |
| $\bigcirc$ | Vendor: ORIOLE - ORIOLE MANUFACTURING<br>Description: RECURRING INVOICE                              | $\circ$  |
| 0          | Account Amount<br>707000000-000 LEASE PAYMENTS 150.00 DB<br>200000000-000 ACCOUNTS PAYABLE 150.00 CR | $\circ$  |
| $\bigcirc$ |                                                                                                    | $ \circ$ |
| $\bigcirc$ | Total Debits Total Credits<br>630.00 630.00                                                          | $\circ$  |
| $\bigcirc$ |                                                                                                    | $\circ$  |
| $\bigcirc$ |                                                                                                    | $\circ$  |
| $\bigcirc$ |                                                                                                    | $\circ$  |
| $\bigcirc$ |                                                                                                    | $\circ$  |
| $\bigcirc$ |                                                                                                    | $\circ$  |
| $\bigcirc$ |                                                                                                    | $ \circ$ |
| $\bigcirc$ |                                                                                                    | $\circ$  |
| $\bigcirc$ |                                                                                                    | $ \circ$ |
| $\bigcirc$ |                                                                                                    | $\circ$  |
| $\bigcirc$ |                                                                                                    | $ \circ$ |
| $\bigcirc$ |                                                                                                    | $ \circ$ |
| $\bigcirc$ |                                                                                                    | $ \circ$ |
| 0          | Recurring Invoice Page: 1                                                                            | $ \circ$ |

6: Recurring Invoice Report 11-7

#### 7: Payments Due Report

| 0          | Date: 11/13/9:<br>Time: 12:49:34 | 1<br>4             | Pay<br>Through                | yments Due R<br>ABC COMPAN<br>To-Pay Date | eport<br>Y<br>of: 06/30 | )/90               | Page: 1          | C |
|------------|----------------------------------|--------------------|-------------------------------|-------------------------------------------|-------------------------|--------------------|------------------|---|
| 0          | Document Da                      | ate I              | Invoice                       | Balance                                   | To-Pay<br>Date          | Applied<br>Amount  | Discount         |   |
| $\bigcirc$ |                                  |                    |                               |                                           |                         |                    |                  |   |
| 0          | 1 - AMERICAN (<br>100000000-     | GIANT I<br>000 CAS | DISTRIBUTING                  | PAYT                                      | 0 – AGD HE              | ADQUARTERS         |                  | C |
| _          | 5 05/0<br>16 03/2                | 01/90 1<br>23/90 2 | L002<br>3003                  | 146.59                                    | 05/11/90                | 146.59<br>21.57    | 2,72 ×           |   |
| $\circ$    | 17 04/3                          | 21/90 3            | 3341                          | 43.14                                     | 05/01/90                | 43.14              | 1.20 ×           |   |
| $\frown$   | 18 05/3                          | 22790 4            | +230 -                        | 80+83                                     | 06/01/90                | 80,89              | 1,50 ×           |   |
| $\bigcirc$ |                                  | 9                  | Sub Totals:                   | 292,19                                    |                         | 292,19             | +00              |   |
| $\bigcirc$ | NOTE: Discount                   | t amour            | nts followed                  | by (*) will                               | ok lotal:<br>not be ta  | aken.              | 292,19           |   |
| )          |                                  |                    |                               | Ū.                                        | T-+-1-+                 |                    |                  |   |
| $\bigcirc$ |                                  |                    |                               |                                           | Tocals;                 |                    | ····             | C |
|            | 1919 - BLACK (                   | & WHITE            | CLEANERS                      | PAYT                                      | O – BLACK               | & WHITE CLEAN      | ERS              |   |
| $\bigcirc$ | 41 02/3                          | 22/90 3            | 34612                         | 60,42                                     | 03/03/90                | 60,42              | 1.12 ×           |   |
|            | 42 03/1<br>47 04/1               | 26/90 3<br>17/90 7 | 34712<br>24799                | 690,56<br>1 470 75                        | 04/05/90                | 690,56<br>1 470 75 | 12,80 ×          |   |
| $\bigcirc$ | 44 04/:                          | 14/90 3            | 34833                         | 53,95                                     | 04/24/90                | 53,95              | 1.00 ×           |   |
|            | 45 04/3                          | 24/90 3<br>26/90 3 | 34944                         | 151.06                                    | 05/04/90                | 151.06             | 2,80 ×           |   |
| $\bigcirc$ | 46 0477                          | 26/90 3<br>21/90 3 | 34999<br>35086                | 67,98                                     | 05/31/90                | 67,98              | 1,00 ×<br>1,26 × |   |
| $\bigcirc$ |                                  | 9                  | -<br>Sub Totals:              | 2,556.15<br>Net Che                       | ck Total:               | 2,556,15           | <br>2,556,15     | C |
| $\bigcirc$ | * Duplicate d                    | heck ex            | dists for thi                 | is vendor/pa                              | uto/acct/o              | epartment.         |                  |   |
| )          | * Create Auto<br>NOTE: Discount  | matic C<br>t amour | Checks will r<br>nts followed | emove the d<br>by (*) will                | uplicate a<br>not be ta | fter creating      | the new one.     |   |
| $\bigcirc$ |                                  |                    |                               | -                                         | Totals*                 | 2 556 15           |                  |   |
| $\bigcirc$ |                                  |                    |                               |                                           |                         | 2,006,10           |                  |   |
| )          | DEWEY - DEWEY                    | OFFICE             | E SUPPLIES                    | PAYT                                      | O – DCH HE              | ADQUARTERS         |                  |   |
| $\bigcirc$ | 4 04/0                           | 01/90 1            | 1004                          | 94.87                                     | 04/01/90                | 94,87              | +00              | C |
|            | 7 04/0                           | 03/90 1            | - 1006                        | 182,48                                    | 04/03/90                | 209,40             | +00              |   |
| $\bigcirc$ |                                  | 5                  | Sub Totals:                   | 277,35                                    |                         | 304,27             |                  |   |
|            |                                  |                    |                               | Net Che                                   | CK  Otal:               |                    | 304,27           |   |
| $\bigcirc$ |                                  |                    |                               |                                           | Totals:                 | 304,27             | +00              |   |
|            | HASH - HASHIM                    | ото мот            | TOR                           | PAYT                                      | 0 – HASHI⊵              | IOTO MOTOR         |                  |   |
|            | 10000000-0                       | 000 CAS            | SH ACCOUNT                    | (72 77                                    | 106/02/90               | (72 74)            | 00               |   |
| $\square$  | 8 04/0                           | 01/90 1            | 1007                          | 146,59                                    | 04/01/90                | 146,59             | :00              |   |
|            |                                  |                    |                               |                                           |                         |                    |                  |   |
| $\bigcirc$ |                                  |                    |                               |                                           |                         |                    |                  |   |
| _          |                                  |                    |                               |                                           |                         |                    |                  |   |
| $\bigcirc$ | Payments Due                     | Report             |                               |                                           |                         |                    | Page: 1          |   |
|            |                                  |                    |                               |                                           |                         |                    |                  |   |

**11-8** Sample Reports

#### 8: Check Listing Report

| $^{\circ}$ | Date: 11/13/91<br>Time: 12:53:10                                                                         | Check Listing<br>ABC COMPANY | Page: 1                                              | $\circ$  |
|------------|----------------------------------------------------------------------------------------------------|------------------------------|------------------------------------------------------|----------|
| $\bigcirc$ |                                                                                                    |                              | Nocument Numbert UNASSIGNED                          | $ \circ$ |
| $\bigcirc$ | Vendor: 1919 - BLACK<br>Description: JUNE PAYMENT                                                        | & WHITE CLEANERS             | Check Amount: 800.00                                 | $ \circ$ |
| $\bigcirc$ | Account Description<br>200000000-000 INVOICE: 34612                                                      | DOC: 41                      | Amount<br>60,42 DB                                   | $ \circ$ |
| $\bigcirc$ | 200000000-000 INVOICE: 34712<br>200000000-000 INVOICE: 34799<br>100000000-000 CASH ACCOUNT               | DOC: 42<br>DOC: 43           | 49.02 DB<br>800.00 CR                                | $ \circ$ |
| $\bigcirc$ | Check Number: 1432                                                                                       | Inted.<br><br>Date: 06/01/90 | Document Number: UNASSIGNED                          | $ \circ$ |
| $\bigcirc$ | Vendor: -<br>Description: BIG PURCHASE                                                                   | W/RETURN                     | Check Amount: 863,20                                 | $ \circ$ |
| $\bigcirc$ | Account Description<br>641000000-000 FURNITURE & FIXTU                                                   | RES                          | Amount<br>1,000,00 DB                                | $ \circ$ |
| $\bigcirc$ | 633000000-000 STATE SALES TAX<br>100000000-000 CASH ACCOUNT                                              |                              | 200,00 CR<br>63,20 DB<br>863,20 CR                   | $\circ$  |
| $\bigcirc$ | Check Number: 1100-1112<br>Vendor: -                                                                     | Date: 06/01/90               | Document Number: UNASSIGNED<br>Check Amount: 1618,50 | $\circ$  |
| $\bigcirc$ | Description: PAYROLL TOTA                                                                                | LS                           | Amount                                               | $ \circ$ |
| $\bigcirc$ | 610000000-000 REGULAR SALARY & I<br>620000000-000 OTHER SALARY & WAU<br>621000000-000 OTHER SALARY & WAU | WAGES<br>GES                 | 910.00 DB<br>260.00 DB                               | $ \circ$ |
| $\bigcirc$ | 626000000-000 BONUSES<br>215000000-000 ACCRUED FEDERAL W                                                 | ITHHOLDING                   | 132.72 DB<br>180.00 CR                               | $ \circ$ |
| $\bigcirc$ | 100000000-000 ACCRUED EMPLOYEE 1<br>1000000000-000 CASH ACCOUNT                                          | F+I+C+H+<br>                 | 14,22 CR<br>1,618,50 CR                              | $ \circ$ |
| $\bigcirc$ |                                                                                                    |                              |                                                      | $ \circ$ |
| $\bigcirc$ |                                                                                                    |                              |                                                      | $ \circ$ |
| $\bigcirc$ |                                                                                                    |                              |                                                      | $ \circ$ |
| $\bigcirc$ |                                                                                                    |                              |                                                      | $ \circ$ |
| $\bigcirc$ |                                                                                                    |                              |                                                      | $ \circ$ |
| $\bigcirc$ |                                                                                                    |                              |                                                      | $ \circ$ |
| $\bigcirc$ |                                                                                                    |                              |                                                      | $ \circ$ |
| $\circ$    | Check Listing                                                                                            |                              | Page: 1                                              | $ \circ$ |

8: Check Listing Report 11-9

#### 9: Default Check Format

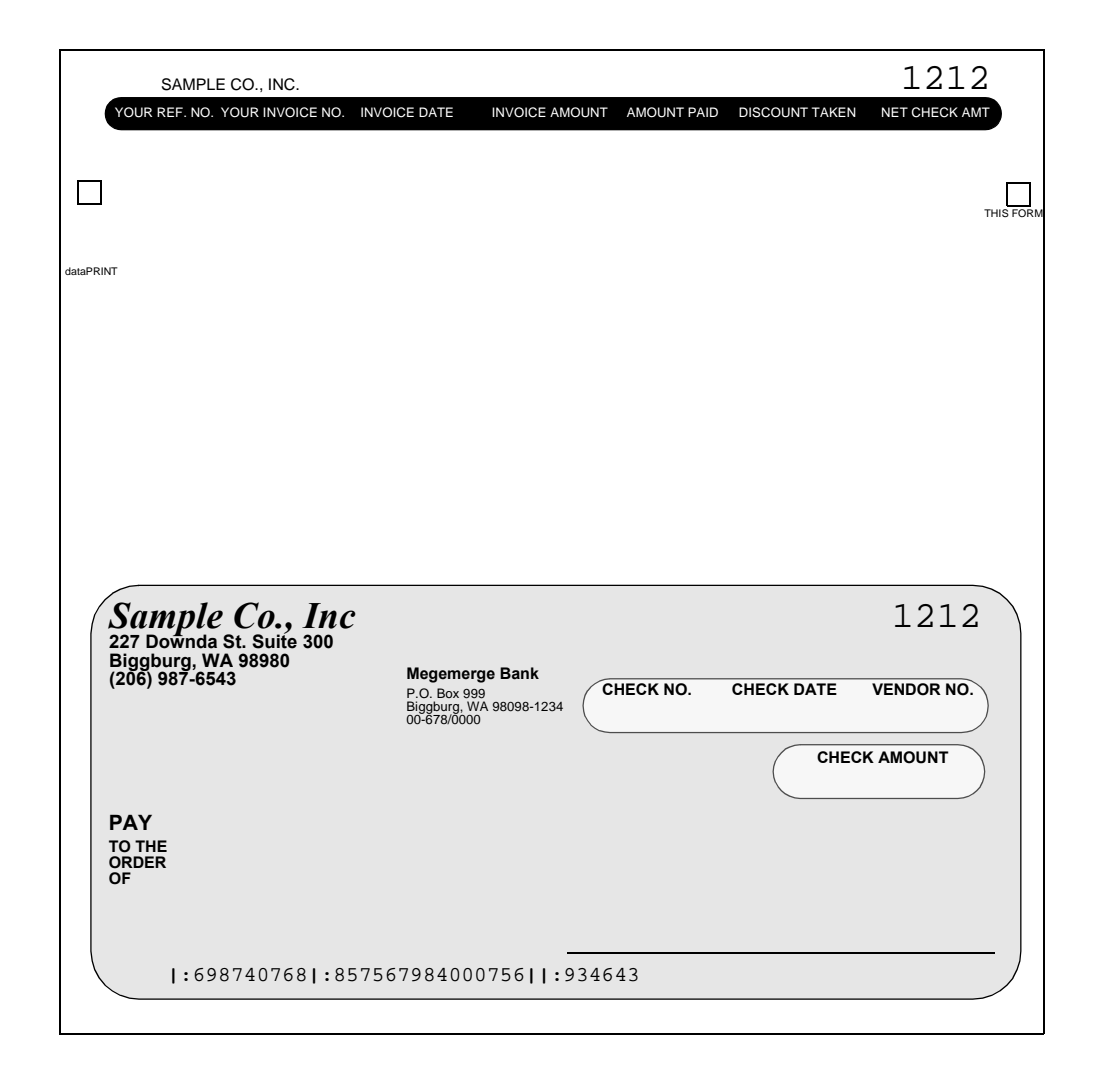

**11-10** Sample Reports
#### **10: Check Posting Report**

| 0          | Date: 11/13/91 Check Posting Register<br>Time: 12:59:07 ABC COMPANY Page: 1<br>Posting Sequence: 12                                                                  | 0        |
|------------|----------------------------------------------------------------------------------------------------|----------|
| $\bigcirc$ | Check Number: 1432 Date: 06/01/90 Document Number: 29                                                                                                    | $ \circ$ |
| $\bigcirc$ | Vendor: - Check Amount: 863,20<br>Description: BIG PURCHASE W/RETURN                                                                                                 | $ \circ$ |
| 0          | Account       Description       Amount         641000000-000       FURNITURE & FIXTURES       1,000.00 DB         70400000-000       DFFICE SUPPLIES       200.00 CR | 0        |
| $\bigcirc$ | 633000000-000 STATE SALES TAX 63.20 DB<br>100000000-000 CASH ACCOUNT 863.20 CR                                                                                       | $ \circ$ |
| $\bigcirc$ | Check Number: 1100-1112 Date: 06/01/90 Document Number: 30<br>Vendor: - Check Amount: 1618.50                                                                        | $ \circ$ |
| $\circ$    | Description: PAYROLL TOTALS                                                                                                    | 0        |
| $\bigcirc$ | 610000000-000 REGULAR SALARY & WAGES 910.00 DB<br>62000000-000 OTHER SALARY & WAGES 260.00 DB<br>62100000-000 OTHER SALARY & WAGES 510.00 DB                         | $\circ$  |
| $\bigcirc$ | 626000000-000 BONUSES 132.72 IB<br>21500000-000 ACCRUED FEDERAL WITHHOLDING 180.00 CR                                                                                | $\circ$  |
| $\bigcirc$ | 217000000-000 ACKNED EMPLOYEE F.1.C.H. 14.22 CK<br>10000000-000 CASH ACCOUNT 1,618.50 CR                                                                             | $\circ$  |
| $\bigcirc$ |                                                                                                    | $\circ$  |
| $\bigcirc$ |                                                                                                    | $\circ$  |
| $\bigcirc$ |                                                                                                    | $\circ$  |
| $\bigcirc$ |                                                                                                    | $ \circ$ |
| $\bigcirc$ |                                                                                                    | $\circ$  |
| $\bigcirc$ |                                                                                                    | $\circ$  |
| $\bigcirc$ |                                                                                                    | $ \circ$ |
| $\bigcirc$ |                                                                                                    | $ \circ$ |
| $\bigcirc$ |                                                                                                    | $ \circ$ |
| $\bigcirc$ |                                                                                                    | $ \circ$ |
| $\bigcirc$ |                                                                                                    | $ \circ$ |
| 0          | Check Posting Register Page: 1                                                                                                    | $ \circ$ |

10: Check Posting Report 11-11

#### 11: Check Register

| $\bigcirc$ | Date: 11/13/91<br>Time: 13:15:08                                  | Check R<br>ABC CC              | Register<br>DMPANY          |            | Page: 1                     | 0         |
|------------|-------------------------------------------------------------------|--------------------------------|-----------------------------|------------|-----------------------------|-----------|
| $\bigcirc$ |                                                                   | 05/01/90 -                     | - 08/01/90                  |            |                             | $\circ$   |
| 0          | Check No. Chk Date                                                | Doc.No Payee                   | Gross                       | Discount   | Net Amount                  | $\circ$   |
| 0          | *** 06/01/90<br>1432 *** 06/01/90<br>1453442 *** 05/29/90         | 30<br>29<br>60 DEWEY           | 1618,50<br>863,20<br>127,22 | .00<br>.00 | 1618,50<br>863,20<br>127,22 | $ \circ $ |
| $\circ$    | 1453443 ** 05/29/90<br>1453444 ** 05/30/90<br>1453445 ** 05/31/90 | 61 SEASUP<br>62 WRIGLY<br>63 1 | 481,17<br>373,90<br>25 34   | :00        | 481,17<br>373,90<br>25 34   | $ \circ $ |
| $\bigcirc$ | 1453449 05/31/90                                                  | 64 SEASUP                      | 217,75                      |            | 217,75                      |           |
|            | Total Checks Writ                                                 | ten:<br>                       | 3707,08                     |            | 3707.08                     |           |
| $\circ$    |                                                                   |                                |                             |            |                             | $ \circ$  |
| $\bigcirc$ |                                                                   |                                |                             |            |                             | $\circ$   |
| $\bigcirc$ |                                                                   |                                |                             |            |                             | $\circ$   |
| $\bigcirc$ |                                                                   |                                |                             |            |                             | $\circ$   |
| $\bigcirc$ |                                                                   |                                |                             |            |                             | $\circ$   |
| $\bigcirc$ |                                                                   |                                |                             |            |                             | $\circ$   |
| $\bigcirc$ |                                                                   |                                |                             |            |                             | $\circ$   |
| $\bigcirc$ |                                                                   |                                |                             |            |                             | $\circ$   |
| $\bigcirc$ |                                                                   |                                |                             |            |                             | $\circ$   |
| $\bigcirc$ |                                                                   |                                |                             |            |                             | $\circ$   |
| $\bigcirc$ |                                                                   |                                |                             |            |                             | $\circ$   |
| $\bigcirc$ |                                                                   |                                |                             |            |                             | $\circ$   |
| $\bigcirc$ |                                                                   |                                |                             |            |                             | $ \circ$  |
| $\bigcirc$ |                                                                   |                                |                             |            |                             | $ \circ$  |
| $\bigcirc$ |                                                                   |                                |                             |            |                             | $ \circ$  |
| $\circ$    | Check Register                                                    |                                |                             |            | <br>Page: 1                 | $\circ$   |

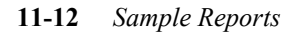

#### 12: Check Journal

| 0          | Date: 11/13<br>Time: 13:28 | 291 Cash Di<br>:43 SAMPL<br>Between C            | sbursement Journal<br>E FOR A/P AND A/R<br>5/01/90 and 08/01/90             | Page: 1                          | $ \circ$ |
|------------|----------------------------|--------------------------------------------------|-----------------------------------------------------------------------------|----------------------------------|----------|
| $\bigcirc$ | Document                   | Date Check No                                    | Reference                                                                   |                                  | $ \circ$ |
| $\bigcirc$ | 34                         | 06/01/90<br>100000000-000                        | JUNE PAYMENT<br>CASH ACCOUNT                                                | 800.00CR                         | $ \circ$ |
| $\bigcirc$ |                            | 200000000-000<br>200000000-000<br>200000000-000  | ACCOUNTS PAYABLE<br>ACCOUNTS PAYABLE<br>ACCOUNTS PAYABLE                    | 60.42DB<br>49.02DB<br>690.56DB   | $ \circ$ |
| $\bigcirc$ | 35                         | 06/01/90                                         | BIG PURCHASE W/RETURN<br>CASH ACCOUNT                                       | 863,20CR                         | $ \circ$ |
| $\bigcirc$ |                            | 641000000-000<br>704000000-000                   | FURNITURE & FIXTURES                                                        | 1000.00DB<br>200.00CR            | $ \circ$ |
| $\bigcirc$ | 36                         | 06/01/90<br>100000000-000<br>215000000-000       | PAYROLL TOTALS<br>CASH ACCOUNT<br>ACCRUED FEDERAL WITHHOLDING               | 1618.50CR<br>180.00CR            | $ \circ$ |
| $\bigcirc$ |                            | 217000000-000<br>610000000-000<br>620000000-000  | ACCRUED EMPLOYEE F.I.C.A.<br>REGULAR SALARY & WAGES<br>OTHER SALARY & WAGES | 14,22CR<br>910,00DB<br>260,00DB  | $ \circ$ |
| $\bigcirc$ |                            | 621000000-000<br>626000000-000                   | OVERTIME WAGES<br>BONUSES                                                   | 510,00DB<br>132,72DB             | $ \circ$ |
| $\bigcirc$ | 37                         | 10000000-000<br>20000000-000                     | CASH ACCOUNT<br>ACCOUNTS PAYABLE                                            | 34<br>800.00DB<br>690.56CR       | $ \circ$ |
| $\bigcirc$ | 41                         | 200000000-000<br>200000000-000<br>06/01/90       | ACCOUNTS PAYABLE<br>ACCOUNTS PAYABLE<br>Void Chk. Doc. No.:                 | 60.42CR<br>49.02CR<br>36         | $ \circ$ |
| $\bigcirc$ |                            | 10000000-000<br>21500000-000<br>21700000-000     | CASH ACCOUNT<br>ACCRUED FEDERAL WITHHOLDING                                 | 1618,50DB<br>180,00DB<br>14 22DB | $ \circ$ |
| $\bigcirc$ |                            | 61000000-000<br>62000000-000                     | REGULAR SALARY & WAGES<br>OTHER SALARY & WAGES                              | 910.00CR<br>260.00CR             | $ \circ$ |
| $\bigcirc$ | 43                         | 621000000-000<br>626000000-000<br>07/01/90       | BONUSES<br>SMITH OFFICE SUPPLIES                                            | 132,72CR                         | $ \circ$ |
| $\bigcirc$ |                            | 100000000-000<br>200000000-000<br>200000000-000  | CASH ACCOUNT<br>ACCOUNTS PAYABLE<br>ACCOUNTS PAYABLE                        | 45,88CR<br>,06CR<br>,06CR        | $ \circ$ |
| $\bigcirc$ | 44                         | 20000000-000<br>40000000-000                     | ACCOUNTS PAYABLE<br>SALES - GENERAL                                         | 4.00CR<br>-50.00CR               | $ \circ$ |
| $\bigcirc$ |                            | 100000000-000<br>20000000-000                    | CASH ACCOUNT<br>ACCOUNTS PAYABLE                                            | 21.66CR<br>.03DB                 | $ \circ$ |
| $\bigcirc$ |                            | 200000000-000<br>200000000-000<br>730000000-000  | ACCOUNTS PAYABLE<br>ACCOUNTS PAYABLE<br>FREIGHT (NOT IN C.O.G)              | 1,60DB<br>,03DB<br>20,00DB       | $ \circ$ |
| $\bigcirc$ | 45                         | 07/01/90 10000<br>100000000-000<br>20000000-000  | 2 AUTOMATIC CHECK<br>CASH ACCOUNT<br>ACCOUNTS PAYABLE                       | 3683,90CR<br>43,14DB             | $ \circ$ |
| $\bigcirc$ |                            | 200000000-000<br>20000000-000                    | ACCOUNTS PAYABLE<br>ACCOUNTS PAYABLE                                        | 21,57DB<br>80,89DB               | $ \circ$ |
| $\bigcirc$ | 46                         | 200000000-000<br>200000000-000<br>07/01/90 10000 | ACCOUNTS PATABLE<br>ACCOUNTS PAYABLE<br>3 AUTOMATIC CHECK                   | 3432.00DB                        | $ \circ$ |
| 0          | <br>Cash Disbur            | sement Journal                                   |                                                                             | Page: 1                          | $ \circ$ |

12: Check Journal 11-13

#### 13: Void Checks Edit List

| 0          | Date: 11/14/91 Void Checks Edit List<br>Time: 14:29:36 ABC COMPANY Page: 1                                                      | $\circ$  |
|------------|----------------------------------------------------------------------------------------------------|----------|
| $\bigcirc$ |                                                                                                    | $ \circ$ |
| $\bigcirc$ | Vendor: 1 - AMERICAN CIANT DISTRIBUTING<br>Description: AUTOMATIC CHECK                                                         | $ \circ$ |
| $\bigcirc$ | AP:<br>A/P Transaction 16 21.57                                                                                                 | $ \circ$ |
| $\bigcirc$ | A/P Transaction 1/ 43,14<br>A/P Transaction 5 146,59<br>A/P Transaction 18 80,89                                                | $ \circ$ |
| $\circ$    | <br>Total Amount: 292.19                                                                                                    | $ \circ$ |
| $\bigcirc$ | GL:<br>2000000000 -000 ACCOUNTS PAYABLE 21,57 CR                                                                                | $ \circ$ |
| $\bigcirc$ | 200000000-000 ACCDUNTS PAYABLE 146.59 CR<br>200000000-000 ACCDUNTS PAYABLE 80.89 CR                                             | $ \circ$ |
| $\bigcirc$ | Total Debits: 292.19 Total Credits: 292.19                                                                                      | $ \circ$ |
| $\bigcirc$ | Document Number: UNASSIGNED Date: 07/01/90 Check Number: 111001                                                                 | $ \circ$ |
| 0          | Vendor: 1919 - BLACK & WHITE CLEANERS<br>Description: AUTOMATIC CHECK                                                           | $ \circ$ |
| $\circ$    | AP:<br>A/P Transaction 41 60.42                                                                                                 | 0        |
| $\circ$    | A/P Transaction 42 630.56<br>A/P Transaction 43 1430.75<br>A/P Transaction 44 53.95                                             | 0        |
| $\bigcirc$ | A/P Transaction 45 151.06<br>A/P Transaction 46 101.43<br>A/P Transaction 47 67.98                                              | $ \circ$ |
| 0          | Total Amount: 2556.15                                                                                                    | $ \circ$ |
| 0          | GL:<br>2000000000 -000 ACCOUNTS PAYABLE 60.42 CR                                                                                | $ \circ$ |
| 0          | 200000000-000 ACCOUNTS PAYABLE 1430,75 CR<br>200000000-000 ACCOUNTS PAYABLE 53,95 CR                                            | $ \circ$ |
| $\bigcirc$ | 200000000-000 ACCOUNTS PAYABLE 191.06 CR<br>200000000-000 ACCOUNTS PAYABLE 101.43 CR<br>200000000-000 ACCOUNTS PAYABLE 67.98 CR | $ \circ$ |
| $\circ$    | 10000000-000 CASH ACCOUNT 2556.15 DB                                                                                            | 0        |
| $\circ$    |                                                                                                    | $ \circ$ |
| 0          |                                                                                                    | $ \circ$ |
| 0          | Void Checks Edit List Page: 1                                                                                                   | $ \circ$ |

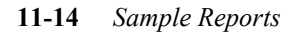

### 14: Void Checks Posting List

| 0          | Date: 11/14/91 Void Checks Posting List<br>Time: 14:31:47 ABC COMPANY Page: 1<br>Posting Sequence: 16                                   | $ \circ$ |
|------------|----------------------------------------------------------------------------------------------------|----------|
| 0          | Document Number: 42 Date: 07/01/90 Check Number: 111000                                                                                 | $ \circ$ |
| $\bigcirc$ | Vendor: 1 - AMERICAN GIANT DISTRIBUTING<br>Description: AUTOMATIC CHECK                                                                 | $ \circ$ |
| 0          | AP:<br>A/P Transaction 16 21,57<br>A/P Transaction 17 43,14                                                                             | $ \circ$ |
| $\bigcirc$ | A/P Transaction 5 146,59<br>A/P Transaction 18 80,89                                                                                    | $ \circ$ |
| $\bigcirc$ | Total Amount: 292,19                                                                                                    | $ \circ$ |
| 0          | GL:<br>200000000-000 ACCOUNTS PAYABLE 21.57 CR<br>20000000-000 ACCOUNTS PAYABLE 43.14 CP                                                | $ \circ$ |
| 0          | 200000000-000 ACCOUNTS PAYABLE 146.59 CR<br>200000000-000 ACCOUNTS PAYABLE 80.89 CR<br>10000000-000 CASH ACCOUNT 292.19 DB              | $ \circ$ |
| $\bigcirc$ | Total Debits: 292.19 Total Credits: 292.19                                                                                              | $ \circ$ |
| 0          |                                                                                                    | $ \circ$ |
| 0          | Vendor: 1919 - BLACK & WHITE CLEANERS<br>Description: AUTOMATIC CHECK                                                                   | $ \circ$ |
| 0          | AP:<br>A/P Transaction 41 60.42<br>0/P Transaction 42 60.42                                                                             | $ \circ$ |
| $\bigcirc$ | A/P Transaction 43 1430,75<br>A/P Transaction 44 53,95                                                                                  | $ \circ$ |
| 0          | A/P Transaction 49 101,06<br>A/P Transaction 46 101,43<br>A/P Transaction 47 67,98                                                      | $ \circ$ |
| 0          | Total Amount: 2556,15                                                                                                    | $ \circ$ |
| 0          | GL:<br>200000000-000 ACCOUNTS PAYABLE 60.42 CR<br>20000000-000 ACCOUNTS PAYABLE 690.56 CR                                               | $ \circ$ |
| 0          | 200000000-000 ACCOUNTS PAYABLE 1430.75 CR<br>200000000-000 ACCOUNTS PAYABLE 53.95 CR<br>20000000000000000000 ACCOUNTS PAYABLE 551.06 CR | $ \circ$ |
| 0          | 200000000-000 ACCOUNTS PAYABLE 101.43 CR<br>200000000-000 ACCOUNTS PAYABLE 67.98 CR                                                     | $ \circ$ |
| 0          | Total Debits: 2556.15 Total Credits: 2556.15                                                                                            | $ \circ$ |
| $\bigcirc$ |                                                                                                    | $ \circ$ |
| 0          |                                                                                                    | $ \circ$ |
| 0          | Void Checks Posting List Page: 1                                                                                                    | $ \circ$ |

14: Void Checks Posting List 11-15

## **15: Vendor Information Summary**

#### (sorted by Vendor Name)

| $\bigcirc$ | Date: 1<br>Time: 1         | 1/13/91<br>4:35:24                                          | Vendor Infor<br>ABC (     | mation Summary<br>COMPANY                         | Page: 1                                            | $\circ$ |
|------------|----------------------------|-------------------------------------------------------------|---------------------------|---------------------------------------------------|----------------------------------------------------|---------|
| $\bigcirc$ | Code                       | Business name                                               |                           | Contact                                           | Telephone                                          | $\circ$ |
| 0          | 1<br>BRM<br>1919           | AMERICAN GIANT DI<br>BIG RED MACHINE C<br>BLACK & WHITE CLE | STRIBUTING<br>O₊<br>ANERS | LEROY PAIGE<br>GEORGE ANDERSON<br>JOE JACKSON     | 816-211-1947<br>(303) 344-1976<br>(815) 522-0123   | 0       |
| $\bigcirc$ | BOYS<br>CASEY<br>DEWEY     | BOYS OF SUMMER ME<br>CASEY'S PARTS<br>DEWEY OFFICE SUPP     | NS CLOTHES                | P.W. REESE<br>WILLIAM MARTIN<br>PHIL STEANE       | (212)-324-1947<br>(306) 321-1234<br>(307) 342-3276 | $\circ$ |
| $\bigcirc$ | HASH<br>HOWE<br>HOWE       | HASHIMOTO MOTOR<br>HOWE & HUGGINS AS                        | SOCIATES                  | SPUNKY HASHIMOTO<br>MILLER HUGGINS                | (206) 542-1847<br>(616) 123-4567<br>(616) 987-6543 | $\circ$ |
| $\bigcirc$ | IHP<br>MIRACL              | IRON HORSE PARTS<br>MIRACLE CLEANERS                        |                           | LOU G.<br>MARVIN THRONEBERRY                      | (518) 340-1927<br>(212) 322-1969                   | $\circ$ |
| $\bigcirc$ | ORIOLE<br>SEASUP<br>STEINB | ORIOLE MANUFACTUR<br>SEATTLE SUPPLY IN<br>STEINBRENNER BOAT | ING<br>C.<br>RENTAL       | JOHN MCGRAW<br>DANIEL TARTABULL<br>RICK HENDERSON | (603) 156-1890<br>(206) 543-1977<br>(401) 414-3298 | $\circ$ |
| $\bigcirc$ | TEMPO<br>CML<br>TIGER      | TEMPORARY SERVICE<br>THE C.M. LEROUX C<br>TIGER TRANSPORT   | S<br>OMPANY               | SUE WAGE<br>SPIKE PEALE<br>SAM CRAWFORD           | (914) 555-3231<br>(616) 527-1650<br>(616) 448-2114 | $\circ$ |
| $\bigcirc$ | WEAVER<br>WRIGLY<br>YAWKEY | WEAVER WIDGETS<br>WRIGLEY GREENERY<br>YAWKEY & ASSOCIAT     | FS                        | MIKE CUELLAR<br>ANDRE SUTCLIFFE<br>JOF WOOD       | (408) 420-1971<br>(609) 212-0909<br>(617) 123-1918 | $\circ$ |
| $\bigcirc$ | THE C                      |                                                             | 20                        | 002 1002                                          | (01)/ 100 1/10                                     | $\circ$ |
| $\bigcirc$ |                            |                                                             |                           |                                                   |                                                    | $\circ$ |
| $\bigcirc$ |                            |                                                             |                           |                                                   |                                                    | $\circ$ |
| $\bigcirc$ |                            |                                                             |                           |                                                   |                                                    | $\circ$ |
| $\bigcirc$ |                            |                                                             |                           |                                                   |                                                    | $\circ$ |
| $\bigcirc$ |                            |                                                             |                           |                                                   |                                                    | $\circ$ |
| $\bigcirc$ |                            |                                                             |                           |                                                   |                                                    | $\circ$ |
| $\bigcirc$ |                            |                                                             |                           |                                                   |                                                    | $\circ$ |
| $\bigcirc$ |                            |                                                             |                           |                                                   |                                                    | $\circ$ |
| $\bigcirc$ |                            |                                                             |                           |                                                   |                                                    | $\circ$ |
| $\bigcirc$ |                            |                                                             |                           |                                                   |                                                    | $\circ$ |
| $\bigcirc$ |                            |                                                             |                           |                                                   |                                                    | $\circ$ |
| $\bigcirc$ | Vendor                     | Information Summar                                          | <br>ษ                     |                                                   | Page: 1                                            | $\circ$ |
|            |                            |                                                             |                           |                                                   |                                                    |         |

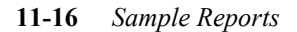

## **16: Vendor Information Summary**

(sorted by Vendor Code)

| 0          | Date: 1<br>Time: 1         | 1/13/91 Ver<br>4:55:31                                                  | ndor Info<br>ABC (       | rmation Summary<br>COMPANY                        | Page: 1                                            | $ \circ$ |
|------------|----------------------------|-------------------------------------------------------------------------|--------------------------|---------------------------------------------------|----------------------------------------------------|----------|
| 0          | Code                       | Business name                                                           |                          | Contact                                           | Telephone                                          | $ \circ$ |
| 0          | 1<br>1919<br>BOYS          | AMERICAN GIANT DISTRI<br>BLACK & WHITE CLEANER<br>BOYS OF SUMMER MENS ( | IBUTING<br>RS<br>CLOTHES | LEROY PAIGE<br>JOE JACKSON<br>P.W. REESE          | 816-211-1947<br>(815) 522-0123<br>(212)-324-1947   | $\circ$  |
| 0          | BRM<br>CASEY               | BIG RED MACHINE CO.<br>CASEY'S PARTS                                    | NV                       | GEORGE ANDERSON<br>WILLIAM MARTIN                 | (303) 344-1976<br>(306) 321-1234<br>(616) 527-1650 | $ \circ$ |
| 0          | DEWEY<br>HASH<br>HOWE      | DEWEY OFFICE SUPPLIES<br>HASHIMOTO MOTOR<br>HOWE & HUCCINS ASSOCI       |                          | PHIL STEANE<br>SPUNKY HASHIMOTO<br>MILLER HUGGINS | (307) 342-3276<br>(206) 542-1847<br>(616) 123-4567 | $ \circ$ |
| 0          | HOWELL                     | HOWELL REAL ESTATE<br>IRON HORSE PARTS                                  | .nieo                    | JIMMIE REESE<br>LOU G.<br>MORVIN THRONERERRY      | (616) 987-6543<br>(518) 340-1927<br>(212) 722-1969 | $ \circ$ |
| 0          | ORIOLE                     | ORIOLE MANUFACTURING<br>SEATTLE SUPPLY INC.                             |                          | JOHN MCGRAW<br>DANIEL TARTABULL                   | (603) 156-1890<br>(206) 543-1977                   | $ \circ$ |
| 0          | STEINB<br>TEMPO<br>TIGER   | STEINBRENNER BOAT REN<br>TEMPORARY SERVICES<br>TIGER TRANSPORT          | ITAL                     | RICK HENDERSON<br>SUE WAGE<br>SAM CRAWFORD        | (401) 414-3298<br>(914) 555-3231<br>(616) 448-2114 | $ \circ$ |
| 0          | WEAVER<br>WRIGLY<br>YAWKEY | WEAVER WIDGETS<br>WRIGLEY GREENERY<br>YAWKEY & ASSOCIATES               |                          | MIKE CUELLAR<br>ANDRE SUTCLIFFE<br>JOE WOOD       | (408) 420-1971<br>(609) 212-0909<br>(617) 123-1918 | $ \circ$ |
| 0          | THREE I                    |                                                                         |                          | 002 1002                                          | (01)/ 120 1/20                                     | $ \circ$ |
| 0          |                            |                                                                         |                          |                                                   |                                                    | $ \circ$ |
| 0          |                            |                                                                         |                          |                                                   |                                                    | $ \circ$ |
| 0          |                            |                                                                         |                          |                                                   |                                                    | $ \circ$ |
| 0          |                            |                                                                         |                          |                                                   |                                                    | $ \circ$ |
| 0          |                            |                                                                         |                          |                                                   |                                                    | $ \circ$ |
| 0          |                            |                                                                         |                          |                                                   |                                                    | $ \circ$ |
| 0          |                            |                                                                         |                          |                                                   |                                                    | $ \circ$ |
| 0          |                            |                                                                         |                          |                                                   |                                                    | $ \circ$ |
| 0          |                            |                                                                         |                          |                                                   |                                                    | $ \circ$ |
| 0          |                            |                                                                         |                          |                                                   |                                                    | $ \circ$ |
| $\bigcirc$ |                            |                                                                         |                          |                                                   |                                                    | $ \circ$ |
| $\bigcirc$ | Vendor                     | Information Summary                                                     |                          |                                                   | Page: 1                                            | $ \circ$ |
|            |                            |                                                                         |                          |                                                   |                                                    | 1        |

16: Vendor Information Summary 11-17

#### **17: Vendor Information Detail Report**

| 0          | Date: 11/13/91<br>Time: 15:01:49                                   | Vendor Information<br>ABC COMPANY                           | Detail                              | Page: 1        | 0        |
|------------|--------------------------------------------------------------------|-------------------------------------------------------------|-------------------------------------|----------------|----------|
| $\bigcirc$ | Vendor Code:<br>Business Name:                                     | 1<br>AMERICAN GIANT DISTRIBU                                | JTING                               |                | $\circ$  |
| $\bigcirc$ | Contact:<br>Address 1:<br>Address 2:                               | LEROY PAIGE<br>1947 MONARCH LN.                             | Phone: 816-211-1947                 |                | $\circ$  |
| $\bigcirc$ | City, State, Zip:<br>Country:                                      | KANSAS CITY MO 70779                                        |                                     |                | $\circ$  |
| $\bigcirc$ | Currency Code:<br>Pay-To Instructions:<br>Credit Limit:            | PREFERS DANDRIDGE SHIPP<br>5000.00 10                       | NNG<br>099 Required: Y    TIN: 91−1 | 234567         | $\circ$  |
| $\bigcirc$ | Default A/P Account:<br>Terms Code:<br>Account Group:              | 200000000-000 Det<br>A 2%10 NET 30<br>PURCH1 STANDARD PURCH | °ault Cash Account:<br>40SES        | -              | $\circ$  |
| $\bigcirc$ | Last Payment Date:<br>Hold Payment (Y/N):<br>Always Take Discount: | 01/01/90<br>N<br>N                                          | On Account:<br>Balance:             | 0,00<br>292,19 | $\circ$  |
| $\bigcirc$ | Pau-To Codet                                                       | Pay-To Address                                              |                                     |                | $\circ$  |
| $\bigcirc$ | Pay-To Name:<br>Contact:<br>Oddrocs 1                              | AGD WAREHOUSE #1<br>JOSHUA GIBSON                           | Phone: (800) 555-4148               |                | $\circ$  |
| $\bigcirc$ | City, State, Zip:<br>Country:                                      | KANSAS CITY MO 70779                                        |                                     |                | $\circ$  |
| $\bigcirc$ | Always Take Discount:<br><br>Pau-To Codet                          | N<br>                                                       |                                     |                | $\circ$  |
| $\bigcirc$ | Pay-To Name:<br>Contact:<br>Oddress 1*                             | AGD HEADQUARTERS<br>LEON B. LEONARD<br>1867 CAPANSON RD.    | Phone: (800) 555-4144               |                | $\circ$  |
| $\bigcirc$ | City, State, Zip:<br>Country:<br>Always Take Discount:             | KANSAS CITY MO 70779<br>USA<br>N                            |                                     |                | $\circ$  |
| $\bigcirc$ | Pay-To Code:                                                       | PITT                                                        |                                     |                | $\circ$  |
| $\bigcirc$ | Contact:<br>Address 1:                                             | JOHN HENRY LLOYD<br>1932 CRAWFORD                           | Phone: (800) 555-4133               |                | $\circ$  |
| $\bigcirc$ | City, State, Zip:<br>Country:<br>Always Take Discount:             | PITTSBURGH PA 60877<br>USA<br>N                             |                                     |                | $\circ$  |
| $\bigcirc$ | ·                                                                  |                                                             |                                     |                | $\circ$  |
| $\bigcirc$ |                                                                    |                                                             |                                     |                | $\circ$  |
| $\bigcirc$ |                                                                    |                                                             |                                     |                | $ \circ$ |
| $\bigcirc$ |                                                                    |                                                             |                                     |                | $ \circ$ |
| $\bigcirc$ |                                                                    |                                                             |                                     |                | $ \circ$ |
| $\circ$    | Vendor Information Det                                             | <br>ail                                                     |                                     | Page: 1        | $\circ$  |

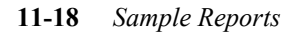

#### **18: Vendor Labels**

DEWEY OFFICE SUPPLIES 1919 BLACK RD. SUITE 666 SPARTAN, WY 70998 USA

AMERICAN GIANT DISTRIBUTING 1947 MONARCH LN. KANSAS CITY, MO 70779

BIG RED MACHINE CO. 1975 ROSE ST. CINCINNATI, OH 60054 USA

BLACK & WHITE CLEANERS 358 COMISKY CHICAGO, IL 60609 USA

BOYS OF SUMMER MENS CLOTHES 1951 DEMBUMS BROOKLYN, NY 88608 USA

CASEY'S PARTS 500 FOOTMANTLE DR. NEW YORK NY 80776 USA

18: Vendor Labels 11-19

#### **19: Vendor Terms List**

| 0          | Date:<br>Time: | 11/14/91<br>10:07:06                                            | Vendor<br>ABC COM | Terms<br>PANY  |          | Page:                   | 1 | $\supset$ |
|------------|----------------|-----------------------------------------------------------------|-------------------|----------------|----------|-------------------------|---|-----------|
| $\bigcirc$ | Code           | Description                                                     | D:                | ue days        | Disc day | s Disc percent          | < | $\supset$ |
| $\bigcirc$ | A<br>B<br>C    | 2%10 NET 30<br>30 NET: DUE IN 30 DAYS<br>60 NET: DUE IN 60 DAYS |                   | 30<br>30<br>60 | 10       | 2,000<br>0,000<br>0,000 |   | $\supset$ |
| $^{\circ}$ | D<br>E         | 2%15 NET 45<br>NET 10: DUE IN TEN DAY                           | s                 | 45<br>10       | 15       | 2,000<br>0,000          |   | $\supset$ |
| $\bigcirc$ |                |                                                                 |                   |                |          |                         |   | $\supset$ |
| $\circ$    |                |                                                                 |                   |                |          |                         |   | $\supset$ |
| $\circ$    |                |                                                                 |                   |                |          |                         |   | $\supset$ |
| $\bigcirc$ |                |                                                                 |                   |                |          |                         |   | $\supset$ |
| $^{\circ}$ |                |                                                                 |                   |                |          |                         |   | $\supset$ |
| $\circ$    |                |                                                                 |                   |                |          |                         |   | $\supset$ |
| $\circ$    |                |                                                                 |                   |                |          |                         |   | $\supset$ |
| $\circ$    |                |                                                                 |                   |                |          |                         |   | $\supset$ |
| $\circ$    |                |                                                                 |                   |                |          |                         |   | $\supset$ |
| $\circ$    |                |                                                                 |                   |                |          |                         |   | $\supset$ |
| $\circ$    |                |                                                                 |                   |                |          |                         |   | $\supset$ |
| $\circ$    |                |                                                                 |                   |                |          |                         |   | $\supset$ |
| $\bigcirc$ |                |                                                                 |                   |                |          |                         |   | $\supset$ |
| $\bigcirc$ |                |                                                                 |                   |                |          |                         |   | $\supset$ |
| $\circ$    |                |                                                                 |                   |                |          |                         |   | $\supset$ |
| $\circ$    |                |                                                                 |                   |                |          |                         |   | $\supset$ |
| $\circ$    |                |                                                                 |                   |                |          |                         |   | $\supset$ |
| $\circ$    | Vendor         | Terms                                                           |                   |                |          | Page‡                   | 1 | $\supset$ |

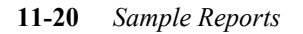

#### **20: Vendor Ledger Report**

| 0          | ⊃ Date: 11/14/91<br>⊤ime: 10;11;23 |                               |                      | Vendor Ledger<br>ABC COMPANY                                               |                          | Page: 1                         | 0        |
|------------|------------------------------------|-------------------------------|----------------------|----------------------------------------------------------------------------|--------------------------|---------------------------------|----------|
| $\bigcirc$ | A/P                                | Activity for                  | 1 - AMERIO           | CAN GIANT DISTRIBUTING                                                     |                          |                                 | $\circ$  |
| 0          | Date                               | Tran Type                     | Tran #               | Description                                                                | Amount                   | Balance                         | 0        |
| 0          | 03/23/90<br>04/21/90<br>05/01/90   | INVOICE<br>INVOICE<br>INVOICE | 3003<br>3341<br>1002 | BEGINNING BALANCE<br>MARCH PARTS ORDER<br>APRIL PARTS ORDER<br>PARTS ORDER | 21.57<br>64.71<br>146.59 | .00<br>21.57<br>86.28<br>232.87 | 0        |
| $\bigcirc$ | 05/02/90<br>05/22/90               | DEBIT MEMO<br>INVOICE         | 2002<br>4230         | CREDIT FOR RETURNED<br>MAY PARTS ORDER                                     | -21,57<br>80,89          | 211,30<br>292,19                | $\circ$  |
| $\circ$    |                                    |                               |                      |                                                                            |                          |                                 | $\circ$  |
| $\circ$    |                                    |                               |                      |                                                                            |                          |                                 | $\circ$  |
| $\circ$    |                                    |                               |                      |                                                                            |                          |                                 | $\circ$  |
| $\bigcirc$ |                                    |                               |                      |                                                                            |                          |                                 | $\circ$  |
| $\circ$    |                                    |                               |                      |                                                                            |                          |                                 | $\circ$  |
| $\circ$    |                                    |                               |                      |                                                                            |                          |                                 | $\circ$  |
| $\circ$    |                                    |                               |                      |                                                                            |                          |                                 | $\circ$  |
| $\circ$    |                                    |                               |                      |                                                                            |                          |                                 | $\circ$  |
| $\circ$    |                                    |                               |                      |                                                                            |                          |                                 | $\circ$  |
| $\bigcirc$ |                                    |                               |                      |                                                                            |                          |                                 | $\circ$  |
| $\bigcirc$ |                                    |                               |                      |                                                                            |                          |                                 | $\circ$  |
| $\circ$    |                                    |                               |                      |                                                                            |                          |                                 | $\circ$  |
| $\bigcirc$ |                                    |                               |                      |                                                                            |                          |                                 | $\circ$  |
| $\circ$    |                                    |                               |                      |                                                                            |                          |                                 | $ \circ$ |
| $\circ$    |                                    |                               |                      |                                                                            |                          |                                 | $ \circ$ |
| $\circ$    |                                    |                               |                      |                                                                            |                          |                                 | $ \circ$ |
| $\circ$    | Vendor Le                          | edger                         |                      |                                                                            |                          | Page: 1                         | $ \circ$ |

20: Vendor Ledger Report 11-21

#### 21: Vendor Aging Summary Report

| 0          | Date: 11/14/91 Vendor Aging Summary By Name<br>Time: 10:19:03 ABC COMPANY Page: 1<br>Age but Due Date Aging Date: 05/01/90 |              |               |              |           |  |
|------------|----------------------------------------------------------------------------------------------------|--------------|---------------|--------------|-----------|--|
| $\bigcirc$ | Hee by: Due Date Heine Da                                                                                                  | 1 to 30 Days | 31 to 60 Days | Over 60 Days | $ \circ$  |  |
| $\bigcirc$ | 1 - AMERICAN GIANT DISTRIBUTING                                                                                            |              |               |              | $\circ$   |  |
| $\bigcirc$ | Total 232.87 211.30                                                                                                    | 21,57        | .00           | •••          | $ \circ$  |  |
|            | 1919 - BLACK & WHITE CLEANERS                                                                                              |              |               |              |           |  |
| $\bigcirc$ | Total 2,488,17 1,737,19                                                                                                    | 690,56       | 60,42         | •00          |           |  |
| $\bigcirc$ | DEWEY - DEWEY OFFICE SUPPLIES                                                                                              |              |               |              | $ \circ$  |  |
| $\bigcirc$ | Total 277.35 .00                                                                                                    | 277,35       | •00           | •00          | $\circ$   |  |
| _          | HASH - HASHIMOTO MOTOR                                                                                                    |              |               |              |           |  |
| $\circ$    | Total 146.59 .00                                                                                                    | 146,59       | •00           | •00          | $ \circ$  |  |
| $\bigcirc$ | ORIOLE - ORIOLE MANUFACTURING                                                                                              |              |               |              | $\circ$   |  |
| $\bigcirc$ | Total 146.59 .00                                                                                                    | 146,59       | .00           | •00          |           |  |
| $\bigcirc$ | SEASUP - SEATTLE SUPPLY INC.                                                                                               |              |               |              |           |  |
| $\bigcirc$ | Total 220,00 220,00                                                                                                    | •00          | •00           | •00          | $ \circ$  |  |
| $\bigcirc$ | TIGER - TIGER TRANSPORT                                                                                                    |              |               |              | $ \circ$  |  |
|            | Total 146.59 .00                                                                                                    | 146,59       | •00           | •00          |           |  |
| $\bigcirc$ | WRIGLY - WRIGLEY GREENERY                                                                                                  |              |               |              |           |  |
| $\bigcirc$ | Total 2,515,54 2,300,00                                                                                                    | .00          | 215,54        | •00          | $ \circ$  |  |
| $\bigcirc$ |                                                                                                    |              |               |              | $ \circ $ |  |
|            | Aging lotals:                                                                                                    |              | <b></b>       |              |           |  |
| $\bigcirc$ | lotal Current                                                                                                    | 1 to 30 Days | 31 to 60 Days | Uver 60 Days |           |  |
| $\bigcirc$ | 6,1/3,70 4,468,49                                                                                                    | 1,429,25     | 275,96        | •00          | $ \circ$  |  |
| $\bigcirc$ |                                                                                                    |              |               |              | $ \circ$  |  |
| $\bigcirc$ |                                                                                                    |              |               |              | $\circ$   |  |
| $\bigcirc$ |                                                                                                    |              |               |              | $ \circ$  |  |
| $\bigcirc$ |                                                                                                    |              |               |              | $ \circ$  |  |
| 0          | Vendor Aging Summary By Name                                                                                               |              |               | Page: 1      | $ \circ$  |  |

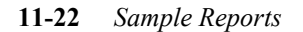

#### 22: Vendor Aging Detail Report

| 0          | Date: 11/14/91<br>Time: 10:23:08<br>Age by: Due Date       | Vendor Aging<br>ABC<br>Aging Dat | g Detail By Nam<br>COMPANY<br>Set 05/01/90 | ie              | Page: 1      | $\circ$  |
|------------|------------------------------------------------------------|----------------------------------|--------------------------------------------|-----------------|--------------|----------|
| $\circ$    | Invoice Due Date                                           | Current                          | 1 to 30 Days                               | 31 to 60 Days   | Over 60 Days | $ \circ$ |
| $\bigcirc$ | 1 - AMERICAN GIANT DIS<br>3003 04/22/90                    | TRIBUTING                        | 21.57                                      |                 |              | $ \circ$ |
| $\circ$    | 3341 05/21/90<br>1002 05/31/90                             | 64.71<br>146.59                  |                                            |                 |              | $ \circ$ |
| $\circ$    | Total 232,87                                               | 211,30                           | 21,57                                      | .00             | •00          | $\circ$  |
| $\bigcirc$ | 1919 - BLACK & WHITE C<br>34612 03/23/90<br>34712 04/25/90 | LEANERS                          | 690.56                                     | 60,42           |              | $\circ$  |
| $\bigcirc$ | 34799 05/13/90<br>34833 05/14/90<br>34944 05/24/90         | 1,430,75<br>53,95<br>151,06      |                                            |                 |              | $\circ$  |
| $\circ$    | 34999 05/26/90                                             | 101,43                           |                                            |                 |              | $\circ$  |
| $\circ$    | Total 2,488,17<br>DEWEY - DEWEY OFFICE S                   | 1,737,19<br>UPPLIES              | 690,56                                     | 60,42           | *00          | $ \circ$ |
| $\bigcirc$ | 1004 04/11/90<br>1006 04/13/90                             |                                  | 94,87<br>182,48                            |                 |              |          |
| $\bigcirc$ | Total 277,35                                               | •00                              | 277,35                                     | •••             | +00          |          |
| $\bigcirc$ | HASH - HASHIMOTO MOTOR<br>1007 04/11/90                    |                                  | 146,59                                     |                 |              |          |
| 0          | Total 146.59                                               | •00                              | 146,59                                     | .00             | .00          | $ \circ$ |
| $\circ$    | ORIOLE - ORIOLE MANUFA<br>1005 04/11/90                    | CTURING                          | 146,59                                     |                 |              | $ \circ$ |
| $\circ$    | Total 146.59                                               | +00                              | 146,59                                     | .00             | •00          | $ \circ$ |
| $\circ$    | SEASUP - SEATTLE SUPPL<br>34211 05/02/90                   | Y INC.<br>220.00                 |                                            |                 |              | $ \circ$ |
| $\bigcirc$ | Total 220,00                                               | 220,00                           | .00                                        | .00             | •00          | $ \circ$ |
| $\circ$    | TIGER - TIGER TRANSPOR<br>1008 04/11/90                    | :T                               | 146,59                                     |                 |              | $ \circ$ |
| $\circ$    | Total 146.59                                               | •00                              | 146,59                                     | •••             | •00          | $ \circ$ |
| $\bigcirc$ | WRIGLY - WRIGLEY GREEN<br>33841 03/02/90<br>33918 03/21/90 | IERY                             |                                            | 64.72<br>129.35 |              | $\circ$  |
| $\circ$    | 342002 03/31/90<br>34622 05/01/90<br>64726 05/10/90        | 640.00<br>1,660.00               |                                            | 21,47           |              | $ \circ$ |
| $\circ$    |                                                            |                                  |                                            |                 |              | $ \circ$ |
| 0          | Vendor Aging Detail By                                     | Name                             |                                            |                 | Page: 1      | $ \circ$ |

22: Vendor Aging Detail Report 11-23

#### 23: Vendor Cash Requirement Summary

#### (sorted by Vendor Name)

| 0          | Date: 11/14/91 Vendor Cash Requirement Summary By Name<br>Time: 10:26:15 ABC COMPANY Page: 1<br>Age bu: Inv Date Aging Date: 05/01/90 | 0                      |
|------------|----------------------------------------------------------------------------------------------------|------------------------|
| $\bigcirc$ | Current 1 to 30 Days 31 to 60 Days Over 60 Days                                                                                       | $ \circ$               |
| $\bigcirc$ | 1 - AMERICAN GIANT DISTRIBUTING                                                                                                    | $\circ$                |
| $\bigcirc$ | Total 232.87 232.87 .00 .00 .00                                                                                                    | $\left  \circ \right $ |
| <u> </u>   | 1919 - BLACK & WHITE CLEANERS                                                                                                    |                        |
| $\bigcirc$ | Total 2,488,17 2,488,17 ,00 ,00 ,00                                                                                                   | $ \circ$               |
| $\bigcirc$ | DEWEY - DEWEY OFFICE SUPPLIES                                                                                                    | $\circ$                |
| $\bigcirc$ | Total 277,35 277,35 ,00 ,00 ,00                                                                                                    |                        |
| $\bigcirc$ | HASH - HASHIMOTO MOTOR                                                                                                    |                        |
| $\bigcirc$ | Total 146.59 146.59 .00 .00 .00                                                                                                    | $ \circ$               |
| $\bigcirc$ | ORIOLE - ORIOLE MANUFACTURING                                                                                                    | $ \circ$               |
|            | Total 146.59 146.59 .00 .00 .00                                                                                                    |                        |
| $\bigcirc$ | SEASUP - SEATTLE SUPPLY INC.                                                                                                    |                        |
| $\bigcirc$ | Total 220,00 220,00 ,00 ,00 ,00                                                                                                    | $ \circ$               |
| $\bigcirc$ | TIGER - TIGER TRANSPORT                                                                                                    |                        |
| $\smile$   | Total 146.59 146.59 .00 .00 .00                                                                                                    |                        |
| $\bigcirc$ | WRIGLY - WRIGLEY GREENERY                                                                                                    | $ \circ$               |
| $\bigcirc$ | Total 2,515.54 2,515.54 .00 .00 .00                                                                                                   | $ \circ$               |
| $\bigcirc$ | Aging Totals:                                                                                                    | $\circ$                |
| $\bigcirc$ | Total Current 1 to 30 Days 31 to 60 Days Over 60 Days                                                                                 | $\circ$                |
| $\bigcirc$ | 6,173.70 6,173.70 .00 .00 .00                                                                                                    | $\circ$                |
| $\bigcirc$ |                                                                                                    | $\circ$                |
| $\bigcirc$ |                                                                                                    | $\circ$                |
| $\bigcirc$ |                                                                                                    | $ \circ$               |
| $\bigcirc$ |                                                                                                    | $ \circ$               |
|            | Vendor Cash Requirement Summary By Name                                                                                               |                        |
|            | Page: 1                                                                                                    |                        |

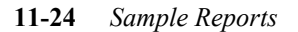

#### 24: Vendor Cash Requirement Detail

(sorted by Vendor Name)

| $\bigcirc$ | Date: 11/14/91<br>Time: 10:27:09<br>Age by: Due Date             | Vendor                          | Cash Requi<br>ABC<br>Aging Dat | rement Detail<br>COMPANY<br>:e: 05/01/90 | By Name       | Page: 1      | 0          |
|------------|------------------------------------------------------------------|---------------------------------|--------------------------------|------------------------------------------|---------------|--------------|------------|
| $\circ$    | Invoice Due Da                                                   | ate                             | Current                        | 1 to 30 Days                             | 31 to 60 Days | Over 60 Days | 0          |
| $\bigcirc$ | 1 - AMERICAN GIAN<br>3003 04/22/                                 | AT DISTRIB                      | UTING<br>21.57                 |                                          |               |              | 0          |
| $\circ$    | 3341 05/21/<br>1002 05/31/                                       | /90<br>/90                      |                                | 64.71<br>146.59                          |               |              | 0          |
| $\bigcirc$ | Total 232                                                        | 2,87                            | 21,57                          | 211,30                                   | .00           | •00          | 0          |
| 0          | 1919 - BLACK & W<br>34612 03/23/<br>34712 04/25/<br>34799 05/13/ | HITE CLEAN<br>/90<br>/90<br>/90 | ERS<br>60.42<br>690.56         | 1,430,75                                 |               |              | 0          |
| $\circ$    | 34833 05/14/<br>34944 05/24/                                     | /90<br>/90                      |                                | 53,95<br>151,06                          |               |              | $\circ$    |
| $\bigcirc$ | 34999 05/26/                                                     | /90<br>                         | 750 99                         | 101,43                                   |               |              | 0          |
| $\bigcirc$ | DEWEY - DEWEY OFF                                                | FICE SUPPL                      | IES 94 97                      | 1)/0/41/                                 | +**           | +***         | 0          |
| $\bigcirc$ | 1006 04/13/                                                      | ′9ŏ<br>                         | 182,48                         |                                          |               |              | 0          |
| $\bigcirc$ | Total 277                                                        | 7,35                            | 277,35                         | +00                                      | •00           | •00          | $\bigcirc$ |
| $\sim$     | HASH - HASHIMOTO<br>1007 04/11/                                  | MOTOR<br>'90                    | 146.59                         |                                          |               |              | )          |
| $\bigcirc$ | Total 140                                                        | <br>5,59                        | 146,59                         | .00                                      | .00           | •••          |            |
| $\circ$    | ORIOLE - ORIOLE M<br>1005 04/11/                                 | 1ANUFACTUR<br>/90               | ING<br>146.59                  |                                          |               |              | 0          |
| $\circ$    | Total 140                                                        | <br>5.59                        | 146.59                         | •••                                      | .00           | •••          | $\circ$    |
| $\bigcirc$ | SEASUP - SEATTLE<br>34211 05/02/                                 | SUPPLY IN                       | c.                             | 220,00                                   |               |              | 0          |
| $\bigcirc$ | Total 220                                                        | .00                             | +00                            | 220,00                                   | .00           | .00          | $\circ$    |
| $\bigcirc$ | TIGER - TIGER TRA<br>1008 04/11/                                 | NSPORT<br>/90                   | 146.59                         |                                          |               |              | 0          |
| $\bigcirc$ | Total 140                                                        | 5.59                            | 146.59                         | •00                                      | •00           | •00          | 0          |
| $\bigcirc$ | WRIGLY - WRIGLEY<br>33841 03/02/<br>33918 03/21/                 | GREENERY<br>/90<br>/90          | 64.72<br>129.35                |                                          |               |              | 0          |
| $\circ$    | 342002 03/31/<br>34622 05/01/<br>64726 05/10/                    | /90<br>/90<br>/90               | 21.47<br>640.00                | 1,660.00                                 |               |              | $\circ$    |
| $\circ$    |                                                                  |                                 |                                |                                          |               |              | $\circ$    |
| $\circ$    | Vendor Cash Requi                                                | irement De                      | tail By Nam                    | ne                                       |               | Page: 1      | 0          |

24: Vendor Cash Requirement Detail 11-25

#### **25: Payable Defaults Report**

| 0          | Date: 11/14/91 Accounts Payable Defaults<br>Time: 10:36:27 ABC COMPANY Page: 1                       | $ \circ$ |
|------------|----------------------------------------------------------------------------------------------------|----------|
| $\bigcirc$ | Accounts Payable Defaults Invoicing                                                                  | $\circ$  |
| $\bigcirc$ | Terms Code: A 2%10 NET 30                                                                            | $\circ$  |
| $\bigcirc$ | Multilevel Tax                                                                                       | 0        |
| 0          | Default Tax Code: Tax Entry on Detail Line:<br>Gross Invoice Entry: Calculate Tax on Cash Discounts: | 0        |
|            | Account Numbers                                                                                      |          |
| $\bigcirc$ | A/P: 123456789                                                                                       |          |
| $\bigcirc$ | Aging Information                                                                                    | $ \circ$ |
| $\bigcirc$ | Age On: D (D - Due Date, I - Invoice Date)<br>Descriptions:                                          | $ \circ$ |
| $\bigcirc$ | Current 1 to 30 Days 31 to 60 Days Over 60 Days                                                      |          |
| $\bigcirc$ | Days: 0 30 60                                                                                        |          |
| $\bigcirc$ | Accounts Payable Setup Complete?: N                                                                  | $ \circ$ |
| $\bigcirc$ |                                                                                                    | $\circ$  |
| $\bigcirc$ |                                                                                                    | $\circ$  |
| $\bigcirc$ |                                                                                                    | $\circ$  |
| $\bigcirc$ |                                                                                                    | $\circ$  |
| $\bigcirc$ |                                                                                                    | $\circ$  |
| $\bigcirc$ |                                                                                                    | $\circ$  |
| $\bigcirc$ |                                                                                                    | $\circ$  |
| $\bigcirc$ |                                                                                                    | $\circ$  |
| $\bigcirc$ |                                                                                                    | $\circ$  |
| $\bigcirc$ |                                                                                                    | $ \circ$ |
| $\bigcirc$ |                                                                                                    | $ \circ$ |
| 0          | Accounts Payable Defaults Page: 1                                                                    | $ \circ$ |

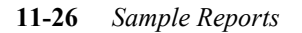

#### 26: Account Groups Report

| $\bigcirc$ | Date: 11<br>Time: 10 | /14/91<br>::37:05            | Account Groups<br>ABC COMPANY                                  | Page: 1                                                                 | $ \circ$ |
|------------|----------------------|------------------------------|----------------------------------------------------------------|-------------------------------------------------------------------------|----------|
| $\circ$    | Account<br>Grp Cd.   | Account Group<br>Description | Account<br>Number                                              | Description                                                             | $ \circ$ |
| 0          | APVCHR               | ACCOUNTS PAYABLE VOUCHE      | R 120000000-000<br>503000000-000<br>200000000-000              | INVENTORY<br>PURCHASE DISCOUNTS<br>ACCOUNTS PAYABLE                     |          |
| 0          | ARINVC               | ACCOUNTS RECEIVABLE INV      | /OICE 110000000-000<br>400000000-000                           | ACCOUNTS RECEIVABLE<br>SALES - GENERAL                                  |          |
| $\circ$    | CASHAP               | A/P CASH DISBURSEMENTS       | 100000000-000<br>200000000-000<br>503000000-000                | CASH ACCOUNT<br>ACCOUNTS PAYABLE<br>PURCHASE DISCOUNTS                  | $\circ$  |
| 0          | CASHAR               | A/R CASH RECEIPTS            | 110000000-000<br>100000000-000<br>421000000-000                | ACCOUNTS RECEIVABLE<br>CASH ACCOUNT<br>DISCOUNTS ALLOWED                |          |
| 0          | E-BANK               | EXPENSES FROM BANKING        | 710000000-000<br>711000000-000<br>712000000-000                | BANK CHARGES<br>INTEREST EXPENSE<br>BANK CREDIT CARD CHARGES            | 0        |
| $\bigcirc$ | E-INVN               | INVENTORY PURCHASES          | 120000000-000<br>503000000-000                                 | INVENTORY<br>PURCHASE DISCOUNTS                                         | $ \circ$ |
| $\bigcirc$ | E-OFFC               | OFFICE EXPENSES              | 700000000-000<br>701000000-000                                 | RENT<br>UTILITIES                                                       | $ \circ$ |
| $\bigcirc$ | E-RENT               | RENT PAYMENTS                | 70000000-000                                                   | RENT                                                                    | $ \circ$ |
| $\circ$    | E-SERV               | PURCHASE OF SERVICES         | 520000000-000<br>706000000-000<br>705000000-000                | COST OF LABOR<br>LEGAL AND ACCOUNTING FEES<br>LAUNDRY & CLEANING        | $ \circ$ |
| 0          | E-SUPL               | SUPPLY PURCHASE              | 703000000-000<br>70400000-000<br>73000000-000<br>633000000-000 | POSTAGE<br>OFFICE SUPPLIES<br>FREIGHT (NOT IN C.O.G)<br>STATE SALES TAX | 0        |
| $\bigcirc$ | I-BANK               | INCOME FROM BANKING          | 440000000-000<br>430000000-000                                 | INTEREST INCOME<br>DIVIDENDS                                            | $ \circ$ |
| $\circ$    | I-PROD               | PRODUCT SALES                | 402000000-000<br>401000000-000                                 | SALES OF MFG. GOODS<br>SALES OF INVENTORY                               | $ \circ$ |
| $\circ$    | I-SERV               | SALES OF SERVICES            | 403000000-000<br>404000000-000                                 | SALES OF TRAINING<br>SALES OF CONSULTING                                | $ \circ$ |
| $\circ$    | PURCH1               | STANDARD PURCHASES           | 120000000-000                                                  |                                                                         | $ \circ$ |
| $\circ$    |                      |                              | 890000000-000<br>730000000-000<br>633000000-000                | OTHER SALES EXPENSES<br>FREIGHT (NOT IN C.O.G)<br>STATE SALES TAY       | $ \circ$ |
| $\circ$    |                      |                              | 639000000-000<br>503000000-000                                 | OTHER TAXES<br>PURCHASE DISCOUNTS                                       | $ \circ$ |
| $\bigcirc$ |                      |                              |                                                                | Page: 1                                                                 | $ \circ$ |

26: Account Groups Report 11-27

#### 27: Vendor Open Items Report

| 0          | Date: 11<br>Time: 10             | /14/91<br>:41:26                                   |                                                                      | Vendor Open Items<br>ABC COMPANY                                                                                                  | Page: 1                                                  | С |
|------------|----------------------------------|----------------------------------------------------|----------------------------------------------------------------------|----------------------------------------------------------------------------------------------------|----------------------------------------------------------|---|
| $\bigcirc$ | Doc No.                          | Invoice                                            | Date                                                                 | Description                                                                                                    | Balance                                                  | C |
| $\circ$    | 1 - AMER                         | ICAN GIANT                                         | DISTRIBUTIN                                                          | IG                                                                                                    |                                                          | C |
| 0          | 5<br>16<br>17<br>18              | 1002<br>3003<br>3341<br>4230                       | 05/01/90<br>03/23/90<br>04/21/90<br>05/22/90                         | PARTS ORDER<br>MARCH PARTS ORDER<br>APRIL PARTS ORDER<br>MAY PARTS ORDER                                                          | 146,59<br>21,57<br>43,14<br>80,89                        | С |
| $\circ$    |                                  |                                                    |                                                                      | -<br>Vendor Balance:                                                                                                    | 292,19                                                   | C |
| $\circ$    | 1919 - B                         | LACK & WHIT                                        | E CLEANERS                                                           |                                                                                                    |                                                          | C |
| 0          | 41<br>42<br>43<br>44<br>45<br>46 | 34612<br>34712<br>34799<br>34833<br>34944<br>34999 | 02/22/90<br>03/26/90<br>04/13/90<br>04/14/90<br>04/24/90<br>04/26/90 | FEB. PARTS ORDER<br>MAR. PARTS ORDER<br>APRIL PARTS ORDER<br>2ND APRIL PARTS ORDE<br>3RD APRIL PARTS ORDE<br>4TH APRIL PARTS ORDE | 60.42<br>690.56<br>1,430.75<br>53.95<br>151.06<br>101.43 | 0 |
| $\bigcirc$ | 47                               | 35086                                              | 05/21/90                                                             | MAY PARTS ORDER                                                                                                    | 67,98                                                    | C |
| $\circ$    |                                  |                                                    |                                                                      | Vendor Balance:                                                                                                    | 2,556,15                                                 | C |
| $\circ$    | 4<br>7                           | 1004<br>1006                                       | 04/01/90<br>04/03/90                                                 | PARTS ORDER<br>SERVICES                                                                                                    | 94.87<br>182.48                                          | С |
| $\circ$    |                                  |                                                    |                                                                      | -<br>Vendor Balance:                                                                                                    | 277,35                                                   | C |
| $\circ$    | HASH - H                         | АЗНІМОТО МО                                        | TOR                                                                  |                                                                                                    |                                                          | C |
| $\circ$    | 1<br>8                           | 3212<br>1007                                       | 05/02/90<br>04/01/90                                                 | PARTS ORDER<br>PARTS ORDER                                                                                                    | -32,37<br>146,59                                         | C |
|            |                                  |                                                    |                                                                      | Vendor Balance:                                                                                                    | 114,22                                                   |   |
|            | ORIOLE -                         | ORIOLE MAN                                         | UFACTURING                                                           |                                                                                                    |                                                          |   |
| $\circ$    | 6                                | 1005                                               | 04/01/90                                                             | PARTS ORDER                                                                                                    | 146,59                                                   | C |
| $\bigcirc$ |                                  |                                                    |                                                                      | Vendor Balance:                                                                                                    | 146,59                                                   | C |
|            | SEASUP -                         | SEATTLE SU                                         | PPLY INC.                                                            |                                                                                                    |                                                          |   |
|            | 54<br>55                         | 34211<br>37233                                     | 04/02/90<br>05/28/90                                                 | APRIL ORDER<br>MAY ORDER                                                                                                    | 220,00<br>225,60                                         |   |
| $\square$  |                                  |                                                    |                                                                      | Vendor Balance:                                                                                                    | 445,60                                                   |   |
| $\circ$    | TIGER -                          | TIGER TRANS                                        | PORT                                                                 |                                                                                                    |                                                          | C |
| $\circ$    | 9                                | 1008                                               | 04/01/90                                                             | PARTS ORDER                                                                                                    | 146,59                                                   | C |
| 0          | Vendor O                         | pen Items                                          |                                                                      |                                                                                                    | Page: 1                                                  | С |

11-28 Sample Reports

#### **28: Company Information Report**

(Company Main Address & Department Codes)

| $\circ$    | Date: 11/14/91<br>Time: 10:58:35          | Company Information<br>ABC COMPANY Page: 1                                      | $ \circ$ |
|------------|-------------------------------------------|---------------------------------------------------------------------------------|----------|
| $\bigcirc$ | Company Name:<br>Address1:                | ABC COMPANY<br>1110 MAIN STREET                                                 | $ \circ$ |
| $\bigcirc$ | Address2:<br>City, State, Zip:<br>County: | SEATTLE WA 98133<br>KING                                                        | $\circ$  |
| $\bigcirc$ | Country:<br>Multilevel Tax:               | USA<br>N Use Multilevel Tax Groups: N                                           | $\circ$  |
| $\bigcirc$ | Department Code<br>                       | Description                                                                     | $\circ$  |
| $\circ$    | 000<br>100<br>200                         | MAIN OFFICE<br>EAST COAST DISTRIBUTION CENTER<br>WEST COAST DISTRIBUTION CENTER | $\circ$  |
| $\bigcirc$ |                                           |                                                                                 | $ \circ$ |
| $\bigcirc$ |                                           |                                                                                 | $ \circ$ |
| $\bigcirc$ |                                           |                                                                                 | $ \circ$ |
| $\bigcirc$ |                                           |                                                                                 | $ \circ$ |
| $\bigcirc$ |                                           |                                                                                 | $\circ$  |
| $\bigcirc$ |                                           |                                                                                 | $\circ$  |
| $\bigcirc$ |                                           |                                                                                 | $\circ$  |
| $\bigcirc$ |                                           |                                                                                 | $\circ$  |
| $\bigcirc$ |                                           |                                                                                 | $\circ$  |
| $\bigcirc$ |                                           |                                                                                 | $\circ$  |
| $\bigcirc$ |                                           |                                                                                 | $\circ$  |
| $\bigcirc$ |                                           |                                                                                 | $\circ$  |
| $\bigcirc$ |                                           |                                                                                 | $ \circ$ |
| $\bigcirc$ |                                           |                                                                                 | $ \circ$ |
| $\bigcirc$ |                                           |                                                                                 | $ \circ$ |
| $\circ$    | Company Information                       | Page: 1                                                                         | $ \circ$ |

28: Company Information Report 11-29

#### **Account Number Ranges**

| 0          | Date: 11/14/91 Account Number Ranges<br>Time: 15:28:12 SOFTWARE TECH Page:                                                          | 1 | 0       |
|------------|----------------------------------------------------------------------------------------------------|---|---------|
| $\circ$    | First Current Asset Account: 1000 ASFASDF                                                                                           |   | $\circ$ |
| $\circ$    | First Fixed Asset Account: 1500 B TEST<br>First Current Liability Account: 2000 SDF<br>First Long Term Liability Account: 2700 SADF |   | $\circ$ |
| $\circ$    | First Equity or Capital Account: 3000 ADF<br>First Income or Sales Account: 4000 ADF<br>First Orst of Coods Account: 5000 AF        |   | $\circ$ |
| $\circ$    | First Operation Expense Account: 6000 ASDF                                                                                          |   | $\circ$ |
| $\circ$    |                                                                                                    |   | $\circ$ |
| $\circ$    |                                                                                                    |   | $\circ$ |
| $\circ$    |                                                                                                    |   | $\circ$ |
| $\circ$    |                                                                                                    |   | $\circ$ |
| $\circ$    |                                                                                                    |   | $\circ$ |
| $\circ$    |                                                                                                    |   | $\circ$ |
| $\circ$    |                                                                                                    |   | $\circ$ |
| $\circ$    |                                                                                                    |   | $\circ$ |
| $\circ$    |                                                                                                    |   | $\circ$ |
| $\circ$    |                                                                                                    |   | $\circ$ |
| $\circ$    |                                                                                                    |   | $\circ$ |
| $\circ$    |                                                                                                    |   | $\circ$ |
| $\circ$    |                                                                                                    |   | $\circ$ |
| $\circ$    |                                                                                                    |   | $\circ$ |
| $\circ$    |                                                                                                    |   | $\circ$ |
| $\circ$    |                                                                                                    |   | $\circ$ |
| $\bigcirc$ | Account Number Ranges Page:                                                                                                    | 1 | $\circ$ |

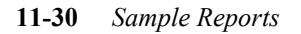

#### **29: Chart of Accounts**

| $\bigcirc$ | Date: 11/14/91<br>Time: 11:00:07         | Ledger Account Listing<br>ABC COMPANY                                                     | Page: 1               | $\circ$   |
|------------|------------------------------------------|-------------------------------------------------------------------------------------------|-----------------------|-----------|
| $\bigcirc$ | Account #                                | Description                                                                               | Increase with Credit? | $ \circ$  |
| $\bigcirc$ | CURRENT ASSETS<br>100000000<br>101000000 | CASH ACCOUNT<br>SECONDARY BANK ACCOUNT                                                    | N<br>N                | $\circ$   |
| $\bigcirc$ | 102000000<br>110000000                   | PAYROLL BANK ACCOUNT<br>ACCOUNTS RECEIVABLE                                               | N<br>N                | $ \circ$  |
| $\bigcirc$ | 119000000<br>120000000                   | ALLOWANCE FOR DOUBTFUL A/R'S<br>INVENTORY                                                 | Y<br>Y<br>N           | $ \circ$  |
| $\bigcirc$ | 130000000<br>131000000<br>132000000      | PREPAID RENT<br>PREPAID INSURANCE<br>PREPAID ADVERTISING                                  | N<br>N<br>N           | $ \circ$  |
| $\bigcirc$ | 135000000<br>140000000                   | LOANS TO OWNERS<br>INVESTMENTS                                                            | N<br>N                | $\circ$   |
| $\bigcirc$ | 170000000                                | DEPOSITS                                                                                  | N<br>N                | $ \circ$  |
| $\bigcirc$ | FIXED ASSETS<br>180000000<br>180500000   | BUILDING<br>BUILDING DEPRECIATION                                                         | N<br>Y                | $\circ$   |
| $\bigcirc$ | 181000000<br>181500000<br>182000000      | FURNITURE & FIXTURES<br>FURNITURE & FIXTURES DEP.<br>TRANSPORTATION FOULD                 | N<br>Y                | $ \circ$  |
| 0          | 182500000<br>183000000                   | TRANSPORTATION EQUIP. DEP.<br>MACHINERY & OTHER EQUIP.                                    | Y<br>N                | $ \circ$  |
| $\bigcirc$ | 183500000<br>184000000<br>184500000      | MACHINERY & OTHER EQUIP, DEP,<br>LEASEHOLD IMPROVEMENTS<br>LEASEHOLD IMPROVEMENTS DEP,    | Y<br>N<br>Y           | $ \circ $ |
| $\bigcirc$ | 186000000<br>186500000<br>190000000      | OTHER FIXED ASSETS<br>OTHER FIXED ASSETS DEP.<br>LAND                                     | N<br>Y<br>N           | $\circ$   |
| $\bigcirc$ | CUR LIABILITIES                          | ACCOUNTS PAYABLE                                                                          | Y                     | $ \circ$  |
| $\bigcirc$ | 201000000<br>210000000<br>211000000      | OTHER ACCOUNTS PAYABLE<br>ACCRUED SALES TAX<br>ACCRUED PROPERTY TAX                       | Ý<br>Y<br>Y           | $ \circ$  |
| $\bigcirc$ | 212000000<br>213000000<br>214000000      | ACCRUED STATE EXCISE TAX<br>ACCRUED STATE UNEMPLOYMNT TAX<br>ACCRUED STATE DISODULITY TAY | Ŷ                     | $ \circ$  |
| $\bigcirc$ | 215000000<br>216000000                   | ACCRUED FEDERAL WITHHOLDING<br>ACCRUED FEDERAL UNEMPLOYMENT                               | Ý<br>Ý                | $ \circ$  |
| $\bigcirc$ | 217000000<br>217100000<br>217500000      | ACCRUED EMPLOYEE F.I.C.A.<br>ACCRUED EMPLOYEE MEDICARE<br>ACCRUED EMPLOYER F.I.C.A.       | Y<br>Y<br>Y           | $ \circ$  |
| $\bigcirc$ | 217600000<br>218000000<br>220000000      | ACCRUED EMPLOYER MEDICARE<br>ACCRUED TAXES - OTHER<br>ACCRUED PAYROLL                     | Y<br>Y<br>V           | $\circ$   |
| $\bigcirc$ | 221000000<br>222000000                   | ACCRUED EMPLOYEE SAVINGS PLAN<br>ACCRUED UNION DUES                                       | Ý<br>Y                | $ \circ$  |
| $\bigcirc$ | 23000000<br>230000000<br>240000000       | LOANS FROM OWNERS & OFFICERS<br>OTHER LIABILITIES                                         | Y<br>Y                | $ \circ$  |
| 0          | Ledger Account Li                        | sting                                                                                     | Page: 1               | $\circ$   |

29: Chart of Accounts 11-31

### **Chart of Accounts (continued)**

| 0          | Date: 11/14/91<br>Time: 11:00:08 | Ledger Account Listing<br>ABC COMPANY                                    | Page: 2               | $ \circ$ |
|------------|----------------------------------|--------------------------------------------------------------------------|-----------------------|----------|
| $\circ$    | Account #                        | Description                                                              | Increase with Credit? | $ \circ$ |
| $\circ$    | L/T 271000000ES                  | OTHER NOTES PAYABLE                                                      | Y                     | $ \circ$ |
| $\bigcirc$ | CAPITAL<br>320000000             | PYMNTS/STOCK 1 YR. OR MORE                                               | Y                     | $\circ$  |
| 0          | INCOME<br>430000000<br>490000000 | DIVIDENDSHARGESEDANCESICES<br>OTHER INCOMEGE INCOMESSET                  | ¥                     | $\circ$  |
| $\bigcirc$ | COST590000000                    | OTHER COSTSORENTORY ADJUST.                                              | Ν                     | $ \circ$ |
| $\bigcirc$ | EXPE633000000                    | STATE SALES TAXXES WAGES                                                 | Ν                     | $\circ$  |
| 0          | Ledger Account Lis               | sting======                                                              | Page: 2               | $\circ$  |
| $\circ$    |                                  |                                                                          |                       | $ \circ$ |
| $\bigcirc$ | Date: 11/14/91                   | Ledger Account Listing                                                   | Parat 7               | $ \circ$ |
| $\bigcirc$ | Account #                        | Description<br>==LAUNDRY & CLEANING EXPENSE======<br>other on to expense | Increase with Credit? | $\circ$  |
| $\bigcirc$ | 89000000                         | UTHER SHEES EAFENDESNTESS                                                | M                     | $ \circ$ |
| $\bigcirc$ |                                  |                                                                          |                       | $ \circ$ |
| $\bigcirc$ |                                  |                                                                          |                       | $\circ$  |
| $\bigcirc$ |                                  |                                                                          |                       | $\circ$  |
| $\circ$    |                                  |                                                                          |                       | $ \circ$ |
| $\bigcirc$ |                                  |                                                                          |                       | $ \circ$ |
| $\circ$    |                                  |                                                                          |                       | $ \circ$ |
| $\bigcirc$ |                                  |                                                                          |                       | $ \circ$ |
| $\bigcirc$ |                                  |                                                                          |                       | $ \circ$ |
| $\circ$    |                                  |                                                                          |                       | $ \circ$ |
| 0          |                                  |                                                                          |                       | $\circ$  |

**11-32** Sample Reports

#### **30: Multilevel Tax Codes**

| 0          | Date: 11/14/91 Mult<br>Time: 16:39:24 SAMPL           | ilevel Tax Codes<br>E FOR A/P AND A/R Page: 1                | $\circ$  |
|------------|-------------------------------------------------------|--------------------------------------------------------------|----------|
| $\bigcirc$ |                                                       |                                                              | $ \circ$ |
| $\bigcirc$ | Multilevel Tax Code:                                  | WASHST                                                       | $\circ$  |
| 0          | Description:                                          | WASHINGTON STATE TAX                                         | $\circ$  |
| 0          | Country :<br>Province / State :                       | USA<br>MA                                                    | $\circ$  |
| $\bigcirc$ | Accounts Receivable Account:<br>A/R Discount Account: | 110000000 ACCOUNTS RECEIVABLE<br>421000000 DISCOUNTS ALLOWED | $\circ$  |
| $\bigcirc$ | Accounts Payable Account:<br>A/P Discount Account:    | 200000000 ACCOUNTS PAYABLE<br>503000000 PURCHASE DISCOUNTS   | $\circ$  |
| $\bigcirc$ |                                                       |                                                              | $ \circ$ |
| $\bigcirc$ | Multilevel Tax Code:                                  | EDMOND                                                       | $\circ$  |
| 0          | Multilevel Tax Rate:                                  | 0,13                                                         | $ \circ$ |
|            | Description:                                          | EDMONDS CITY TAX                                             |          |
| $\bigcirc$ | Province / State :                                    | WA                                                           |          |
| $^{\circ}$ | Accounts Receivable Account:<br>A/R Discount Account: | 110000000 ACCOUNTS RECEIVABLE<br>421000000 DISCOUNTS ALLOWED | $ \circ$ |
| $\bigcirc$ | Accounts Payable Account:                             | 200000000 ACCOUNTS PAYABLE                                   | $ \circ$ |
| $\bigcirc$ |                                                       |                                                              | $\circ$  |
| $\bigcirc$ | Multilevel Tax Code:                                  | зионом                                                       | $\circ$  |
| $\circ$    | Multilevel Tax Rate:                                  | 0,13                                                         | $ \circ$ |
|            | Description:                                          | SNOHOMISH COUNTY TAX                                         |          |
|            | Country :<br>Province / State :                       | USA<br>WA                                                    |          |
| 0          | Accounts Receivable Account:<br>A/R Discount Account: | 110000000 ACCOUNTS RECEIVABLE                                | $ \circ$ |
| $\circ$    | Accounts Payable Account:                             | 200000000 ACCOUNTS PAYABLE                                   | $ \circ$ |
| $\bigcirc$ | A/P Discount Account:                                 | 503000000 PURCHASE DISCOUNTS                                 | $ \circ$ |
| $\bigcirc$ |                                                       |                                                              | $ \circ$ |
| $\bigcirc$ | Multilevel Tax Codes                                  | Page: 1                                                      | $\circ$  |

30: Multilevel Tax Codes 11-33

#### **31: Multilevel Tax Groups**

| $\bigcirc$ | Date: 11/14/91<br>Time: 16:39:46 | Multilevel Ta<br>SAMPLE FOR Aa                                   | ax Groups<br>/P AND A/R | Page: 1     | $ \circ$  |
|------------|----------------------------------|------------------------------------------------------------------|-------------------------|-------------|-----------|
| $\circ$    | Multilevel Ta><br>Tax Group      | <pre> Group Code: ALLTAX Description: ALL WASHIN(</pre>          | GTON TAXES              |             | $ \circ$  |
| $\bigcirc$ | Tax Code                         | Description                                                      | Rate                    | Cumulative  | $ \circ$  |
| 0          | WASHST<br>EDMOND<br>SNOHOM       | WASHINGTON STATE TAX<br>EDMONDS CITY TAX<br>SNOHOMISH COUNTY TAX | 8.00<br>0.13<br>0.13    | N<br>N<br>N | $ \circ$  |
| $\bigcirc$ |                                  |                                                                  |                         |             | $ \circ$  |
| $\bigcirc$ | Multilevel Tax<br>Tax Group      | Coroup Code: NUNIAX<br>Description: TAX RATE Z                   | ERO                     |             | $ \circ$  |
| $\bigcirc$ | Tax Code                         | Description                                                      | Rate                    | Cumulative  |           |
|            | NO-TAX                           | NON-TAXABLE CODE                                                 | 0,00                    | Ν           |           |
| $\bigcirc$ | Multilevel Ta>                   | <pre>&lt; Group Code: SOUTHC</pre>                               |                         |             | $ \circ $ |
| $\bigcirc$ | Tax Group                        | Description: SUUIH CARU                                          | INA IAX                 | Cumulatius  | $ \circ$  |
| $\bigcirc$ | FIVE                             |                                                                  | <br>5.00                | <br>N       | $ \circ$  |
| 0          | PTFIVE                           | 1/2% TAX RATE                                                    | 0,50                    | N           | $ \circ$  |
| 0          |                                  |                                                                  |                         |             | $\circ$   |
| $\circ$    |                                  |                                                                  |                         |             | $ \circ$  |
| $\bigcirc$ |                                  |                                                                  |                         |             | $ \circ$  |
| $\circ$    |                                  |                                                                  |                         |             | $ \circ$  |
| $\circ$    |                                  |                                                                  |                         |             | $ \circ$  |
| $\bigcirc$ |                                  |                                                                  |                         |             | $ \circ$  |
| $\circ$    |                                  |                                                                  |                         |             | $ \circ$  |
| $\circ$    |                                  |                                                                  |                         |             | $ \circ$  |
| $\circ$    |                                  |                                                                  |                         |             | $ \circ$  |
| $\circ$    |                                  |                                                                  |                         |             | $ \circ$  |
| 0          | Multilevel Tax Gr                |                                                                  |                         | Page: 1     | $ \circ$  |

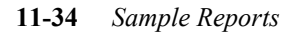

#### 32: Multilevel Tax Summary Analysis

| 0          | Date: 11/14/91 Multilevel Tax Summary Analysis<br>Time: 16:40:08 SAMPLE FOR A/P AND A/R<br>Period: Start Date: 0/00/200 Evol Date: 11/14/21 Ledwart 0 | Page: 1                  | 0          |
|------------|----------------------------------------------------------------------------------------------------|--------------------------|------------|
| $\bigcirc$ | Tax Amount                                                                                                    | K,UE,HF,FU               | $\circ$    |
| $\bigcirc$ | Account Number Tax Code Description Debits C                                                                                                    | redits<br>=====          | $\circ$    |
| 0          | FIVE 5% TAX RATE .00 2<br>NO-TAXNON-TAXABLE CODE .00<br>PTFIVE1/2% TAX RATE .00                                                                       | ,501,20<br>,00<br>250,12 | 0          |
| $\bigcirc$ | Total for Account: 110000000 .00 2                                                                                                    | ,751,32                  | $\bigcirc$ |
| $\bigcirc$ | 200000000 ACCOUNTS PAYABLE<br>EDMONDEDMONDS CITY TAX 10.66                                                                                            | .06                      | $\circ$    |
| $\circ$    | SNOHOMSNOHOMISH COUNTY TAX 10.66<br>WASHSTWASHINGTON STATE TAX 681.60                                                                                 | .06<br>4.00              | $\circ$    |
| 0          | Total for Account: 200000000 702.92                                                                                                    | 4,12                     | 0          |
|            | 421000000 DISCOUNTS ALLOWED<br>FIVE 5% TAX RATE 25.00                                                                                                 | .00                      |            |
|            | PTFIVE1/2% TAX RATE                                                                                                    |                          | $\cup$     |
| $\circ$    | Total for Hecount: 42100000 27,50                                                                                                    | .00                      | $\circ$    |
| $\bigcirc$ |                                                                                                    |                          | $\bigcirc$ |
| $\circ$    |                                                                                                    |                          | $\circ$    |
| $\bigcirc$ |                                                                                                    |                          | $\bigcirc$ |
| $\bigcirc$ |                                                                                                    |                          | $\bigcirc$ |
| $\bigcirc$ |                                                                                                    |                          | $\circ$    |
| $\bigcirc$ |                                                                                                    |                          | 0          |
| $\bigcirc$ |                                                                                                    |                          | $\circ$    |
| $\circ$    |                                                                                                    |                          | $\circ$    |
| $\circ$    |                                                                                                    |                          | 0          |
| $\bigcirc$ |                                                                                                    |                          | 0          |
| $\bigcirc$ |                                                                                                    |                          | $\circ$    |
| 0          | Multilevel Tax Summary Analysis                                                                                                    | <br>Page: 1              | 0          |

#### **33: Multilevel Tax Detail Analysis**

| 0          | Date: 11/14/91 Multilevel Tax Detail Analysis<br>Time: 16:40:23 SAMPLE FOR A/P AND A/R Page: 1<br>Period: Start Tate: 07/01/20 End Tate: 11/14/91 Ledgers: 08.0F.0P.PL |                   |                                 |               |                              | $\circ$      |
|------------|----------------------------------------------------------------------------------------------------|-------------------|---------------------------------|---------------|------------------------------|--------------|
| $\bigcirc$ | Invoice                                                                                                    | Good Good         | ls Amount                       | Tax A         | Amount                       | $ \circ$     |
| $\bigcirc$ | Number Date                                                                                                    | Debits            | Credits                         | Debits        | Credits                      | $ \circ$     |
| $\circ$    | Tax Codet EIVE R                                                                                                    | W TAY DATE        |                                 |               |                              |              |
| 0          | 1111 10/14/91<br>123456789010/11/91<br>124 10/15/91                                                                                                    | .00<br>.00<br>.00 | 24.00<br>25,000.00<br>25,000.00 | .00<br>.00    | 1,20<br>1,250,00<br>1,250,00 | 0            |
| 0          | -<br>Total Tax Code: FIVE                                                                                                    | .00               | 50,024,00                       | .00           | 2,501,20                     | $ \circ$     |
| _          | Tax Code: NO-TA                                                                                                    | NON-TAXABLE       | CODE                            |               |                              |              |
| $\circ$    | 123 11/06/91                                                                                                    | • <sup>00</sup>   | 123,00                          | ••••<br>      | +00                          | $ \circ$     |
| $\bigcirc$ | Total Tax Code: NO-TAX                                                                                                    | .00               | 123.00                          | •00           | •00                          | $ \circ$     |
|            | 123456789010/11/91                                                                                                    | 1/2% IAX RAI      | 25,000,00                       | .00           | 125.00                       |              |
| $\bigcirc$ | 1111 10/14/91                                                                                                    | 100               | 24,00                           | .00           | +12                          | $  \bigcirc$ |
|            | 124 10/15/91                                                                                                    | +00               | 25,000,00                       |               | 125,00                       |              |
| $\bigcirc$ | Total Tax Code: PTFIVE                                                                                                    | •00               | 50,024.00                       | •00           | 250,12                       |              |
| $\bigcirc$ | -<br>Total Account:110000000                                                                                                    |                   | 100,171,00                      |               | 2,751,32                     | $ \circ$     |
| $\bigcirc$ | Account: 200000000 A                                                                                                    | CCOUNTS PAYA      | BLE                             |               |                              | $ \circ$     |
|            | Tour Code & EDWON                                                                                                    |                   | , <b>T</b> AU                   |               |                              |              |
| $\bigcirc$ | -1 07/01/90                                                                                                    | 20,00             | +00                             | ÷٥3           | .00                          | $  \bigcirc$ |
| _          | -1 07/01/90<br>M336699 07/01/90                                                                                                    | ,00<br>8,500,00   | 50,00                           | ,00<br>10,63  | +06<br>-00                   |              |
| $\circ$    |                                                                                                    | 0,000.00          | ••••                            |               | +***                         | $ \circ$     |
|            | Total Tax Code: EDMOND                                                                                                    | 8,520,00          | 50,00                           | 10,66         | +06                          |              |
| $\cup$     | Tax Code: SNOHON                                                                                                    | 1 SNOHOMISH CO    | UNTY TAX                        |               |                              |              |
| $\cap$     | -1 07/01/90<br>M336699 07/01/90                                                                                                    | ,00<br>8,500,00   | 50,00                           | 10.63         | •06<br>.00                   |              |
| $\sim$     | -1 07/01/90                                                                                                    | 20,00             | .00                             | - <u>,</u> 03 | .00                          |              |
| $\bigcirc$ | Total Tax Code: SNOHOM                                                                                                    | 8,520.00          | 50,00                           | 10,66         | ۰ <sup>06</sup>              | $ \circ$     |
| $\bigcirc$ | Tax Code: WASHS1                                                                                                    | F WASHINGTON S    | TATE TAX                        |               |                              |              |
| )          | -1 07/01/90<br>M336699 07/01/90                                                                                                    | 8,500,00          | 50,00                           | 680,000       | 4,00                         |              |
| $\bigcirc$ | -1 07/01/90                                                                                                    | 20,00             | .00                             | 1,60          | ÷00                          | $  \bigcirc$ |
| 0          | Total Tax Code: WASHST                                                                                                    | 8,520.00          | 50,00                           | 681,60        | 4,00                         | $ \circ$     |
| 0          | Total Account:200000000                                                                                                    | 25,560.00         | 150,00                          | 702,92        | 4,12                         | $ _{\circ}$  |
|            |                                                                                                    |                   |                                 |               |                              |              |
| 0          | Multilevel Tax Detail Anal                                                                                                    | lysis             |                                 |               | Page: 1                      | $ \circ$     |

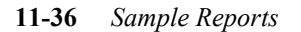

### Accounts Receivable Sample Reports 3

### **10: Finance Charge Report**

| 0          | Date: 11/15/91 Finance Charge<br>Time: 12:09:16 SAMPLE FOR A/F                   | Invoices<br>AND A/R        | Page: 1                  | 0        |  |
|------------|----------------------------------------------------------------------------------|----------------------------|--------------------------|----------|--|
| $\bigcirc$ | Finance Charge Date: 05/01/90<br>Charge on: Due Date                             |                            |                          |          |  |
| $\circ$    | Number of Days past Due: 30<br>Finance Charge Percent: 1.50%<br>Take FC on FC: N |                            |                          | $\circ$  |  |
| $\circ$    | 1919 - BLACK & WHITE CLEANERS<br>Doc# Invoice# Due                               | · Date                     | Invoice Balance          | $\circ$  |  |
| $\bigcirc$ | 41 34612 03/                                                                     | ·<br>23/90                 | 60,42                    | $ \circ$ |  |
| $\bigcirc$ | Total Am                                                                         | ount Past Due:             | 60,42                    | $\circ$  |  |
| 0          | Total F                                                                          | inance Charge:             | 1,08                     | $ \circ$ |  |
| 0          | WRIGLY - WRIGLEY GREENERY<br>Doc# Invoice# Due<br>                               | Date                       | Invoice Balance          | 0        |  |
| 0          | 48 33841 03/<br>49 33918 03/<br>50 342002 03/                                    | '02/90<br>'21/90<br>'31/90 | 64.72<br>129.35<br>21.47 | $\circ$  |  |
| $\bigcirc$ | Total An                                                                         | ount Past Due:             | 215,54                   | $\circ$  |  |
| $\circ$    | Total F                                                                          | inance Charge:             | 3,49                     | $ \circ$ |  |
| 0          | Total of All Fi                                                                  | nance Charges:             | 6,73                     | 0        |  |
| $\circ$    |                                                                                  |                            |                          | $\circ$  |  |
| $\circ$    |                                                                                  |                            |                          | $\circ$  |  |
| $\circ$    |                                                                                  |                            |                          | $\circ$  |  |
| $\circ$    |                                                                                  |                            |                          | $\circ$  |  |
| $\circ$    |                                                                                  |                            |                          | $\circ$  |  |
| $\circ$    |                                                                                  |                            |                          | $ \circ$ |  |
| $\circ$    |                                                                                  |                            |                          | $ \circ$ |  |
| $\circ$    |                                                                                  |                            |                          | $\circ$  |  |
| $\bigcirc$ |                                                                                  |                            |                          | $ \circ$ |  |
| $\circ$    | Finance Charge Invoices                                                          |                            | Page: 1                  | $\circ$  |  |

10: Finance Charge Report 11-11

### **11: Recurring Document Report**

| 0          | Date: 08/05/91 Recurring Invoice<br>Time: 14:37:23 ABC COMPANY                   | Page: 1     | 0        |
|------------|----------------------------------------------------------------------------------|-------------|----------|
| $\bigcirc$ | Document Number: 205 Date: 08/05/91<br>Customer: 1 - AMERICAN GIANT DISTRIBUTING |             | $ \circ$ |
| $\circ$    | Description:                                                                     |             | $ \circ$ |
| $\circ$    | 2100 - 000 ACCRUED SALES TAX 27,74 CR<br>2100 - 000 ACCRUED SALES TAX 17,47 CR   |             | $ \circ$ |
| 0          | 4030 - 000 554,79 CR<br>1100 - 000 ACCOUNTS RECEIVABLE 600,00 DB                 |             | $ \circ$ |
| $\circ$    | Total Dabita                                                                     |             | $ \circ$ |
| 0          |                                                                                  |             | $ \circ$ |
| $\bigcirc$ |                                                                                  |             | $\circ$  |
| $\circ$    |                                                                                  |             | $ \circ$ |
| $\circ$    |                                                                                  |             | $ \circ$ |
| $\bigcirc$ |                                                                                  |             | $ \circ$ |
| $\circ$    |                                                                                  |             | $ \circ$ |
| $\circ$    |                                                                                  |             | $ \circ$ |
| $\circ$    |                                                                                  |             | $ \circ$ |
| $\circ$    |                                                                                  |             | $ \circ$ |
| $\circ$    |                                                                                  |             | $\circ$  |
| $\circ$    |                                                                                  |             | $ \circ$ |
| $\circ$    |                                                                                  |             | $ \circ$ |
| 0          |                                                                                  |             | $ \circ$ |
| $\bigcirc$ |                                                                                  |             | $ \circ$ |
| $\circ$    |                                                                                  |             | $ \circ$ |
| $\bigcirc$ | Recurring Invoice                                                                | <br>Page: 1 | $ \circ$ |

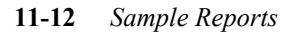

#### **12: Customer Information Summary Report**

| 0          | Date: 11/<br>Time: 12:     | '15/91<br>;11‡56                                 | Customer Info<br>SOFTWA | rmation Summary<br>RE TECH                          |                                              | Page: 1 | 0       |
|------------|----------------------------|--------------------------------------------------|-------------------------|-----------------------------------------------------|----------------------------------------------|---------|---------|
| $\circ$    | Code B                     | Business name                                    |                         | Contact                                             | Telephone                                    |         | 0       |
| $\circ$    | WWW<br>UWOR<br>TOMM        |                                                  |                         | Augie Hansen<br>Tom Morgan                          | 303 771-4737<br>402-471-3161                 |         | 0       |
| $\circ$    | TKELLY<br>SPEERS<br>SANE01 |                                                  |                         | Jim Miller<br>Dan Speers<br>Bill Single             |                                              |         | 0       |
| $\circ$    | SADF<br>ROBERT             |                                                  |                         | Robert Eckelson                                     |                                              |         | 0       |
| $\bigcirc$ | RJ<br>NESIUS<br>MS         |                                                  |                         | Ron Jordan<br>Bob Nesius<br>Merrill Showers         | 201 832 7853<br>717 998-2660                 |         | $\circ$ |
| $\circ$    | LOW<br>KNIGHT<br>KENH'     |                                                  |                         | Morry Low<br>Joe Knight<br>Ken Priest               | 415 947-1455<br>937 9109<br>254-1578         |         | $\circ$ |
| $\circ$    | JM<br>JANV<br>HUDMIL       |                                                  |                         | John Morgan<br>Jan Van Dalen<br>Hudson Milner       | 813 369 5556<br>305 625 6000                 |         | 0       |
| $\circ$    | FSI<br>FINKEL              |                                                  |                         | Robert Bradley<br>Richard Finkelstein               | 215 638 8771<br>312 549 8325<br>702 762 6870 |         | 0       |
| $\circ$    | DONLEV                     |                                                  |                         | Don Levy<br>Daniel Snow                             | 813-574-3833<br>812 752 2221                 |         | 0       |
| $\circ$    | DANRUS<br>BSG<br>BILLM     |                                                  |                         | Dan Rosencrantz<br>Steve Benefield<br>Bill Mitchell | 717 326 7895<br>404-233-5934                 |         | 0       |
| $\circ$    | BERK<br>AWG                |                                                  |                         | Jim Berk                                            | 415 974-1759                                 |         | 0       |
| $\circ$    | 98<br>896<br>68            |                                                  |                         | John Hicks<br>Bob Johnson<br>Eric Schneider         | 205 956 2184<br>201 668 6171<br>512 364 4442 |         | 0       |
| $\circ$    | 293<br>208<br>130          |                                                  |                         | Jo Ann Bradley<br>Louis St Peter<br>Melva Davis     | 904 878 4642                                 |         | 0       |
| $\circ$    | 110C0 1<br>69 5            | 10 Corp<br>jpm Software                          | 01                      | Rowland Fisher<br>Michael Hoover                    | 516 421 3934<br>312 364-1370                 |         | 0       |
| $\circ$    | 135 /<br>TEST ;<br>AMG A   | 'th Generation So<br>:LFEKLDSJFLKDJGF;<br>A M G  | Htware<br>LJDSAF;L      | AJHKJDSAHKJSAHFKSADH<br>Ed Whittemore               | 11111111111<br>201 886 1706                  |         | 0       |
| $\bigcirc$ | 101 A<br>A-1AIR A<br>22 A  | ) R M Corp.<br>)-1 Air Unlimited<br>).D.X. Corp. | ł                       | John Taylor<br>Mr. Wood<br>Dan Enroth               | 813 286-2506<br>305-772-1237<br>503 231 8160 |         | 0       |
| $\bigcirc$ | 2 A<br>ALW A<br>POOH A     | 4.K. & D Ltd.<br>4.L. Williams                   |                         | Brad Kiser<br>Adrian Butler                         | 317 255-0310<br>602 995-2948                 |         | 0       |
| $\bigcirc$ | 287 A<br>ABC A             | ABACUS Solutions,<br>ABC BUSINESS                | Inc.                    | Gary Miller                                         | 206 838-6338                                 |         | $\circ$ |
| $\circ$    | ACECO H<br>1 A<br>ADCO A   | ACECU<br>ACME DISTRIBUTING<br>ADC                | COMPANY                 | George Cox<br>JOHN MCGRAW test u<br>Jim Keane       | 512 661 4111<br>206-555-4148<br>415 522-2400 |         | $\circ$ |
| $\bigcirc$ | AGS A<br>JTHER A           | NGS Information S<br>NIM Software Tool           | Gervices<br>S           | Paul Rodgers<br>John Theriot                        | 2013965801×2<br>504-342-1985                 | 86      | $\circ$ |
| $^{\circ}$ | <br>Customer               | Information Summ                                 | ary                     |                                                     |                                              | Page: 1 | $\circ$ |

12: Customer Information Summary Report 11-13

#### **13: Customer Information Detail Report**

| $\bigcirc$     | Date: 11/15/91 Customer Information Detail<br>Time: 12:13:41 SOFTWARE TECH Page: 1                                                    | $ \circ$    |
|----------------|----------------------------------------------------------------------------------------------------|-------------|
| $\bigcirc$     | Customer Code: 1                                                                                                    | $ \circ$    |
| $\circ$        | Business Name: ACHE DISTRIBUTING COMPANY Tax: 000001<br>Contact: JOHN MCGRAW test u Phone: 206-555-4148<br>Address 1: 1224 FLOPPY DR. | $ \circ$    |
| $\bigcirc$     | Address 2: PO BOX 123<br>City, State, Zip: SEATTLE WA 98133<br>Country:                                                               | $ \circ$    |
| $\bigcirc$     | Currency Code:<br>Open Item/Bal Fwd: B Last Statement Date: 10/15/91                                                                  | $ \circ$    |
| $\bigcirc$     | Statement Lycie; Last Statement Hmount; 3,60<br>Finance Charges? Y Last Payment Date: 09/04/90<br>Finance Charges Tax Code: N         | $ \circ$    |
| $\bigcirc$     | Credit Limit: 1300827.00 On Account Amount: 3.60<br>Default A/R Account: 4111-222 Current Balance: 3.60<br>Tarme Code: VISO POTE      | $ \circ$    |
| $\bigcirc$     | Discount Code: WHSLE WHOLESALE DISCOUNT<br>Salesperson Code: JMSJERRY M. STEELE, JR.                                                  | $ \circ$    |
| 0              | Commission Code: TIER 4 TIER 4 COMMISSIONS<br>Account Group: I-BANK INCOME FROM BANKING<br>Payment Method: AMEX -Expires:             | $ \circ$    |
| 0              | Card Number: ASDFDAFHCGFSHSFHGFSH<br>Cardholder:<br>Tart Chatallock Countur/ThC Countur/ThC                                           | $ _{\circ}$ |
| $\circ$        | Ship-To Code: NBCDEF                                                                                                    | $ _{\circ}$ |
| $\overline{O}$ | Ship-To Name: ABC DISTRIBUTING DOCK Tax: 000011<br>Contact: JOE SMITH Phone: 737-3333<br>Discount Code: CASH CASH DISCOUNT            |             |
| $\bigcirc$     | Commission Code: LEVEL3 THIRD LEVEL COMMISSION RATE<br>Tax: State: WASH County:KING City:EDMNDS                                       |             |
| 0              | Ship-To Code: SHIPTO<br>Ship-To Name: ACME DISTRIBUTING COMPANY Tax: 000012<br>Contact: FRED MCMURRAY Phone: 206-555-4148             | $ _{0}$     |
| $\bigcirc$     | Address 1: 706 MAIN ST.<br>City, State, Zip: EDMONDS WA 98020<br>Country: USA                                                         | $ \circ$    |
| $\bigcirc$     | Discount Code: WHLSLE WHOLESALE DISCOUNT<br>Salesperson Code: JMS JERRY M. STEELE, JR.                                                | $ \circ$    |
| 0              | Tax: State: WASH County:EDMNDS City:NONE                                                                                              | $ \circ$    |
| 0              |                                                                                                    | $ \circ$    |
| 0              |                                                                                                    | $ \circ$    |
| 0              |                                                                                                    | $ \circ$    |
| 0              |                                                                                                    | $ _{\circ}$ |
| 0              | Customer Information Detail Page: 1                                                                                                   | 0           |

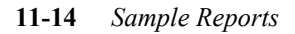

#### **14: Customer Labels**

AMERICAN GIANT DISTRIBUTING 1947 MONARCH LN. KANSAS CITY, MO 70779

BIG RED MACHINE CO. 1975 ROSE ST. CINCINNATI, OH 60054 USA

BLACK & WHITE CLEANERS 358 COMISKY CHICAGO, IL 60609 USA

BOYS OF SUMMER MENS CLOTHES 1951 E. HOBOKIN BROOKLYN, NY 88608 USA

CASEY'S PARTS 500 FOOTMANTLE DR. NEW YORK, NY 80776 USA

14: Customer Labels 11-15

#### **15: Customer Terms**

| $\bigcirc$ | Date:<br>Time:  | 11/15/91<br>12:18:40                                            | Customer Terms<br>ABC COMPANY |           | Page: 1                 | $\circ$  |
|------------|-----------------|-----------------------------------------------------------------|-------------------------------|-----------|-------------------------|----------|
| $\bigcirc$ | Code            | Description                                                     | Due days                      | Disc days | Disc percent            | $\circ$  |
| 0          | A<br>B<br>C     | 2%10 NET 30<br>30 NET: DUE IN 30 DAYS<br>60 NET: DUE IN 60 DAYS | 30<br>30<br>60                | 10        | 2.000<br>0.000<br>0.000 | $\circ$  |
| $\bigcirc$ | D<br>E          | 2%15 NÉT 45<br>NET 10: DUE IN TEN DAY                           | 45<br>S 10                    | 15        | 2.000<br>0.000          | $\circ$  |
| $\bigcirc$ |                 |                                                                 |                               |           |                         | $\circ$  |
| $\bigcirc$ |                 |                                                                 |                               |           |                         | $\circ$  |
| $\bigcirc$ |                 |                                                                 |                               |           |                         | $\circ$  |
| $\bigcirc$ |                 |                                                                 |                               |           |                         | $\circ$  |
| $\bigcirc$ |                 |                                                                 |                               |           |                         | $\circ$  |
| $\bigcirc$ |                 |                                                                 |                               |           |                         | $\circ$  |
| $\bigcirc$ |                 |                                                                 |                               |           |                         | $\circ$  |
| $\bigcirc$ |                 |                                                                 |                               |           |                         | $\circ$  |
| $\bigcirc$ |                 |                                                                 |                               |           |                         | $\circ$  |
| $\bigcirc$ |                 |                                                                 |                               |           |                         | $\circ$  |
| $\bigcirc$ |                 |                                                                 |                               |           |                         | $\circ$  |
| $\bigcirc$ |                 |                                                                 |                               |           |                         | $\circ$  |
| $\bigcirc$ |                 |                                                                 |                               |           |                         | $\circ$  |
| $\bigcirc$ |                 |                                                                 |                               |           |                         | $\circ$  |
| $\bigcirc$ |                 |                                                                 |                               |           |                         | $\circ$  |
| $\bigcirc$ |                 |                                                                 |                               |           |                         | $ \circ$ |
| $\bigcirc$ |                 |                                                                 |                               |           |                         | $ \circ$ |
| $\bigcirc$ | =====<br>Custor | ner Terms                                                       |                               |           | Page: 1                 | $\circ$  |

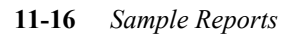

#### **16: Default Statement Form**

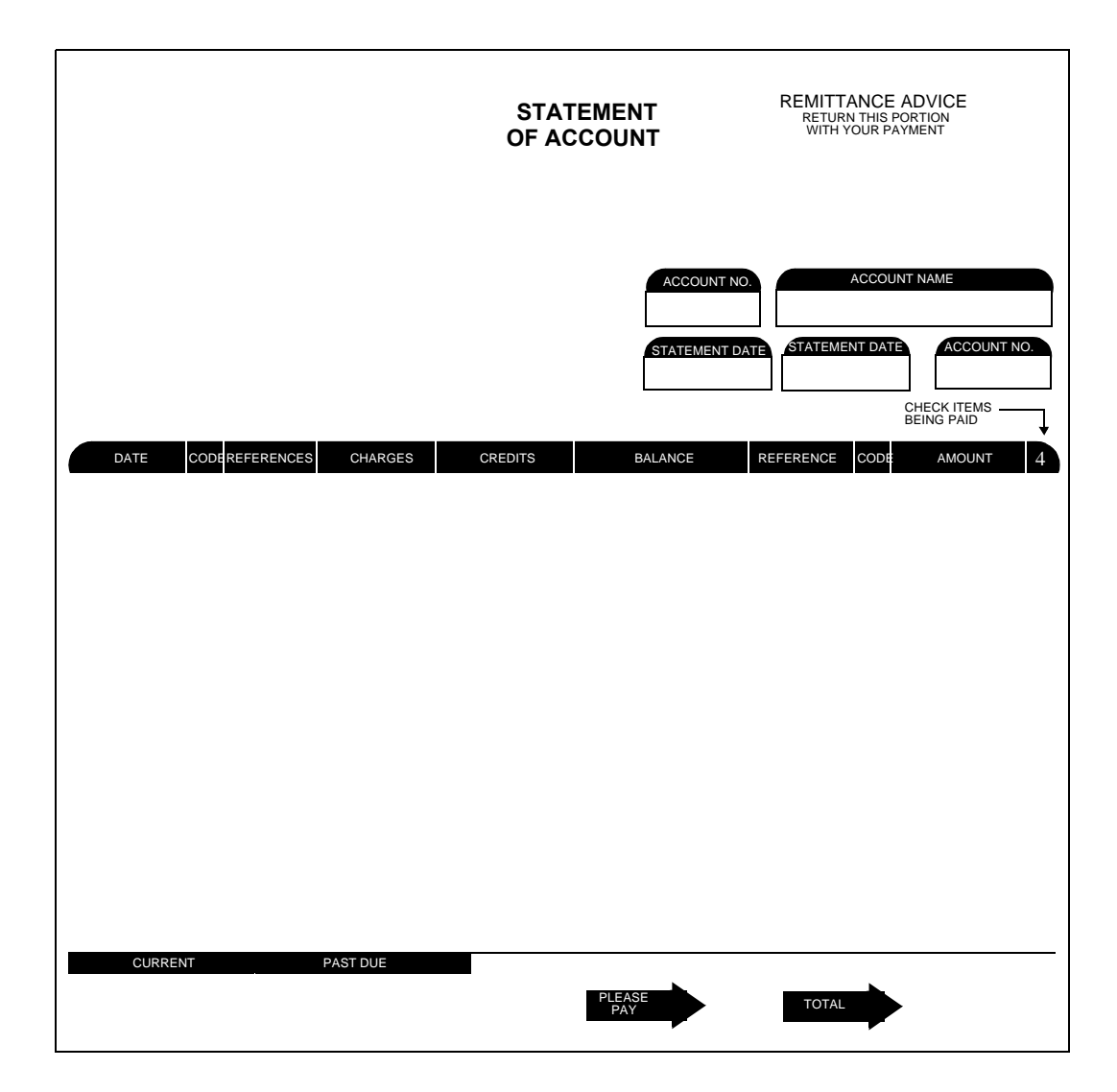

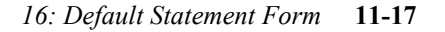

# **17: Customer Aging Summary Report**

| 0          | Date: 11/15/91 Customer Aging Summary By Code<br>Time: 12:19:36 ABC COMPANY Page: 1<br>Ace but Ture Date Option: Date (5:01/20) |                            |              |               |              | 0        |
|------------|----------------------------------------------------------------------------------------------------|----------------------------|--------------|---------------|--------------|----------|
| $\bigcirc$ | Hge by: Due Date                                                                                                    | Aging Dat<br>Current       | 1 to 30 Days | 31 to 60 Days | Over 60 Days | $ \circ$ |
| $\bigcirc$ | 1 - AMERICAN GIANT DIS<br>Phone                                                                                                 | STRIBUTING<br>316-211-1947 |              |               |              | $\circ$  |
| $\bigcirc$ | Total 232,87                                                                                                    | 211,30                     | <br>21,57    | .00           | .00          | $ \circ$ |
| $\bigcirc$ | 1919 - BLACK & WHITE (<br>Phone                                                                                                 | CLEANERS<br>(815) 522-0123 |              |               |              | $\circ$  |
| $\bigcirc$ | Total 2,488,17                                                                                                    | 1,737,19                   | 690,56       | 60,42         | •00          | $\circ$  |
| $\bigcirc$ | DEWEY - DEWEY OFFICE S<br>Phone (                                                                                               | SUPPLIES<br>(307) 342-3276 |              |               |              | $\circ$  |
| $\bigcirc$ | Total 277.35                                                                                                    | •00                        | 277,35       | •••           | +00          | $\circ$  |
| $\circ$    | HASH - HASHIMOTO MOTOR<br>Phone                                                                                                 | R<br>(206) 542-1847        |              |               |              |          |
|            | Total 146.59                                                                                                    | .00                        | 146,59       | .00           | .00          |          |
| $\bigcirc$ | ORIOLE - ORIOLE MANUFA                                                                                                    | CTURING                    |              |               |              |          |
| $\bigcirc$ | Total 146,59                                                                                                    | .00                        | <br>146,59   | <br>•00       | <br>•00      | $ \circ$ |
| $\circ$    | SEASUP - SEATTLE SUPPL                                                                                                    | Y INC.                     |              |               |              | $\circ$  |
| $\bigcirc$ | Total 220,00                                                                                                    | 220,00                     | <br>•00      | .00           | <br>•00      | $\circ$  |
| $\bigcirc$ | TIGER - TIGER TRANSPOR<br>Phone (                                                                                               | RT<br>(616) 448-2114       |              |               |              | $\circ$  |
| $\bigcirc$ | Total 146,59                                                                                                    | +00                        | 146,59       | .00           | .00          | $\circ$  |
| $\circ$    | WRIGLY - WRIGLEY GREEN<br>Phone                                                                                                 | VERY<br>(609) 212-0909     |              |               |              | $\circ$  |
| $\bigcirc$ | Total 2,515.54                                                                                                    | 2,300.00                   | •00          | 215,54        | .00          | $\circ$  |
| $\bigcirc$ | <br>Aging Totals:                                                                                                    |                            |              |               |              | $ \circ$ |
| $\bigcirc$ | Total                                                                                                    | Current                    | 1 to 30 Days | 31 to 60 Days | Over 60 Days | $\circ$  |
| $\bigcirc$ | 6,173,70                                                                                                    | 4,468,49                   | 1,429,25     | 275,96        | •••          | $ \circ$ |
| $\circ$    |                                                                                                    |                            |              |               |              | $ \circ$ |
| 0          | <br>Customer Aging Summary                                                                                                    | ј By Code                  |              |               | Page: 1      | $\circ$  |

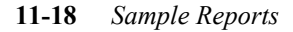

#### **18: Customer Aging Detail Report**

| 0          | Date: 11/15/91<br>Time: 12:20:24                         | Customer Agi<br>ABC                  | ng Detail By Co<br>COMPANY   | ode           | Page: 1      | 0         |
|------------|----------------------------------------------------------|--------------------------------------|------------------------------|---------------|--------------|-----------|
| 0          | Age by: Due Date<br>Invoice Due Date                     | Aging Da<br>Current                  | te: 05/01/90<br>1 to 30 Days | 31 to 60 Days | Over 60 Days | $\circ$   |
| 0          | 1 - AMERICAN GIANT I                                     | ISTRIBUTING                          |                              |               |              | $\circ$   |
| 0          | Phone<br>3003 04/22/90<br>3341 05/21/90<br>1002 05/31/90 | 816-211-194/<br>64.71<br>146.59      | 21,57                        |               |              | $\circ$   |
| 0          | Total 232,87                                             | 211,30                               | 21,57                        | <br>•00       | +00          | $\circ$   |
| 0          | 1919 - BLACK & WHITE                                     | CLEANERS                             |                              |               |              | $\circ$   |
| 0          | 34612 03/23/90<br>34712 04/25/90<br>34799 05/13/90       | 1,430.75                             | 690,56                       | 60,42         |              | $\circ$   |
| 0          | 34833 05/14/90<br>34944 05/24/90<br>34999 05/26/90       | 53,95<br>151,06<br>101,43            |                              |               |              | $\circ$   |
| $\circ$    | Total 2,488,17                                           | 1,737,19                             | 690,56                       | 60,42         | .00          | $\circ$   |
| 0          | DEWEY - DEWEY OFFICE<br>Phone                            | SUPPLIES<br>(307) 342-3276           |                              |               |              | $\circ$   |
| 0          | 1004 04/11/90<br>1006 04/13/90                           |                                      | 94,87<br>182,48              |               |              | $\circ$   |
| 0          | Total 277.35                                             | .00                                  | 277,35                       | .00           | •00          | $\circ$   |
|            | HASH - HASHIMOTO MOT<br>Phone                            | OR<br>(206) 542-1847                 |                              |               |              |           |
|            | 1007 04/11/90                                            |                                      | 146,59                       |               |              |           |
| $\circ$    | ORIOLE - ORIOLE MANU                                     | FACTURING                            | 146,07                       |               |              | $ \circ $ |
| 0          | Phone<br>1005 04/11/90                                   | (603) 156-1890                       | 146.59                       |               |              | $\circ$   |
| $\bigcirc$ | Total 146.59                                             | .00                                  | 146,59                       | .00           | .00          | $\circ$   |
| 0          | SEASUP - SEATTLE SUF<br>Phone<br>34211 05/02/90          | PLY INC.<br>(206) 543-1977<br>220.00 |                              |               |              | $\circ$   |
| 0          | Total 220.00                                             | 220,00                               | +00                          | .00           | .00          | $\circ$   |
| 0          | TIGER - TIGER TRANSF<br>Phone                            | ORT<br>(616) 448-2114                |                              |               |              | $\circ$   |
| 0          | 1008 04/11/90                                            |                                      | 146,59                       |               |              | $\circ$   |
| 0          | Total 146.59                                             | •00                                  | 146,59                       | •00           | •00          | 0         |
|            |                                                          |                                      |                              |               |              |           |
| $\bigcirc$ | Customer Aging Detai                                     | l By Code                            |                              |               | Page: 1      | $ \circ $ |

18: Customer Aging Detail Report 11-19
## **19: Receivable Defaults**

| $\bigcirc$ | Date: 11/15/91 Receivable Defaults<br>Time: 12:24:49 ABC COMPANY Page: 1                                                                                   | $ \circ$    |
|------------|----------------------------------------------------------------------------------------------------|-------------|
| $\bigcirc$ | Tax Percentage Rate: 7,90<br>Terms Code: A 2%10 NET 30                                                                                                    | $ \circ$    |
| $\bigcirc$ | Take Discount on: Misc: N Freight: N Tax: N                                                                                                    | $ \circ$    |
| $\bigcirc$ | Default Account Numbers<br>A/R : 110000000 Sales: 430000000 Msc.Sales: 430000000<br>F.C.: 480000000 Freight: 422000000 Cash: 100000000 Discount: 421000000 | $ \circ$    |
| $\bigcirc$ | Multilevel Tax<br>Miscellaneous Multitax Code: Default Multitax Code:<br>Ereight Multitay Code: Cross Invoice Entru:                                       | $ \circ$    |
| $\bigcirc$ | Calculate Tax on cash Discounts:                                                                                                    | $ \circ$    |
| $\bigcirc$ | Age On: D D=Due Date I=Invoice Date                                                                                                    | $ _{\circ}$ |
|            | Aging days - (Description, Days)                                                                                                    |             |
| $\bigcirc$ | Current 1 to 30 Days 31 to 60 Days Dver 60 Days                                                                                                    |             |
| $\bigcirc$ | 0 30 80 80 80 80 80 80 80 80 80 80 80 80 80                                                                                                    | $ \circ$    |
| $\bigcirc$ |                                                                                                    | $ \circ$    |
| $\bigcirc$ |                                                                                                    | $ \circ$    |
| $\bigcirc$ |                                                                                                    | $ \circ$    |
| $\bigcirc$ |                                                                                                    | $ \circ$    |
| $\bigcirc$ |                                                                                                    | $ \circ$    |
| $\bigcirc$ |                                                                                                    | $ \circ$    |
| $\bigcirc$ |                                                                                                    | $ \circ$    |
| $\bigcirc$ |                                                                                                    | $ \circ$    |
| $\bigcirc$ |                                                                                                    | $ \circ$    |
| $\bigcirc$ |                                                                                                    | $ \circ$    |
| $\bigcirc$ |                                                                                                    | $ \circ$    |
| $\bigcirc$ |                                                                                                    | $ \circ$    |
| 0          | Receivable Defaults Page: 1                                                                                                    | $ \circ$    |

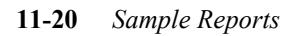

# **20: Account Groups Report**

| 0          | Date: 11<br>Time: 12 | /15/91<br>±25±59             | Account Groups<br>ABC COMPANY                                    |                                                                      | Page: 1     | C           |
|------------|----------------------|------------------------------|------------------------------------------------------------------|----------------------------------------------------------------------|-------------|-------------|
| $\circ$    | Account<br>Grp Cd.   | Account Group<br>Description | Account<br>Number                                                | Description                                                          |             | $\circ$     |
| 0          | APVCHR               | ACCOUNTS PAYABLE VOUCHE      | R 120000000-000<br>503000000-000<br>200000000-000                | INVENTORY<br>PURCHASE DISCOUNTS<br>ACCOUNTS PAYABLE                  |             |             |
| $\bigcirc$ | ARINVC               | ACCOUNTS RECEIVABLE INV      | /OICE 110000000-000<br>400000000-000                             | ACCOUNTS RECEIVABLE<br>SALES - GENERAL                               |             |             |
| 0          | CASHAP               | A/P CASH DISBURSEMENTS       | 100000000-000<br>200000000-000<br>503000000-000                  | CASH ACCOUNT<br>ACCOUNTS PAYABLE<br>PURCHASE DISCOUNTS               |             | $ _{\circ}$ |
| 0          | CASHAR               | A/R CASH RECEIPTS            | 110000000-000<br>100000000-000<br>421000000-000                  | ACCOUNTS RECEIVABLE<br>CASH ACCOUNT<br>DISCOUNTS ALLOWED             |             | 0           |
| 0          | E-BANK               | EXPENSES FROM BANKING        | 710000000-000<br>711000000-000<br>712000000-000<br>712000000-000 | BANK CHARGES<br>INTEREST EXPENSE<br>BANK CREDIT CARD CH              | ARGES       |             |
| $\bigcirc$ | E-INVN               | INVENTORY PURCHASES          | 120000000-000<br>503000000-000                                   | INVENTORY<br>PURCHASE DISCOUNTS                                      |             | $\circ$     |
| $\bigcirc$ | E-OFFC               | OFFICE EXPENSES              | 700000000-000<br>701000000-000                                   | RENT<br>UTILITIES                                                    |             | $\circ$     |
| $\bigcirc$ | E-RENT               | RENT PAYMENTS                | 70000000-000                                                     | RENT                                                                 |             | $\circ$     |
| 0          | E-SERV               | PURCHASE OF SERVICES         | 520000000-000<br>706000000-000<br>705000000-000                  | COST OF LABOR<br>LEGAL AND ACCOUNTIN<br>LAUNDRY & CLEANING           | G FEES      | $ \circ$    |
| 0 0        | E-SUPL               | SUPPLY PURCHASE              | 703000000-000<br>704000000-000<br>730000000-000<br>633000000-000 | POSTAGE<br>OFFICE SUPPLIES<br>FREIGHT (NOT IN C.O<br>STATE SALES TAX | .G)         | 0           |
| $\bigcirc$ | I-BANK               | INCOME FROM BANKING          | 440000000-000<br>430000000-000                                   | INTEREST INCOME<br>DIVIDENDS                                         |             | $\circ$     |
| $\bigcirc$ | I-PROD               | PRODUCT SALES                | 402000000-000<br>401000000-000                                   | SALES OF MFG. GOODS<br>SALES OF INVENTORY                            |             | $\circ$     |
| $\bigcirc$ | I-SERV               | SALES OF SERVICES            | 403000000-000<br>404000000-000                                   | SALES OF TRAINING<br>SALES OF CONSULTING                             |             | $^{\circ}$  |
| 0          | PURCH1               | STANDARD PURCHASES           | 120000000-000<br>704000000-000                                   | INVENTORY<br>OFFICE SUPPLIES                                         |             |             |
| $\bigcirc$ |                      |                              | 890000000-000<br>730000000-000<br>633000000-000                  | UTHER SALES EXPENSE<br>FREIGHT (NOT IN C.O<br>STATE SALES TAX        | s<br>₊G)    |             |
| 0          |                      |                              | 503000000-000                                                    | PURCHASE DISCOUNTS                                                   | <br>Page: 1 | 0           |
|            |                      |                              |                                                                  |                                                                      |             | L           |

20: Account Groups Report 11-21

# 21: Customer Open Items Report

| 0          | Date: 11<br>Time: 12 | ./15/91<br>2:26:23 | C                    | ustomer Open Items<br>ABC COMPANY            | Page: 1           | С         |
|------------|----------------------|--------------------|----------------------|----------------------------------------------|-------------------|-----------|
| $\bigcirc$ | Doc No.              | Invoice            | Date                 | Description                                  | Balance           | C         |
|            | 1 - AMER             | RICAN GIANT        | DISTRIBUTIN          | G                                            |                   | $\sim$    |
| Ŭ          | 5<br>16              | 1002<br>3003       | 05/01/90<br>03/23/90 | PARTS ORDER<br>MARCH PARTS ORDER             | 146.59<br>21.57   |           |
| 0          | 17<br>18             | 3341<br>4230       | 04/21/90<br>05/22/90 | APRIL PARTS ORDER<br>MAY PARTS ORDER         | 43,14<br>80,89    |           |
| $\circ$    |                      |                    |                      | Customer Balance                             | 292,19            | С         |
| $\circ$    | 1919 - F             | BLACK & WHIT       | E CLEANERS           |                                              |                   | С         |
|            | 41<br>42             | 34612<br>34712     | 02/22/90<br>03/26/90 | FEB, PARTS ORDER<br>MAR, PARTS ORDER         | 60,42<br>690,56   | $\sim$    |
| <u> </u>   | 43<br>44             | 34799<br>34833     | 04/13/90<br>04/14/90 | APRIL PARTS ORDER<br>2ND APRIL PARTS ORDE    | 1,430,75<br>53,95 |           |
| $\circ$    | 45<br>46             | 34944<br>34999     | 04/24/90<br>04/26/90 | 3RD APRIL PARTS ORDE<br>4TH APRIL PARTS ORDE | 151.06<br>101.43  | $\subset$ |
| $\bigcirc$ | 47                   | 35086              | 05/21/90             | MAY PARTS ORDER                              | 67,98             | C         |
|            |                      |                    |                      | Customer Balance                             | 2,556,15          | $\sim$    |
| $\cup$     | DEWEY -              | DEWEY OFFIC        | E SUPPLIES           |                                              |                   |           |
| $\circ$    | 4<br>7               | 1004<br>1006       | 04/01/90<br>04/03/90 | PARTS ORDER<br>SERVICES                      | 94.87<br>182.48   | C         |
| $\bigcirc$ |                      |                    |                      | Customer Balance                             | 277,35            | C         |
| $\circ$    | HASH - H             | АЗНІМОТО МС        | TOR                  |                                              |                   | C         |
| $\circ$    | 1<br>8               | 3212<br>1007       | 05/02/90<br>04/01/90 | PARTS ORDER<br>PARTS ORDER                   | -32,37<br>146,59  | $\sim$    |
|            |                      |                    |                      | Customer Balance                             | 114,22            | $\sim$    |
| $\cup$     | ORIOLE -             | ORIOLE MAN         | UFACTURING           |                                              |                   |           |
| $\bigcirc$ | 6                    | 1005               | 04/01/90             | PARTS ORDER                                  | 146,59            | C         |
| $\circ$    |                      |                    |                      | Customer Balance                             | 146,59            | C         |
| _          | SEASUP -             | SEATTLE SU         | JPPLY INC.           |                                              |                   |           |
| $\circ$    | 54<br>55             | 34211<br>37233     | 04/02/90<br>05/28/90 | APRIL ORDER<br>MAY ORDER                     | 220.00<br>225.60  |           |
| $\circ$    |                      |                    |                      | Customer Balance                             | 445,60            | $\subset$ |
| $\circ$    | TIGER -              | TIGER TRANS        | PORT                 |                                              |                   | С         |
| $\circ$    | 9                    | 1008               | 04/01/90             | PARTS ORDER                                  | 146,59            | C         |
| $\circ$    | =======<br>Customer  | Noen Items         |                      |                                              | <br>Paga+ 1       | С         |
|            | cuscoller            | open roems         | ,                    |                                              | rage; I           |           |

11-22 Sample Reports

# 22: Company Setup Report

| 0          | Date: 11/15/91<br>Time: 12:26:59          | Company Information<br>ABC COMPANY Page: 1                                      | 0         |
|------------|-------------------------------------------|---------------------------------------------------------------------------------|-----------|
| $\circ$    | Company Name:<br>Address1:                | ABC COMPANY<br>1110 MAIN STREET                                                 | 0         |
| $\bigcirc$ | Address2:<br>City, State, Zip:<br>County: | SEATTLE WA 98133<br>KING                                                        | 0         |
| $\bigcirc$ | Country:<br>Multilevel Tax:               | USA<br>N Use Multilevel Tax Groups: N                                           | 0         |
| $\bigcirc$ | Department Code                           | Description                                                                     | 0         |
| 0          | 000<br>100<br>200                         | MAIN OFFICE<br>EAST COAST DISTRIBUTION CENTER<br>WEST COAST DISTRIBUTION CENTER | 0         |
| $\bigcirc$ |                                           |                                                                                 | $\circ$   |
| $\bigcirc$ |                                           |                                                                                 | 0         |
| $\bigcirc$ |                                           |                                                                                 | 0         |
| $\bigcirc$ |                                           |                                                                                 | 0         |
| $\bigcirc$ |                                           |                                                                                 | 0         |
| $\bigcirc$ |                                           |                                                                                 | 0         |
| $\bigcirc$ |                                           |                                                                                 | 0         |
| $\bigcirc$ |                                           |                                                                                 | 0         |
| $\circ$    |                                           |                                                                                 | 0         |
| $\bigcirc$ |                                           |                                                                                 | 0         |
| $\bigcirc$ |                                           |                                                                                 | 0         |
| $\bigcirc$ |                                           |                                                                                 | $ \circ $ |
| $\bigcirc$ |                                           |                                                                                 | $ \circ $ |
| $\bigcirc$ |                                           |                                                                                 | $ \circ $ |
| $\bigcirc$ |                                           |                                                                                 | $ \circ $ |
| 0          | Company Information                       | Page: 1                                                                         | $ \circ$  |

22: Company Setup Report 11-23

# 23: Account Number Ranges

| $\bigcirc$ | Date: 11/15/91 Account Number Ranges<br>Time: 12:27:19 ABC COMPANY Page: 1                                                                                                    | $\circ$  |
|------------|----------------------------------------------------------------------------------------------------|----------|
| $\bigcirc$ | First Current Asset Account: 100000000 CURRENT ASSETS                                                                                                    | $\circ$  |
| $\bigcirc$ | First Fixed Asset Account: 180000000 FIXED ASSETS<br>First Current Liability Account: 200000000 CUR LIABILITIES<br>First Long Term Liability Account: 27000000 L/T LIABILITIES | $\circ$  |
| $\bigcirc$ | First Equity or Capital Account: 30000000 CAPITAL<br>First Income or Sales Account: 400000000 INCOME<br>First Cast of Coods Account: 50000000 CRST DE COODS                    | $\circ$  |
| $\bigcirc$ | First Operation Expense Account: 600000000 EXPENSES                                                                                                    | $\circ$  |
| $\bigcirc$ |                                                                                                    | $\circ$  |
| $\bigcirc$ |                                                                                                    | $\circ$  |
| $\bigcirc$ |                                                                                                    | $\circ$  |
| $\bigcirc$ |                                                                                                    | $\circ$  |
| $\bigcirc$ |                                                                                                    | $\circ$  |
| $\bigcirc$ |                                                                                                    | $\circ$  |
| $\bigcirc$ |                                                                                                    | $\circ$  |
| $\bigcirc$ |                                                                                                    | $\circ$  |
| $\bigcirc$ |                                                                                                    | $\circ$  |
| $\bigcirc$ |                                                                                                    | $\circ$  |
| $\bigcirc$ |                                                                                                    | $\circ$  |
| $\bigcirc$ |                                                                                                    | $\circ$  |
| $\bigcirc$ |                                                                                                    | $\circ$  |
| $\bigcirc$ |                                                                                                    | $ \circ$ |
| $\bigcirc$ |                                                                                                    | $ \circ$ |
| $\bigcirc$ |                                                                                                    | $ \circ$ |
| $\bigcirc$ | Account Number Ranges Page: 1                                                                                                    | $ \circ$ |

#### 11-24 Sample Reports

## 24: Chart of Accounts

| 0          | Date: 11/15/91<br>Time: 12:27:43         | Ledger Account Listing<br>ABC COMPANY                                               | Page: 1               | C |
|------------|------------------------------------------|-------------------------------------------------------------------------------------|-----------------------|---|
| $\bigcirc$ | Account #                                | Description                                                                         | Increase with Credit? |   |
| $\bigcirc$ | CURRENT ASSETS<br>100000000<br>101000000 | CASH ACCOUNT<br>SECONDARY BANK ACCOUNT                                              | N                     |   |
| $\bigcirc$ | 102000000<br>110000000                   | PAYROLL BANK ACCOUNT<br>ACCOUNTS RECEIVABLE                                         | N                     |   |
| $\bigcirc$ | 119000000<br>120000000                   | ALLOWANCE FOR DOUBTFUL A/R'S<br>INVENTORY                                           | M<br>Y<br>N           |   |
| $\bigcirc$ | 130000000<br>131000000<br>132000000      | PREPAID RENT<br>PREPAID INSURANCE<br>PREPAID ADVERTISING                            | N<br>N<br>N           |   |
| $\bigcirc$ | 135000000<br>140000000<br>160000000      | LOANS TO OWNERS<br>INVESTMENTS<br>INTANGIBLE ASSETS                                 | N<br>N<br>N           |   |
| $\bigcirc$ | 170000000                                | DEPOSITS                                                                            | N                     |   |
| $\bigcirc$ | 180000000<br>180500000                   | BUILDING<br>BUILDING DEPRECIATION                                                   | N<br>Y                |   |
| $\bigcirc$ | 181000000<br>181500000<br>182000000      | FURNITURE & FIXTURES<br>FURNITURE & FIXTURES DEP.<br>TRANSPORTATION EQUIP.          | N<br>Y<br>N           |   |
| $\bigcirc$ | 182500000<br>183000000<br>183500000      | TRANSPORTATION EQUIP, DEP,<br>MACHINERY & OTHER EQUIP,<br>MACHINERY & OTHER EQUIP   | Y<br>N                |   |
| $\bigcirc$ | 184000000<br>184500000                   | LEASEHOLD IMPROVEMENTS<br>LEASEHOLD IMPROVEMENTS DEP.                               | N<br>Y                |   |
| $\bigcirc$ | 186500000<br>190000000                   | OTHER FIXED ASSETS DEP.<br>LAND                                                     | M<br>Y<br>N           |   |
| $\bigcirc$ | CUR LIABILITIES                          | ACCOUNTS PAYABLE                                                                    | Y                     |   |
| $\bigcirc$ | 201000000<br>210000000<br>211000000      | OTHER ACCOUNTS PAYABLE<br>ACCRUED SALES TAX<br>ACCRUED PROPERTY TAX                 | Y<br>Y<br>Y           |   |
| $\bigcirc$ | 212000000<br>213000000<br>214000000      | ACCRUED STATE EXCISE TAX<br>ACCRUED STATE UNEMPLOYMNT TAX                           | Ý<br>Y                |   |
| $\bigcirc$ | 215000000<br>216000000                   | ACCRUED FEDERAL WITHHOLDING<br>ACCRUED FEDERAL UNEMPLOYMENT                         | Ý<br>Y                |   |
| $\bigcirc$ | 217000000<br>217100000<br>217500000      | ACCRUED EMPLOYEE F.I.C.A.<br>ACCRUED EMPLOYEE MEDICARE<br>ACCRUED EMPLOYER F.I.C.A. | Y<br>Y<br>Y           |   |
| $\bigcirc$ | 217600000<br>218000000<br>220000000      | ACCRUED EMPLOYER MEDICARE<br>ACCRUED TAXES - OTHER<br>ACCRUED PAYROLL               | Y<br>Y<br>Y           |   |
| $\bigcirc$ | 221000000<br>222000000<br>223000000      | ACCRUED EMPLOYEE SAVINGS PLAN<br>ACCRUED UNION DUES<br>ACCRUED BONUSES              | Ý<br>Y                |   |
| $\bigcirc$ | 230000000<br>240000000                   | LOANS FROM OWNERS & OFFICERS<br>OTHER LIABILITIES                                   | Ý<br>Y                |   |
| 0          | Ledger Account Lis                       | sting                                                                               | Page: 1               |   |

24: Chart of Accounts 11-25

# **25: Ledger Account Listing**

| 0          | Date: 11/15/91<br>Time: 12:27:44              | Ledger Account Listing<br>ABC COMPANY<br>Description                           | Page: 2                                                        | 0        |
|------------|-----------------------------------------------|--------------------------------------------------------------------------------|----------------------------------------------------------------|----------|
| $\bigcirc$ |                                               |                                                                                |                                                                | $\circ$  |
| $\bigcirc$ | L/T 271000000ES                               | OTHER NOTES PAYABLE                                                            | Y                                                              | $\circ$  |
| 0          | CAPITAL<br>320000000                          | PYMNTS/STOCK 1 YR. OR MORE                                                     | Y                                                              | $\circ$  |
| 0          | INCOME<br>430000000<br>490000000              | DIVIDENDSHARGESEDANCESICES<br>OTHER INCOMEGE INCOMESSET                        | Y<br>Y                                                         | $\circ$  |
| $\bigcirc$ | COST590000000                                 | OTHER COSTSORENTORY ADJUST.                                                    | Ν                                                              | $\circ$  |
| $\bigcirc$ | EXPE633000000                                 | STATE SALES TAXXES WAGES                                                       | Ν                                                              | $ \circ$ |
|            | Ledger Account Lis                            | sting====================================                                      | Page: 2                                                        |          |
| $\bigcirc$ |                                               |                                                                                |                                                                |          |
| $\circ$    |                                               |                                                                                |                                                                | $ \circ$ |
| $\circ$    | Date: 11/15/91<br>Time: 12:27:45              | Ledger Account Listing<br>ABC COMPANY                                          | Page: 3                                                        | $\circ$  |
| $\circ$    | Account #<br>====705000000======<br>890000000 | Description<br>==LAUNDRY & CLEANING EXPENSE======<br>OTHER SALES EXPENSESNTESS | Increase with Credit?<br>=N=================================== | $\circ$  |
| $\circ$    |                                               |                                                                                |                                                                | $\circ$  |
| $\circ$    |                                               |                                                                                |                                                                | $\circ$  |
| $\circ$    |                                               |                                                                                |                                                                | $\circ$  |
| $\circ$    |                                               |                                                                                |                                                                | $\circ$  |
| $\circ$    |                                               |                                                                                |                                                                | $\circ$  |
| $\circ$    |                                               |                                                                                |                                                                | $\circ$  |
| $\bigcirc$ |                                               |                                                                                |                                                                | $\circ$  |
| $\bigcirc$ |                                               |                                                                                |                                                                | $\circ$  |
| $\bigcirc$ |                                               |                                                                                |                                                                | $ \circ$ |
| $\bigcirc$ |                                               |                                                                                |                                                                | $ \circ$ |
| 0          |                                               |                                                                                |                                                                | $\circ$  |

## **26: Multilevel Tax Codes**

| 0          | Date: 11/15/91 Mult<br>Time: 12:29:25 SAMPL           | ilevel Tax Codes<br>E FOR A/P AND A/R Page: 1                | 0         |
|------------|-------------------------------------------------------|--------------------------------------------------------------|-----------|
| $\bigcirc$ |                                                       |                                                              | $\circ$   |
| $\bigcirc$ | Multilevel Tax Code:                                  | WASHST                                                       | $\circ$   |
|            | Multilevel Tax Rate:                                  | 8,00                                                         |           |
|            | Description:<br>Country t                             | USA                                                          |           |
| $\circ$    | Province / State :                                    | NA                                                           | $ \circ $ |
| $\bigcirc$ | Accounts Receivable Account:<br>A/R Discount Account: | 110000000 ACCOUNTS RECEIVABLE<br>421000000 DISCOUNTS ALLOWED | $ \circ$  |
| $^{\circ}$ | Accounts Payable Account:<br>A/P Discount Account:    | 200000000 ACCOUNTS PAYABLE<br>503000000 PURCHASE DISCOUNTS   | $\circ$   |
| $\bigcirc$ |                                                       |                                                              | $\circ$   |
| $\bigcirc$ | Multilevel Tax Code:                                  | EDMOND                                                       | $\circ$   |
| $\bigcirc$ | Multilevel Tax Rate:                                  | 0.13                                                         |           |
| $\bigcirc$ | Description:                                          | EDMONDS CITY TAX                                             |           |
| $\circ$    | Country :<br>Province / State :                       | USA<br>WA                                                    | $ \circ $ |
| $\bigcirc$ | Accounts Receivable Account:<br>A/R Discount Account: | 110000000 ACCOUNTS RECEIVABLE<br>421000000 DISCOUNTS ALLOWED | $\circ$   |
| $\bigcirc$ | Accounts Payable Account:<br>A/P Discount Account:    | 200000000 ACCOUNTS PAYABLE<br>503000000 PURCHASE DISCOUNTS   | $\circ$   |
| $\bigcirc$ |                                                       |                                                              | $ \circ$  |
| $\bigcirc$ | Multilevel Tax Code:                                  | SNOHOM                                                       | $\circ$   |
| $\circ$    | Multilevel Tax Rate:                                  | 0,13                                                         | $ \circ $ |
|            | Description:                                          | SNOHOMISH COUNTY TAX                                         |           |
| $\cup$     | Country :<br>Province / State :                       | USA<br>WA                                                    |           |
| $\circ$    | Accounts Receivable Account:<br>A/R Discount Account: | 110000000 ACCOUNTS RECEIVABLE<br>421000000 DISCOUNTS ALLOWED | $ \circ$  |
| $\bigcirc$ | Accounts Payable Account:                             | 200000000 ACCOUNTS PAYABLE                                   | $ \circ$  |
| $\circ$    | A/P Discount Account:                                 | 503000000 PURCHASE DISCOUNTS                                 | $ \circ$  |
| $\bigcirc$ |                                                       |                                                              | $ \circ$  |
| $\bigcirc$ | Multilevel Tax Codes                                  | Page: 1                                                      | $\circ$   |

26: Multilevel Tax Codes 11-27

# 27: Multilevel Tax Groups

| 0          | Date: 11/15/91<br>Time: 12:29:48 | Multilevel T<br>SAMPLE FOR A                                     | ax Groups<br>/P AND A/R |             | Page: 1 | $ \circ$ |
|------------|----------------------------------|------------------------------------------------------------------|-------------------------|-------------|---------|----------|
| $\circ$    | Multilevel Tax<br>Tax Group      | <pre>&lt; Group Code: ALLTAX Description: ALL WASHIN</pre>       | GTON TAXES              |             |         | $\circ$  |
| $\bigcirc$ | Tax Code                         | Description                                                      | Rate                    | Cumulative  |         | $ \circ$ |
| 0          | WASHST<br>EDMOND<br>SNOHOM       | WASHINGTON STATE TAX<br>EDMONDS CITY TAX<br>SNOHOMISH COUNTY TAX | 8.00<br>0.13<br>0.13    | N<br>N<br>N |         | $\circ$  |
| $\bigcirc$ |                                  |                                                                  |                         |             |         | $ \circ$ |
| $\circ$    | Multilevel Tax<br>Tax Group      | <pre>&lt; Group Code: NONTAX Description: TAX RATE Z</pre>       | ERO                     |             |         | $\circ$  |
| $\bigcirc$ | Tax Code                         | Description                                                      | Rate                    | Cumulative  |         | $ \circ$ |
| 0          | NO-TAX                           | NON-TAXABLE CODE                                                 | 0.00                    | N<br>       |         | 0        |
| $\circ$    | Multilevel Tax<br>Tax Group      | <pre>&lt; Group Code: SOUTHC Description: SOUTH CARO</pre>       | LINA TAX                |             |         |          |
| -          | Tax Code                         | Description                                                      | Rate                    | Cumulative  |         |          |
| $\bigcirc$ | FIVE                             | 5% TAX RATE<br>1/2% TAX RATE                                     | 5,00<br>0,50            | N<br>N      |         |          |
| $\bigcirc$ |                                  |                                                                  |                         |             |         | $ \circ$ |
| $\circ$    |                                  |                                                                  |                         |             |         | $\circ$  |
| $\circ$    |                                  |                                                                  |                         |             |         | $\circ$  |
| $\circ$    |                                  |                                                                  |                         |             |         | $\circ$  |
| $\circ$    |                                  |                                                                  |                         |             |         | $\circ$  |
| $\circ$    |                                  |                                                                  |                         |             |         | $\circ$  |
| $\bigcirc$ |                                  |                                                                  |                         |             |         | $\circ$  |
| $\circ$    |                                  |                                                                  |                         |             |         | $\circ$  |
| $\circ$    |                                  |                                                                  |                         |             |         | $\circ$  |
| $\circ$    |                                  |                                                                  |                         |             |         | $ \circ$ |
| $\circ$    |                                  |                                                                  |                         |             |         | $ \circ$ |
| $\circ$    | Multilevel Tax Gr                | roups                                                            |                         |             | Page: 1 | $\circ$  |

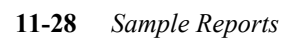

# 28: Multilevel Tax Summary Analysis

| 0          | Date: 11/15/91 Multilevel Tax Summary An<br>Time: 12:30:13 SAMPLE FOR A/P AND A                    | alysis<br>/R             | Page: 1                    | $\circ$ |
|------------|----------------------------------------------------------------------------------------------------|--------------------------|----------------------------|---------|
| $\bigcirc$ | Period: Start Date: 07/01/90 End Date: 1                                                           | 1/15/91 Ledg<br>Tax      | ers: AR,OE,ĂP,PU<br>Amount | $\circ$ |
| 0          | Account Number Tax Code Description                                                                | Debits                   | Credits                    | $\circ$ |
| 0          | 110000000 ACCOUNTS RECEIVABLE<br>FIVE 5% TAX RATE<br>NO-TAXNON-TAXABLE CODE<br>PTEIVE1/2% TAX RATE |                          | 2,501,20<br>,00<br>250,12  | $\circ$ |
| $\bigcirc$ | Total for Account: 110000000                                                                       |                          | 2,751,32                   | $\circ$ |
| $\bigcirc$ | 200000000 ACCOUNTS PAYABLE                                                                         | 10.66                    |                            | $\circ$ |
| 0          | SNOHOMSNOHOMISS CITT THA<br>SNOHOMSNOHOMISS COUNTY TAX<br>WASHSTWASHINGTON STATE TAX               | 10,66<br>10,66<br>681,60 | +06<br>+06<br>4+00         | 0       |
| 0          | Total for Account: 200000000                                                                       | 702,92                   | 4,12                       | $\circ$ |
| 0          | 421000000 DISCOUNTS ALLOWED<br>FIVE 5% TAX RATE<br>PTFIVE1/2% TAX RATE                             | 25,00<br>2,50            | .00<br>.00                 | $\circ$ |
| $\bigcirc$ | Total for Account: 421000000                                                                       | 27,50                    | •••                        | $\circ$ |
| $\bigcirc$ |                                                                                                    |                          |                            | $\circ$ |
| 0          |                                                                                                    |                          |                            | $\circ$ |
| 0          |                                                                                                    |                          |                            | $\circ$ |
| $\bigcirc$ |                                                                                                    |                          |                            | $\circ$ |
| 0          |                                                                                                    |                          |                            | $\circ$ |
| $\bigcirc$ |                                                                                                    |                          |                            | $\circ$ |
| $\bigcirc$ |                                                                                                    |                          |                            | $\circ$ |
| $\bigcirc$ |                                                                                                    |                          |                            | $\circ$ |
| $\bigcirc$ |                                                                                                    |                          |                            | $\circ$ |
| $\bigcirc$ |                                                                                                    |                          |                            | $\circ$ |
| $\bigcirc$ |                                                                                                    |                          |                            | $\circ$ |
| 0          | Multilevel Tax Summary Analysis                                                                    |                          | <br>Page: 1                | $\circ$ |

# **29: Multilevel Tax Detail Analysis**

| 0          | Date: 11/1<br>Time: 12:3<br>Period:            | .5/91 Mu<br>0::33<br>Start Date:  | ultilevel Tax<br>SAMPLE FOR<br>* 07/01/90 En | Detail Analysis<br>A/P AND A/R<br>d Date: 11/15/91 | l advanct | Page: 1              | 0          |
|------------|------------------------------------------------|-----------------------------------|----------------------------------------------|----------------------------------------------------|-----------|----------------------|------------|
| 0          | Invoice                                        |                                   | Good                                         | s Amount                                           | Tax (     | Amount               | $\circ$    |
| 0          | Number<br>==================================== | Date<br>                          | Debits<br><br>ACCOUNTS RECEI                 | Credits<br>====================================    | Debits    | Credits              | $\bigcirc$ |
| 0          |                                                | Tax Code: FIVE 9                  | 5% TAX RATE                                  | 04.00                                              | ~~        | 4 00                 | $\bigcirc$ |
| 0          | 123456789<br>124                               | 10/14/91<br>010/11/91<br>10/15/91 | :00                                          | 25,000.00<br>25,000.00<br>25,000.00                | :00       | 1,250,00<br>1,250,00 | 0          |
| 0          | Total Tax                                      | Code: FIVE                        | •00                                          | 50,024.00                                          | +00       | 2,501,20             | $\bigcirc$ |
| 0          | 123                                            | Tax Code: NO-TA<br>11/06/91       | K NON-TAXABLE                                | CODE<br>123.00                                     | .00       | .00                  | 0          |
| 0          | Total Tax                                      | :Code: NO-TAX                     | •00                                          | 123,00                                             | •00       | •00                  | 0          |
| _          | 123456789                                      | Tax Code: PTFIVE<br>010/11/91     | E 1/2% TAX RAT<br>.00                        | E 25.000.00                                        | .00       | 125.00               | _          |
| $\circ$    | 1111                                           | 10/14/91                          | .00                                          | 24.00                                              | .00       | .12                  | $\circ$    |
|            | 124                                            | 10/15/91                          | •°° _                                        | 25,000.00                                          | •°°       | 125,00               | $\sim$     |
| $\circ$    | Total Tax                                      | Code: PTFIVE                      | •00                                          | 50,024.00                                          | •00       | 250,12               | $\cup$     |
| 0          | Total Acco                                     | unt:110000000                     |                                              | 100,171,00                                         | .00       | 2,751,32             | 0          |
| $\bigcirc$ | Acco                                           | unt: 200000000 A                  | ACCOUNTS PAYAB                               | LE                                                 |           |                      | $\circ$    |
|            |                                                | Tax Codet EDMONI                  | D EDMONDS CITY                               | TAX                                                |           |                      |            |
| $\circ$    | -1                                             | 07/01/90                          | 20,00                                        | +00                                                | +03       | +00                  | $\circ$    |
|            | -1<br>M336699                                  | 07/01/90<br>07/01/90              | ,00<br>8,500,00                              | 50,00                                              | 10.63     | +06<br>.00           |            |
| $\circ$    |                                                |                                   |                                              |                                                    |           | ·····                | $ \circ $  |
| $\cap$     | Total Tax                                      | Code: EDMUND                      | 8,520,00                                     | 50,00                                              | 10,66     | +06                  | $\cap$     |
|            |                                                | Tax Code: SNOHO                   | ⊲ SNOHOMISH CO                               | UNTY TAX                                           |           |                      | $\sim$     |
| $\circ$    | -1<br>M336699                                  | 07/01/90                          | 8,500,00                                     | .00                                                | 10.63     | .00                  | $\circ$    |
| <u> </u>   | -1                                             | 07/01/90                          | 20,00                                        | .00                                                | ÷03       | .00                  | -          |
| 0          | Total Tax                                      | Code: SNOHOM                      | 8,520,00                                     | 50,00                                              | 10,66     | ¢۰6                  | $\bigcirc$ |
| $\circ$    |                                                | Tax Code: WASHS1                  | T WASHINGTON S                               | TATE TAX                                           |           |                      | $\cap$     |
| _          | -1<br>M336699                                  | 07/01/90                          | 8.500.00                                     | 50,00                                              | 680.00    | 4.00                 | -          |
| $\bigcirc$ | -1                                             | 07/01/90                          | 20,00                                        | .00                                                | 1,60      | .00                  | $\bigcirc$ |
| 0          | Total Tax                                      | Code: WASHST                      | 8,520,00                                     | 50,00                                              | 681,60    | 4,00                 | 0          |
| 0          | Total Acco                                     | unt:200000000                     | 25,560.00                                    | 150.00                                             | 702,92    | 4,12                 | 0          |
| 0          | Multilevel                                     | Tax Detail Anal                   | lysis                                        |                                                    |           | Page: 1              | 0          |

#### 11-30 Sample Reports

# Payroll Sample Reports 4

#### **Automatic Payroll Report**

| 0   | Date: 05/20/92 ABC COMPANY<br>Time: 12:18:23 Create Automatic Payroll Page: 1                                                                                                    | 0          |
|-----|----------------------------------------------------------------------------------------------------|------------|
| 0   | Employee: COCHHD - MICHAEL D COCHRANE<br>Period Ending: 06/05/92 Cash Account: 102000000-000                                                                                      | $\bigcirc$ |
| 0   | Payroll Date: 06/05/92 Hours Worked: 86.00                                                                                                    | $\bigcirc$ |
| 0 0 | Gross: 559.00 FICA: 34.66 FICA: 34.66<br>Taxable: 559.00 Medicare: 8.11 Medicare: 8.11<br>Exp/Advn: .00 Fed. Tx: 46.38 FUTA: 34.66<br>Chk Amt: 447.10 State Tx: 16.60 Other: 1.68 | 0          |
| 0   | Net: 447,10 Local Tx: 6,15<br>Other: .00                                                                                                    | $\bigcirc$ |
| 0   | TOTALS: 111.90 79.11                                                                                                    | $\bigcirc$ |
| 0   | Employee: COOMER - EARL R COOMBS                                                                                                    | $\bigcirc$ |
| 0   | Payroll Date: 06/05/92 Cash Hocourt: 10200000-000<br>Payroll Date: 06/05/92 Hours Worked: 86.00                                                                                   | $\bigcirc$ |
| 0   | Employee Income Employee Deductions Employer Obligations<br>Gross: 537.50 FICA: 33.33 FICA: 33.33                                                                                 | $\bigcirc$ |
| 0   | Taxable: 537.50 Medicare: 7.79 Medicare: 7.79<br>Exp/Advn: .00 Fed.Tx: 58.15 FUTA: 33.33<br>Chk Amt: 411.84 State Tx: 20.48 Other: 1.61                                           | $\bigcirc$ |
| 0   | Net: 411.84 Local Tx: 5.91<br>Other: .00                                                                                                    | $\bigcirc$ |
| 0   | TOTALS: 125.66 76.06                                                                                                    | $\bigcirc$ |
| 0   | Employee: DICKWT - WILLIAM T DICKEY                                                                                                    | $\bigcirc$ |
| 0   | Period Ending: 06/05/92 Cash Account: 10200000-000<br>Payroll Date: 06/05/92 Hours Worked: 86.00                                                                                  | $\bigcirc$ |
| 0   | Employee Income Employee Deductions Employer Obligations<br>Grosst 537.50 FICAt 33.33 FICAt 33.33                                                                                 | $\bigcirc$ |
| 0   | Taxable: 537,50 Medicare: 7,79 Medicare: 7,79<br>Exp/Advn: .00 Fed. Tx: 58,15 FUTA: 33,33<br>Chk Amt: 411.84 State Tx: 20.48 Other: 1.61                                          | $\bigcirc$ |
| 0   | Net: 411.84 Local Tx: 5.91<br>Other: .00                                                                                                    | $\bigcirc$ |
| 0   | T0TALS: 125.66 76.06                                                                                                    | $\bigcirc$ |
| 0   |                                                                                                    | $\bigcirc$ |
| 0   |                                                                                                    | $\bigcirc$ |
| 0   | Create Automatic Payroll Page: 1                                                                                                    | $\bigcirc$ |

6-48 Sample Reports

#### **Time Cards Listing**

| 0          | Date: 05/20/92<br>Time: 12:23:58         | ABC COMPANY<br>Time Cards |              | Page: 1 | 0          |
|------------|------------------------------------------|---------------------------|--------------|---------|------------|
| $\bigcirc$ | Cash Account: 102000000-000              |                           |              |         | $\bigcirc$ |
| $\bigcirc$ | Time Cards for Employee: COC             | HMD - COCHRAN             | E, MICHAEL D |         | $\bigcirc$ |
| $\bigcirc$ |                                          | Rate                      | Hours        | Amount  | $\bigcirc$ |
|            | REGHR                                    | 6,50000000                | 86.00        | 559,00  | _          |
| $\circ$    |                                          | Totals:                   | 86,00        | 559,00  | $\circ$    |
| $\bigcirc$ | Grand Totals for Employee: C             | OCHMD                     | 86.00        | 559.00  | $\bigcirc$ |
| $\bigcirc$ | Time Cards for Employee: COO             | MER - COOMBS,             | EARL R       |         | $\bigcirc$ |
| $\bigcirc$ |                                          | 2<br>Rate                 | Hours        | Amount  | $\bigcirc$ |
| $\bigcirc$ | REGHR                                    | 6,25000000                | 86.00        | 537.50  | $\bigcirc$ |
| $\bigcirc$ |                                          | Totals:                   | 86.00        | 537,50  | $\bigcirc$ |
| $\bigcirc$ | Grand Totals for Employee: C             | 00MER                     | 86,00        | 537,50  | $\bigcirc$ |
| $\bigcirc$ | Time Cards for Employee: DIC             | КЫТ – DICKEY,             | WILLIAM T    |         | $\bigcirc$ |
| $\bigcirc$ | From: 01/01/92 To: 01/15/9<br>Income<br> | 2<br>Rate                 | Hours        | Amount  | $\bigcirc$ |
| $\bigcirc$ | REGHR                                    | 6,25000000                | 86.00        | 537,50  | $\circ$    |
|            |                                          | Totals:                   | 86,00        | 537,50  | _          |
| $\bigcirc$ | Grand Totals for Employee: D             | ICKWT                     | 86,00        | 537,50  | $\bigcirc$ |
| $\bigcirc$ |                                          |                           |              |         | $\bigcirc$ |
| $\bigcirc$ | Time Cards for Employee: ERS             | KCN - ERSKINE             | , CARL N     |         | $\circ$    |
|            | From: 01/01/92 To: 01/15/9<br>Income     | 2<br>Rate                 | Hours        | Amount  |            |
| $\bigcirc$ | REGHR                                    | 10,00000000               | <br>86.00    | 860.00  | $\bigcirc$ |
| $\bigcirc$ |                                          | Totals:                   | 86.00        | 860.00  | $\bigcirc$ |
| $\bigcirc$ | Grand Totals for Employee: E             | RSKCN                     | 86,00        | 860,00  | $\bigcirc$ |
| $\bigcirc$ |                                          |                           |              |         | $\bigcirc$ |
| 0          | Time Cards                               |                           |              | Page: 1 | $\bigcirc$ |

*Time Cards Listing* 6-49

#### **Payroll Entries—Exceptions Report**

| 0          | Date: 05/20/92 ABC COMPANY<br>Time: 12:25:38 Payroll Entry Listing Page: 1                                | $\circ$  |
|------------|----------------------------------------------------------------------------------------------------|----------|
| $\bigcirc$ |                                                                                                    | $\circ$  |
| 0          | Payroll for Cash Account: 10200000-000                                                                    | $\circ$  |
| 0          | CEDENO, ELSA P SSN: 556-39-9872 Pay Date: 05/01/92<br>Gross: 1,375.00 Deductions: 382.09 Amt.: 992.91     | $\circ$  |
| 0          | жөөк Warning: No Federal Unemployment or F.I.C.A. obligation indicated.                                   | $\circ$  |
| 0          | COCHRANE, MICHAEL D SSN: 646-32-7183 Pay Date: 06/05/92<br>Gross: 559.00 Deductions: 111.90 Amt.: 447.10  | $\circ$  |
| 0          | COOMBS, EARL R SSN: 567-09-1721 Pay Date: 06/05/92                                                        | $\circ$  |
| 0          | Gross: 537.50 Deductions: 125.66 Amt.: 411.84                                                             | $\circ$  |
| 0          | DICKEY, WILLIAM T SSN: 562-30-0661 Pay Date: 06/05/92<br>Gross: 537.50 Deductions: 125.66 Amt.: 411.84    | $\circ$  |
| 0          | ERSKINE, CARL N SSN: 672-01-2763 Pay Date: 06/05/92<br>Gross: 860.00 Deductions: 213.70 Amt.: 646.30      | $\circ$  |
| 0          |                                                                                                    | $\circ$  |
| 0          | FELLER, ROBERTO N SSN: 231-92-9018 Pay Date: 06/05/92<br>Gross: 860.00 Deductions: 209.43 Amt.: 650.57    | $\circ$  |
| 0          | HAMMER, MAXWELL U SSN: 456-35-6462 Pay Date: 06/05/92<br>Gross: 537.50 Deductions: 125.66 Amt.: 411.84    | $\circ$  |
| 0          |                                                                                                    | $\circ$  |
| 0          | HUUK, RHEPH I 55N: 534-21-9273 Pay Date: 06705792<br>Gross: 1,000.00 Deductions: 298.08 Amt.: 701.92      | $\circ$  |
|            | $_{\textrm{XHOW}}$ Warning: No Federal Unemployment or F.I.C.A. obligation indicated.                     |          |
| )          | HOWARD, ELOISE D SSN: 307-39-2818 Pay Date: 06/05/92<br>Gross: 731.00 Deductions: 171.53 Amt.: 559.47     |          |
| 0          |                                                                                                    | $ \circ$ |
| 0          | HUBBELL, CARL E SSN: 544-28-0827 Pay Date: 06/05/92<br>Gross: 860.00 Deductions: 233.66 Amt.: 626.34      | $\circ$  |
| 0          | JACKSON, JOSEPHINA E SSN: 319-22-1229 Pay Date: 06/05/92<br>Gross: 537.50 Deductions: 125.66 Amt.: 411.84 | $\circ$  |
| $\circ$    |                                                                                                    | $\circ$  |
| 0          | KELLER, WILLIAM P SSN: 544-83-2793 Pay Date: 06/05/92<br>Gross: 537.50 Deductions: 125.66 Amt.: 411.84    | $\circ$  |
| 0          | Payroll Entry Listing Page: 1                                                                             | $\circ$  |

6-50 Sample Reports

#### **Payroll Entries—Detailed Edit List**

| 0          | Date: 05/20/92 ABC C<br>Time: 12:27:09 Payroll En                                                    | OMPANY<br>try Listing                                  | Page: 1                                       | 0        |
|------------|----------------------------------------------------------------------------------------------------|--------------------------------------------------------|-----------------------------------------------|----------|
| $\bigcirc$ |                                                                                                    |                                                        |                                               | $ \circ$ |
| $\bigcirc$ | Payroll for Cash Account: 102000000-00                                                               | o                                                      |                                               | $ \circ$ |
| 0          | Employee: CEDEEP - ELSA P CEDENO<br>Period Ending: 05/01/92<br>Payroll Date: 05/01/92                | Document Numbe<br>Cash Accour<br>Hours Worke           | r: UNASSIGNED<br>t: 102000000-000<br>d: 86.00 | $ \circ$ |
| $\bigcirc$ | Employee Income Employee :                                                                           | Deductions Employ                                      | er Liabilities                                | $ \circ$ |
| 0          | Gross: 1,375.00 FICA:<br>Taxable: 1,306.25 Medicare:<br>Exp/Advn: .00 Fed. Tx:                       | 85.25 FIC<br>19.94 Medicar<br>144.09 FUT               | A: .00<br>e: .00<br>A: .00                    | $ \circ$ |
| $\bigcirc$ | Chk Amt: 992.91 State Tx:<br>Net: 992.91 Local Tx:<br>Other:                                         | 49.69 Othe<br>14.37<br>68.75                           | rt .00                                        | $ \circ$ |
| $\bigcirc$ | TOTALS:                                                                                              | 382.09                                                 | +00                                           | $ \circ$ |
| $\bigcirc$ | Income Code                                                                                          | Account                                                | Amount                                        | $ \circ$ |
| 0          | REGSAL - REGULAR PAY - SALARIED                                                                      | 700100000-000<br><br>Tota                              | 1,375.00<br>1: 1,375.00                       | $ \circ$ |
| $\bigcirc$ | Deduction Code                                                                                       | Account                                                | Amount                                        | $ \circ$ |
| 0          | FEDTAX - FEDERAL TAX WITHHOLDING<br>STATAX - STATE WITHHOLDING<br>SOCSEC - SOCIAL SECURITY PART OF F | 215000000-000<br>218000000-000<br>ICA 217000000-000    | 144.09<br>49.69<br>85.25                      | $ \circ$ |
| $\bigcirc$ | MEDICR - MEDICARE PORTION OF FICA<br>STLTAX - SEATTLE LOCAL TAX<br>401K - DEDUCTION FOR EMPLOYEE 40: | TAX 217100000-000<br>218000000-000<br>1K 218000000-000 | 19,94<br>14,37<br>68,75                       | $ \circ$ |
| $\bigcirc$ |                                                                                                    | Tota                                                   | 1: 382.09                                     | $ \circ$ |
| $\bigcirc$ | )0000 Warning: No Federal Unemploym<br>∎                                                             | ent or F.I.C.A. obligat                                | ion indicated.                                | $ \circ$ |
| $\bigcirc$ |                                                                                                    |                                                        |                                               | $ \circ$ |
| $\bigcirc$ |                                                                                                    |                                                        |                                               | $ \circ$ |
| $\bigcirc$ |                                                                                                    |                                                        |                                               | $ \circ$ |
| $\bigcirc$ |                                                                                                    |                                                        |                                               | $ \circ$ |
| $\bigcirc$ |                                                                                                    |                                                        |                                               | $ \circ$ |
| $\bigcirc$ |                                                                                                    |                                                        |                                               | $ \circ$ |
| 0          | <br>Payroll Entry Listing                                                                            |                                                        | Page: 1                                       | $ \circ$ |

Payroll Entries—Detailed Edit List 6-51

#### The Payroll Check

#### (Direct Deposit)

| $^{\circ}$ | ABC Compa                           | any                 |                               |                               |                                                                                                  |                                                                 |                                                     | 400001                                                     | $\circ$  |  |  |
|------------|-------------------------------------|---------------------|-------------------------------|-------------------------------|--------------------------------------------------------------------------------------------------|-----------------------------------------------------------------|-----------------------------------------------------|------------------------------------------------------------|----------|--|--|
| 0          | CEDENO, ELS                         | SA P                |                               | I                             | Ending                                                                                           | ς <b>:</b> 06/10/92                                             | 2 Net:                                              | 1,254,68                                                   |          |  |  |
| 0 0 0      | REGSAL<br>SKSPAY<br>BONUS<br>VCSPAY | 86.00<br>.00<br>.00 | 1,375.00<br>.00<br>.00<br>.00 | 2,750,00<br>.00<br>.00<br>.00 | 9<br>1<br>1<br>1<br>1<br>1<br>1<br>1<br>1<br>1<br>1<br>1<br>1<br>1<br>1<br>1<br>1<br>1<br>1<br>1 | SOCSEC<br>HEDICR<br>STLTAX<br>STATAX<br>FEDTAX<br>HO1K<br>HCARE | 85,25<br>19,94<br>15,13<br>.00<br>.00<br>.00<br>.00 | 170,50<br>39,88<br>30,26<br>531,25<br>154,40<br>.00<br>.00 | 0 0 0    |  |  |
| 0<br>0     | Totals                              | 86,00               | 1,375.00                      | 2,750.00                      |                                                                                                  |                                                                 | 120,32                                              | 926,29                                                     | 0        |  |  |
| $\circ$    |                                     |                     |                               |                               |                                                                                                  |                                                                 |                                                     |                                                            | $\circ$  |  |  |
| $\bigcirc$ |                                     | Comr                | nany                          |                               |                                                                                                  |                                                                 |                                                     |                                                            | $\circ$  |  |  |
| $\bigcirc$ | <b>ADC</b>                          |                     |                               |                               |                                                                                                  |                                                                 |                                                     |                                                            |          |  |  |
| $\bigcirc$ |                                     |                     |                               |                               |                                                                                                  |                                                                 |                                                     |                                                            | $\circ$  |  |  |
| $\bigcirc$ | FI S4                               | P CETIEN            | 0                             |                               |                                                                                                  | 06/10/9                                                         | 92 <del>xxxxx1</del>                                | .,254.68                                                   | $\circ$  |  |  |
| $\bigcirc$ | 3419                                | ALASKAN             | WAY<br>99121                  |                               |                                                                                                  |                                                                 |                                                     |                                                            | $ \circ$ |  |  |
| $\circ$    | JEAN                                | 122, MA             | /0121                         |                               |                                                                                                  | NON-                                                            | NEGOTIABLE                                          |                                                            | $ \circ$ |  |  |
| $\circ$    | 4125                                | 000024              | 4 12545 G                     | <b>?4⊪</b>                    |                                                                                                  |                                                                 |                                                     |                                                            | $ \circ$ |  |  |
| $\circ$    |                                     |                     |                               |                               |                                                                                                  |                                                                 |                                                     |                                                            | $\circ$  |  |  |
| $\bigcirc$ |                                     |                     |                               |                               |                                                                                                  |                                                                 |                                                     |                                                            | $ \circ$ |  |  |
| $\bigcirc$ |                                     |                     |                               |                               |                                                                                                  |                                                                 |                                                     |                                                            | $\circ$  |  |  |
| $\bigcirc$ |                                     |                     |                               |                               |                                                                                                  |                                                                 |                                                     |                                                            | $\circ$  |  |  |
| $\circ$    |                                     |                     |                               |                               |                                                                                                  |                                                                 |                                                     |                                                            | $ \circ$ |  |  |
| $\bigcirc$ |                                     |                     |                               |                               |                                                                                                  |                                                                 |                                                     |                                                            | $ \circ$ |  |  |

#### **Direct Deposit Entries Listing**

| 0          | Date: 05/20/92 ABC COMPANY<br>Time: 12:36:22 Automatic Payroll Deposits Page: 1                                                                                                | C |
|------------|----------------------------------------------------------------------------------------------------|---|
| $\bigcirc$ |                                                                                                    | C |
| $\bigcirc$ | Document Number: 1010                                                                                                    | C |
| $\bigcirc$ | Employee Code: CEDERC CEDENC, ELSH P<br>Check Number: 30000<br>DFI: 1250003 Check Digit: 7 Bank Account No.: 4028743973                                                        | C |
| $\bigcirc$ | Payroll Date: 05/01/92 Amount to be Deposited: 992.91                                                                                                    | C |
| $\bigcirc$ | Employee Code: KENTCR KENT, CLARK R<br>Check Number: 30001<br>DE1: 4280002 Check Digit: 9 Park Occount No.: 4287477994724                                                      | C |
| $\bigcirc$ | Payroll Date: 05/01/92 Amount to be Deposited: 772.37                                                                                                    | C |
| $\bigcirc$ | Employee Code: MORGJP MORGAN, JOSEPH P<br>Check Number: 30002                                                                                                    | C |
| $\bigcirc$ | DFI: 12500008 Check Digit: 1 Bank Account No.: 74927645921<br>Payroll Date: 05/01/92 Amount to be Deposited: 2227.16                                                           | C |
| $\bigcirc$ | Employee Code: SLAUEB SLAUGHTER, ENOS B<br>Check Number: 30003                                                                                                    | C |
| $\bigcirc$ | DFI: 12500003 Check Digit: 7 Bank Account No.: 9351863983<br>Payroll Date: 05/01/92 Amount to be Deposited: 865.21                                                             | C |
| $\bigcirc$ | Employee Code: SMITRN SMITH, ROGER N                                                                                                    | C |
| $\bigcirc$ | DFI: 125003 Check Digit: 7 Bank Account No.: 96292167383<br>PFI: 125003 Check Digit: 7 Bank Account No.: 96292167383<br>Payroll Date: 05/01/92 Amount to be Deposited: 1700.68 | C |
| $\bigcirc$ | Employee Code: STENCP STENGEL, CASEY P                                                                                                    | C |
| $\bigcirc$ | Check Number: 30005<br>DFI: 1250003 Check Digit: 7 Bank Account No.: 9087328821<br>Payroll Date: 05/01/92 Amount to be Deposited: 917.56                                       | C |
| $\bigcirc$ |                                                                                                    |   |
| $\bigcirc$ | Total Credits for Department 10200000-000 7475.89<br>Total Debits for Department 10200000-000 7475.89                                                                          | C |
| $\bigcirc$ | Total Credits for Account 102000000 7475.89                                                                                                    | C |
| $\bigcirc$ | Total Debits for Account 102000000 7475,89                                                                                                    | C |
| $\bigcirc$ | Total Credits for Document 1010 7475.89                                                                                                    |   |
| $\bigcirc$ |                                                                                                    |   |
| $\bigcirc$ | Payroll Direct Deposit Page: 1                                                                                                    | С |

Direct Deposit Entries Listing 6-53

#### **Direct Deposit Media Listing**

| 0                                                                                                    | 0                                                                                                    | 0                                                                                                    | 0                                                                                                    | 0                                                                                                    | 0                                       | 0 | 0 | 0 | 0 | 0 | 0 | 0 | 0 | 0 | 0 |
|----------------------------------------------------------------------------------------------------|----------------------------------------------------------------------------------------------------|----------------------------------------------------------------------------------------------------|----------------------------------------------------------------------------------------------------|----------------------------------------------------------------------------------------------------|-----------------------------------------|---|---|---|---|---|---|---|---|---|---|
| 101 125000037191574577892052012370094101FIRST NATIONAL BANK ABC COMPANY<br>52006ABC COMPANY<br>1915745778PDDABC COMPANO50192920605 1125000030000001 | 6220125000374028743973         0000099291CEDEEP         CEDENO, ELSA P         012500003000001           6221250000281253477884321         0000077237KENTCR         KENT, CLARK R         0125000030000002           6221250000281253477884321         0000077237KENTCR         KENT, CLARK R         0125000030000002 | 0221250000017912209352L         0000247580017         000024758012         012500003000007           6271250000378012449017         0000547580055151         COMPANY PAYROLL DEBIT         012500003000007           62712500003783151853923         00005557151 AIFR         COMPANY PAYROLL DEBIT         0125000030000007 | 62201250003796292167383         00001700688MITRN         SMITH. R0GER N         012500003000005           6220125000379087328821         0000091756STENCP         STENGEL, CASEY P         012500003000006 | 8200000007005375002500000747589000007475891915745778<br>9000001100001100000700053750025375007575890000747589<br>9000001000011000000000000000000000000 | 666666666666666666666666666666666666666 |   |   |   |   |   |   |   |   |   |   |
| 0                                                                                                    | 0                                                                                                    | 0                                                                                                    | 0                                                                                                    | 0                                                                                                    | 0                                       | 0 | 0 | 0 | 0 | 0 | 0 | 0 | 0 | 0 | 0 |

#### 6-54 Sample Reports

#### **Bank Holidays Listing**

| $\bigcirc$ | Date: 05/20/92<br>Time: 12:39:06 | ABC COMPANY<br>Bank Holidays                      | Page: 1 | $\circ$  |
|------------|----------------------------------|---------------------------------------------------|---------|----------|
| $\bigcirc$ | Bank Holidays for:               | 1990                                              |         | $\circ$  |
| $\bigcirc$ |                                  | New Yose's Day                                    |         | $\circ$  |
| $\bigcirc$ | 01/21/90<br>02/18/90             | Martin Luther King Day<br>President's Day         |         | $\circ$  |
| $\bigcirc$ | 05/2//90<br>07/04/90<br>09/02/90 | Memorial Day<br>Independence Day<br>Labor Day     |         | $\circ$  |
| $\bigcirc$ | 10/14/90<br>11/11/90<br>11/28/90 | Columbus Day<br>Veteran's Day<br>Thanksgiving Day |         | $\circ$  |
| $\bigcirc$ | 12/25/90                         | Christmas Day                                     |         | $\circ$  |
| $\bigcirc$ |                                  |                                                   |         | $\circ$  |
| $\bigcirc$ |                                  |                                                   |         | $\circ$  |
| $\bigcirc$ |                                  |                                                   |         | $\circ$  |
| $\bigcirc$ |                                  |                                                   |         | $\circ$  |
| $\bigcirc$ |                                  |                                                   |         | $\circ$  |
| $\bigcirc$ |                                  |                                                   |         | $\circ$  |
| $\bigcirc$ |                                  |                                                   |         | $\circ$  |
| $\bigcirc$ |                                  |                                                   |         | $\circ$  |
| $\bigcirc$ |                                  |                                                   |         | $\circ$  |
| $\bigcirc$ |                                  |                                                   |         | $\circ$  |
| $\bigcirc$ |                                  |                                                   |         | $\circ$  |
| $\bigcirc$ |                                  |                                                   |         | $ \circ$ |
| $\bigcirc$ |                                  |                                                   |         | $ \circ$ |
| $\bigcirc$ |                                  |                                                   |         | $ \circ$ |
| $\bigcirc$ | Bank Holidays                    |                                                   | Page: 1 | $\circ$  |

Bank Holidays Listing 6-55

#### **Payroll Entries Posting Report**

| $\circ$    | Date: 05/20/92 ABC COMPANY<br>Time: 12:40:07 Payroll Entry Posting                                                                                    | Page: 2                | $\circ$  |
|------------|----------------------------------------------------------------------------------------------------|------------------------|----------|
| $\bigcirc$ | Posting Sequence: 116                                                                                                    |                        | $\circ$  |
| $\circ$    | Employee: COCHMD - MICHAEL D COCHRANE Document Number: 199<br>Period Ending: 06/05/92 Cash Account: 102000000<br>Payroll Date: 06/05/92 Hours Worked: | -000<br>86.00          | $\circ$  |
| $\bigcirc$ | Employee Income Employee Deductions Employer Liabiliti                                                                                                | es                     | $ \circ$ |
| $\bigcirc$ | Gross: 559.00 FICA: 34.66 FICA:<br>Taxable: 559.00 Medicare: 8.11 Medicare:                                                                           | 34.66<br>8.11          | $ \circ$ |
| $\bigcirc$ | Exp/Advn: .00 Fed. Tx: 46.38 FUTA:<br>Chk Amt: 447.10 State Tx: 16.60 Other:<br>Net: 447.10 Local Tx: 6.15                                            | 34.66<br>1.68          | $\circ$  |
| $\bigcirc$ | D Uther:                                                                                                    | 79.11                  | $ \circ$ |
| $\circ$    |                                                                                                    | •                      | $\circ$  |
| $\circ$    |                                                                                                    |                        | $\circ$  |
| $\bigcirc$ | Period Ending: 06/05/92 Document Number: 200<br>Payroll Date: 06/05/92 Cash Account: 10200000<br>Hours Worked:                                        | -000<br>86.00          | $\circ$  |
| $\bigcirc$ | Employee Income Employee Deductions Employer Liabiliti                                                                                                | es                     | $ \circ$ |
| $\circ$    | Gross: 537.50 FICA: 33.33 FICA:<br>Taxable: 537.50 Medicare: 7.79 Medicare:<br>Exp/Advn: .00 Fed.Tx: 58.15 FUTA:                                      | 33.33<br>7.79<br>33.33 | $\circ$  |
| $\circ$    | Chk Amt: 411.84 State Tx: 20.48 Other:<br>Net: 411.84 Local Tx: 5.91<br>Other: .00                                                                    | 1,61                   | $ \circ$ |
| $\circ$    | TOTALS: 125.66                                                                                                    | 76,06                  | $ \circ$ |
| $\circ$    |                                                                                                    |                        | $ \circ$ |
| $\bigcirc$ |                                                                                                    |                        | $\circ$  |
| $\circ$    |                                                                                                    |                        | $\circ$  |
| $\circ$    |                                                                                                    |                        | $\circ$  |
| $\circ$    |                                                                                                    |                        | $ \circ$ |
| $\circ$    |                                                                                                    |                        | $ \circ$ |
| $\circ$    |                                                                                                    |                        | $ \circ$ |
| $\circ$    | Payroll Entry Posting                                                                                                    | Page: 2                | $\circ$  |

6-56 Sample Reports

#### **Payroll Check Journal**

| 0          | Date: 05/20/9<br>Time: 12:44:2 | 2<br>3               | Payro<br>From 09                 | ABC COMPANY<br>oll Check Journal<br>5/01/92 to 05/20/92        | Page: 1                      | 0                     |
|------------|--------------------------------|----------------------|----------------------------------|----------------------------------------------------------------|------------------------------|-----------------------|
| $\bigcirc$ |                                |                      |                                  |                                                                |                              | $\cup$                |
| $\circ$    | Checks on ac<br>Department:    | count: 10<br>000 - M | 02000000 - P<br>AIN OFFICE       | PAYROLL BANK ACCOUNT                                           |                              | $\circ$               |
| $\circ$    | Check No.                      | Doc No.              | Check Date                       | Employee Name                                                  | Amount                       | $\circ$               |
| $\circ$    | 20000<br>20001<br>20002        | 119<br>120<br>121    | 05/01/92<br>05/01/92<br>05/01/92 | COCHRANE, MICHAEL D<br>COOMBS, EARL R<br>DICKEY, WILLIAM T     | 447,10<br>411,84<br>411,84   | $\circ$               |
| $\circ$    | 20003<br>20004<br>20005        | 122<br>123<br>124    | 05/20/92<br>05/01/92<br>05/01/92 | ERSKINE, CARL N<br>FELLER, ROBERTO N<br>HAMMER MAXWELL H       | 646,30<br>650,57<br>411 84   | 0                     |
| $\circ$    | 20006<br>20007                 | 125<br>126           | 05/01/92<br>05/01/92             | HOUK, RALPH T<br>HOWARD, ELOISE D                              | 701.92<br>559.47             | $\circ$               |
| $\circ$    | 20008<br>20009<br>20010        | 127<br>128<br>129    | 05/01/92<br>05/01/92<br>05/01/92 | HUBBELL, CARL E<br>JACKSON, JOSEPHINA E<br>KEELER, WILLIAM P   | 626.34<br>411.84<br>411.84   | 0                     |
| $\circ$    | 20011<br>20012<br>20013        | 131<br>132<br>133    | 05/01/92<br>05/01/92<br>05/01/92 | LANDIS, JERRY W<br>LEMON, ROBERT P<br>MARION MARTY P           | 908.78<br>411.84<br>411 84   | $\circ$               |
|            | 20014<br>20015                 | 134<br>135           | 05/01/92<br>05/01/92             | MATHEWSON, CHRIS T<br>MCLELLAND, ERIN M                        | 491.92<br>704.17             | $\bigcirc$            |
|            | 20016<br>20017<br>20018        | 136<br>137<br>139    | 05/01/92<br>05/01/92<br>05/01/92 | MEDWICK, DONALD R<br>MERKLE, FREDERICK R<br>PACKWOOD, BARNEY L | 607.69<br>465.76<br>411.84   | $\overline{\bigcirc}$ |
|            | 20019<br>20020                 | 140<br>141           | 05/01/92<br>05/01/92             | PARKINSON, ALBERT T<br>PICKLE, DEL M                           | 537,50<br>411,84             |                       |
|            | 20022<br>20022<br>20023        | 142<br>143<br>144    | 05/01/92<br>05/01/92             | PIPP, WALLACE L<br>REESE, PETER J                              | 520,57<br>530,53<br>411,84   |                       |
| $\circ$    | 20024<br>20025<br>20026        | 145<br>146           | 05/01/92<br>05/01/92             | ROOT, CHARLES M<br>SAIN, JONATHON K                            | 457,80<br>411,84<br>665 57   | $\circ$               |
| $\circ$    | 20027<br>20028                 | 151<br>152           | 05/01/92<br>05/01/92             | THOMAS, DANIEL S<br>TRAYNOR, PAUL S                            | 427,15<br>514,90             | 0                     |
| $\circ$    | 20029<br>20030<br>20031        | 153<br>154<br>155    | 05/01/92<br>05/01/92<br>05/01/92 | TWEEZER, CECIL B<br>UECKER, ROBERT R<br>WAGNER, HONIS P        | 491.92<br>431.80<br>411.84   | $\circ$               |
| $\circ$    | 20032<br>20033                 | 156<br>157           | 05/01/92<br>05/01/92             | WILSON, LOUIS M<br>WRIGHT, CLAUDETTE P                         | 465.76<br>411.84             | $\circ$               |
| $\circ$    | 30000<br>30001<br>30002        | 198<br>210<br>218    | 05/01/92<br>05/01/92<br>05/01/92 | CEDENO, ELSA P<br>KENT, CLARK R<br>MORGAN, JOSEPH P            | 992,91<br>772,37<br>2,227,16 | $\bigcirc$            |
| $\circ$    | 30003<br>30004<br>30005        | 227<br>229           | 05/01/92<br>05/01/92             | SLAUGHTER, ENOS B<br>SMITH, ROGER N                            | 865,21<br>1,700,68           | $\circ$               |
| $\circ$    | 40005<br>40000<br>40001        | 230<br>159<br>160    | 05/15/92<br>05/15/92             | COCHRANE, MICHAEL D<br>COOMBS, EARL R                          | 447,10<br>411,84             | $\circ$               |
| $\circ$    | 40002<br>40003<br>40004        | 161<br>162<br>163    | 05/15/92<br>05/15/92<br>05/15/92 | DICKEY, WILLIAM T<br>ERSKINE, CARL N<br>FELLER POBERTO N       | 411,84<br>646,30<br>650 57   | 0                     |
| $\circ$    | 40005<br>40006                 | 164<br>165           | 05/15/92<br>05/15/92             | HAMMER, MAXWELL U<br>HOUK, RALPH T                             | 411.84<br>701.92             | 0                     |
| $\circ$    | <br>Payroll Check              | Journal              |                                  |                                                                | Page: 1                      | 0                     |

Payroll Check Journal 6-57

#### **Voided Checks Listing**

| 0          | Date: 05/20/92 Voided Payroll Checks Edit List<br>Time: 12:56:31 ABC COMPANY                     | Page: 1 | 0        |
|------------|--------------------------------------------------------------------------------------------------|---------|----------|
| $\bigcirc$ | New Document Number: UNASSIGNED                                                                  |         | $\circ$  |
| $\bigcirc$ | Document Number: 119 Date: 05/20/92 Check Number: 20000<br>Employeet COCHMD - MICHAEL D COCHBANE |         | $\circ$  |
| $\bigcirc$ | Pay Date: 05/01/92                                                                               |         | $\circ$  |
| $\bigcirc$ | Payroll Activity<br>Check 119 CHECK -447.10                                                      |         | $\circ$  |
| $\circ$    | Income 119 REGHR -559.00                                                                         |         | 0        |
| $\bigcirc$ | Deductions 119 FEDTAX -46.38<br>119 MEDICE -8.11                                                 |         |          |
| )          | 119 SOCSEC -34.66<br>119 STATAX -16.60                                                           |         |          |
| $\bigcirc$ | 119 STLTAX -6.15<br>Obligations -34.66                                                           |         |          |
| $\circ$    | 119 MEDICR -8.11<br>119 SOCSEC -34.66                                                            |         | $ \circ$ |
| $\bigcirc$ | 119 STSUTA -1.68                                                                                 |         | $\circ$  |
| $\bigcirc$ |                                                                                                  |         | $\circ$  |
| $\bigcirc$ |                                                                                                  |         | $\circ$  |
| $\bigcirc$ |                                                                                                  |         | $\circ$  |
| $\bigcirc$ |                                                                                                  |         | $\circ$  |
| $\bigcirc$ |                                                                                                  |         | $\circ$  |
| $\bigcirc$ |                                                                                                  |         | $\circ$  |
| $\bigcirc$ |                                                                                                  |         | $\circ$  |
| $\bigcirc$ |                                                                                                  |         | $\circ$  |
| $\bigcirc$ |                                                                                                  |         | $ \circ$ |
| $\bigcirc$ |                                                                                                  |         | $\circ$  |
| $\bigcirc$ |                                                                                                  |         | $\circ$  |
| 0          | Voided Payroll Checks Edit List                                                                  | Page: 1 | $\circ$  |

6-58 Sample Reports

#### **Voided Checks Posting Report**

| $\bigcirc$ | Date: 05/20/92<br>Time: 12:57:13  | V                 | oided Payroll<br>ABC CC | Checks Posti<br>MPANY | ing                  |                | Page: 1 | 0        |
|------------|-----------------------------------|-------------------|-------------------------|-----------------------|----------------------|----------------|---------|----------|
| $\bigcirc$ | New Document Numbe                | er: 2             |                         | uence: 117            |                      |                |         | $\circ$  |
| $\bigcirc$ | Document Number: :<br>Employee: ( | 119<br>COCHM      | Date:<br>D - MICHAFL D  | 05/20/92              | Chec                 | k Number: 2000 | >       | $\circ$  |
| $\bigcirc$ | Pay Date: (                       | 05/01             | /92                     |                       |                      |                |         | $\circ$  |
| $\bigcirc$ | Payroll Activity<br>Check         | 119               | CHECK                   | -447                  | 7.10                 |                |         | $\circ$  |
| $\bigcirc$ | Income<br>Deductions              | 119               | REGHR                   | -559                  | 9.00                 |                |         | $\circ$  |
| 0          | Deddooronb                        | 119<br>119        | FEDTAX<br>MEDICR        | -46<br>-8             | 5.38<br>3.11         |                |         | $\circ$  |
| $\bigcirc$ |                                   | 119<br>119<br>119 | STATAX<br>STLTAX        | -34<br>-16<br>-6      | 4.66<br>5.60<br>5.15 |                |         | $\circ$  |
| 0          | Obligations                       | 119<br>119        | FUTA<br>MEDICR          | -34<br>-8             | 4.66<br>3.11         |                |         | $\circ$  |
| 0          |                                   | 119<br>119        | SOCSEC<br>STSUTA        | -34<br>-1             | 4.66<br>.€8          |                |         | $\circ$  |
| 0          |                                   |                   |                         |                       |                      |                |         | $\circ$  |
| 0          |                                   |                   |                         |                       |                      |                |         | $\circ$  |
| 0          |                                   |                   |                         |                       |                      |                |         | $\circ$  |
| 0          |                                   |                   |                         |                       |                      |                |         | $\circ$  |
| 0          |                                   |                   |                         |                       |                      |                |         | 0        |
| $\bigcirc$ |                                   |                   |                         |                       |                      |                |         |          |
| )          |                                   |                   |                         |                       |                      |                |         |          |
| )          |                                   |                   |                         |                       |                      |                |         |          |
|            |                                   |                   |                         |                       |                      |                |         |          |
| 0          |                                   |                   |                         |                       |                      |                |         |          |
| $\odot$    |                                   |                   |                         |                       |                      |                |         |          |
| $\circ$    |                                   |                   |                         |                       |                      |                |         | $ \circ$ |
| $\circ$    | Voided Payroll Checks             | s Pos             | ting                    |                       |                      |                | Page: 1 | $\circ$  |

Voided Checks Posting Report 6-59

#### Payroll Analysis—Summary Analysis

|            |                                                                                                   |                                  |                                  | _       |
|------------|---------------------------------------------------------------------------------------------------|----------------------------------|----------------------------------|---------|
| $\circ$    | Date: 05/21/92 ABC COMPANY<br>Time: 11:41:02 Payroll Analysis - Summa<br>From 04/01/92 to 06/30/9 | iry<br>12                        | Page: 1                          | $\circ$ |
| $\circ$    |                                                                                                   |                                  |                                  | $\circ$ |
| $\circ$    | Payroll Checks                                                                                    | QTD<br>                          | YTD                              | $\circ$ |
| $\bigcirc$ | CEDEEP - CEDENO, ELSA P<br>Cochad - Cochrane, Michael D                                           | 992.91<br>894.20                 | 992.91<br>894.20                 | $\circ$ |
| $\circ$    | DICKWT - DICKEY, WILLIAM T<br>ERSKCN - ERSKINE, CARL N                                            | 1,235,52<br>1,938,90             | 1,235,52<br>3,779,59             | $\circ$ |
| $\circ$    | FELLER, FOBERTU N<br>HAMMMU - HAMMER, MAXWELL U<br>HOUKRT - HOUK, RALPH T                         | 1,951,71<br>1,235,52<br>2,105,76 | 1,951,71<br>1,235,52<br>2,105,76 | $\circ$ |
| $\circ$    | HOMAED - HOMARD, ELDISE D<br>HUBBCE - HUBBELL, CARL E<br>JACKJE - JACKSON, JOSEPHINA E            | 1,678,41<br>1,879,02<br>1,235,52 | 1,678,41<br>1,879,02<br>1,235,52 | $\circ$ |
| $\circ$    | KEELWP - KEELER, WILLIAM P<br>KENTCR - KENT, CLARK R<br>LANDJW - LANDIS, JERRY W                  | 1,235,52<br>772,37<br>2,726,34   | 1,235,52<br>772,37<br>2,726,34   | $\circ$ |
| $\circ$    | LEMORP - LEMON, ROBERT P<br>MARIMR - MARION, MARTY R<br>MATHCT - MATHEWSON, CHRIS T               | 1,235,52<br>1,235,52<br>1,475,76 | 1,235,52<br>1,235,52<br>1,475,76 | $\circ$ |
| $\circ$    | MCCLEM - MCLELLAND, ERIN M<br>MEDWDR - MEDWICK, DONALD R<br>MEDVED - MEDVIC - EFERENTRY P         | 2,112,51<br>1,823,07<br>1,797,29 | 2,112,51<br>1,823,07<br>1,797,29 | $\circ$ |
| $\circ$    | MORGJP - MORGAN, JOSEPH P<br>PACKBL - PACKWOOD, BARNEY L                                          | 2,227,16                         | 2,227.16<br>1,235.52             | $\circ$ |
| $\circ$    | PARKAT - PARKINSUN, ALBERT T<br>PICKDM - PICKLE, DEL M<br>PINKEM - PINKERTON, ELLEN M             | 1,612,50<br>1,235,52<br>1,576,71 | 1,612,50<br>1,235,52<br>1,576,71 | $\circ$ |
| $\circ$    | PIPPWL – PIPP, WALLACE L<br>REESPJ – REESE, PETER J<br>ROOTCM – ROOT, CHARLES M                   | 1,591,59<br>1,235,52<br>1,373,40 | 1,591,59<br>1,235,52<br>1,373,40 | $\circ$ |
| $\circ$    | SAINJK – SAIN, JONATHON K<br>SLAUEB – SLAUGHTER, ENOS B<br>SMITHP – SMITH, HARRY P                | 1,235,52<br>865,21<br>1,996,71   | 1,235,52<br>865,21<br>1,996,71   | $\circ$ |
| $\circ$    | SMITRN - SMITH, ROGER N<br>STENCP - STENGEL, CASEY P<br>THOMMS - HOMMS, NANTEL S                  | 1,700.68<br>917.56<br>1.281.45   | 1,700,68<br>917,56<br>1,281,45   | $\circ$ |
| $\circ$    | TRAYPS - TRAYNOR, PAUL S<br>TWEECB - TWEEZER, CECIL B<br>UECKEB - UECKEB POPER P                  | 1,544,70                         | 1,544,70<br>1,475,76             | $\circ$ |
| $\circ$    | WACNER - WACNER, HONUS P<br>WILSLM - WILSON, LOUIS M<br>UDIOCO - UDIOUS M                         | 1,235.52                         | 1,235,52                         | $\circ$ |
| $\circ$    | WRIGCP - WRIGHT, CLHUDETTE P<br><br>Check Total:                                                  | 1,235,52<br>58,254,27            | 1,235,52<br>60,094,96            | $\circ$ |
| $\bigcirc$ | Income                                                                                            | QTD                              | YTD                              | $\circ$ |
| $\circ$    | REGHR - REGULAR HOURLY PAY<br>COCHMD - COCHRANE, MICHAEL D<br>COOMER - COOMER E FOR B             | 1,118.00                         | 1,118.00                         | $\circ$ |
| $\circ$    | DICKWT - DICKEY, WILLIAM T                                                                        | 1,612,50                         | 1,612,50                         | $\circ$ |
| $\circ$    |                                                                                                   |                                  | Page: 1                          | $\circ$ |

6-60 Sample Reports

#### Payroll Analysis—Detail Analysis

| 0          | Date: 05/21/92 AB<br>Time: 11:42:41 Payroll A<br>From 05/0 | 3C COMPANY<br>Analysis - Detail<br>21/92 to 06/15/92 |                   | Page: 1                      | 0        |
|------------|------------------------------------------------------------|------------------------------------------------------|-------------------|------------------------------|----------|
| $\bigcirc$ |                                                            |                                                      |                   |                              | $\circ$  |
| 0          | Payroll Checks                                             | Date                                                 | Doc.              | Amount                       | $\circ$  |
| $\bigcirc$ | CEDEEP - CEDENO, ELSA P<br>COCHMD - COCHRANE, MICHAEL D    | 05/01/92<br>05/01/92<br>05/15/92                     | 198<br>119<br>159 | 992,91<br>447,10<br>447,10   | 0        |
| $\bigcirc$ | COOMER - COOMBS, EARL R                                    | 05/20/92<br>06/05/92<br>05/01/92                     | 238<br>199<br>120 | (447,10)<br>447,10<br>411,84 | $\circ$  |
| $\bigcirc$ |                                                            | 05/15/92<br>05/20/92<br>06/05/92                     | 160<br>239<br>200 | 411,84<br>(411,84)<br>411,84 | $\circ$  |
| $\bigcirc$ | DICKWI - DICKEY, WILLIAM I                                 | 05/01/92<br>05/15/92<br>06/05/92                     | 121<br>161<br>201 | 411.84<br>411.84<br>411.84   | $\circ$  |
| $\bigcirc$ | ERSKCN - ERSKINE, CARL N                                   | 05/15/92<br>05/20/92<br>06/05/92                     | 162<br>122<br>202 | 646,30<br>646,30<br>646,30   | $\circ$  |
| $\bigcirc$ | FELLRN - FELLER, ROBERTO N                                 | 05/01/92<br>05/15/92<br>06/05/92                     | 123<br>163<br>203 | 650,57<br>650,57<br>650,57   | $\circ$  |
| $\bigcirc$ | HAMMMU - HAMMER, MAXWELL U                                 | 05/01/92<br>05/15/92                                 | 124<br>164<br>204 | 411.84<br>411.84<br>411.84   | $\circ$  |
| $\bigcirc$ | HOUKRT - HOUK, RALPH T                                     | 05/05/92<br>05/01/92<br>05/15/92                     | 125<br>165        | 701,92<br>701,92             | $\circ$  |
| $\bigcirc$ | HOWAED - HOWARD, ELOISE D                                  | 05/05/92<br>05/01/92<br>05/15/92                     | 205<br>126<br>166 | 559,47<br>559,47             | $\circ$  |
| $\bigcirc$ | HUBBCE - HUBBELL, CARL E                                   | 06/05/92<br>05/01/92<br>05/15/92                     | 206<br>127<br>167 | 559,47<br>626,34<br>626,34   | $\circ$  |
| $\bigcirc$ | JACKJE – JACKSON, JOSEPHINA E                              | 06/05/92<br>05/01/92<br>05/15/92                     | 207<br>128<br>168 | 626.34<br>411.84<br>411.84   | $\circ$  |
| $\circ$    | KEELWP - KEELER, WILLIAM P                                 | 06/05/92<br>05/01/92<br>05/15/92                     | 208<br>129<br>169 | 411.84<br>411.84<br>411.84   | $\circ$  |
| $\circ$    | KENTOR - KENT, CLARK R                                     | 06/05/92<br>05/01/92<br>05/01/92                     | 209<br>210<br>131 | 411,84<br>772,37<br>908,78   | $\circ$  |
| $\circ$    | LENDER - LENGU POTERT R                                    | 05/15/92<br>06/05/92                                 | 171<br>211        | 908,78<br>908,78             | $\circ$  |
| $\circ$    | LEMORP - LEMON, RUBERT P                                   | 05/01/92<br>05/15/92<br>06/05/92                     | 132<br>172<br>212 | 411,84<br>411,84<br>411,84   | $\circ$  |
| $\circ$    | MARIMR - MARION, MARTY R                                   | 05/01/92<br>05/15/92<br>06/05/92                     | 133<br>173<br>213 | 411.84<br>411.84<br>411.84   | $\circ$  |
| $\bigcirc$ | MATHCT - MATHEWSON, CHRIS T                                | 05/01/92<br>05/15/92<br>06/05/92                     | 134<br>174<br>214 | 491,92<br>491,92<br>491,92   | $ \circ$ |
| $\bigcirc$ | MCCLEM - MCLELLAND, ERIN M                                 | 05/01/92                                             | 135<br>           | 704.17                       | $\circ$  |
| $\bigcirc$ | Payroll Analysis - Detail                                  |                                                      |                   | Page: 1                      | $\circ$  |

Payroll Analysis—Detail Analysis 6-61

#### G/L Activity—Activity Summary

| 0          | 05/21/92<br>11:44:19 | G/L Activ<br>ABC (            | vity Summary<br>COMPANY |                | Payroll<br>Page: 1 | C            |
|------------|----------------------|-------------------------------|-------------------------|----------------|--------------------|--------------|
| $\circ$    | Acct. Dpt.           | Between 05/01,<br>Description | Debits                  | 2<br>Credits   | Net Activity       | $ \circ$     |
| $\bigcirc$ | 102000000-000        | PAYROLL BANK ACCOUNT          |                         |                |                    | $  \bigcirc$ |
|            | 213000000-000        | ACCRUED STATE UNEMPLOY        | INT TAX                 | 59,113,21      | (59,113,21)        |              |
|            | 215000000-000        | ACCRUED FEDERAL WITHHOL       | _DING                   | 194.27         | (194,27)           |              |
| $\circ$    | 216000000-000        | ACCRUED FEDERAL UNEMPLO       |                         | 7,966,64       | (7,966,64)         | $ \circ$     |
| $\bigcirc$ | 217000000-000        | ACCRUED EMPLOYEE F.I.C.       | .A                      | 4,016,68       | (4,016,68)         | $ \circ$     |
|            | 217100000-000        | ACCRUED EMPLOYEE MEDICA       | ARE                     | 4,793,23       | (4,793,23)         |              |
|            | 217500000-000        | ACCRUED EMPLOYER F.I.C.       | .A                      | 1,120,92       | (1,120,92)         |              |
| $\bigcirc$ | 217600000-000        | ACCRUED EMPLOYER MEDICA       | ARE                     | 4,016,68       | (4,016,68)         | $ \circ$     |
|            | 218000000-000        | ACCRUED TAXES - OTHER         | .00                     | 939,30         | (939,30)           |              |
|            | 614000000-000        | SALES STAFF TAXES             | .00                     | 6,249,50       | (6,249,50)         |              |
| $\circ$    | 700100000-000        | ADMINISTRATIVE WAGES          | 9,166,93                | .00            | 9,166,93           | $ \circ$     |
| $\bigcirc$ |                      | Tota                          | 79,243,50<br>al         | +00<br>Cuedite | /9,243.90          | $ \circ$     |
| $\circ$    |                      |                               | 88,410,43               | 88,410,43      | +00                | $ _{\circ}$  |
|            |                      |                               |                         |                |                    |              |
| $ \circ $  |                      |                               |                         |                |                    |              |
| $\circ$    |                      |                               |                         |                |                    | $ \circ$     |
| $\circ$    |                      |                               |                         |                |                    | $ \circ$     |
| $\circ$    |                      |                               |                         |                |                    | $ \circ$     |
| $\circ$    |                      |                               |                         |                |                    | $ \circ$     |
| $\circ$    |                      |                               |                         |                |                    | $ \circ$     |
| $\circ$    |                      |                               |                         |                |                    | $ \circ$     |
| $\circ$    |                      |                               |                         |                |                    | $ \circ$     |
| $\circ$    |                      |                               |                         |                |                    | $ \circ$     |
| 0          | G/L Activity S       | iummary                       |                         |                | <br>Page: 1        | $ \circ$     |

6-62 Sample Reports

#### G/L Activity—Activity Detail

| $\bigcirc$ | 05/21/92                             |                                                 | G/L Activity Detail                                       |        | Payroll                      |          |
|------------|--------------------------------------|-------------------------------------------------|-----------------------------------------------------------|--------|------------------------------|----------|
| $\bigcirc$ | 11:48:25                             | Betw                                            | ABC COMPANY<br>een 05/01/92 and 06/30/92                  |        | Page: 1                      |          |
| $\bigcirc$ | Source Doc #                         | Date Ref                                        | Description                                               | Debits | Credits                      |          |
| $\bigcirc$ | PY 119<br>PY 120<br>PY 120<br>PY 121 | 05/01/92 COCH<br>05/01/92 COCH<br>05/01/92 COOM | ACCUUNT<br>MD PAYROLL ENTRY<br>ER PAYROLL ENTRY           |        | 447.10<br>411.84<br>411.84   |          |
| $\bigcirc$ | PY 123<br>PY 124                     | 05/01/92 FELL<br>05/01/92 FELL                  | RN PAYROLL ENTRY<br>MU PAYROLL ENTRY                      |        | 411.84<br>650.57<br>411.84   |          |
| $\bigcirc$ | PY 125<br>PY 126<br>PY 127           | 05/01/92 HOUK<br>05/01/92 HOWA<br>05/01/92 HUBB | RT PAYROLL ENTRY<br>ED PAYROLL ENTRY<br>CE PAYROLL ENTRY  |        | 701.92<br>559.47<br>626.34   |          |
| $\bigcirc$ | PY 128<br>PY 129<br>PY 131           | 05/01/92 JACK<br>05/01/92 KEEL<br>05/01/92 LAND | JE PAYROLL ENTRY<br>WP PAYROLL ENTRY<br>JW PAYROLL ENTRY  |        | 411.84<br>411.84<br>908.78   | $ \circ$ |
| $\bigcirc$ | PY 132<br>PY 133<br>PY 134           | 05/01/92 LEMO<br>05/01/92 MARI<br>05/01/92 MARI | RP PAYROLL ENTRY<br>MR PAYROLL ENTRY<br>CT PAYROLL ENTRY  |        | 411.84<br>411.84<br>491.92   |          |
| $\bigcirc$ | PY 135<br>PY 136<br>PY 177           | 05/01/92 MCCL<br>05/01/92 MEDW<br>05/01/92 MEDW | EM PAYROLL ENTRY<br>DR PAYROLL ENTRY<br>EP PAYROLL ENTRY  |        | 704,17<br>607,69<br>465 76   | $ \circ$ |
| $\bigcirc$ | PY 139<br>PY 140                     | 05/01/92 PACK<br>05/01/92 PACK<br>05/01/92 PARK | BL PAYROLL ENTRY                                          |        | 411.84<br>537.50             | $ \circ$ |
| $\bigcirc$ | PY 141<br>PY 142<br>PY 143           | 05/01/92 PICK<br>05/01/92 PINK<br>05/01/92 PIPP | EM PAYROLL ENTRY<br>EM PAYROLL ENTRY<br>WL PAYROLL ENTRY  |        | 411,84<br>525,57<br>530,53   | $ \circ$ |
| $\bigcirc$ | PY 144<br>PY 145<br>PY 146           | 05/01/92 REES<br>05/01/92 ROOT<br>05/01/92 SAIN | PJ PAYROLL ENTRY<br>CM PAYROLL ENTRY<br>JK PAYROLL ENTRY  |        | 411.84<br>457.80<br>411.84   | $ \circ$ |
| $\bigcirc$ | PY 148<br>PY 151<br>PY 152           | 05/01/92 SMIT<br>05/01/92 THOM<br>05/01/92 TRAY | HP PAYROLL ENTRY<br>IDS PAYROLL ENTRY<br>PS PAYROLL ENTRY |        | 665,57<br>427,15<br>514,90   | $ \circ$ |
| $\bigcirc$ | PY 153<br>PY 154<br>PY 156           | 05/01/92 TWEE<br>05/01/92 UECK                  | CB PAYROLL ENTRY<br>RR PAYROLL ENTRY                      |        | 491,92<br>431,80<br>411 94   | $\circ$  |
| $\bigcirc$ | PY 156<br>PY 157<br>PY 157           | 05/01/92 WHEN<br>05/01/92 WILS<br>05/01/92 WRIG | CP PAYROLL ENTRY                                          |        | 465.76<br>411.84             | $\circ$  |
| $\bigcirc$ | PY 198<br>PY 210<br>PY 218           | 05/01/92 CEDE<br>05/01/92 KENT<br>05/01/92 MORG | EP PAYRULL ENIRY<br>CR PAYROLL ENTRY<br>JP PAYROLL ENTRY  |        | 992,91<br>772,37<br>2,227,16 | $ \circ$ |
| $\bigcirc$ | PY 227<br>PY 229<br>PY 230           | 05/01/92 SLAU<br>05/01/92 SMIT<br>05/01/92 STEN | EB PAYROLL ENTRY<br>RN PAYROLL ENTRY<br>CP PAYROLL ENTRY  |        | 865,21<br>1,700,68<br>917,56 | $ \circ$ |
| $\bigcirc$ | PY 159<br>PY 160<br>PY 161           | 05/15/92 COCH<br>05/15/92 COCH<br>05/15/92 DICK | MD PAYROLL ENTRY<br>ER PAYROLL ENTRY<br>WT PAYROLL ENTRY  |        | 447,10<br>411,84<br>411,84   | $ \circ$ |
| $\bigcirc$ | PY 162<br>PY 163<br>PY 163           | 05/15/92 ERSKI<br>05/15/92 FELLI                | CN PAYROLL ENTRY<br>RN PAYROLL ENTRY                      |        | 646.30<br>650.57             | $\circ$  |
| $\circ$    | PY 165<br>PY 166                     | 05/15/92 HOUK                                   | RT PAYROLL ENTRY<br>ED PAYROLL ENTRY                      |        | 701.92                       | $ \circ$ |
| $\bigcirc$ | PY 167<br>PY 168<br>PY 169           | 05/15/92 HUBB<br>05/15/92 JACK<br>05/15/92 KEEL | UE PHYRULL ENIRY<br>JE PAYROLL ENTRY<br>WP PAYROLL ENTRY  |        | 626.34<br>411.84<br>411.84   | $ \circ$ |
| 0          | G/L Activity I                       | Detail                                          |                                                           |        | Page: 1                      | $\circ$  |

*G/L Activity*—*Activity Detail* **6-63** 

#### **Annual FUTA Report**

| $\circ$    | Date: 07/22/92                            | Unemployme                                                    | nt Tax Report                     |                             | Devet 4                    | $\circ$  |
|------------|-------------------------------------------|---------------------------------------------------------------|-----------------------------------|-----------------------------|----------------------------|----------|
| $\circ$    | 11Me: 15:12:45                            | For Calend                                                    | confini<br>Iar Year 199           | 12                          | rage; 1                    | $\circ$  |
| $\bigcirc$ | Soc. Sec.                                 | Employee                                                      | YTD Wages                         | YTD Exempt Wages            | YTD FUTA                   | $\circ$  |
| $\bigcirc$ | 122-82-3845                               | PACKWOOD, BARNEY L                                            | 3,500.00                          | <br>.00                     | 217.00                     | $\circ$  |
| 0          | 222-29-8187<br>231-92-9018<br>307-39-2818 | PICKLE, DEL M<br>FELLER, ROBERTO N<br>HOWARD, ELOISE D        | 3,500.00<br>5,700.00<br>4,814.00  | .00<br>.00<br>.00           | 217.00<br>353.40<br>298.47 | $\circ$  |
| $\bigcirc$ | 319-22-1229<br>327-92-0487<br>333-44-8103 | JACKSON, JOSEPHINA E<br>MEDWICK, DONALD R<br>SAIN, JONATHON K | 3,500,00<br>5,600,00<br>3,500,00  | .00<br>.00                  | 217,00<br>347,20<br>217,00 | $\circ$  |
| $\circ$    | 340-23-1018<br>342-23-2282<br>356-29-2364 | TWEEZER, CECIL B<br>PIPP, WALLACE L<br>STENCEL CASEY P        | 4,480,00<br>4,480,00<br>8,750,00  | .00<br>.00<br>1.750.00      | 277,76<br>277,76<br>434,00 | $\circ$  |
| $\circ$    | 383-77-3721<br>388-64-8183                | UECKER, ROBERT R<br>WAGNER, HONUS P                           | 3,500,00                          | 1,730100<br>100<br>100      | 217.00<br>217.00<br>217.00 | $\circ$  |
| $\bigcirc$ | 451-23-4121<br>456-35-6462<br>464-92-0849 | HAMMER, MAXWELL U<br>SMITH, HARRY P                           | 3,500,00<br>3,500,00<br>6,160,00  |                             | 217.00<br>217.00<br>381.92 | $\circ$  |
| $\bigcirc$ | 533-55-2177<br>534-21-9273<br>537-82-6736 | SLAUGHTER, ENOS B<br>HOUK, RALPH T<br>LANDIS, JERRY W         | 8,225.00<br>7,000.00<br>8,750.00  | 1,225.00<br>.00<br>1,750.00 | 434.00<br>434.00<br>434.00 | $\circ$  |
| $\circ$    | 542-86-8431<br>543-67-2108<br>544-28-0827 | GRIFFEY, KEN L<br>WRIGHT, CLAUDETTE P<br>HUBBELL, CARL E      | 5,100,00<br>3,525,20<br>5,600,00  | .00<br>.00                  | 316,20<br>218,56<br>347,20 | $\circ$  |
| $\bigcirc$ | 544-73-0287<br>544-83-2793<br>545-79-7442 | KENT, CLARK R<br>KEELER, WILLIAM P                            | 7,700,00                          | 700.00                      | 434.00<br>217.00           | $\circ$  |
| $\bigcirc$ | 545-39-7112<br>546-49-8239<br>546-89-3628 | SMITH, ROGER N<br>MORGAN, JOSEPH P                            | 16,800,00<br>79,800,00            | 9,800,00<br>72,800,00       | 434.00<br>434.00           | $\circ$  |
| $\circ$    | 555-43-0290<br>555-43-0290<br>556-30-7319 | PINKERTON, PHOL S<br>PINKERTON, ELLEN M<br>MCLELLAND, ERIN M  | 4,620,00<br>4,900,00<br>6,160,00  | .00<br>.00<br>.00           | 286,44<br>303,80<br>381,92 | $\circ$  |
| $\bigcirc$ | 556-39-9872<br>562-30-0661<br>567-09-1721 | CEDENO, ELSA P<br>DICKEY, WILLIAM T<br>COOMBS, EARL R         | 9,625.00<br>3,500.00<br>3,525.20  | 2,625.00<br>.00<br>.00      | 434.00<br>217.00<br>218.56 | $\circ$  |
| $\bigcirc$ | 569-32-9391<br>574-77-6321<br>599-02-9764 | PARKINSON, ALBERT T<br>WILSON, LOUIS M                        | 3,500,00                          | :00                         | 217.00<br>225.68<br>225.68 | $\circ$  |
| $\bigcirc$ | 623-47-2309<br>646-32-7183                | LEMON, ROBERT P<br>COCHRANE, MICHAEL D                        | 3,500.00                          | ÷                           | 217.00<br>227.29           | $\circ$  |
| $\circ$    | 672-01-2763<br>744-09-3000<br>982-82-7629 | REESE, PETER J<br>MERKLE, FREDERICK R                         | 10,700.00<br>3,500.00<br>3,640.00 | 3,700.00<br>.00<br>.00      | 434,00<br>217,00<br>225,68 | $\circ$  |
| $\circ$    | Year to Date                              | erend Totals:                                                 | 286.580.40                        |                             |                            | $ \circ$ |
| $\bigcirc$ | YEAR-To-Date<br>Yearly FUTA T             | FUTA Exempt Wages (over<br>ax:                                | limit):                           | 94,350.00                   | 11,918,28                  | $ \circ$ |
| $\bigcirc$ |                                           |                                                               |                                   |                             |                            | $ \circ$ |
| $\circ$    |                                           |                                                               |                                   |                             |                            | $\circ$  |

#### **Quarterly FUTA Report**

| $\circ$    | Date: 07/22/92<br>Time: 21:30:37          | Unemployme<br>ABC                                         | nt Tax Report<br>COMPANY         |                       | Page: 1                    | $\circ$   |
|------------|-------------------------------------------|-----------------------------------------------------------|----------------------------------|-----------------------|----------------------------|-----------|
| $\circ$    |                                           | For Quarter 01/01                                         | ./92 through 0                   | 3/31/92               |                            | $ \circ$  |
| $\circ$    | Soc. Sec.                                 | Employee                                                  | QTR Wages                        | QTD Exempt Wages      | QTD FUTA                   | $\circ$   |
| $\circ$    | 122-82-3845<br>222-29-8187                | PACKWOOD, BARNEY L<br>PICKLE, DEL M                       | 3,000,00                         | :00                   | 186.00<br>186.00           | $ \circ$  |
| $\circ$    | 231-92-9018<br>307-39-2818                | FELLER, ROBERTO N<br>HOWARD, ELOISE D                     | 4,900.00                         | :00                   | 303,80<br>256,31           | $ \circ$  |
| $\circ$    | 319-22-1229<br>327-92-0487<br>333-44-8103 | MEDWICK, DONALD R<br>SAIN, JONATHON K                     | 4,800.00                         | -00<br>-00            | 186.00<br>297.60<br>186.00 | $ \circ $ |
|            | 340-23-1018<br>342-23-2282                | TWEEZER, CECIL B<br>PIPP, WALLACE L                       | 3,840,00<br>3,840,00             | -00<br>-00            | 238,08<br>238,08           |           |
|            | 396-29-2364<br>383-77-3721<br>388-64-8183 | UECKER, ROBERT R<br>WAGNER, HONUS P                       | 3,000,00                         | 500.00<br>.00         | 434.00<br>186.00<br>186.00 |           |
| $\cup$     | 451-23-4121<br>456-35-6462                | MARION, MARTY R<br>HAMMER, MAXWELL U                      | 3,000,00<br>3,000,00             | :00                   | 186.00<br>186.00           |           |
| $\circ$    | 464-92-0849<br>533-55-2177<br>574 04 0077 | SMITH, HARRY P<br>SLAUGHTER, ENOS B                       | 5,280,00<br>7,050,00             | 50.00                 | 327,36<br>434,00           | $ \circ$  |
| $\circ$    | 537-82-6736<br>542-86-8431                | LANDIS, JERRY W<br>GRIFFEY, KEN L                         | 7,500,00                         | 500.00                | 434.00<br>238.70           | $ \circ$  |
| $\bigcirc$ | 543-67-2108<br>544-28-0827                | WRIGHT, CLAUDETTE P<br>HUBBELL, CARL E                    | 3,025,20<br>4,800,00             | .00<br>.00            | 187,56<br>297,60           | $ \circ$  |
| $\circ$    | 544-73-0287<br>544-83-2793<br>545-39-7112 | KENI, CLARK R<br>KEELER, WILLIAM P<br>MATHEWSON, CHRIS T  | 3,000,00                         | .00                   | 409,20<br>186,00<br>238,08 | $ \circ$  |
|            | 546-49-8239<br>546-89-3628                | SMITH, ROGER N<br>MORGAN, JOSEPH P                        | 14,400.00<br>76,400.00           | 7,400,00<br>69,400,00 | 434.00<br>434.00           |           |
|            | 555-38-7210<br>555-43-0290<br>556-30-7319 | TRAYNOR, PAUL S<br>PINKERTON, ELLEN M<br>MCLEILAND ERIN M | 3,960,00<br>4,200,00<br>5,280,00 | :00                   | 245,52<br>260,40<br>327 36 |           |
| $\circ$    | 556-39-9872<br>562-30-0661                | CEDENO, ELSA P<br>DICKEY, WILLIAM T                       | 8,250,00<br>3,000,00             | 1,250.00<br>.00       | 434.00<br>186.00           |           |
| $\circ$    | 567-09-1721<br>569-32-9391<br>574-33-6324 | COOMBS, EARL R<br>PARKINSON, ALBERT T                     | 3,025,20                         | :00                   | 187,56<br>186,00           | $ \circ$  |
| $\bigcirc$ | 599-02-8364<br>623-47-2309                | THOMAS, DANIEL S<br>LEMON, ROBERT P                       | 3,120,00                         | .00                   | 193,44<br>193,44<br>186,00 | $ \circ$  |
| $\bigcirc$ | 646-32-7183<br>672-01-2763                | COCHRÀNE, MICHAEL D<br>ERSKINE, CARL N                    | 3,146,00                         | .00                   | 195,05<br>303,80           | $ \circ$  |
| $\circ$    | 744-09-3000<br>982-82-7629<br>=========   | MERKLE, FREDERICK R                                       | 3,000,00<br>3,120,00             | :00                   | 186,00<br>193,44           | 0         |
| 0          | Quarter to Da<br>QTR-To-Date F            | te Grand Totals:<br>UTA Exempt Wages (over                | 248,880.40<br>limit):            | 79,100.00             |                            | 0         |
| $\bigcirc$ | Quarterly FUT                             | A Tax                                                     |                                  |                       | 10,526,38                  | 0         |
| $\bigcirc$ |                                           |                                                           |                                  |                       |                            | 0         |
| 0          | Unemployment T                            | ax Report                                                 |                                  |                       | Page: 1                    | $ \circ$  |

Quarterly FUTA Report 6-65

#### **Quarterly 941 Report**

| 0          | Date:         05/21/92         ABC COMPANY           Time:         11:53:29         Quarterly 941         Data Report         Page: 1           Energy 04:04:03:2         Energy 04:04:03:2         Frage: 1         Frage: 1 | 0         |
|------------|----------------------------------------------------------------------------------------------------|-----------|
| $\bigcirc$ |                                                                                                    | $\circ$   |
| $\circ$    | Tax Liabilities by Period:                                                                                                    | 0         |
| $\circ$    | Period: 9<br>05/01-05/03                                                                                                    | 0         |
| $\bigcirc$ | Social Security Wages: 32,579,50<br>Medicare Wages: 32,579,50<br>FIT Withheld: 3,493,00                                                                                                    | 0         |
| $\bigcirc$ | Social Security Tax: 3,320,83<br>Medicare Tax: 776.60<br>Tax Liabilitu: 7.590.43                                                                                                    | 0         |
| $\bigcirc$ | Period: 12                                                                                                    | 0         |
| $\circ$    | Social Security Wages: 22,739.50<br>Medicare Wages: 22,739.50                                                                                                    | 0         |
| $\circ$    | FIT Mithheld; 2,201.47<br>Social Security Tax: 2,691.22<br>Medicare Tax: 629.34                                                                                                    | 0         |
| $\circ$    | Tax Liability: 5,522.03<br>Period: 14                                                                                                    | 0         |
| $\circ$    | 05/20-05/22<br>Social Security Wages: (236.50)<br>Medicare Wages: (236.50)                                                                                                    | 0         |
| $\circ$    | FIT Withheld: (33,83)<br>Social Security Tax: (29,34)                                                                                                    | 0         |
| $\circ$    | Tax Liability: (70.03)                                                                                                    | 0         |
| $\circ$    | Period: 18<br>06/04-06/07<br>Social Security Wages: 22,739.50                                                                                                    | 0         |
| $\circ$    | Medicare Wages: 22,739,50<br>FIT Withheld: 2,201.47<br>Social Security Tax: 2.691.22                                                                                                    | 0         |
| $\circ$    | Medicare Tax: 629.34<br>Tax Liability: 5,522.03                                                                                                    | 0         |
| $\bigcirc$ | Totals:                                                                                                    | 0         |
| $\bigcirc$ | Social Security Wages:         77/822.00           Medicare Wages:         77,862.11           FIT Withheld:         7,862.11                                                                                                 | 0         |
| $\circ$    | social security lax: 8,873,93<br>Medicare Tax: 2,028,42<br>Tax Liability: 18,564,46                                                                                                    | $ \circ $ |
| $\circ$    |                                                                                                    | $ \circ $ |
| $\circ$    |                                                                                                    | $ \circ $ |
| 0          | Quarterly 941 Data Report Page: 1                                                                                                    | $\circ$   |

6-66 Sample Reports

#### **Quarterly Hour/Wage Report**

| $\circ$    | Date: 05/21/92 ABC COMPANY<br>Time: 11:56:17 Quarterly Hour and Wage                    | Report                           | Page: 1                                       | 0          |
|------------|-----------------------------------------------------------------------------------------|----------------------------------|-----------------------------------------------|------------|
| $\circ$    | From 04/01/92 to 06/3                                                                   | 0/92                             |                                               | $\circ$    |
| $\circ$    | PACKBL - PACKWOOD , BARNEY L<br>05/01/92 - RECHR<br>05/01/92 - RECHR                    | Hours<br>86.00<br>86.00          | Wages<br>537,50<br>537,50                     | 0          |
| $\bigcirc$ | 06/05/92 - REGHR                                                                        | 86,00                            | 537,50                                        | $\circ$    |
| $\bigcirc$ | Totals for SS# 122-82-3845:                                                             | 258,00                           | 1,612,50                                      | 0          |
| $\bigcirc$ | PICKDM – PICKLE , DEL M<br>05/01/92 – REGHR<br>05/15/92 – REGHR                         | Hours<br>86.00<br>86.00          | Wages<br>537.50<br>537.50                     | 0          |
| $\bigcirc$ | 06/05/92 - REGHR                                                                        | 86,00                            | 537,50                                        | $\bigcirc$ |
| $\circ$    | lotals for SS# 222-29-818/‡                                                             | 258,00                           | 1,612,50                                      | $\circ$    |
| $\circ$    | FELLRN - FELLER , ROBERTO N<br>05/01/92 - REGHR<br>05/15/92 - REGHR<br>06/05/92 - REGHR | Hours<br>86.00<br>86.00<br>86.00 | Wages<br>860.00<br>860.00<br>860.00           | 0          |
| $\circ$    |                                                                                         | 258,00                           | 2,580,00                                      | $\bigcirc$ |
| $\bigcirc$ |                                                                                         |                                  |                                               | $\circ$    |
| $\circ$    | HUWAED - HUWARD , ELUISE D<br>05/01/92 - REGHR<br>05/15/92 - REGHR<br>06/05/92 - REGHR  | Hours<br>86.00<br>86.00<br>86.00 | Wages<br>731.00<br>731.00<br>731.00<br>731.00 | 0          |
| $\circ$    | <br>Totals for SS# 307-39-2818:                                                         | 258,00                           | 2,193,00                                      | $\bigcirc$ |
| $\circ$    | JACKJE - JACKSON , JOSEPHINA E                                                          | Hours                            | Wages                                         | 0          |
| $\circ$    | 05/15/92 - REGHR<br>05/15/92 - REGHR<br>06/05/92 - REGHR                                | 86.00<br>86.00<br>86.00          | 537,50<br>537,50<br>537,50                    | 0          |
| $\circ$    |                                                                                         | 258,00                           | 1,612,50                                      | $\circ$    |
| $\circ$    | MEDWDR - MEDWICK , DONALD R                                                             | Hours<br>86.00                   | Wages<br>860.00                               | 0          |
| $\circ$    | 05/15/92 - REGHR<br>06/05/92 - REGHR                                                    | 86.00<br>86.00                   | 860.00<br>860.00                              | $\circ$    |
| $\circ$    |                                                                                         | 258,00                           | 2,580.00                                      | 0          |
| $\circ$    | SAINJK - SAIN , JONATHON K                                                              | Hours<br>86.00                   | Wages                                         | $\circ$    |
| $\bigcirc$ | 05/15/92 - REGHR<br>06/05/92 - REGHR                                                    | 86.00<br>86.00                   | 537,50<br>537,50                              | $\circ$    |
| $\circ$    | Quarterly Hour and Wage Report                                                          |                                  | Page: 1                                       | 0          |

*Quarterly Hour/Wage Report* **6-67** 

## **Annual W-2 Forms Listing**

| 0          | Date: 05/21/92 ABC COMPANY                                                                                                    | $\circ$     |
|------------|----------------------------------------------------------------------------------------------------|-------------|
| $\bigcirc$ | lime: 15:15:23 Create Fayroll W2 Forms Fage: 1                                                                                                    | $ \circ$    |
| 0          | Employee Code CEDEEP                                                                                                    | $\circ$     |
| 0          | ABC COMPANY Address & 21F<br>ABC COMPANY 8 Advance EIC .00<br>115 MAIN STREET 9 Federal Tax 144.09<br>10 Mayoe 1.306 25                                                          | $\circ$     |
| 0          | SEATTLE , WA 98133                                                                                                    | $ \circ$    |
| 0          | 3 Employer EIN 91-5745778 11 SSec. Withheld 85.25<br>4 State ID 12 SSec. Wages 1,375.00<br>5 Social Security# 556-39-9872 14 Mdor. Wage/Tips 1,376.00<br>15 Mdor. Withheld 19.24 | $\circ$     |
| 0          | 16 Nonqual Plans .00                                                                                                    | $ \circ$    |
| 0          | 19 Employee's name, address & ZIP 23 Fringe Benefits00<br>ELSA P CEDENO 49.69<br>3419 ALASKAN WAY 25 State Mages 1,306.25                                                        | $\circ$     |
| 0          | 27 Local Tax 14.37<br>SEATTLE , WA 98121 28 Local Wages 1,306.25                                                                                                    | $ \circ$    |
| 0          | Employee Code COCHMD                                                                                                    | $ \circ$    |
| 0          | 2 Employer's name, address & ZIP                                                                                                    | $ \circ$    |
| 0          | 115 MAIN STREET 9 Federal Tax 92.76<br>10 Wages 1,118.00                                                                                                    | $ \circ$    |
| $\bigcirc$ | SEATTLE , WA 98133                                                                                                    |             |
| )          | 3 Employer EIN 91-5745778 11 SSec. Withheld 69.32<br>4 State ID 12 SSec. Wages 1,118.00                                                                                          |             |
| 0          | 5 Social Security# 646-32-7183 14 Macr. Wage/1ps 1,116,00<br>15 Macr. Withheld 16,22<br>16 Nongual Plans .00                                                                     | $ ^{\circ}$ |
| 0          | 19 Employee's name, address & ZIP 23 Fringe Benefits .00                                                                                                    | $ \circ$    |
| 0          | MICHAEL D COCHRANE 24 State Tax 33,20<br>6023 BACKSTOP STREET 25 State Wages 1,118,00<br>27 Local Tax 12,30                                                                      | $ \circ$    |
| 0          | SEATTLE , WA 98122 28 Local Wages 1,118,00                                                                                                    | $ \circ$    |
| 0          |                                                                                                    | $ \circ$    |
| 0          |                                                                                                    | $ \circ$    |
| 0          |                                                                                                    | $ \circ$    |
| 0          |                                                                                                    | $ \circ$    |
| 0          | Create Payroll W2 Forms Page: 1                                                                                                    | $ \circ$    |

6-68 Sample Reports

#### W-2 Form

| 1 Control number                                 |            |                          |                           |                                                                             |                            |                               |             |                         |             |          |
|--------------------------------------------------|------------|--------------------------|---------------------------|-----------------------------------------------------------------------------|----------------------------|-------------------------------|-------------|-------------------------|-------------|----------|
| 2 Employer's name, address, and ZIP code         |            |                          | 6 8<br>7                  | Statutory Deceased I<br>employee I<br>C C C C C C C C C C C C C C C C C C C | Pension Legal<br>plan rep. | 942<br>emp.<br><b>8</b> Advan | Subtotal    | Deferred<br>compensatio | Void<br>n   |          |
|                                                  |            |                          |                           | 9                                                                           | Federal income ta          | ax withheld                   | 10 Wages    | s, tips, o              | other comp  | ensatior |
| 3 Employer's Identifi                            | cation nur | nber 4 Emplo             | yer's state I.D. number   | 11                                                                          | Social security to         | ax withheld                   | 12 Social   | securit                 | y wages     |          |
| 5 Employee's social                              | security n | umber                    |                           | 13                                                                          | Social security ti         | ips                           | 14 Medica   | are wag                 | es and tips |          |
| <b>19a</b> Employee's name (first, middle, last) |            | 15 Medicare tax withheld |                           | 16 Nonqualified plans                                                       |                            |                               |             |                         |             |          |
|                                                  |            |                          |                           | 17                                                                          | See Instrs. for F          | orm W-2                       | 18 Other    |                         |             |          |
| 19b Employee's addre                             | ss and Al  | P code                   |                           |                                                                             |                            |                               |             |                         |             |          |
| 20                                               |            | 21                       |                           | 22                                                                          | Dependent care             | benefits                      | 23 Benefi   | ts inclu                | ded in Box  | 10       |
| 24 State income tax                              | 25 State   | wages, tips, e           | t <b>26</b> Name of state | 27                                                                          | Local income ta            | x <b>28</b> Local W           | ages, tips, | etc. 29                 | Name of I   | ocality  |
| Copy D For Employer                              |            |                          |                           |                                                                             | Dep                        | partment of the               | e Treasury- | -Interna                | Revenue S   | ervice   |

Copy D For Employer

Form W-2 Wage and Tax Statement 1991

## Begin a New Year Report

| $\bigcirc$ | Date: 05/27/92 ABC COMPANY                                                                                                    | $ \circ$ |
|------------|----------------------------------------------------------------------------------------------------|----------|
| $\bigcirc$ | Time: 10:25:09 Year End Report Page: 1                                                                                             | $ \circ$ |
| $\bigcirc$ | CEDEEP - CEDENO, ELSA P                                                                                                    | $ \circ$ |
| $\bigcirc$ |                                                                                                    | $ \circ$ |
| $\bigcirc$ | Income Accrual<br>REGSAL - REGULAR PAY - SALARIED 2,750,00<br>RECOL - REGULAR PAY - SALARIED 2,750,00                              | $ \circ$ |
| $\bigcirc$ | REGAL - REGULAR PAY - SALARIED 2,750.00<br>BONUS - BONUS PAY 100.00<br>100.00                                                      | $ \circ$ |
| $\bigcirc$ | Deductions Accrual<br>FEDTAX - FEDERAL TAX WITHHOLDING 295.00                                                                      | $ \circ$ |
| $\bigcirc$ | SIGLAL SECULAL SECULATY PART OF FICA 176.70<br>MEDICR - MEDICARE PORTION OF FICA TAX 41.33                                         | $ \circ$ |
| $\bigcirc$ | STLTAX – SEATTLE LOCAL TAX 31.36<br>STLTAX – SEATTLE LOCAL TAX 31.36<br>STLTAX – SEATTLE LOCAL TAX 31.36                           | $ \circ$ |
| $\bigcirc$ | Obligations Accrual<br>FUTA - FUTA CONTRIBUTION 176.70                                                                             | $ \circ$ |
| $\bigcirc$ | MEDICR – MEDICARE PORTION OF FICA 41.33<br>SOCSEC – SOCIAL SEC PORTION OF FICA 176.70<br>STSUTA – STATE UNEMPLOYMENT CONTRIB. 8.56 | $ \circ$ |
| $\bigcirc$ |                                                                                                    | $ \circ$ |
| $\bigcirc$ |                                                                                                    | $ \circ$ |
| $\bigcirc$ |                                                                                                    | $ \circ$ |
| $\bigcirc$ |                                                                                                    | $ \circ$ |
| $\bigcirc$ |                                                                                                    | $ \circ$ |
| $\bigcirc$ |                                                                                                    | $ \circ$ |
| $\bigcirc$ |                                                                                                    | $ \circ$ |
| $\bigcirc$ |                                                                                                    | $ \circ$ |
| $\bigcirc$ |                                                                                                    | $ \circ$ |
| $\bigcirc$ |                                                                                                    | $ \circ$ |
| $\bigcirc$ | Year End Report Page: 1                                                                                                    | $ \circ$ |

6-70 Sample Reports

#### **Delete Old Activity Report**

| 0          | Date: 05/27/92<br>Time: 10:58:41<br>Del:             | Delete C<br>ete Activi     | ABC COMPANY<br>ld Payroll Activity<br>ty On or Before 12/31/91                                  | Page: 1 | 0          |
|------------|------------------------------------------------------|----------------------------|-------------------------------------------------------------------------------------------------|---------|------------|
| $\circ$    | Doc. Number Doc. Date                                | Employee                   | Actvity                                                                                         | Amount  | $\circ$    |
| $\bigcirc$ | 6 12/16/89<br>6 12/16/89<br>6 12/16/89               | 000001<br>000001<br>000001 | CHECK - PAYROLL CHECK<br>REGPAY - PAYROLL CHECK<br>401K - DEDUCTION FOR EMPLOY                  |         | 0          |
| $\circ$    | 6 12/16/89<br>6 12/16/89<br>6 12/16/89               | 000001<br>000001<br>000001 | DISABL - DEDUCTION FOR EMPLOY<br>FEDTAX - FEDERAL TAX WITHHOLD<br>FICA - FEDERAL TAX WITHHOLD   |         | 0          |
| $\circ$    | 6 12/16/89<br>6 12/16/89<br>6 12/16/89               | 000001<br>000001<br>000001 | LOCTAX - FEDERAL TAX WITHHOLD<br>STATAX - STATE WITHHOLDING<br>FICA - STATE WITHHOLDING         |         | $\bigcirc$ |
| $\circ$    | 6 12/16/89<br>7 12/16/89<br>7 12/16/89               | 000001<br>000003<br>000003 | STUNO1 - STATE WITHHOLDING<br>CHECK - PAYROLL CHECK<br>OVER01 - PAYROLL CHECK                   |         | $\circ$    |
| $\circ$    | 7 12/16/89<br>7 12/16/89<br>7 12/16/89               | 000003<br>000003<br>000003 | REGPAY - PAYROLL CHECK<br>401K - DEDUCTION FOR EMPLOY<br>DISABL - DEDUCTION FOR EMPLOY          |         | 0          |
| $\circ$    | 7 12/16/89<br>7 12/16/89<br>7 12/16/89               | 000003<br>000003<br>000003 | FEDTAX - FEDERAL TAX WITHHOLD<br>FICA - FEDERAL TAX WITHHOLD<br>LOCTAX - FEDERAL TAX WITHHOLD   |         | $\circ$    |
| $\circ$    | 7 12/16/89<br>7 12/16/89<br>7 12/16/89<br>7 12/16/89 | 000003                     | STATAX - STATE WITHHOLDING<br>FICA - STATE WITHHOLDING<br>FUTA - FUTA CONTRIBUTION              |         | $\circ$    |
| $\circ$    | 7 12/16/89<br>8 12/16/89<br>8 12/16/89<br>8 12/16/89 | 000003<br>DUP001<br>DUP001 | STUNO1 - FUTA CONTRIBUTION<br>CHECK - PAYROLL CHECK<br>REGPAY - PAYROLL CHECK                   |         | 0          |
| $\bigcirc$ | 8 12/16/89<br>8 12/16/89<br>8 12/16/89               | DUP001<br>DUP001<br>DUP001 | 401K - DEDUCTION FOR EMPLOY<br>DISABL - DEDUCTION FOR EMPLOY<br>FEDTAX - FEDERAL TAX WITHHOLD   |         | $\circ$    |
| $\circ$    | 8 12/16/89<br>8 12/16/89<br>8 12/16/89<br>8 12/16/89 | DUP001<br>DUP001<br>DUP001 | FICA - FEDERAL TAX WITHHOLD<br>LOCTAX - FEDERAL TAX WITHHOLD<br>STATAX - STATE WITHHOLDING      |         | 0          |
| $\circ$    | 8 12/16/89<br>8 12/16/89<br>9 12/16/89               | DUP001<br>DUP001<br>HJROSE | STUNO1 - STATE WITHHOLDING<br>STUNO1 - STATE WITHHOLDING<br>CHECK - PAYROLL CHECK               |         | $\circ$    |
| $\circ$    | 9 12/16/89<br>9 12/16/89<br>9 12/16/89<br>9 12/16/89 | HJROSE<br>HJROSE<br>HJROSE | 401K - DEDUCTION FOR EMPLOY<br>DISABL - DEDUCTION FOR EMPLOY                                    |         | 0          |
| $\circ$    | 9 12/16/89<br>9 12/16/89<br>9 12/16/89<br>9 12/16/89 | HJROSE                     | FICA - FEDERAL TAX WITHHOLD<br>STATAX - STATE WITHHOLDING                                       |         | $\circ$    |
| $\bigcirc$ | 9 12/16/89<br>9 12/16/89<br>9 12/16/89               | HJROSE<br>HJROSE<br>HJROSE | FUCH - STATE WITHHOLDING<br>FUCH - FUCH CONTRIBUTION<br>STUNO1 - FUCH CONTRIBUTION              |         | 0          |
| $\bigcirc$ | 10 12/16/89<br>10 12/16/89<br>10 12/16/89            | JOEPNT<br>JOEPNT<br>JOEPNT | SALARY - PAYROLL CHECK<br>DISABL - PAYROLL CHECK<br>EMESAL - PAYROLL CHECK                      |         | 0          |
| $\bigcirc$ | 10 12/16/89<br>10 12/16/89<br>10 12/16/89            | JOEPNT                     | FEDTAX - FEDERAL TAX WITHHOLD<br>FEDTAX - FEDERAL TAX WITHHOLD<br>FEDTAX - FEDERAL TAX WITHHOLD |         | $\circ$    |
| $\circ$    | 10 12/16/89<br>10 12/16/89<br>10 12/16/89            | JOEPNT                     | FICA - FEDERAL TAX WITHHOLD<br>FUCA - FEDERAL TAX WITHHOLD<br>FUTA - FUTA CONTRIBUTION          |         | $\circ$    |
| $\circ$    | 25 06/01/90<br>25 06/01/90<br>25 06/01/90            | 000001                     | CHECK - PAYROLL CHECK<br>OVERO1 - PAYROLL CHECK                                                 |         | $\circ$    |
| $\circ$    | 25 06/01/90<br>25 06/01/90<br>25 06/01/90            | 000001                     | REGPAY - PAYROLL CHECK<br>401K - DEDUCTION FOR EMPLOY                                           |         | 0          |
| $\bigcirc$ | "24.del_old_act" 310 li                              | nes, 23822                 | characters                                                                                      |         | 0          |

Delete Old Activity Report 6-71
# **Employee Information—Summary by Name**

| $\circ$    | Date: 05/<br>Time: 09: | /22/92<br>:07:49                                                              | Employee Summary<br>ABC COMPANY | Page: 1                                                  | $\circ$  |
|------------|------------------------|-------------------------------------------------------------------------------|---------------------------------|----------------------------------------------------------|----------|
| $\circ$    | CEDEEP                 | ELSA P CEDENO                                                                 |                                 | SSN: 556-39-9872                                         | $ \circ$ |
| 0          |                        | 3419 ALASKAN WAY<br>SEATTLE, WA 98121<br>INTERNAL CONTROLLER                  |                                 | Hired: 07/04/85<br>Tel. 206 733 2339                     | $\circ$  |
| $\circ$    | COCHMD                 | MICHAEL D COCHRANE<br>6023 BACKSTOP STREET                                    |                                 | SSN: 646-32-7183<br>Hired: 07/01/91                      | $ \circ$ |
| $\circ$    |                        | SEATTLE, WA 98122<br>SALESPERSON                                              |                                 | Tel. 206 3232 4372                                       | $ \circ$ |
| $\circ$    | COOMER                 | EARL R COOMBS<br>2103 GRANDSTAND AVEN                                         | UE                              | SSN: 567-09-1721<br>Hired: 05/19/91                      | $ \circ$ |
| 0          |                        | SEATTLE, WA 98122<br>SALESPERSON                                              |                                 | Tel. 206 737 2768                                        | $ \circ$ |
| $\circ$    | DICKWT                 | WILLIAM T DICKEY<br>10034 100TH STREET<br>SEATLE NA 98210                     |                                 | SSN: 562-30-0661<br>Hired: 08/17/91<br>Tel 206 722 3419  | $\circ$  |
| $\circ$    |                        | SALESPERSON                                                                   |                                 | 1011 200 722 0417                                        | $ \circ$ |
| 0          | ERSKCN                 | CARL N ERSKINE<br>4891 TROLLEY WAY<br>SEATTLE, WA 98144<br>MANAGEMENT LEVEL 1 |                                 | SSN: 672-01-2763<br>Hired: 02/15/90<br>Tel. 206 776 2312 | $\circ$  |
| $\circ$    | FELLRN                 | ROBERTO N FELLER                                                              |                                 | SSN: 231-92-9018                                         | $ \circ$ |
| $\circ$    |                        | SEATTLE, WA 98134<br>MANAGEMENT LEVEL 1                                       |                                 | Hired: 11/01/89<br>Tel. 206 722 2772                     | $\circ$  |
| $\circ$    | HAMMMU                 | MAXWELL U HAMMER<br>2391 TENPENNY WAY                                         |                                 | SSN: 456-35-6462<br>Hired: 10/02/91                      | $ \circ$ |
| $\circ$    |                        | SEATTLE, WA 98102<br>SALESPERSON                                              |                                 | Tel. 206 898 3213                                        | $ \circ$ |
| $\circ$    | HOUKRT                 | RALPH T HOUK<br>1003 13TH STREET                                              | APARTMENT 1                     | SSN: 534-21-9273                                         | $ \circ$ |
| $\circ$    |                        | SEATTLE, WA 98112<br>CLERK                                                    |                                 | Hired: 03/09/91<br>Tel. 206 722 3938                     | $\circ$  |
| $\circ$    | HOWAED                 | ELOISE D HOWARD<br>40 KINGSTON WAY                                            |                                 | SSN: 307–39–2818<br>Hired: 12/14/90                      | $ \circ$ |
| $\bigcirc$ |                        | SEATTLE, WA 98102<br>SALESPERSON                                              |                                 | Tel. 206 333 3323                                        | $ \circ$ |
| $\circ$    | HUBBCE                 | CARL E HUBBELL<br>3482 UNIVERSITY WAY                                         |                                 | SSN: 544-28-0827<br>Hired: 12/05/89<br>Tal 206 557 7629  | $ \circ$ |
| $\circ$    |                        | MANAGEMENT                                                                    |                                 | 1e1, 206 303 7627                                        | $ \circ$ |
| $\circ$    |                        |                                                                               |                                 |                                                          | $ \circ$ |
| $\bigcirc$ | Employee               | Summary                                                                       |                                 | Page: 1                                                  | $ \circ$ |

### **Employee Information—Summary by Code**

| $\circ$    | Date: 05,<br>Time: 09: | /22/92<br>:10:13                                             | Employee Summary<br>ABC COMPANY | Page: 1                              | $\circ$   |
|------------|------------------------|--------------------------------------------------------------|---------------------------------|--------------------------------------|-----------|
| $\bigcirc$ | CEDEEP                 | ELSA P CEDENO                                                |                                 | SSN: 556-39-9872                     | $ \circ$  |
| $\circ$    |                        | 3419 ALASKAN WAY<br>SEATTLE, WA 98121<br>INTERNAL CONTROLLER |                                 | Hired: 07/04/85<br>Tel. 206 733 2339 | $\circ$   |
| $\bigcirc$ | COCHMD                 | MICHAEL D COCHRANE                                           | r                               | SSN: 646-32-7183<br>Hiped: 07/01/91  | $ \circ$  |
| $\circ$    |                        | SEATTLE, WA 98122<br>SALESPERSON                             |                                 | Tel. 206 3232 4372                   | $\circ$   |
| $\circ$    | COOMER                 | EARL R COOMBS<br>2103 GRANDSTAND AVEN                        | NUE                             | SSN: 567-09-1721<br>Hired: 05/19/91  | $\circ$   |
| $\circ$    |                        | SEATTLE, WA 98122<br>SALESPERSON                             |                                 | Tel. 206 737 2768                    | $\circ$   |
| $\circ$    | DICKWT                 | WILLIAM T DICKEY<br>10034 100TH STREET                       |                                 | SSN: 562-30-0661<br>Hired: 08/17/91  | $\circ$   |
| $\circ$    |                        | SEATTLE, WA 98210<br>SALESPERSON                             |                                 | Tel. 206 722 3419                    | $ \circ $ |
|            | ERSKCN                 | CARL N ERSKINE<br>4891 TROLLEY WAY                           |                                 | SSN: 672-01-2763<br>Hired: 02/15/90  |           |
|            |                        | SEATTLE, WA 98144<br>MANAGEMENT LEVEL 1                      |                                 | Tel. 206 776 2312                    |           |
|            | FELLRN                 | ROBERTO N FELLER<br>3972 15TH STREET                         |                                 | SSN: 231-92-9018<br>Hired: 11/01/89  |           |
| $\circ$    |                        | SEATTLE, WA 98134<br>MANAGEMENT LEVEL 1                      |                                 | Tel. 206 722 2772                    | $ \circ$  |
| $\bigcirc$ | HAMMMU                 | MAXWELL U HAMMER<br>2391 TENPENNY WAY                        |                                 | SSN: 456-35-6462<br>Hired: 10/02/91  | $ \circ$  |
| $\circ$    |                        | SEATTLE, WA 98102<br>SALESPERSON                             |                                 | Tel. 206 898 3213                    | $\circ$   |
| $\circ$    | HOUKRT                 | RALPH T HOUK<br>1003 13TH STREET                             | APARTMENT 1                     | SSN: 534-21-9273                     | $\circ$   |
| $\circ$    |                        | SEATTLE, WA 98112<br>CLERK                                   |                                 | Hired: 03/09/91<br>Tel. 206 722 3938 | $\circ$   |
| $\bigcirc$ | HOWAED                 | ELOISE D HOWARD<br>40 KINGSTON WAY                           |                                 | SSN: 307-39-2818<br>Hired: 12/14/90  | $\circ$   |
| $\circ$    |                        | SEATTLE, WA 98102<br>SALESPERSON                             |                                 | Tel. 206 333 3323                    | $\circ$   |
| $\circ$    | HUBBCE                 | CARL E HUBBELL<br>3482_UNIVERSITY_WAY                        |                                 | SSN: 544-28-0827<br>Hired: 12/05/89  | $ \circ$  |
| $\circ$    |                        | SEATTLE, WA 98131<br>MANAGEMENT                              |                                 | lel, 206 553 7629                    | $ \circ$  |
| $\circ$    |                        |                                                              |                                 |                                      | $ \circ$  |
| 0          | Employee               | Summary                                                      |                                 | Page: 1                              | $\circ$   |

*Employee Information—Summary by Code* 6-73

### **Employee Information—Detail by Name**

| 0       | Date: 05/22/92 ABC COMPANY<br>Time: 09:10:57 Employee Detail Report Page: 1                                                                                                    | $\bigcirc$ |
|---------|----------------------------------------------------------------------------------------------------|------------|
| $\circ$ | Employee Code: CEDEEP                                                                                                    | $\bigcirc$ |
| $\circ$ | ELSA P CEDENO Phone: 206 733 2339<br>3419 ALASKAN WAY SS#: 556-39-9872                                                                                                    | $\bigcirc$ |
| $\circ$ | SEATTLE, WA 98121 Birthdate: 02/09/63                                                                                                    | $\bigcirc$ |
| $\circ$ | Employee Type: ADMIN1 - ADMINISTRATION PAY TYPE<br>Position: ADMIN - INTERNAL CONTROLLER                                                                                                    | $\bigcirc$ |
| 0       | Payroll Account: 102000000 - PAYROLL BANK ACCOUNT<br>Department: 000 - MAIN OFFICE                                                                                                    | $\bigcirc$ |
| 0       | Last Pay Date: Fed. Allow.: 2 Pay Period: Semi-monthly<br>Date Hired: 07/04/85 State Allow.: Full Time? Y<br>Terminated: Marital Status: M Hold Pay? N                                                                                          | $\bigcirc$ |
| $\circ$ | State Tax Deduction Code: STATAX Local Tax Code: STLTAX<br>Sick Leave Income Code: SKSPAY Sick Allowed: 48.0 Used:                                                                                                    | $\bigcirc$ |
| $\circ$ | Vacation Income Code: VCSPAY Vac. Allowed: 80.0 Used:<br>Sick Accrual Code: SICS01 Vac. Accrual Code: VACS02                                                                                                    | $\bigcirc$ |
| $\circ$ | Income Rate Number Hours Expense Account                                                                                                    | $\bigcirc$ |
| $\circ$ | REGSAL 1375.0000000 1.00000000 86 70010000-000<br>SKSPAY 15.9800000 70010000-000<br>VCSPAY 15.9800000 70010000-000                                                                                                    | $\bigcirc$ |
| 0       | BONUS 610000000-000                                                                                                    | $\bigcirc$ |
| 0       | FEDTAX A 21500000-000<br>STATAX A 21800000-000                                                                                                    | $\bigcirc$ |
| $\circ$ | SUCSEL         0.06200000         3310.80         H         21/000000-000           MEDICR         0.01450000         1812.50         A         217100000-000           STLTAX         0.01100000         75.00         A         218000000-000 | $\bigcirc$ |
| 0       | HCARE A 21800000-000<br>401K A 21800000-000                                                                                                    | $\bigcirc$ |
| 0       | Obligations Rate Limit Expense Account Balancing Account                                                                                                    | $\bigcirc$ |
| 0       |                                                                                                    | $\bigcirc$ |
| 0       |                                                                                                    | $\bigcirc$ |
| $\circ$ |                                                                                                    | $\bigcirc$ |
| 0       |                                                                                                    | $\bigcirc$ |
| 0       |                                                                                                    | $\circ$    |
| 0       | Employee Detail Report Page: 1                                                                                                    | 0          |

# **Employee Information—Detail by Code**

| $\bigcirc$ | Date: 05/22/92 ABC COMPANY<br>Time: 09:12:09 Employee Detail Report Page: 1                                                                                                    | $\circ$ |
|------------|----------------------------------------------------------------------------------------------------|---------|
| $\circ$    | Employee Code: CEDEEP                                                                                                    | $\circ$ |
| $\bigcirc$ | ELSA P CEDENO Phone: 206 733 2339<br>3419 ALASKAN WAY SS#: 556-39-9872                                                                                                    | $\circ$ |
| $\circ$    | SEATTLE, WA 98121 Birthdate: 02/09/63                                                                                                    | $\circ$ |
| $\bigcirc$ | Employee Type: ADMIN1 - ADMINISTRATION PAY TYPE<br>Position: ADMIN - INTERNAL CONTROLLER                                                                                                    | $\circ$ |
| $\bigcirc$ | Department: 000 - MAIN OFFICE                                                                                                    | $\circ$ |
| $\bigcirc$ | Last Pay Date: Fed. Allow.: 2 Pay Period: Semi-monthly<br>Date Hired: 07/04/85 State Allow.: Full Time? Y<br>Terminated: Harital Status: H Hold Pay? N                                                                 | $\circ$ |
| $\bigcirc$ | State Tax Deduction Code: STATAX Local Tax Code: STLTAX<br>Sick Leave Income Code: SKSPAY Sick Allowed: 48.0 Used:                                                                                                    | $\circ$ |
| $\bigcirc$ | Vacation Income Code: VCSPAY Vac. Allowed: 80.0 Used:<br>Sick Accrual Code: SICS01 Vac. Accrual Code: VACS02                                                                                                    | $\circ$ |
| $\circ$    | Income Rate Number Hours Expense Account                                                                                                    | $\circ$ |
| $\bigcirc$ | RESAL         1375,0000000         1,00000000         86         70010000-000           SKSPAY         15,98000000         70010000-000         70010000-000           VCSPAY         15,98000000         70010000-000 | $\circ$ |
| $\bigcirc$ | BONUS 61000000-000<br>Deductions Rate Limit Fau. Liability Account                                                                                                    | $\circ$ |
| $\bigcirc$ | FEDTAX A 215000000-000<br>STATAX A 218000000-000<br>STOFF 0 05200000 7710 80 0 218000000-000                                                                                                    | $\circ$ |
| $\bigcirc$ | MEDICR 0.01450000 1812.50 A 217100000-000<br>STLTAX 0.01100000 75.00 A 218000000-000                                                                                                    | $\circ$ |
| $\bigcirc$ | HURKE A 218000000-000<br>401K A 218000000-000                                                                                                    | $\circ$ |
| $\bigcirc$ | Obligations Rate Limit Expense Account Balancing Account                                                                                                    | $\circ$ |
| $\bigcirc$ |                                                                                                    | $\circ$ |
| $\bigcirc$ |                                                                                                    | $\circ$ |
| $\circ$    |                                                                                                    | $\circ$ |
| $\bigcirc$ |                                                                                                    | $\circ$ |
| $\circ$    |                                                                                                    | $\circ$ |
| 0          | Employee Detail Report Page: 1                                                                                                    | $\circ$ |

*Employee Information—Detail by Code* 6-75

## **Employee History**

| 0          | Date: 05/22/92 ABC COMPANY<br>Time: 10:02:00 Employee History Page: 1                                                                                 | $\circ$  |
|------------|----------------------------------------------------------------------------------------------------|----------|
| $\bigcirc$ | Employee: COOMER - COOMBS, EARL R                                                                                                    | $ \circ$ |
| $\bigcirc$ | 05/22/92<br>ANNUAL REVIEW: SATISFACTORY PERFORMANCE OVER THE<br>PAST YEAR. COULD USE IMPROVEMENT IN THE AREA OF                                       | $ \circ$ |
| $\bigcirc$ | TIME MANAGEMENT. OVERALL, VERY POSITIVE ATTITUDE.                                                                                                    | $ \circ$ |
| $\bigcirc$ | Employee: ERSKCN - ERSKINE, CARL N<br>05/22/92                                                                                                    | $ \circ$ |
| 0          | 60 DAY REVIEW: EXCELLENT SKILLS; NEEDS TO TAKE MORE<br>INITIATIVE IN CUSTOMER RELATIONS<br>                                                           | $\circ$  |
| 0          | Employee: MEDWDR - MEDWICK, DONALD R                                                                                                    | $ \circ$ |
| 0          | HAVE HAD SEVERAL COMMENDIATIONS FROM PEERS ABOUT<br>THE QUALITY OF HIS COMMUNICATION SKILLS, ALSO<br>WORKS EXTREMELY WELL WITH PEERS AND SUPERVISORS. | $\circ$  |
| $\bigcirc$ |                                                                                                    | $ \circ$ |
| 0          |                                                                                                    | $ \circ$ |
| $\bigcirc$ |                                                                                                    | $ \circ$ |
| $\bigcirc$ |                                                                                                    | $ \circ$ |
| $\bigcirc$ |                                                                                                    | $ \circ$ |
| 0          |                                                                                                    | $ \circ$ |
| $\bigcirc$ |                                                                                                    | $ \circ$ |
| $\bigcirc$ |                                                                                                    | $ \circ$ |
| $\bigcirc$ |                                                                                                    | $ \circ$ |
| $\bigcirc$ |                                                                                                    | $ \circ$ |
| $\bigcirc$ |                                                                                                    | $ \circ$ |
| $\bigcirc$ |                                                                                                    | $ \circ$ |
| $\bigcirc$ |                                                                                                    | $ \circ$ |
| 0          | Employee History Page: 1                                                                                                    | $\circ$  |

6-76 Sample Reports

# **Summary Employee Recap**

| $\bigcirc$ | Date: 05/27/92 ABC COMPANY                                                                                                    |                                     |                                     | $ \circ$ |
|------------|----------------------------------------------------------------------------------------------------|-------------------------------------|-------------------------------------|----------|
| $\bigcirc$ | Time: 09:23:03 Employee Recap - Su<br>For Quarter 01/01/92 throu                                                                                 | ımmary<br>ıgh 03/31/92              | Page: 1                             | $\circ$  |
| $\bigcirc$ | CEDEEP - CEDENO, ELSA P                                                                                                    |                                     |                                     | $ \circ$ |
| $\bigcirc$ | Payroll Checks                                                                                                    | QTD                                 | YTD                                 | $ \circ$ |
| $\bigcirc$ | Total:                                                                                                    | 2,195,19                            | 2,195,19                            |          |
| 0          | BONUS - BONUS PAY<br>REGSAL - REGULAR PAY - SALARIED                                                                                             | 100.00<br>2,750.00                  | 100.00<br>2,750.00                  | 0        |
| $\bigcirc$ |                                                                                                    | 2,850.00                            | 2,850,00                            | $ \circ$ |
| $\frown$   | Deductions                                                                                                    | QTD                                 | YTD                                 |          |
| 0          | FEDTAX - FEDERAL TAX WITHHOLDING<br>MEDICR - MEDICARE PORTION OF FICA TAX<br>SOCSEC - SOCIAL SECURITY PART OF FICA<br>STATEY - STATE WITHHOLDING | 295.00<br>41.33<br>176.70<br>110.42 | 295.00<br>41.33<br>176.70<br>110.42 | 0        |
| $\bigcirc$ | STLTAX - SEATTLE LOCAL TAX                                                                                                    | 31,36                               | 31,36                               |          |
|            | Total:                                                                                                    | 654,81                              | 654,81                              |          |
| $\bigcirc$ | Obligations                                                                                                    | QTD<br>                             | YTD<br>                             | $ \circ$ |
| 0          | FUTA - FUTA CONTRIBUTION<br>MEDICR - MEDICARE PORTION OF FICA<br>SOCSEC - SOCIAL SEC PORTION OF FICA                                             | 176.70<br>41.33<br>176.70           | 176.70<br>41.33<br>176.70           | $\circ$  |
| $\bigcirc$ | SISUIA - STATE UNEMPLOYMENT CONTRIB.                                                                                                    | 8,56                                | 8,56                                | $ \circ$ |
| $\bigcirc$ | iotai.                                                                                                    | 403,27                              | 403.27                              | $\circ$  |
| $\bigcirc$ |                                                                                                    |                                     |                                     | $ \circ$ |
| $\bigcirc$ |                                                                                                    |                                     |                                     | $ \circ$ |
| $\bigcirc$ |                                                                                                    |                                     |                                     | $ \circ$ |
| $\bigcirc$ |                                                                                                    |                                     |                                     | $ \circ$ |
| $\bigcirc$ |                                                                                                    |                                     |                                     | $ \circ$ |
| $\bigcirc$ |                                                                                                    |                                     |                                     | $ \circ$ |
| $\bigcirc$ |                                                                                                    |                                     |                                     | $ \circ$ |
| $\bigcirc$ | Employee Recap - Summary                                                                                                    |                                     | Page: 1                             | $\circ$  |

Summary Employee Recap 6-77

# **Detail Employee Recap**

| 0          | Date: 05/27/92 ABC COMPANY<br>Time: 09:26:31 Employee Recap - 1<br>Eco 04/04/29 - 1 | Detail<br>2/27/92                   | Page: 1                                    | 0       |
|------------|-------------------------------------------------------------------------------------|-------------------------------------|--------------------------------------------|---------|
| 0          | CEDEEP - CEDENO, ELSA P                                                             |                                     |                                            | 0       |
| $\bigcirc$ | Payroll Checks                                                                      | Doc.                                | Amount                                     | $\circ$ |
| $\bigcirc$ | 01/15/92<br>01/31/92                                                                | 155<br>201                          | 1,061,97<br>1,133,22<br>======             | $\circ$ |
| $\bigcirc$ | Income<br>BONUS - BONUS PAY                                                         | Check Total:<br>Doc.                | 2,195,19<br>Amount                         | $\circ$ |
| $\bigcirc$ | 01/31/92                                                                            | 201<br>BONUS Total:                 | 100.00<br>100.00                           | $\circ$ |
| $\bigcirc$ | RECSAL - REGULAR PAY - SALARIED<br>01/15/92<br>01/31/92                             | Doc.<br>155<br>201<br>REGSAL Total: | Amount<br>1,375.00<br>1,375.00<br>2.750.00 | 0       |
| $\bigcirc$ | -                                                                                   |                                     |                                            | $\circ$ |
| $\bigcirc$ | Deductions<br>FEDTAX - FEDERAL TAX WITHHOLDING                                      | Income Total:<br>Doc.               | 2,850.00<br>Amount                         | $\circ$ |
| $\bigcirc$ | 01/15/92<br>01/31/92                                                                | 155<br>201<br>FEDTAX Total:         | 140.00<br>155.00<br>295.00                 | $\circ$ |
| $\bigcirc$ | MEDICR - MEDICARE PORTION OF FICA TAX<br>01/15/92                                   | Doc.<br>155                         | Amount<br>19,94                            | $\circ$ |
| $\bigcirc$ | 01/31/92                                                                            | 201<br>MEDICR Total:                | 21,39<br>41,33                             | $\circ$ |
| $\bigcirc$ | SOCSEC - SOCIAL SECURITY PART OF FICA<br>01/15/92<br>01/31/92                       | Doc.<br>155<br>201                  | Amount<br>85,25<br>91 45                   | $\circ$ |
| $\bigcirc$ | 01/31/92                                                                            | SOCSEC Total:                       | 176,70                                     | $\circ$ |
| 0          | STATAX - STATE WITHHOLDING<br>01/15/92<br>01/31/92                                  | Doc.<br>155<br>201<br>STOTOY Total: | Amount<br>52,71<br>57,71                   | $\circ$ |
| $\bigcirc$ | STLTAX - SEATTLE LOCAL TAX                                                          | Doc.                                | Amount                                     | $\circ$ |
| $\bigcirc$ | 01/15/92<br>01/31/92                                                                | 155<br>201<br>STLTAX Total:         | 15,13<br>16,23<br>31,36                    | $\circ$ |
| $\bigcirc$ | -                                                                                   | Deduction Total:                    | =======<br>654.81                          | $\circ$ |
| $\bigcirc$ | Obligations<br>FUTA - FUTA CONTRIBUTION<br>01/15/22                                 | Doc.                                | Amount<br>95 25                            | $\circ$ |
| $\bigcirc$ | 01/31/92                                                                            | 201                                 | 91,45                                      | $\circ$ |
| 0          | Employee Recap - Detail                                                             |                                     | <br>Page: 1                                | 0       |

6-78 Sample Reports

# Wage History Report

| $\circ$    | Date: 05/27/92 ABC COMPANY                                                                                                  | $ \circ$ |
|------------|----------------------------------------------------------------------------------------------------|----------|
| $\bigcirc$ | Time: 09:27:46 Wage History Page: 1<br>From 01/01/02 to 02/27/92                                                            | $\circ$  |
| $\bigcirc$ | Employee: CEDEEP - CEDENO, ELSA P SS#: 556-39-9872                                                                          | $ \circ$ |
| $\circ$    | Document Date: 01/15/92 Document Number: 155<br>Payroll Date: 01/15/92 Check Number: 35<br>Ending Date: 01/15/92            | $\circ$  |
| $\bigcirc$ |                                                                                                    | $ \circ$ |
| $\bigcirc$ | Income Amount YTD<br>RECESI - RECIILAR PAY - SALARTED 1.375.00 2.750.00                                                     | $\circ$  |
| $\bigcirc$ | Totals: 1,375.00                                                                                                    | $ \circ$ |
| $\circ$    | Deductions Amount YTD<br>FEDITAX - FEDERAL TAX WITHHOLDING 140.00 295.00<br>VEDITAX - FEDERAL TAX WITHHOLDING 140.00 295.00 | $\circ$  |
| $\circ$    | SOCSEC - SOCIAL SECURITY PART OF FICA 85.25 176.70<br>STATAX - STATE WITHHOLDING 52.71 110.42                               | $ \circ$ |
| $\circ$    | STLTAX - SEATTLE LOCAL TAX 15.13 31.36<br><br>Totals: 313.03                                                                | $\circ$  |
| $\bigcirc$ |                                                                                                    | $ \circ$ |
| $\circ$    |                                                                                                    | $\circ$  |
| $\circ$    |                                                                                                    | $ \circ$ |
| $\circ$    |                                                                                                    | $ \circ$ |
| $\circ$    |                                                                                                    | $\circ$  |
| $\circ$    |                                                                                                    | $\circ$  |
| $\bigcirc$ |                                                                                                    | $\circ$  |
| $\bigcirc$ |                                                                                                    | $\circ$  |
| $\bigcirc$ |                                                                                                    | $ \circ$ |
| $\bigcirc$ |                                                                                                    | $ \circ$ |
| $\circ$    |                                                                                                    | $ \circ$ |
| $\bigcirc$ | Wage History Page: 1                                                                                                    | $\circ$  |

Wage History Report 6-79

# **Payroll Defaults Listing**

| $\bigcirc$ | Date: 05/22/92 ABC COMPANY<br>Time: 10:05:06 Payroll Defaults Page: 1                                                                                                    | 0            |
|------------|----------------------------------------------------------------------------------------------------|--------------|
| $\bigcirc$ | Payroll Defaults                                                                                                    | $\circ$      |
| $\bigcirc$ | IRS Employer Identification Number: 91-5745778<br>State Employer Identification Number: 6023831181                                                                                                    | 0            |
| $\bigcirc$ | Post To General Ledger: Y                                                                                                    | 0            |
| $\bigcirc$ | Codes for Reporting                                                                                                    | $ \bigcirc $ |
| ) ()       | Federal lax Deduction; FEDIAX F.U.I.A, Obligation; FOIA<br>F.I.C.A. Deduction; SOCSEC F.I.C.A. Obligation; SOCSEC<br>Medicare Deduction; MEDICR Medicare Obligation; MEDICR<br>State Tax Deduction; STATAX E.I.C Income; | 0            |
| $\bigcirc$ | Local Tax Deduction: STLTAX                                                                                                    | $\circ$      |
| $\bigcirc$ | Hocount Numbers                                                                                                    | $\square$    |
| )<br>(     | Direct Deposit Reporting                                                                                                    |              |
| $\bigcirc$ | Destination DFI#: 12500003 Check Digit: 7 Offset Debit: Y                                                                                                    | $\circ$      |
| $\bigcirc$ | Bank Name: FIRST NATIONAL BANK Bank Account: 8912449017                                                                                                    | $\circ$      |
| $\bigcirc$ | Magnetic Media Reporting                                                                                                    | $\circ$      |
| $\bigcirc$ | Media Creation Command: dosop /tmp/mmedia > /dev/fd096ds15                                                                                                    | 0            |
| $\bigcirc$ |                                                                                                    | 0            |
| $\bigcirc$ |                                                                                                    | 0            |
| $\bigcirc$ |                                                                                                    | $\circ$      |
| $\bigcirc$ |                                                                                                    | 0            |
| $\bigcirc$ |                                                                                                    | $\circ$      |
| $\bigcirc$ |                                                                                                    | 0            |
| $\bigcirc$ |                                                                                                    | 0            |
| $\bigcirc$ |                                                                                                    | $ \circ$     |
| $\bigcirc$ |                                                                                                    | $\circ$      |
| 0          | Payroll Defaults Page: 1                                                                                                    | $\circ$      |

6-80 Sample Reports

## **Accrual Codes Listing**

| $\bigcirc$ | Date: 05/26/92                   | ABC COMPANY                                        |                           | $\circ$  |
|------------|----------------------------------|----------------------------------------------------|---------------------------|----------|
| $\bigcirc$ | Time: 10:38:51                   | Accrual Codes                                      | Page: 1                   | $\circ$  |
| 0          | Accrual: SICH01 -<br>Rate: 1.0   | HOURLY SICK ACCRUAL 1<br>Frequency: 52.0           | Method: H<br>Lapse: 160.0 | $\circ$  |
| $\bigcirc$ | Accrual: SICS01 -<br>Rate: 1.538 | SEMI-MONTH SALARY YEAR 1<br>Frequency: 1.0         | Method: P<br>Lapse: 2.0   | $\circ$  |
| $\bigcirc$ | Accorualt VACHA1 -               |                                                    | Mathadt H                 | $ \circ$ |
| $\bigcirc$ | Rate: 1.0                        | Frequency: 43.0                                    | Lapse: 86.0               | $\circ$  |
| $\bigcirc$ | Accrual: VACH02 -<br>Rate: 3.876 | HOURLY VACATION ACCRUAL 2 YEAR<br>Frequency: 100.0 | Method: H<br>Lapse: 0.0   | $\circ$  |
| $\bigcirc$ | Accrual: VACH03 -                | HOURLY VACATION ACCRUAL 5 YEAR                     | Method: H                 | $\circ$  |
| $\bigcirc$ | Rate: 5.814                      | Frequency: 100.0                                   | Lapse: 0.0                | $\circ$  |
| $\bigcirc$ | Accrual: VACS01 -<br>Rate: 1.846 | SEMI-MONTH SALARY 1 YEAR<br>Frequency: 1.0         | Method: P<br>Lapse: 2.0   | $\circ$  |
| $\bigcirc$ | Accrual: VACS02 -                | SEMI-MONTH SALARY 2 YEAR                           | Method: P                 | $\circ$  |
| $\bigcirc$ | Kate: 5:077                      | Frequency: 1.V                                     | Lapse: V:V                | $\circ$  |
| $\bigcirc$ | Accrual: VACS03 -<br>Rate: 4.615 | SEMI-MONTH SALARY 5 YEAR<br>Frequency: 1.0         | Method: P<br>Lapse: 0.0   | $\circ$  |
| $\bigcirc$ |                                  |                                                    |                           | $\circ$  |
| $\bigcirc$ |                                  |                                                    |                           | $\circ$  |
| $\bigcirc$ |                                  |                                                    |                           | $\circ$  |
| $\bigcirc$ |                                  |                                                    |                           | $\circ$  |
| $\bigcirc$ |                                  |                                                    |                           | $\circ$  |
| $\bigcirc$ |                                  |                                                    |                           | $\circ$  |
| $\bigcirc$ |                                  |                                                    |                           | $ \circ$ |
| $\bigcirc$ |                                  |                                                    |                           | $ \circ$ |
| 0          | Accrual Codes                    |                                                    | Page: 1                   | $\circ$  |

Accrual Codes Listing 6-81

# **Income Codes Listing**

| 0          | Date: 05/22/92                              | ABC COMPANY                                                                                               |                        | Device 4 | 0          |
|------------|---------------------------------------------|----------------------------------------------------------------------------------------------------|------------------------|----------|------------|
| 0          | =======================================     |                                                                                                    |                        | Fage; I  | $\bigcirc$ |
| 0          | Income:<br>Rate:                            | ADVNCE - ADVANCE PAY<br>Number:                                                                           | Type: A<br>Hours:      |          | $\bigcirc$ |
| 0          | Account:<br>Department:<br>                 | 700100000 - ADMINISTRATIVE WAGES<br>000 - MAIN OFFICE                                                     |                        |          | $\circ$    |
| 0          | Income:<br>Rate:                            | BONUS - BONUS PAY<br>Number:                                                                              | Type: N<br>Hours:      |          | $\bigcirc$ |
| 0          | Department:                                 | 000 - MAIN OFFICE                                                                                         |                        |          | $\circ$    |
| 0          | Income:<br>Rate:<br>Account:<br>Department: | EXPPAY - EXPENSE RELMBURSEMENT INCOME<br>Number:<br>700100000 - ADMINISTRATIVE WAGES<br>000 - MAIN OFFICE | lype: E<br>Hours:      |          | 0          |
| 0          | Income:<br>Rate:                            | OVERHR - OVERTIME COMPENSATION HOURLY<br>Number:                                                          | Type: H<br>Hours:      |          | $\circ$    |
| 0          | Account:<br>Department:                     | 700100000 - ADMINISTRATIVE WAGES<br>000 - MAIN OFFICE                                                     |                        |          | $\bigcirc$ |
| 0          | Income:<br>Rate:                            | OVR2HR - DOUBLE OVRTIME COMP - HOURLY<br>Number:                                                          | Type: H<br>Hours:      |          | $\circ$    |
| 0          | Department:                                 | 000100000 - HDMINISTRHTIVE WHGES<br>000 - MAIN OFFICE                                                     |                        |          | $\circ$    |
| 0          | Income:<br>Rate:<br>Account:<br>Department: | REGHR - REGULAR HOURLY PAY<br>Number: 80.0<br>700100000 - ADMINISTRATIVE WAGES                            | Type: H<br>Hours: 80.0 |          | 0          |
| 0          | Income:                                     | REGSAL - REGULAR PAY - SALARIED                                                                           | <br>Type: N            |          | 0          |
| 0          | Rate:<br>Account:<br>Department:            | Number: 1.0<br>700100000 - ADMINISTRATIVE WAGES<br>000 - MAIN OFFICE                                      | Hours:                 |          | 0          |
| 0          | Income:<br>Rate:                            | SKHPAY - HOURLY SICK INCOME PAY<br>Number:                                                                | Type: H<br>Hours:      |          | $\circ$    |
| 0          | Account:<br>Department:                     | 610000000 - SALES STAFF WAGES<br>000 - MAIN OFFICE                                                        |                        |          | $\circ$    |
| 0          | Income:<br>Rate:                            | SKSPAY - SALARIED SICK PAY<br>Number:                                                                     | Type: N<br>Hours:      |          | $\circ$    |
| 0          | Account:<br>Department:<br>                 | /00100000 - ADMINISTRATIVE WAGES<br>000 - MAIN OFFICE                                                     |                        |          | $\circ$    |
| 0          | Income:<br>Rate:<br>Account:                | VCHPAY - HOURLY VACATION PAY<br>Number:<br>610000000 - SALES STAFF WAGES                                  | Type: H<br>Hours:      |          | 0          |
| $\bigcirc$ | Department:                                 | 000 - MAIN OFFICE                                                                                         |                        |          | $\circ$    |
| 0          |                                             |                                                                                                    |                        |          | $\circ$    |
| 0          | Income Codes                                |                                                                                                    |                        | Page: 1  | 0          |

6-82 Sample Reports

# **Deduction Codes Listing**

| $\bigcirc$ | Date: 05/22/92                                 | ABC COMPANY                                                                                                    | $ \circ$ |
|------------|------------------------------------------------|----------------------------------------------------------------------------------------------------|----------|
| $\circ$    | Deduction:                                     | 401K - DEDUCTION FOR EMPLOYEE 401K                                                                                  | $ \circ$ |
| $\circ$    | Rate:<br>Account:<br>Department:               | Limit: Frequency: A<br>218000000 - ACCRUED TAXES - OTHER<br>000 - MAIN OFFICE                                       | $ \circ$ |
| $\circ$    | Type:                                          | N Tax Status: T                                                                                                    | $ \circ$ |
| $\circ$    | Rate:<br>Account:<br>Department:               | Limit: Frequency:<br>23000000 - LOANS FROM OWNERS & OFFICERS<br>000 - MAIN DEFICE                                   | $ \circ$ |
| $\circ$    | Type:                                          | N Tax Status: N                                                                                                    | $\circ$  |
| $\circ$    | Deduction:<br>Rate:<br>Account:<br>Dopontmont: | EMPSAV - EMPLOYEE SAVINGS PLAN<br>Limit: Frequency: A<br>221000000 - ACCRUED EMPLOYEE SAVINGS PLAN                  | $\circ$  |
| $\bigcirc$ | Type:                                          | N Tax Status: N                                                                                                    | $ \circ$ |
| $\circ$    | Deduction:<br>Rate:<br>Account:                | FEDTAX - FEDERAL TAX WITHHOLDING<br>Limit: Frequency: A<br>215000000 - ACCRUED FEDERAL WITHHOLDING                  | $ \circ$ |
| $\circ$    | Type:                                          | T Tax Status: N                                                                                                    | $ \circ$ |
| $\circ$    | Deduction:<br>Rate:<br>Account:                | HCARE - HEALTH CARE SECTION 125<br>Limit: Frequency: A<br>218000000 - ACCRUED TAXES - OTHER                         | $ \circ$ |
| $\circ$    | Department:<br>Type:                           | 000 - MAIN OFFICE<br>N Tax Status: A                                                                                | $ \circ$ |
| $\circ$    | Deduction:<br>Rate:<br>Account:                | MEDICR - MEDICARE PORTION OF FICA TAX<br>0.0145 Limit: 1812.5 Frequency: A<br>217100000 - ACCRUED EMPLOYEE MEDICARE | $ \circ$ |
| $\circ$    | Department:<br>Type:                           | 000 - MAIN OFFICE<br>FTax Status: N                                                                                 | $ \circ$ |
| $\circ$    | Deduction:<br>Rate:<br>Account:                | SOCSEC - SOCIAL SECURITY PART OF FICA<br>0.062 Limit: 3310.8 Frequency: A<br>217000000 - ACCRUED EMPLOYEE F.I.C.A.  | $ \circ$ |
| $\circ$    | Department:<br>Type:                           | 000 - MAIN OFFICE<br>F Tax Status: N                                                                                | $ \circ$ |
| $\bigcirc$ | Deduction:<br>Rate:                            | STATAX - STATE WITHHOLDING<br>Limit: Frequency: A                                                                   | $ \circ$ |
| $\bigcirc$ | Account:<br>Department:<br>Type:               | 218000000 - ACCRUED TAXES - OTHER<br>000 - MAIN OFFICE<br>T Tax Status: N                                           | $ \circ$ |
| $\circ$    | Deduction:<br>Rate:                            | STLTAX - SEATTLE LOCAL TAX<br>0.011 Limit: 75.0 Frequency: A                                                        | $ \circ$ |
| $\circ$    | Account:<br>Department:<br>Type:               | 218000000 - ACCRUED TAXÉS - OTHER<br>000 - MAIN OFFICE<br>T Tax Status: N                                           | $ \circ$ |
| $\bigcirc$ |                                                | ······                                                                                                    | $ \circ$ |
| $\circ$    | Deduction Code:                                | s Page: 1                                                                                                    | $ \circ$ |

Deduction Codes Listing 6-83

# **Obligation Codes Listing**

| 0 | Date: 05/22/92 ABC COMPANY<br>Time: 10:08:23 Obligation Codes Page: 1                                                                                   |   |
|---|----------------------------------------------------------------------------------------------------|---|
| 0 | Obligation: FUTA - FUTA CONTRIBUTION                                                                                                    |   |
| 0 | Rate: 0.062 Limit: 434.0 Obigation Type: U<br>Default Expense Account: 614000000 - SALES STAFF TAXES                                                    | C |
| 0 | Default Liability Account: 21600000 - ACCRUED FEDERAL UNEMPLOYMENT<br>Default Liability Account: 21600000 - MAIN OFFICE                                 | C |
| 0 | Obligation: MEDICR - MEDICARE PORTION OF FICA<br>Rate: 0.0145 Limit: 1812.5 Obigation Type: F<br>Default Expense Account: 614000000 - SALES STAFF TAXES |   |
| 0 | Department: 000 - MAIN OFFICE<br>Default Liability Account: 217600000 - ACCRUED EMPLOYER MEDICARE<br>Department: 000 - MAIN OFFICE                      |   |
| 0 | Obligation: SOCSEC - SOCIAL SEC PORTION OF FICA                                                                                                    |   |
| 0 | Default Expense Account: 614000000 - SALES STAFF TAXES<br>Department: 000 - MAIN OFFICE                                                                 |   |
| 0 | Default Liability Account: 217500000 - ACCRUED EMPLOYER F.I.C.A.<br>Department: 000 - MAIN OFFICE                                                       | C |
| 0 | Obligation: STSUTA - STATE UNEMPLOYMENT CONTRIB.<br>Rate: 0,003 Limit: 21.0 Obigation Type: U<br>Default Expense Account: 614000000 - SALES STAFF TAXES | C |
| 0 | Default Liability Account: 21300000 - ACCRUED STATE UNEMPLOYMNT TAX<br>Department: 000 - MAIN OFFICE                                                    |   |
| 0 |                                                                                                    |   |
| 0 |                                                                                                    |   |
| 0 |                                                                                                    |   |
| 0 |                                                                                                    |   |
| 0 |                                                                                                    |   |
| 0 |                                                                                                    |   |
| 0 |                                                                                                    |   |
| 0 |                                                                                                    |   |
| 0 |                                                                                                    |   |
| 0 |                                                                                                    |   |
| 0 | Obligation Codes Page: 1                                                                                                    |   |

6-84 Sample Reports

# **Change Employee Rates**

| $\circ$ | Date: 05/27/92                       | ABC COMPA               | NY     |              | $\circ$  |
|---------|--------------------------------------|-------------------------|--------|--------------|----------|
| $\circ$ | Time: 10:21:59<br>=========          | Rate Change             | Report | Page: 1      | $\circ$  |
| $\circ$ | COCHMD - COCHRANE, M<br>REGHR Prev:  | ICHAEL D<br>6.50000000  | New:   | 206,50000000 | 0        |
| $\circ$ | COOMER - COOMBS, EAR<br>REGHR Prev:  | L R<br>6,25000000       | New:   | 206,25000000 | 0        |
| $\circ$ | DICKWT – DICKEY, WIL<br>REGHR Prev‡  | LIAM T<br>6,25000000    | New:   | 206,25000000 | 0        |
| $\circ$ | ERSKCN - ERSKINE, CA<br>REGHR Prev:  | RL N<br>10,00000000     | New:   | 210,00000000 | $\circ$  |
| $\circ$ | FELLRN - FELLER, ROB<br>REGHR Prev:  | ERTO N<br>10.00000000   | New:   | 210,00000000 | 0        |
| $\circ$ | HAMMMU - HAMMER, MAX<br>REGHR Prev:  | WELL U 6.25000000       | New:   | 206,25000000 | $\circ$  |
| $\circ$ | HOWAED - HOWARD, ELO<br>REGHR Prev:  | ISE D<br>8,50000000     | New:   | 208,50000000 | $\circ$  |
| $\circ$ | HUBBCE - HUBBELL, CA<br>REGHR Prev:  | RL E<br>10.00000000     | New:   | 210,00000000 | 0        |
| $\circ$ | JACKJE - JACKSON, JO<br>REGHR Prev:  | SEPHINA E<br>6,25000000 | New:   | 206,25000000 | $\circ$  |
| $\circ$ | KEELWP - KEELER, WIL<br>REGHR Prev:  | LIAM P<br>6,25000000    | New:   | 206,25000000 | $\circ$  |
| $\circ$ | LEMORP – LEMON, ROBE<br>REGHR Prev:  | RT P<br>6,25000000      | New:   | 206,25000000 | $\circ$  |
| $\circ$ | MARIMR - MARION, MAR<br>REGHR Prev:  | TY R<br>6,25000000      | New:   | 206.25000000 | 0        |
| $\circ$ | MATHCT - MATHEWSON,<br>REGHR Prev:   | CHRIS T<br>8.00000000   | New:   | 208.00000000 | 0        |
| $\circ$ | MCCLEM - MCLELLAND, I<br>REGHR Prev: | ERIN M<br>11.00000000   | New:   | 211.00000000 | 0        |
| $\circ$ | MEDWDR - MEDWICK, DO                 | NALD R 10.00000000      | Neu+   | 210,00000000 | $\circ$  |
| $\circ$ | MERKFR - MERKLE, FRE                 | DERICK R                | Nout   | 206 5000000  | $\circ$  |
| $\circ$ | PACKBL - PACKWOOD, B                 | ARNEY L                 | Heur   | 200,3500000  | 0        |
| $\circ$ | KEGHK Prev‡                          | 6,25000000              | Newî   | 208+29000000 | $ \circ$ |
| $\circ$ |                                      |                         |        |              | $ \circ$ |
| $\circ$ | Rate Change Report                   |                         |        | Page: 1      | $ \circ$ |

Change Employee Rates 6-85

### **Accruals Edit List**

| $\bigcirc$ | Date: 05/27/92               |                                       | ABC COM                       | PANY                         |                   |                                       | $ \circ$    |
|------------|------------------------------|---------------------------------------|-------------------------------|------------------------------|-------------------|---------------------------------------|-------------|
| $\bigcirc$ | Time: 10:10:13               | Employ<br>F<br>========               | ee Accrual Re<br>rom 01/01/92 | vision Edit L<br>to 12/31/92 | .ist              | Page: 1                               | $\circ$     |
| $\bigcirc$ | CEDEEP - CEDE                | NO. FLSA P                            |                               |                              |                   |                                       | $\circ$     |
| $\bigcirc$ |                              | Quarter 1                             | Quarter 2                     | Quarter 3                    | Quarter 4         | Year-to-Date                          | $ \circ$    |
| 0          | BONUS<br>REGSAL<br>FEDTAX    | 100.00<br>2,750.00<br>295.00<br>41.77 | .00<br>.00<br>.00             | .00<br>.00<br>.00            | .00<br>.00<br>.00 | 100.00<br>2,750.00<br>295.00<br>41.77 | $ \circ$    |
| $\bigcirc$ | SOCSEC<br>STATAX<br>STI TAX  | 176,70<br>110,42<br>31 36             |                               |                              |                   | 176,70<br>110,42<br>31 36             | $ \circ$    |
| $\bigcirc$ | FUTA<br>Bucket:              | .00                                   | .00                           | .00                          | .00               | .00                                   | $ \circ$    |
| $\circ$    | Posted:<br>MEDICR            | 176,70                                | .00                           | .00                          | .00               | 176.70                                | $ \circ$    |
| 0          | Bucket:<br>Posted:<br>SOCSEC | 41.33                                 | :00                           | :00                          | :00               | +00<br>41,33                          | $ _{\circ}$ |
| $\bigcirc$ | Bucket:<br>Posted:<br>STSUTA | 176,70                                | :00                           | :00                          | :00               | 176,70                                | 0           |
| 0          | Bucket:<br>Posted:           | ,00<br>8,56                           | :00                           | :00                          | .00<br>.00        | +00<br>8+56                           | $ \circ$    |
| $\bigcirc$ | соснир – сосн                | RANE, MICHAE<br>Quarter 1             | L D<br>Quarter 2              | Quarter 3                    | Quarter 4         | Year-to-Date                          | $ \circ$    |
| 0          | REGHR<br>FEDTAX              | 1,040,00                              | ••••                          | .00                          | •••               | 1,040,00                              | $\circ$     |
| 0          | Bucket:<br>Posted:<br>MEDICR | .00<br>52,26                          | :00                           | :00                          | :00               | +00<br>52+26                          | $\circ$     |
| $\bigcirc$ | Bucket:<br>Posted:           | ,00<br>15,08                          | :00                           | :00                          | :00               | ,00<br>15,08                          | $ \circ$    |
| 0          | Bucket:<br>Posted:<br>STATAX | .00<br>64.48                          | :00                           | :00                          | :00               | .00<br>64.48                          | $ \circ$    |
| $\bigcirc$ | Bucket:<br>Posted:<br>STLTAX | 28,88                                 | :00                           | :00                          | :00               | +00<br>28,88                          | $\circ$     |
| $\bigcirc$ | Bucket:<br>Posted:<br>FUTA   | .00<br>11.44                          | :00                           | :00                          | :00               | .00<br>11.44                          | $ \circ$    |
| $\bigcirc$ | Bucket:<br>Posted:<br>MEDICP | ,00<br>64,48                          | :00                           | :00                          | :00               | +00<br>64+48                          | $ \circ$    |
| $\bigcirc$ | Bucket:<br>Posted:           | ,00<br>15,08                          | :00                           | :00                          | :00               | .00<br>15.08                          | $\circ$     |
| $\bigcirc$ | Bucket:                      | .00                                   | •00                           | •00                          | •00               | •00                                   | $ \circ$    |
| $\bigcirc$ | Employee Accrua              | l Revision                            |                               |                              |                   | Page: 1                               | $ \circ$    |

# **Restore Employee Accruals**

| $\circ$    | Date: 05/27/92<br>Time: 10:13:52    | Emplo                                 | ABC COM<br>Yee Accryal R | PANY<br>evision Posti | ne                | Paget 1                     | $ \circ$ |
|------------|-------------------------------------|---------------------------------------|--------------------------|-----------------------|-------------------|-----------------------------|----------|
| $\circ$    |                                     | F                                     | rom 01/01/92             | to 12/31/92           |                   |                             | $ \circ$ |
| $\circ$    | CEDEEP - CEDE                       | NO, ELSA P                            |                          |                       |                   |                             | $ \circ$ |
| $\circ$    | 201410                              | Quarter 1                             | Quarter 2                | Quarter 3             | Quarter 4         | Year-to-Date                | $ \circ$ |
| $\circ$    | BUNUS<br>REGSAL<br>FEDTAX<br>MEDICE | 100,00<br>2,750,00<br>295,00<br>41 77 | .00<br>.00<br>.00        | .00<br>.00<br>.00     | •00<br>•00<br>•00 | 2,750,00<br>295,00<br>41 77 | $ \circ$ |
| $\circ$    | SOCSEC<br>STATAX<br>STLTAX          | 176.70<br>110.42<br>31.36             |                          |                       |                   | 176.70<br>110.42<br>31.36   | $ \circ$ |
| $\circ$    | FUTA<br>Previous:<br>New Value:     | 176.70                                | .00                      | .00<br>.00            | .00               | <br>                        | $ \circ$ |
| $\circ$    | MEDICR<br>Previous:<br>New Value:   | 41.33                                 | .00<br>.00               | .00<br>.00            | .00<br>.00        | ,00<br>41.33                | $ \circ$ |
| $\circ$    | SOCSEC<br>Previous:<br>New Value:   | 176.70                                | .00<br>.00               | .00<br>.00            | .00               | 176.70                      | $ \circ$ |
| $\circ$    | STSUTA<br>Previous:                 | 00                                    | .00                      | •••                   | •••               | +00                         | $ \circ$ |
| $\circ$    | New Value:                          | 8,56                                  | •00                      | +00                   | •00               | 8,56                        | $ \circ$ |
| $\circ$    | СОСНМД – СОСН                       | RANE, MICHAE<br>Quarter 1             | L D<br>Quarter 2         | Quarter 3             | Quarter 4         | Year-to-Date                | $ \circ$ |
| $\circ$    | REGHR<br>FEDTAX                     | 1,040,00                              | .00                      | .00                   | .00               | 1,040.00                    | $ \circ$ |
| $\bigcirc$ | New Value:<br>MEDICR                | 52,26                                 | :00                      | :00                   | :00               | 52,26                       | $ \circ$ |
| $\bigcirc$ | Previous:<br>New Value:<br>SOCSEC   | 15,08                                 | :00                      | :00                   | :00               | 15,08                       | $ \circ$ |
| $\bigcirc$ | Previous:<br>New Value:<br>STATAX   | 64.48                                 | :00                      | :00                   | :00               | 00<br>64,48                 | $ \circ$ |
| $\circ$    | Previous:<br>New Value:<br>STLTAX   | 28,88                                 | :00                      | :00                   | :00               | 28.88                       | $ \circ$ |
| $\circ$    | Previous:<br>New Value:<br>FUTA     | ,00<br>11,44                          | :00                      | :00                   | :00               | .00<br>11.44                | $ \circ$ |
| $\circ$    | Previous:<br>New Value:<br>MEDICR   | .00<br>64.48                          | :00                      | :00                   | :00               | .00<br>64.48                | $ \circ$ |
| $\circ$    | Previous:<br>New Value:             | 15.08                                 | :00                      | :00                   | :00               | 15.08                       | $ \circ$ |
| $\circ$    | Previous:                           | .00                                   | .00                      | •00                   | •00               | •00                         | $ \circ$ |
| $\circ$    | Employee Accrua                     | l Revision                            |                          |                       |                   | Page: 1                     | $ \circ$ |

Restore Employee Accruals 6-87

# **Tax Tables Listing**

| 0          | Date: 05/22/92<br>Time: 10:47:14<br> | ABC<br>Ta>                                       | COMPANY<br>< Tables                |                                   |                                          | Page: 1                             | 0        |
|------------|--------------------------------------|--------------------------------------------------|------------------------------------|-----------------------------------|------------------------------------------|-------------------------------------|----------|
| $\bigcirc$ | Tax Table for:                       | 1992 FEDTAX - FEDE                               | ERAL TAX WI                        | THHOLDIN                          | G                                        |                                     |          |
| 0          | Withholding<br>Constants             | Daily:<br>Bi-weekly:<br>Monthly:<br>Semi Annual: | 8,85<br>88,46<br>191,67<br>1150,00 | Semi M<br>Qua                     | Weekly:<br>onthly:<br>rterly:<br>Annual: | 44,23<br>95,83<br>575,00<br>2300,00 | 0        |
| $\circ$    | Weekly<br>Single                     | 0ver Amount<br>25,00<br>438.00                   | Base                               | Amount<br>+00<br>61 95            | Tax Rate<br>0,15<br>0 28                 |                                     | $ \circ$ |
| $\circ$    |                                      | 1023.00                                          |                                    | 225,75                            | 0,31<br>                                 |                                     | $ \circ$ |
| $\circ$    | Married                              | 71.00<br>760.00<br>1735.00                       |                                    | .00<br>103,35<br>376,35           | 0.15<br>0.28<br>0.31                     |                                     | $ \circ$ |
| $\circ$    | Biweekly<br>Single                   | Over Amount<br>50.00                             | Base                               | Amount                            | Tax Rate<br>0.15                         |                                     | $ \circ$ |
| $\circ$    |                                      | 875.00<br>2046.00                                |                                    | 123,75<br>451,63                  | 0.28<br>0.31                             |                                     | $ \circ$ |
| $\circ$    | Married                              | 142.00<br>1519.00<br>7469.00                     |                                    | .00<br>206,55<br>752 55           | 0,15<br>0,28<br>0.74                     |                                     | $ \circ$ |
| $\bigcirc$ | Semi-Monthly                         | Over Amount                                      | Base                               | Amount                            | Tax Rate                                 |                                     | $ \circ$ |
| $\circ$    | Single                               | 54.00<br>948.00<br>2217.00                       |                                    | .00<br>134.10<br>489.42           | 0.15<br>0.28<br>0.31                     |                                     | $ \circ$ |
| $\circ$    | Married                              | 154.00<br>1646.00                                |                                    | 223.80                            | 0,15<br>0,28                             |                                     | $ \circ$ |
| $\bigcirc$ |                                      | 3758.00                                          |                                    | 815,16                            | 0,31                                     |                                     | $ \circ$ |
| $\circ$    | Monthiy<br>Single                    | UVer HMOUNT<br>108.00<br>1896.00<br>4433.00      | base                               | +Mount<br>,00<br>268,20<br>978,56 | 0,15<br>0,28<br>0,31                     |                                     | $ \circ$ |
| $\circ$    | Married                              | 308,00                                           |                                    | 447 60                            | 0,15                                     |                                     | $ \circ$ |
| $\bigcirc$ |                                      | 7517.00                                          |                                    | L630,60                           | ŏ.31                                     |                                     | $ \circ$ |
| $\circ$    | Quarterly<br>Single                  | Over Amount<br>325.00<br>5688.00<br>13300.00     | Base                               | Amount<br>,00<br>804,45<br>935,81 | Tax Rate<br>0,15<br>0,28<br>0.31         |                                     | $ \circ$ |
| $\bigcirc$ | Married                              | 925.00                                           |                                    | .00                               | <br>0,15                                 |                                     | $ \circ$ |
| $\circ$    |                                      | 9875.00<br>22550.00                              |                                    | L342,50<br>4891,50                | 0,28<br>0,31                             |                                     | $ \circ$ |
| $\circ$    | Semi-Annual                          | Over Amount                                      | Base                               | Amount                            | Tax Rate                                 |                                     | $ \circ$ |
| 0          | Tax Tables                           |                                                  |                                    |                                   |                                          | Page: 1                             | 0        |

6-88 Sample Reports

# **Employee Types Listing**

| $\bigcirc$ | Date: 05/22/92ABC_COMPANY                                                                                                    | $ \circ$ |
|------------|----------------------------------------------------------------------------------------------------|----------|
| $\bigcirc$ | Time: 10:48:04 Employee Type Report Page: 1                                                                                       | $ \circ$ |
| $\bigcirc$ | Employee Type: ADMIN1 - ADMINISTRATION PAY TYPE                                                                                   | $\circ$  |
| $\bigcirc$ | Department: 000 - MAIN OFFICE                                                                                                    | $ \circ$ |
| $\bigcirc$ | Pay Period: S Hold Pay? N Full Time? Y                                                                                            |          |
|            | Sick Leave Income Code: SKSPAY Sick Allowed: 48.0                                                                                 |          |
| $\cup$     | Vacation Income Code: VCSPAY Vac. Allowed: 80.0<br>Sick Accrual Code: SICSO1 Vac. Accrual Code: VACSO2                            |          |
| $\circ$    | Income Rate Number Hours Expense Account                                                                                          | $ \circ$ |
| $\bigcirc$ | REGSAL 1000,0000000 1,00000000 86 700100000-000<br>SKSPAY 11,54000000 70010000 700100000-000<br>VCSPAY 11,54000000 700100000-000  | $ \circ$ |
| $\bigcirc$ | BONUS 61000000-000                                                                                                    | $ \circ$ |
| $\bigcirc$ | Deductions Rate Limit Fqu. Liability Account<br>FEDTAX A 215000000-000<br>STATAX A 218000000-000                                  | $ \circ$ |
| $\bigcirc$ | SUCSEC 0.06200000 3310.80 A 217000000-000<br>MEDICR 0.01450000 1812.50 A 217100000-000<br>STLTAX 0.01100000 75.00 A 218000000-000 | $ \circ$ |
| $\bigcirc$ | HCARE A 21800000-000<br>401K A 21800000-000                                                                                       | $ \circ$ |
| $\bigcirc$ | Obligations Rate Limit Expense Account Liability Account                                                                          | $\circ$  |
| $\bigcirc$ |                                                                                                    | $\circ$  |
| $\bigcirc$ |                                                                                                    | $\circ$  |
| $\bigcirc$ |                                                                                                    | $ \circ$ |
| $\circ$    |                                                                                                    | $ \circ$ |
| $\bigcirc$ |                                                                                                    | $ \circ$ |
| $\bigcirc$ |                                                                                                    | $ \circ$ |
| $\bigcirc$ |                                                                                                    | $ \circ$ |
| $\circ$    |                                                                                                    | $ \circ$ |
| 0          | Employee Type Report Page: 1                                                                                                    | $\circ$  |

Employee Types Listing 6-89

# Fixed Assets Sample Reports 5

### Asset Summary Report

| $\circ$    |                                                                                                    | $ \circ$ |
|------------|----------------------------------------------------------------------------------------------------|----------|
| $\bigcirc$ | Date: 02/12/92 Asset Summary<br>Time: 11:01:19 ABC COMPANY Page: 1                                    | $ \circ$ |
| $\circ$    |                                                                                                    | $ \circ$ |
| $\circ$    | NONE - NO ASSET CLASS DEFINED                                                                         | $ \circ$ |
| $\circ$    | - Asset Asset Cost Net Value -<br>AVCR - ACCOUNTING DIV - VCR 567.00 415.00                           | $ \circ$ |
| $\circ$    | Asset Class Cost/Net Totals: 567.00 415.00                                                            | $ \circ$ |
| $\circ$    | 00,11 - OFFICE FURNISHINGS                                                                            | $ \circ$ |
| $\circ$    | - Asset Net Value -<br>ACMPTR - ACCOUNTING DEPARTMENT COMPUTER 8,400.00 4,510.20                      | $ \circ$ |
| $\circ$    | Asset Class Cost/Net Totals: 8,400,00 4,510,20                                                        | $ \circ$ |
| $\circ$    | 00,12 – INFORMATION SYSTEMS<br>- Asset Net Walve -                                                    | $ \circ$ |
| $\bigcirc$ | D-DEVL - DENVER - DEVELOPMENT COMPUTER 8,975,67 3,360,66                                              | $ \circ$ |
| $\circ$    |                                                                                                    | $ \circ$ |
| 0          | - Asset Net Value -                                                                                   |          |
|            | ACOPY - ACCOUNTING DIV - COPIER 6,359,00 1,771,58<br>DPNT01 - PARALLEL PRINTER (24 PIN) 391,78 204,80 |          |
|            | Asset Class Cost/Net Totals: 6,750,78 1,976,38                                                        |          |
| $\bigcirc$ | 00.22 - AUTOS, TAXIS                                                                                  |          |
| 0          | - Asset Asset Cost Net Value -<br>ACAR - ACCOUNTING DIV - CAR 18,900.00 8,901.42                      | $ \circ$ |
| $\circ$    | ACAR2 - ACCOUNTING DIV - BUICK 31,000,00 6,138,00<br>Asset Class Cost/Net Totals: 49,900,00 15,039,42 | $ \circ$ |
| $\circ$    | Nenartment Cost/Nat Totals+ 74.593.45 25.301.66                                                       | $ \circ$ |
| $\circ$    |                                                                                                    | $ \circ$ |
| $\circ$    |                                                                                                    | $ \circ$ |
| $\circ$    |                                                                                                    | $ \circ$ |
| $\circ$    | Asset Summary Page: 1                                                                                 | $ \circ$ |

8-2 Sample Reports

### Asset Detail Report

| $\bigcirc$ | Date:         02/12/92         Asset Detail           Time:         11:03:58         ABC COMPANY         Page: 1                              | $\circ$   |
|------------|----------------------------------------------------------------------------------------------------|-----------|
| 0          | ASSET INFORMATION:                                                                                                    | $\circ$   |
| 0          | Asset Code: AVCR ACCOUNTING DIV - VCR<br>Asset Class:                                                                                         | $\circ$   |
| $\bigcirc$ | Serial Number:<br>In Service Date: 04/21/90<br>Asset Cost: 567.00                                                                             | $\circ$   |
| $\bigcirc$ | Capitalized Expenses: .00<br>Adjusted Depreciation: .00<br>Salvare Valvat .00                                                                 | $\circ$   |
| 0          | Reinbursement: .00<br>Retirement Expense: .00                                                                                                 | $\circ$   |
| $\bigcirc$ | Listed Asset? Y<br>Depreciation Account: 64500000-000 OTHER DEPRECIATION EXPENSE                                                              | $\circ$   |
| 0          | BOOK DETAIL:                                                                                                    | $\circ$   |
| 0          | Book: ACE ACE BOOK<br>Depreciation: MACALT MACRS ALTERNATE STRAIGHT LINE DEPRECIATION                                                         | $\circ$   |
| $\bigcirc$ | Limits:<br>Basis: 567.00 Asset Life: 7.0<br>Salvage: .00 Convention: Mid-Quarter                                                              | $ \circ $ |
| $\bigcirc$ | Bonus: .00 Convert to SL: Y<br>Prior Depr.: 342.47 Prior Date: 02/04/92<br>Current: .00 Current Date:                                         | $ \circ $ |
| 0          | Net Value: 224.53                                                                                                    | $ \circ $ |
| $\bigcirc$ | Book: AMT ALTERNATIVE MINIMUM TAX BOOK<br>Depreciation: MAC150 MACRS 150% DECLINING BALANCE DEPRECIATION                                      | $\circ$   |
| $\bigcirc$ | Basis: 567.00 Asset Life: 7.0<br>Salvage: .00 Convention: Mid-Quarter                                                                         | $\circ$   |
| $\bigcirc$ | Prior Depro: 342.47 Prior Date: 02/04/92<br>Current: .00 Current Date:                                                                        | $\circ$   |
| $\bigcirc$ | Net Value: 224.53                                                                                                    | $\circ$   |
| $\bigcirc$ | Book: FEDXBK FEDERAL TAXES BOOK - SOURCE FOR FEDERAL DEPRECTIATION RP<br>TS<br>Depreciation: MAC150 MACRS 150% DECLINING BALANCE DEPRECIATION | $\circ$   |
| $\bigcirc$ | Limits:<br>Basis: 567,00 Asset Life: 7.0<br>Salvage: .00 Conventiont Mid-Duarter                                                              | $\circ$   |
| $\bigcirc$ | Bonus: .00 Convert to SL: Y<br>Prior Depr.: 205.60 Prior Date: 02/04/92                                                                       | $ \circ $ |
| $\bigcirc$ | Net Value: 361.40                                                                                                    | $ \circ$  |
| $\bigcirc$ |                                                                                                    | $ \circ$  |
| 0          | Asset Detail Page: 1                                                                                                    | $\circ$   |

Asset Detail Report 8-3

### Warranty/Maintenance Reportt

| 0 |                                                                                                    |                                       |                                                   | $\circ$ |
|---|----------------------------------------------------------------------------------------------------|---------------------------------------|---------------------------------------------------|---------|
| 0 | Date: 08/18/92<br>Time: 15:55:29 Fixed 6                                                                                                    | BC COMPANY<br>ssets Maintenance       | Page: 1                                           | $\circ$ |
| 0 | Asset: CCAR02                                                                                                    |                                       |                                                   | $\circ$ |
| 0 | Work Date Date Comp Estima<br>04/20/199104/20/1991 0.<br>10/21/1991 150.<br>06/01/199206/03/1992 35                                           | te Actual Cost<br>00 0.00<br>00 41.00 | Description<br>INITIAL TUNEUP<br>REG TUNE<br>TEST | $\circ$ |
| 0 | Subtotal: 185.                                                                                                    |                                       | 1201                                              | $\circ$ |
| 0 | Pct over estimate:                                                                                                    |                                       |                                                   | $\circ$ |
| 0 | Hose Comp         Estimation           Work Date Date Comp         Estimation           07/15/1991         0           10/15/1991         150 | te Actual Cost<br>00<br>00            | Description<br>INITIAL TUNE<br>REGULAR TUNE       | $\circ$ |
| 0 | Subtotal: 150.<br>Pct over estimate:                                                                                                    | ••                                    |                                                   | $\circ$ |
| 0 |                                                                                                    |                                       |                                                   | $\circ$ |
| 0 | Pct over estimate:                                                                                                    |                                       |                                                   | $\circ$ |
| 0 |                                                                                                    |                                       |                                                   | $\circ$ |
| 0 |                                                                                                    |                                       |                                                   | $\circ$ |
| 0 |                                                                                                    |                                       |                                                   | $\circ$ |
| 0 |                                                                                                    |                                       |                                                   | $\circ$ |
| 0 |                                                                                                    |                                       |                                                   | $\circ$ |
| 0 |                                                                                                    |                                       |                                                   | $\circ$ |
| 0 |                                                                                                    |                                       |                                                   | $\circ$ |
| 0 |                                                                                                    |                                       |                                                   | $\circ$ |
| 0 |                                                                                                    |                                       |                                                   | $\circ$ |
| 0 |                                                                                                    |                                       |                                                   | $\circ$ |
| 0 |                                                                                                    |                                       |                                                   | $\circ$ |
| 0 | Fixed Assets Maintenance                                                                                                    |                                       | Page: 1                                           | $\circ$ |

8-4 Sample Reports

### **Asset Depreciation Report**

| 0          | Date: 02/12/92 Asset Depreciation Report<br>Time: 11:11:27 ABC COMPANY Page: 1                                        | 0          |
|------------|----------------------------------------------------------------------------------------------------|------------|
| $\bigcirc$ |                                                                                                    | $\circ$    |
| $\circ$    | ACE - ACE BOOK                                                                                                    | 0          |
|            | 000 - MAIN OFFICE                                                                                                    |            |
| )          | -<br>Asset: AVCR ACCOUNTING DIV - VCR                                                                                 |            |
| $\circ$    | Document Basis Prior Depr. / Date Current Depr. / Date                                                                | $\circ$    |
| $\circ$    | xxxxxxxxxxxxxxxxxxxxxxxxxxxxxxxxxxxxxx                                                                                | $\circ$    |
| $\bigcirc$ | Class Totals: 567.00 342.47 .00                                                                                       | $\circ$    |
| $\circ$    | 00.11 - OFFICE FURNISHINGS                                                                                            | 0          |
|            | Asset: ACMPTR ACCOUNTING DEPARTMENT COMPUTER                                                                          |            |
|            | Document Basis Prior Depr. / Date Current Depr. / Date<br><del>x00x000x</del> 8,400,00 3,889,80 02/04/92 ,00 02/12/92 |            |
| $\circ$    | Class Totals: 8,400.00 3,889.80                                                                                       | $\circ$    |
| $\circ$    | 00.12 - INFORMATION SYSTEMS                                                                                           | 0          |
| $\bigcirc$ | Asset: D-DEVL DENVER - DEVELOPMENT COMPUTER                                                                           | $\circ$    |
| $\bigcirc$ | Document Basis Prior Depr. / Date Current Depr. / Date<br>жөөжөөж 8,975.67 .00 02/14/89 6,588.14 02/12/92             | 0          |
| $\circ$    | Class Totals: 8,975.67 .00 6,588.14                                                                                   | $\circ$    |
| $\bigcirc$ | 00.13 - DATA HANDLING EQUIPMENT                                                                                       | $\circ$    |
| $\circ$    | Asset: ACOPY ACCOUNTING DIV - COPIER                                                                                  | 0          |
|            | Document Basis Prior Depr. / Date Current Depr. / Date<br><del>xxxxxxxxxxxxxxxxxxxxxxxxxxxxxxxxxxxx</del>             |            |
| $\bigcirc$ | Asset: DPNT01 PARALLEL PRINTER (24 PIN)                                                                               | $\bigcirc$ |
| $\circ$    | Document Basis Prior Depr. / Date Current Depr. / Date<br>>>>>>>>>>>>>>>>>>>>>>>>>>>>>>>>>>>>>                        | $\circ$    |
| $\bigcirc$ |                                                                                                    | $\circ$    |
| $\circ$    |                                                                                                    | 0          |
| $\circ$    |                                                                                                    | $\circ$    |
| 0          | Asset Depreciation Report Page: 1                                                                                     | 0          |

Asset Depreciation Report 8-5

### **Depreciation Posting Report**

| 0          | Date: 02/12/92 Asset Depreciation Posting Report<br>Time: 11:12:30 ABC COMPANY Page: 1<br>Posting Segment 66 | $\circ$      |
|------------|----------------------------------------------------------------------------------------------------|--------------|
| 0          |                                                                                                    | $ \circ$     |
| 0          | ACE - ACE BOOK                                                                                               |              |
| <u> </u>   | 000 - MAIN OFFICE                                                                                            |              |
| 0          | -                                                                                                    | $ \circ$     |
| 0          | Asset: AVCR ACCOUNTING DIV - VCR                                                                             | $  \bigcirc$ |
| 0          | Document Basis Prior Depr. / Date Current Depr. / Date<br>243 567.00 342.47 02/04/92 .00 02/12/92            | $\circ$      |
| 0          | Class Totals: 567.00 342.47 .00                                                                              | $ \circ$     |
| $\cap$     | 00.11 - OFFICE FURNISHINGS                                                                                   |              |
| )          | Asset: ACMPTR ACCOUNTING DEPARTMENT COMPUTER                                                                 |              |
| $\circ$    | Document Basis Prior Depr. / Date Current Depr. / Date<br>244                                                | $ \circ$     |
| 0          |                                                                                                    | $ \circ$     |
| 0          | Class Totals: 8,400.00 3,889.80 .00                                                                          |              |
| (          | 00,12 - INFURMATION SYSTEMS                                                                                  |              |
| $\circ$    | HSSEC: D-DEVE DENVER - DEVELOPMENT COMPOLER                                                                  | $ \circ $    |
| 0          | 245 8,975.67 .00 02/14/89 6,588.14 02/12/92                                                                  | $\circ$      |
| $\bigcirc$ | Class Totals: 8,975.67 .00 6,588.14                                                                          | $ \circ$     |
| 0          | 00.13 - DATA HANDLING EQUIPMENT                                                                              | $ \circ$     |
|            | Asset: ACOPY ACCOUNTING DIV - COPIER                                                                         |              |
| $\bigcirc$ | Document Basis Prior Depr. / Date Current Depr. / Date<br>246 3,179,50 2,013.68 02/04/92 .00 02/12/92        |              |
| 0          | Asset: DPNT01 PARALLEL PRINTER (24 PIN)                                                                      | $ \circ$     |
| 0          | Document Basis Prior Depr. / Date Current Depr. / Date<br>247 391.78 372.98 02/04/92 .00 02/12/92            | $ \circ$     |
| 0          |                                                                                                    | $ \circ$     |
| 0          |                                                                                                    | $ \circ$     |
| 0          |                                                                                                    | $ \circ$     |
| 0          | Asset Depreciation Posting Report Page: 1                                                                    | $\circ$      |

8-6 Sample Reports

### Year End Adjustments Edit List

| $\bigcirc$ | Date: 02/04/92 Year End Adjustment Edit List<br>Time: 15:55:15 Fiscal Year 07/01/89 through 06/30/90 Page: 1    | $\circ$  |
|------------|----------------------------------------------------------------------------------------------------|----------|
| $\bigcirc$ | ABC COMPANY                                                                                                    | $ \circ$ |
| $\bigcirc$ |                                                                                                    | $ \circ$ |
| $\bigcirc$ | 000 - MAIN OFFICE                                                                                               | $\circ$  |
| $\circ$    | UNDEF - UNDEFINED                                                                                               |          |
| $\bigcirc$ | Asset: AVCR ACCOUNTING DIV - VCR                                                                                |          |
|            | Document Basis Posted Depr. Recalculation Adjustment<br>************************************                    |          |
| $\bigcirc$ | Class Totals: 567.00 40.50 20.25 (20.25)                                                                        |          |
| $\bigcirc$ | 00,11 - OFFICE FURNISHINGS                                                                                      | $ \circ$ |
| $\bigcirc$ | Asset: ACMPTR ACCOUNTING DEPARTMENT COMPUTER                                                                    | $ \circ$ |
| $\bigcirc$ | Document Basis Posted Depr. Recalculation Adjustment<br>жжжжжж 8,400.00 600.00 300.00 (300.00)                  | $\circ$  |
| $\bigcirc$ | Class Totals: 8,400.00 600.00 300.00 (300.00)                                                                   | $ \circ$ |
| $\bigcirc$ | 00,13 - DATA HANDLING EQUIPMENT                                                                                 | $ \circ$ |
| $\bigcirc$ | Asset: ACOPY ACCOUNTING DIV - COPIER                                                                            | $ \circ$ |
| $\bigcirc$ | Document Basis Posted Depr. Recalculation Adjustment<br><del>ЖЖЖЖЖ</del> 3,179,50 317,95 264,96 (52,99)         | 0        |
| $\bigcirc$ | Class Totals: 3,179,50 317,95 264,96 (52,99)                                                                    | $ \circ$ |
| 0          | 00.22 - AUTOS, TAXIS                                                                                            |          |
|            | Asset: ACAR ACCOUNTING DIV - CAR                                                                                |          |
| $\bigcirc$ | Document Basis Posted Depr. Recalculation Hojustment<br><del> booooooo</del> 14,175,00 1,417,50 708,75 (708,75) |          |
| $\circ$    |                                                                                                    | $ \circ$ |
| $\bigcirc$ |                                                                                                    | $ \circ$ |
| $\bigcirc$ |                                                                                                    | $ \circ$ |
| $\bigcirc$ |                                                                                                    | $ \circ$ |
| 0          | Year End Adjustment Edit List Page: 1                                                                           | $ \circ$ |

Year End Adjustments Edit List 8-7

### Year End Adjustment Posting Report

| $\circ$    | Date: 02/04/92 Year End Adjustment Posting Report<br>Time: 15:57:15 Fiscal Year 07/01/89 through 06/30/90 Page: 1 | $ \circ$    |
|------------|----------------------------------------------------------------------------------------------------|-------------|
| $\circ$    | ARC COMPANY                                                                                                    | $ \circ$    |
| $\circ$    |                                                                                                    | $ \circ$    |
| 0          | ACE - ACE BOOK                                                                                                    | $ _{\circ}$ |
| $\cap$     | UNDEF - UNDEFINED                                                                                                 |             |
|            | Asset: AVCR ACCOUNTING DIV - VCR                                                                                  |             |
| $\bigcirc$ | Document Basis Posted Depr. Recalculation Adjustment<br>354 567.00 40.50 20.25 (20.25)                            |             |
| $\circ$    |                                                                                                    | $ ^{\circ}$ |
| $\bigcirc$ | 00.11 - OFFICE FURNISHINGS                                                                                        | $ \circ$    |
| $\bigcirc$ | Asset: ACMPTR ACCOUNTING DEPARTMENT COMPUTER                                                                      | $ \circ$    |
| $\bigcirc$ | Document Basis Posted Depr. Recalculation Adjustment<br>355 8,400.00 600.00 300.00 (300.00)                       | $ \circ$    |
| $\bigcirc$ | Class Totals: 8,400.00600.00                                                                                      | $ \circ$    |
| $\bigcirc$ | 00,13 - DATA HANDLING EQUIPMENT                                                                                   | $ \circ$    |
| $\bigcirc$ | Asset: ACOPY ACCOUNTING DIV - COPIER                                                                              | $ \circ$    |
| $\bigcirc$ | Document Basis Posted Depr. Recalculation Adjustment<br>356 3,179,50 317,95 264,96 (52,99)                        | $ \circ$    |
| $\circ$    | Class Totals: 3,179.50 317.95 264.96 (52.99)                                                                      | $ \circ$    |
| 0          | 00.22 - AUTOS, TAXIS                                                                                              |             |
|            | Asset: ACAR ACCOUNTING DIV - CAR                                                                                  |             |
|            | 357 14,175.00 1,417.50 708.75 (708.75)                                                                            |             |
| $\circ$    |                                                                                                    | $ ^{\circ}$ |
| $\circ$    |                                                                                                    | $ \circ$    |
| $\bigcirc$ |                                                                                                    | $ \circ$    |
| $\bigcirc$ |                                                                                                    | $ \circ$    |
| $\circ$    | Year End Adjustment Edit List Page: 1                                                                             | $ \circ$    |

8-8 Sample Reports

### **Voided Depreciation Posting Report**

| $\bigcirc$ | Date: 02/12/92 Void Posted Depreciation Posting<br>Time: 12:21:03 ABC COMPANY Page: 1               | $ \circ$ |
|------------|----------------------------------------------------------------------------------------------------|----------|
| $\bigcirc$ | Posting Sequence: 70                                                                                | $ \circ$ |
| 0          | ACE - ACE BOOK                                                                                      | $ \circ$ |
|            | 000 - MAIN OFFICE                                                                                   |          |
| $\circ$    | XXXXXX - NO CLASS DEFINED                                                                           | $ \circ$ |
| $\bigcirc$ | Document Asset                                                                                      | $ \circ$ |
| $\bigcirc$ | Total for Asset Class XXXXXX:                                                                       | $ \circ$ |
| $\bigcirc$ | 00.11 - OFFICE FURNISHINGS                                                                          |          |
| $\bigcirc$ | Document Asset Depr. Amount Date Void Doc<br>276 ACMPTR ACCOUNTING DEPARTMENT COMP .00 02/12/92 304 |          |
| $\bigcirc$ | Total for Asset Class 00.11 :00                                                                     | $ \circ$ |
| $\bigcirc$ | 00,12 - INFORMATION SYSTEMS                                                                         | $ \circ$ |
| 0          | Document Asset Development Asset 002/12/92 305                                                      | $ \circ$ |
| $\bigcirc$ | Total for Asset Class 00.12 :00                                                                     | $ \circ$ |
| 0          | Total for Department 000:00                                                                         | $ \circ$ |
| $\bigcirc$ | Total for Book ACE : $$                                                                             | $ \circ$ |
| $\bigcirc$ |                                                                                                    | $ \circ$ |
| $\bigcirc$ | Benerik Olehun                                                                                      | $ \circ$ |
| $\bigcirc$ | Keport Status                                                                                       | $ \circ$ |
| $\bigcirc$ |                                                                                                    | $ \circ$ |
| $\bigcirc$ |                                                                                                    | $ \circ$ |
| $\circ$    |                                                                                                    | $ \circ$ |
| 0          |                                                                                                    | $ \circ$ |
| $\circ$    |                                                                                                    | $ \circ$ |
| 0          | Void Posted Depreciation Posting Page: 1                                                            | $ \circ$ |

### **Deleted Activity Report**

| 0       | Date: 02/18/<br>Time: 17:32: | 92<br>07                         | Delete Old Asset Activ<br>ABC COMPANY                                                                            | ty                                  |                            | Page: 1                       | 0        |
|---------|------------------------------|----------------------------------|----------------------------------------------------------------------------------------------------|-------------------------------------|----------------------------|-------------------------------|----------|
| $\circ$ |                              |                                  |                                                                                                    |                                     |                            |                               | $ \circ$ |
| $\circ$ | Doc. Number                  | Doc. Date                        | Asset                                                                                                    |                                     | Book                       | Amount                        | $\circ$  |
| $\circ$ | 137<br>138<br>139            | 02/04/92<br>02/04/92<br>02/04/92 | D-DEVL-DENVER - DEVELOPME<br>D-DEVL-DENVER - DEVELOPME<br>D-DEVL-DENVER - DEVELOPME<br>D-DEVL-DENVER - DEVELOPME | INT COMPU                           | ACE<br>AMT<br>FEDXBK       | 897,57<br>1346,35<br>1795,13  | $\circ$  |
| $\circ$ | 141<br>145<br>151            | 02/04/92<br>02/04/92<br>02/04/92 | D-DEVL-DENVER - DEVELOPME<br>D-DEVL-DENVER - DEVELOPME<br>D-DEVL-DENVER - DEVELOPME                              | INT COMPU                           | ACE<br>AMT                 | 1196,76<br>1795,13<br>2288,80 | $\circ$  |
| $\circ$ | 157<br>190<br>163            | 02/04/92<br>02/04/92             | D-DEVL-DENVER - DEVELOPME<br>D-DEVL-DENVER - DEVELOPME<br>D-DEVL-DENVER - DEVELOPME                              | NT COMPU                            | FEDXBK<br>MAINBK<br>MAINBK | 2872,22<br>0,00<br>7111 56    | $\circ$  |
| $\circ$ | 163<br>169<br>176            | 02/04/92<br>02/04/92<br>02/04/92 | D-DEVL-DENVER - DEVELOPME<br>D-DEVL-DENVER - DEVELOPME<br>D-DEVL-DENVER - DEVELOPME                              | INT COMPU                           | ACE<br>AMT<br>FEDXBK       | 0,00                          | $\circ$  |
| $\circ$ | 217<br>224                   | 02/04/92                         | D-DEVL-DENVER - DEVELOPME<br>D-DEVL-DENVER - DEVELOPME<br>D-DEVL-DENVER - DEVELOPME                              | INT COMPU                           | ACE<br>AMT                 | 2922.31<br>2483.96            | $\circ$  |
| $\circ$ | 231<br>238<br>245            | 02/04/92<br>02/04/92<br>02/12/92 | D-DEVL-DENVER - DEVELOPME<br>D-DEVL-DENVER - DEVELOPME<br>D-DEVL-DENVER - DEVELOPME                              | NT COMPU                            | MAINBK                     | 2613,72<br>6588,14            | $\circ$  |
| $\circ$ | 252<br>259<br>266            | 02/12/92<br>02/12/92<br>02/12/92 | D-DEVL-DENVER - DEVELOPME<br>D-DEVL-DENVER - DEVELOPME<br>D-DEVL-DENVER - DEVELOPME                              | ENT COMPU<br>ENT COMPU<br>ENT COMPU | AMT<br>FEDXBK<br>MAINBK    | 6588.14<br>0.00<br>0.00       | $\circ$  |
| $\circ$ | 273<br>277<br>284            | 02/12/92<br>02/12/92<br>02/12/92 | D-DEVL-DENVER - DEVELOPME<br>D-DEVL-DENVER - DEVELOPME<br>D-DEVL-DENVER - DEVELOPME                              | ENT COMPU<br>ENT COMPU<br>ENT COMPU | ACE<br>ACE<br>AMT          | 6588,14<br>0,00<br>0,00       | $\circ$  |
| $\circ$ | 291<br>298<br>305            | 02/12/92<br>02/12/92<br>02/12/92 | D-DEVL-DENVER - DEVELOPME<br>D-DEVL-DENVER - DEVELOPME<br>D-DEVL-DENVER - DEVELOPME                              | NT COMPU                            | FEDXBK<br>MAINBK<br>ACE    |                               | $\circ$  |
| $\circ$ | 140<br>142                   | 02/04/92<br>02/04/92             | DPNT01-PARALLEL PRINTER (<br>DPNT01-PARALLEL PRINTER (                                                           | 24 PIN)<br>24 PIN)                  | FEDXBK<br>MAINBK           | 203.73<br>242.90              | $\circ$  |
| $\circ$ | 147<br>153<br>192            | 02/04/92<br>02/04/92<br>02/04/92 | DPNT01-PARALLEL PRINTER (<br>DPNT01-PARALLEL PRINTER (<br>DPNT01-PARALLEL PRINTER (                              | 24 PIN)<br>24 PIN)<br>24 PIN)       | AMT<br>MAINBK              | 178.08                        | $\circ$  |
| $\circ$ | 159<br>165<br>171            | 02/04/92<br>02/04/92<br>02/04/92 | DPNT01-PARALLEL PRINTER (<br>DPNT01-PARALLEL PRINTER (<br>DPNT01-PARALLEL PRINTER (                              | 24 PIN)<br>24 PIN)<br>24 PIN)       | FEDXBK<br>MAINBK<br>ACE    | 75,22<br>59,55<br>0,00        | $\circ$  |
| $\circ$ | 178<br>185<br>219            | 02/04/92<br>02/04/92<br>02/04/92 | DPNT01-PARALLEL PRINTER (<br>DPNT01-PARALLEL PRINTER (<br>DPNT01-PARALLEL PRINTER (                              | 24 PIN)<br>24 PIN)<br>24 PIN)       | AMT<br>FEDXBK<br>ACE       | 0.00<br>0.00<br>0.00          | $\circ$  |
| $\circ$ | 226<br>233<br>240            | 02/04/92<br>02/04/92<br>02/04/92 | DPNT01-PARALLEL PRINTER (<br>DPNT01-PARALLEL PRINTER (<br>DPNT01-PARALLEL PRINTER (                              | 24 PIN)<br>24 PIN)<br>24 PIN)       | AMT<br>FEDXBK<br>MAINBK    | 8,90<br>94,03<br>74 44        | $\circ$  |
| $\circ$ | 247<br>254                   | 02/12/92                         | DPNT01-PARALLEL PRINTER (<br>DPNT01-PARALLEL PRINTER (<br>DPNT01-PARALLEL PRINTER (                              | 24 PIN)<br>24 PIN)                  | ACE<br>AMT                 | 0.00                          | $\circ$  |
| $\circ$ | 261<br>268<br>279            | 02/12/92<br>02/12/92<br>02/12/92 | DPNT01-PARALLEL PRINTER (<br>DPNT01-PARALLEL PRINTER (<br>DPNT01-PARALLEL PRINTER (                              | 24 PIN)<br>24 PIN)<br>24 PIN)       | MAINBK                     | 0.00                          | $\circ$  |
| $\circ$ | 286<br>293<br>300            | 02/12/92<br>02/12/92<br>02/12/92 | DPNIO1-PARALLEL PRINTER (<br>DPNTO1-PARALLEL PRINTER (<br>DPNTO1-PARALLEL PRINTER (                              | 24 PIN)<br>24 PIN)<br>24 PIN)       | AMÍ<br>FEDXBK<br>MAINBK    | 0.00<br>0.00<br>0.00          | $\circ$  |
| $\circ$ |                              |                                  |                                                                                                    |                                     |                            |                               | $\circ$  |
| $\circ$ | Delete Old A                 | sset Activi                      |                                                                                                    |                                     |                            | Page: 1                       | $\circ$  |

8-10 Sample Reports

#### G/L Activity Summary ABC COMPANY Between 01/01/92 and 02/12/92 02/12/92 12:29:25 Fixed Assets Page: 1 $\bigcirc$ $\bigcirc$ $\bigcirc$ $\bigcirc$ Net Activity Acct. Dpt. Description Debits Credits 186500000-000 OTHER FIXED ASSETS DEP. $\bigcirc$ $\bigcirc$ 31,455.87 (31,349,89) $\bigcirc$ $\bigcirc$ 105,98 31,349,89 Credits 31,561.85 Net Activity .00 $\bigcirc$ $\bigcirc$ $\bigcirc$ $\bigcirc$ $\bigcirc$ $\bigcirc$ $\bigcirc$ $\bigcirc$ $\bigcirc$ $\bigcirc$ $\bigcirc$ $\bigcirc$ $\bigcirc$ $\bigcirc$ $\bigcirc$ $\bigcirc$ $\bigcirc$ $\bigcirc$ $\bigcirc$ $\bigcirc$ $\bigcirc$ $\bigcirc$ $\bigcirc$ $\bigcirc$ $\bigcirc$ C $\bigcirc$ $\bigcirc$ $\bigcirc$ $\bigcirc$ $\bigcirc$ $\bigcirc$ $\bigcirc$ $\bigcirc$ \_\_\_\_\_ \_\_\_\_\_ $\bigcirc$ $\bigcirc$ G/L Activity Summary Page: 1

### G/L Activity Summary Report

*G/L Activity Summary Report* 8-11

### G/L Activity Detail Report

| 0       | 02/12/92<br>12:33:54       | G/                                                   | L Activity Detail<br>ABC COMPANY                               |                             | Fixed Assets<br>Page: 1        | 0           |
|---------|----------------------------|------------------------------------------------------|----------------------------------------------------------------|-----------------------------|--------------------------------|-------------|
| $\circ$ | Source Doc #               | Betweer<br>Date Ref                                  | Description                                                    | Debits                      | Credits                        | $ \circ$    |
| $\circ$ | 186500000-000              | OTHER FIXED ASSE                                     | TS DEP.                                                        |                             | 4 496 76                       | $ \circ$    |
| $\circ$ | FA 142<br>FA 161           | 02/04/92 DPNT01<br>02/04/92 AVCR                     | Asset Depreciation<br>Asset Depreciation<br>Asset Depreciation |                             | 242.90<br>37.80                | $ \circ$    |
| $\circ$ | FA 162<br>FA 163<br>FA 164 | 02/04/92 ACMPTR<br>02/04/92 D-DEVL<br>02/04/92 ACOPY | Asset Depreciation<br>Asset Depreciation<br>Asset Depreciation |                             | ,00<br>3,111,56<br>635,90      | $ \circ$    |
| $\circ$ | FA 165<br>FA 166<br>FA 188 | 02/04/92 DPNT01<br>02/04/92 ACAR<br>02/04/92 AVCR    | Asset Depreciation<br>Asset Depreciation<br>Asset Depreciation |                             | 59,55<br>472,50                | $ \circ$    |
| $\circ$ | FA 189<br>FA 190           | 02/04/92 ACMPTR<br>02/04/92 D-DEVL                   | Asset Depreciation<br>Asset Depreciation                       |                             | :00                            | $ _{\circ}$ |
|         | FA 191<br>FA 192<br>FA 193 | 02/04/92 ACUPY<br>02/04/92 DPNT01<br>02/04/92 ACAR   | Asset Depreclation<br>Asset Depreciation<br>Asset Depreciation |                             | .00<br>.00                     |             |
|         | FA 194<br>FA 210<br>FA 211 | 02/04/92 ACAR2<br>02/04/92 AVCR<br>02/04/92 ACMPTR   | Asset Depreciation<br>Depreciation Adjus<br>Depreciation Adjus |                             | 516.67<br>18.90                |             |
|         | FA 212<br>FA 213           | 02/04/92 ACOPY<br>02/04/92 ACOPY<br>02/04/92 ACAR    | Depreciation Adjus<br>Depreciation Adjus                       | 105,98                      | 945.00                         |             |
|         | FA 214<br>FA 236<br>FA 237 | 02/04/92 ACAR2<br>02/04/92 AVCR<br>02/04/92 ACMPTR   | Depreciation Adjus<br>Asset Depreciation<br>Asset Depreciation |                             | 1,033,33<br>285,77<br>3,289,80 |             |
| $\circ$ | FA 238<br>FA 239           | 02/04/92 D-DEVL<br>02/04/92 ACOPY                    | Asset Depreciation<br>Asset Depreciation                       |                             | 2,613,72<br>1,365,07           |             |
| $\circ$ | FA 241<br>FA 242           | 02/04/92 ACAR<br>02/04/92 ACAR<br>02/04/92 ACAR2     | Asset Depreciation<br>Asset Depreciation<br>Asset Depreciation |                             | 7,144,20<br>7,812,00           | $ ^{\circ}$ |
| $\circ$ | FA 264<br>FA 265<br>FA 266 | 02/12/92 AVCR<br>02/12/92 ACMPTR<br>02/12/92 D-DEVL  | Asset Depreciation<br>Asset Depreciation<br>Asset Depreciation |                             | .00<br>.00                     | $ \circ$    |
| $\circ$ | FA 267<br>FA 268           | 02/12/92 ACOPY<br>02/12/92 DPNT01                    | Asset Depreciation<br>Asset Depreciation                       |                             |                                | $ \circ$    |
| $\circ$ | FH 269<br>FA 270<br>FA 296 | 02/12/92 HUHR<br>02/12/92 ACAR2<br>02/12/92 AVCR     | Asset Depreclation<br>Asset Depreciation<br>Asset Depreciation |                             | .00<br>.00                     | $ \circ$    |
| $\circ$ | FA 297<br>FA 298<br>FA 299 | 02/12/92 ACMPTR<br>02/12/92 D-DEVL<br>02/12/92 ACOPY | Asset Depreciation<br>Asset Depreciation<br>Asset Depreciation |                             | .00<br>.00                     | $ \circ$    |
| $\circ$ | FA 300<br>FA 301           | 02/12/92 DPNT01<br>02/12/92 ACAR                     | Asset Depreciation<br>Asset Depreciation                       |                             |                                | $ \circ$    |
| $\circ$ | FH 302<br>Tota             | VZ712792 HUHRZ<br>al Activity for Ac                 | <br>count: 186500000-000                                       | 105,98                      | <br>31,455,87                  | $ \circ$    |
| $\circ$ | 645000000-000              | OTHER DEPRECIATI                                     | ON EXPENSE                                                     |                             |                                | $ \circ$    |
| $\circ$ | FA 141<br>FA 142<br>FO 164 | 02/04/92 D-DEVL<br>02/04/92 DPNT01                   | Asset Depreciation<br>Asset Depreciation                       | 1,196,76<br>242,90<br>77 80 |                                | $ \circ$    |
| $\circ$ | FA 161<br>FA 162<br>FA 163 | 02/04/92 HUCR<br>02/04/92 ACMPTR<br>02/04/92 D-DEVL  | Asset Depreciation<br>Asset Depreciation<br>Asset Depreciation | 37.80<br>.00<br>3,111.56    |                                | $ \circ$    |
| 0       | G/L Activity I             | Detail                                               |                                                                |                             | Page: 1                        | 0           |

| 0                                         | 0                             | 0                                                                    | 0                                              | 0                        | 0                                                                                              | 0                   | (                         | ) ()                                                                                        | 0                                                     | 0                                             | 0                                                   | 0                                                   | 0                        | 0                                             | 0       |
|-------------------------------------------|-------------------------------|----------------------------------------------------------------------|------------------------------------------------|--------------------------|------------------------------------------------------------------------------------------------|---------------------|---------------------------|---------------------------------------------------------------------------------------------|-------------------------------------------------------|-----------------------------------------------|-----------------------------------------------------|-----------------------------------------------------|--------------------------|-----------------------------------------------|---------|
| Paget 1                                   |                               |                                                                      |                                                |                          |                                                                                                |                     |                           |                                                                                             |                                                       |                                               |                                                     |                                                     |                          |                                               | Pase: 1 |
| sset Life Summaries Report<br>ABC COMPANY | -<br>m-service date: 05/12/90 | FEDXBK HAINBK<br>6,832,35 5,273,58<br>753,09 912,97<br>2 280 3728 60 | 2,299,28<br>2,299,28<br>12,104,00<br>11,375,45 | n-service date: 05/22/90 | FEIXBK HAINBK<br>5,786,233 9,362,00<br>998,30 818,40<br>2,994,32 2,127,49<br>2,450,00 1,665,74 | 12,209,75 13,973,51 | n-service date: 06/01/90  | FEIXBK MAINBK<br>3,445,22 3,889,80<br>382,443 4.29,54<br>1,665,35 1,165,90<br>956,64 832,79 | 956.65 675.23<br>956.64 675.24<br>956.45 675.23       | 8,320,28 8,343,73<br>m-service date: 12/23/89 | FEDXBK MAINBK<br>1,621,55 1,407,92<br>201,03 228,59 | 603.08 685.77<br>603.07 685.78<br>3,028.73 3,008.06 | n-service date: 04/21/90 | FEDXBK HAINBK<br>205.60 152.00<br>25.81 26.35 |         |
|                                           | ING DIV - CAR                 | ACE ANT<br>8,561.70 8,561.70<br>748.44 748.44<br>1.945.94 748.44     | 1,522,91 1,522,91<br>                          | TTING DIV - BUICK        | ACE AHT<br>7,471,00 9,362,00<br>823,49 2,362,00<br>2,470,46 2,127,84<br>2,470,46 2,127,84      | 13,214,95 13,973,51 | NTING DEPARTMENT COMPUTER | ACE<br>2,228,57<br>2,228,57<br>2,28,57<br>1,596,33<br>1,139,34<br>1,139,34<br>1,139,34      | 923.94 1,139.34<br>923.94 1,139.34<br>923.94 1,139.34 | 8,323,01 8,305,05<br>ITING DIV - COPIER       | ACE AMT<br>1,089,97 2,106,95<br>278,60 143,01       | 804.86 413.13<br>804.86 413.13<br>2.978.29 3.076.22 | ING DIV - VCR            | ACE AMT<br>152,00 342,47<br>55,33 29,94       |         |
| Date: 02/12/92<br>Time: 12:37:44          |                               | Date<br>(POSTED)<br>06/30/92<br>06/370/92                            | Totals:                                        | ACAR2 - ACCOUNT          | Date<br>(POSTED)<br>06/30/92<br>06/30/93                                                       | Totals:             | ACMPTR - ACCOUN           | Date<br>(POSTED)<br>06/30/92<br>06/30/93<br>06/30/93                                        | 06/30/95                                              | Totals:<br>ACOPY - ACCOUNT                    | C (POSTED)<br>(POSTED)<br>06/30/92                  | O 06/30/93<br>06/30/94<br>Totals:                   | AVCR - ACCOUNTI          | C (POSTED)<br>(POSTED)<br>06/30/92            | 0       |

8-14 Sample Reports

| 0                                  | 0 0                                                                                                    | 0 0                                                                                                    | 0 0                                    | 0                                                                                      | 0                                                                                                    | 0                                                                                      | 0             | 0 | 0 | 0 | 0 | 0         |
|------------------------------------|----------------------------------------------------------------------------------------------------|----------------------------------------------------------------------------------------------------|----------------------------------------|----------------------------------------------------------------------------------------|----------------------------------------------------------------------------------------------------|----------------------------------------------------------------------------------------|---------------|---|---|---|---|-----------|
| Paset 1                            | 10,000,00<br>200,000,00<br>200,000,00<br>10,000,00                                                                                                    | \$\$\$\$\$                                                                                                    | (g) Depr.<br>ded.<br>.00               | 3888                                                                                   | -000<br>-000<br>-000<br>-045                                                                                              | .00<br>.00<br>18,531.77<br>22,522.22                                                   |               |   |   |   |   | Page: 1   |
| 2/92 4562 Data<br>2137 ABC CONPANY | Election to Expense Certain Tangible Property<br>m dollar Initation<br>cost of section 179 property Placed in service during the tax year<br>old cost of section 179 property before reduction in limitation<br>Ion in limitation of reax year<br>limitation of property<br>Cost Elected cost | property<br>= accel ost ost of sec. 179 property<br>ued deduction from previous year<br>= 1500ee limitasion+.com | wer of disallowed weduction            | ear Prop                                                                               | s 11fe<br>ear<br>- Other Depreciation<br>4 ADS deductions for assets placed in service in tax years beginning before 1990 | o Samper to section teatrict. Election<br>ad other depreciation<br>Summary<br>Perperty | n 263A assets |   |   |   |   |           |
| Date: 02/12<br>Time: 12:42         | Part I - F<br>1 Maximu<br>2 Total (<br>3 Thresh<br>4 Reducti<br>5 Dollar                                                                                                    | 7 Listed<br>8 Total (<br>9 Tental)<br>10 Disallo<br>12 Taxable                                                   | 11 (11 (11 (11 (11 (11 (11 (11 (11 (11 | 15<br>16<br>17<br>17<br>17<br>17<br>17<br>17<br>17<br>17<br>17<br>17<br>17<br>17<br>17 | a Clas:<br>b 12-4<br>16 GDS 111 -4<br>10 GDS and                                                                          | 10 Troper<br>18 ACRS at<br>19 Listed<br>20 Total I                                     | 21 Section    |   |   |   |   | 4562 Data |
| 0                                  | 0 0                                                                                                    | 0 0                                                                                                    | 0 0                                    | 0                                                                                      | 0                                                                                                    | 0                                                                                      | 0             | 0 | 0 | 0 | 0 | 0         |

#### 8-16 Sample Reports

| 0                                | 0                | 0                                                                       | 0                                                        | 0           | 0 | 0 | 0 | 0 | 0 | 0 | 0 | 0 | 0 | 0 | 0       |
|----------------------------------|------------------|-------------------------------------------------------------------------|----------------------------------------------------------|-------------|---|---|---|---|---|---|---|---|---|---|---------|
| Page: 1                          | ACE Adj.         | 1,289.77<br>(13,685.93)<br>340.89                                       | 94.03<br>2,579.37<br>2,820.47                            | (63,788,97) |   |   |   |   |   |   |   |   |   |   | Page: 1 |
|                                  | Depr. Pref.      | \$\$\$\$                                                                | 8.8.8                                                    | °° <b>•</b> |   |   |   |   |   |   |   |   |   |   |         |
|                                  | Basis Adj.       | 3888;                                                                   | 888<br>8                                                 | °.          |   |   |   |   |   |   |   |   |   |   |         |
| Report<br>NY                     | Depr. Adj.       | 693488<br>693488<br>693488<br>2959464                                   | 89,113<br>1,374,98<br>1,503,50                           | (27,610,50) |   |   |   |   |   |   |   |   |   |   |         |
| Tax Preference<br>ABC COMPA      | ACE Book         | 1,928,57<br>16,098,59<br>1,142,96                                       | 4,564.83<br>4,991.53                                     | 86,311,19   |   |   |   |   |   |   |   |   |   |   |         |
|                                  | AMT Book         | 2,595,00<br>9,072,10<br>1,224,11                                        | 8,769,22<br>6,308,50                                     | 50,132,72   |   |   |   |   |   |   |   |   |   |   |         |
|                                  | Fed, Book        | 2,2894,0<br>2,2894,80<br>2,412,66<br>1,483,756                          | 7,144,20<br>7,812,00                                     | 22,522,22   |   |   |   |   |   |   |   |   |   |   |         |
| Date: 02/12/92<br>Time: 14:12:51 | Code Description | AVCK ACCOUNTING<br>ACMPTR ACCOUNTING<br>D-DEVL DENVER - D<br>ACCOUNTING | DENIOT FHRHLLEL P<br>ACAR ACCOUNTING<br>ACAR2 ACCOUNTING | Totals:     |   |   |   |   |   |   |   |   |   |   |         |
| 0                                | 0                | 0                                                                       | 0                                                        | 0           | 0 | 0 | 0 | 0 | 0 | 0 | 0 | 0 | 0 | 0 | 0       |

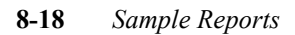

### **Acquisitions Report**

| $\bigcirc$ | Time+ 09+21+27                          | Asset Acquisition Re<br>ABC COMPANY  | port                            | Pavat 1           | $ \circ$    |
|------------|-----------------------------------------|--------------------------------------|---------------------------------|-------------------|-------------|
| $\bigcirc$ | Book Code                               | For period from: 02/14/91            | to 02/13/92<br>Basis Amount     | Percentage        | $ \circ$    |
| $\bigcirc$ | ACE - ACE BOOK<br>February              | 1992                                 | .00                             | .00               | $ \circ$    |
| $\circ$    | January<br>December<br>November         | 1992<br>1991<br>1991                 | ,00<br>6,359,00<br>,00          | .00<br>.10<br>.00 | $ \circ$    |
| $\circ$    | October<br>September<br>August          | 1991<br>1991<br>1991                 | .00<br>.00                      | .00<br>.00        | $ \circ$    |
| 0          | July<br>June<br>Mau                     | 1991<br>1991<br>1991                 | 391,78<br>8,400,00<br>49,900,00 | .01<br>.13<br>.76 | $ \circ$    |
| 0          | April<br>March                          | 1991<br>1991<br>Book Totals*         | 567,00<br>,00<br>65 617 78      | .01<br>.00        | $ \circ$    |
| 0          |                                         | DOK TODATS.                          | 00,017,170                      |                   | $ \circ$    |
| 0          | AMT - ALTERNATIV<br>February            | E MINIMUM TAX BOOK<br>1992           | .00                             | .00               | $ \circ$    |
| 0          | January<br>December<br>November         | 1992<br>1991<br>1991                 | 00<br>6,359,00<br>00            | .00<br>.10<br>.00 | $ \circ$    |
| $\circ$    | October<br>September<br>August          | 1991<br>1991<br>1991                 | .00<br>.00<br>.00               | .00<br>.00<br>.00 | $ _{\circ}$ |
| $\circ$    | July<br>June<br>May                     | 1991<br>1991<br>1991                 | 200,00<br>8,400,00<br>49,900,00 | .00<br>.13<br>.76 |             |
| 0          | April<br>March                          | 1991<br>1991<br>Book Totalst         | 567,00<br>00<br>65,426,00       | .01<br>.00        |             |
| $\bigcirc$ |                                         | 2001 100012                          | 007.20100                       |                   |             |
| $^{\circ}$ | FEDXBK - FEDERAL<br>February            | TAXES BOOK - SOURCE FOR FEI          | DERAL DEPRECTIATION             | 1 RPTS            |             |
| $\bigcirc$ | December<br>November                    | 1992<br>1991<br>1991                 | 6,359,00<br>,00                 | :00<br>:00        |             |
| $\bigcirc$ | September<br>August                     | 1991<br>1991<br>1991                 |                                 | :00               |             |
| $\bigcirc$ | July<br>June<br>May                     | 1991<br>1991<br>1991                 | 391.78<br>8,400.00<br>49,900.00 | .01<br>.13<br>.76 |             |
| $\bigcirc$ | April<br>March                          | 1991<br>1991<br>Book Totals:         | 567,00<br>,00<br>65,617,78      | :01<br>:00        |             |
| $\bigcirc$ |                                         |                                      |                                 |                   |             |
|            | MAINBK - MAIN AC<br>February<br>January | COUTING BOOK - POSTED TO CHA<br>1992 | ART OF ACCOUNTS                 | •00               |             |
| $\bigcirc$ | December                                | 1991                                 | 6,359,00                        | .10               |             |
| $\bigcirc$ | Asset Acquisitio                        | n Report                             |                                 | Page: 1           | $ ^{\circ}$ |

Acquisitions Report 8-21

### **Asset Class Listing**

| $\bigcirc$ | Date: 02/12/92 Asset Class Listing<br>Time: 12:49:32 ABC COMPANY                                                                            | Page: 1 | $\circ$ |
|------------|----------------------------------------------------------------------------------------------------|---------|---------|
| $\bigcirc$ |                                                                                                    |         | $\circ$ |
| $\bigcirc$ | 00.11 - OFFICE FURNISHINGS                                                                                                    |         | $\circ$ |
| $\circ$    | Default Depreciation Account: Dept:<br>Default Accumulation Account: Dept:<br>Default Depreciation Schedule: MAC200<br>Default Limit Table: |         | $\circ$ |
| $\bigcirc$ | Default Asset Life: 7.0<br>Default Convention: Half-Year                                                                                    |         | $\circ$ |
| $\bigcirc$ |                                                                                                    |         | $\circ$ |
| $\bigcirc$ | Default Depreciation Account: Dept:<br>Default Accumulation Account: Dept:                                                                  |         | $\circ$ |
| $\bigcirc$ | Default Depreciation Schedule: MAC200<br>Default Limit Table:<br>Default Asset Lifet 5.0                                                    |         | $\circ$ |
| $\bigcirc$ | Default Convention: Half-Year                                                                                                    |         | $\circ$ |
| $\bigcirc$ | 00,13 - DATA HANDLING EQUIPMENT                                                                                                    |         | $\circ$ |
| $\bigcirc$ | Default Depreciation Account: Dept:<br>Default Accumulation Account: Dept:<br>Default Depreciation Schedule: MAC200                         |         | $\circ$ |
| $\bigcirc$ | Default Limit Table:<br>Default Asset Life: 5.0<br>Default Convention: Half-Year                                                            |         | $\circ$ |
| $\bigcirc$ |                                                                                                    |         | $\circ$ |
| $\bigcirc$ | Default Depreciation Account: Dept:                                                                                                    |         | $\circ$ |
| $\circ$    | Default Hocount: Deft:<br>Default Depreciation Schedule: MAC200<br>Default Limit Table:                                                     |         | $\circ$ |
| $\bigcirc$ | Default Asset Life: 5,0<br>Default Convention: Half-Year<br>                                                                                |         | $\circ$ |
| $\bigcirc$ | 00,22 - AUTOS, TAXIS                                                                                                    |         | $\circ$ |
| $\bigcirc$ | Default Depreciation Account: Dept:<br>Default Accumulation Account: Dept:<br>Default Accumulation Schedulat MC200                          |         | $\circ$ |
| $\bigcirc$ | Default Asset Life: 5,0                                                                                                    |         | $\circ$ |
| $\circ$    | Default Convention; Half-rear                                                                                                    |         | $\circ$ |
| $\circ$    |                                                                                                    |         | $\circ$ |
| $\circ$    | Asset Class Listing                                                                                                    | Page: 1 | $\circ$ |

8-22 Sample Reports
## **Book Definitions Listing**

| $\bigcirc$ | Date: 02/12/92 Book Definition Listing<br>Time: 12:49:57 ABC COMPANY Page: 1 | $ \circ$ |
|------------|------------------------------------------------------------------------------|----------|
| $\bigcirc$ |                                                                              | $ \circ$ |
| $\bigcirc$ | ACE - ACE BOOK                                                               | $ \circ$ |
| $\bigcirc$ | Default Depreciation: MACALT Default Convention: Half-Year<br>               |          |
| $\bigcirc$ | AMT - ALTERNATIVE MINIMUM TAX BOOK                                           |          |
| $\bigcirc$ | Default Depreciation: MAC150 Default Convention: Half-Year                   |          |
| $\bigcirc$ | COLOTX - COLORADO STATE TAX BOOK                                             | $ \circ$ |
| $\bigcirc$ | Default Depreciation: DB125 Default Convention: Mid-Month                    | $ \circ$ |
| $\bigcirc$ | FEDXBK - FEDERAL TAXES BOOK - SOURCE FOR FEDERAL DEPRECTIATION RPTS          | $ \circ$ |
| $\bigcirc$ | Default Depreciation: Default Convention: Half-Year                          | $ \circ$ |
| $\bigcirc$ | MAINBK - MAIN ACCOUTING BOOK - POSTED TO CHART OF ACCOUNTS                   |          |
|            | Default Depreciation: Default Convention: Mid-Month                          |          |
| $\bigcirc$ | WASHBK - WASHINGTON STATE TAX BOOK                                           |          |
| $\bigcirc$ | Default Depreciation: Default Convention: Half-Year                          | $ \circ$ |
| $\bigcirc$ |                                                                              | $ \circ$ |
| $\bigcirc$ |                                                                              | $ \circ$ |
| $\bigcirc$ |                                                                              | $ \circ$ |
| $\bigcirc$ |                                                                              | $ \circ$ |
| $\bigcirc$ |                                                                              | $ \circ$ |
| $\bigcirc$ |                                                                              | $ \circ$ |
| $\bigcirc$ |                                                                              | $ \circ$ |
| $\circ$    |                                                                              | $ \circ$ |
| $\bigcirc$ |                                                                              | $ \circ$ |
| 0          | Book Definition Listing Page: 1                                              | $\circ$  |

Book Definitions Listing 8-23

## **Depreciation Codes Summary**

| $\bigcirc$ | Date: 02/12/92 Depreciation Codes Summary<br>Time: 12:54:46 ABC COMPANY Page: 1                                                                                                    | $ \circ$ |
|------------|----------------------------------------------------------------------------------------------------|----------|
| $\bigcirc$ | ACR15L - ACRS 15-YEAR LOW INCOME HOUSING                                                                                                    | $ \circ$ |
| $\circ$    | ACR15R - ACRS 15-YEAR REAL PROPERTY<br>ACR18R - ACRS 18-YEAR REAL PROPERTY<br>ACR19R - ACRS 19-YEAR REAL PROPERTY                                                                  | $ \circ$ |
| $\circ$    | ACR35L - ACRS 18-YEAR LOW INCOME HOUSING WITH 35 YEAR LIFE<br>ACR35R - ACRS 18-YEAR REAL PROPERTY WITH 35 YEAR LIFE<br>ACPAST - ACRS 15-YEAR PEAL AND IOW INCOME WITH 45 YEAR LIFE | $ \circ$ |
| $\circ$    | ACR45R - ACR5 18/19 YEAR REAL PROPERTY WITH 45 YEAR LIFE<br>DB000 - USER DEFINED DECLINING BALANCE RATE                                                                            | $ \circ$ |
| $\circ$    | DB120 - DECLINING BALANCE - 1208<br>DB175 - DECLINING BALANCE - 1508<br>DB175 - DECLINING BALANCE - 1758                                                                           | $ \circ$ |
| $\circ$    | DB200 - DECLINING BALANCE - 200%<br>MAC150 - MACRS 150% DECLINING BALANCE DEPRECIATION<br>MAC200 - MACRS 200% DECLINING BALANCE DEPRECIATION                                       | $ \circ$ |
| $\circ$    | MACALT – MACRS ALTERNATE STRAIGHT LINE DEPRECIATION<br>MACSL – MACRS STRAIGHT LINE DEPRECIATION<br>STRLIN – STRAIGHT LINE DEPRECIATION                                             | $ \circ$ |
| $\circ$    | SUMYD - SUM OF YEARS DIGITS DEPRECIATION                                                                                                    | $ \circ$ |
| $\circ$    |                                                                                                    | $ \circ$ |
| $\circ$    |                                                                                                    | $ \circ$ |
| $\circ$    |                                                                                                    | $ \circ$ |
| $\circ$    |                                                                                                    | $ \circ$ |
| $\circ$    |                                                                                                    | $ \circ$ |
| $\circ$    |                                                                                                    | $ \circ$ |
| $\circ$    |                                                                                                    | $ \circ$ |
| $\bigcirc$ |                                                                                                    | $ \circ$ |
| $\bigcirc$ |                                                                                                    | $ \circ$ |
| $\circ$    |                                                                                                    | $ \circ$ |
| $\circ$    |                                                                                                    | $ \circ$ |
| $\circ$    |                                                                                                    | $ \circ$ |
| $\circ$    | Depreciation Codes Summary Page: 1                                                                                                    | $\circ$  |

## **Depreciation Codes Detail**

| $\circ$                 | Date: 02/12/92 Depreciation Codes Detail<br>Time: 12:55:09 ABC COMPANY Page: 1                                                                                                    | $\bigcirc$      |
|-------------------------|----------------------------------------------------------------------------------------------------|-----------------|
| $\bigcirc$              | Depreciation Schedule: ACR15L - ACRS 15-YEAR LOW INCOME HOUSING                                                                                                    | $\bigcirc$      |
| $\bigcirc$              | Nerrocistion Schedulet ACR158 - ACRS 15-YEAR REAL PROPERTY                                                                                                    | $\bigcirc$      |
| $\bigcirc$              |                                                                                                    | $\bigcirc$      |
| $\bigcirc$              | Year Per. 1 2 3 4 5 6 7 8 9 10 11 12   1 .1200 .1100 .0000 .0800 .0700 .0600 .0400 .0300 .0200 .0100                                                                                                    | $\bigcirc$      |
| $\bigcirc$              | 2 .1000 .1010 0.11 00 .1100 .1001. 1001. 1001. 1010 .1100 .1000 .2000<br>3 .0900 .0900 .0900 .0900 .1000 .1000 .1000 .1000 .1000 .1000 .1000 .1000 .1000 .1000 .1000 .1000 .1000 .1000 .1000 .1000 .1000 .1000 .0900 .0900 .0000 .0000 .0000 .0000 .0000 .0000 .0000 | $\bigcirc$      |
| $\bigcirc$              | 5 .0700 .0700 .0700 .0700 .0700 .0700 .0800 .0800 .0800 .0800 .0800 .0800<br>6 .0600 .0600 .0600 .0600 .0700 .0700 .0700 .0700 .0700 .0700 .0700                                                                                                    | $\bigcirc$      |
| $\bigcirc$              | 8 .0600 .0600 .0600 .0600 .0600 .0600 .0600 .0600 .0600 .0600 .0600 .0600 .0600<br>9 .0600 .0600 .0600 .0600 .0600 .0600 .0500 .0500 .0500 .0500 .0600 .0600                                                                                                    | $\bigcirc$      |
| $\circ$                 | 10 ,0500 ,0600 ,0500 ,0600 ,0500 ,0500 ,0500 ,0500 ,0500 ,0500 ,0500 ,0500<br>11 ,0500 ,0500 ,0500 ,0500 ,0500 ,0500 ,0500 ,0500 ,0500 ,0500 ,0500<br>12 ,0500 ,0500 ,0500 ,0500 ,0500 ,0500 ,0500 ,0500 ,0500 ,0500                                                                                                    | $\bigcirc$      |
| $\bigcirc$              | 13 0500 0500 0500 0500 0500 0500 0500 05                                                                                                    | $\bigcirc$      |
| $\bigcirc$              |                                                                                                    | $\bigcirc$      |
| $\circ$                 | End of Table<br>Depreciation Schedule: ACR18R - ACRS 18-YEAR REAL PROPERTY                                                                                                    | $\circ$         |
| $\bigcirc$              | Depreciation Schedule: ACR19R - ACRS 19-YEAR REAL PROPERTY                                                                                                    | $\circ$         |
| $\bigcirc$              | Representation Schedule: ACR38L - ACR3 19-YEAR LOW INCOME HOUSING WITH 35 YEAR LI                                                                                                    | $\bigcirc$      |
| $\circ$                 | FE                                                                                                    | 0               |
| $\circ$                 | Depreciation Schedule: HUK39K - HUKS 18-TEHK KEHL PRUPERIT WITH 35 TEHK LIFE                                                                                                    | $\circ$         |
| $\circ$                 | Depreciation Schedule: ACR45L - ACRS 15-YEAR REAL AND LOW INCOME WITH 45 YEAR L<br>IFE                                                                                                    | 0               |
| $\circ$                 | Depreciation Schedule: ACR45R - ACRS 18/19 YEAR REAL PROPERTY WITH 45 YEAR LIFE                                                                                                    | $\circ$         |
| $\overline{\mathbf{O}}$ | Depreciation Schedule: DB000 - USER DEFINED DECLINING BALANCE RATE                                                                                                    | 0               |
| $\overline{\mathbf{O}}$ | Depreciation Schedule: DB125 - DECLINING BALANCE - 125%                                                                                                    | 0               |
| $\overline{\mathbf{O}}$ | Depreciation Schedule: DB150 - DECLINING BALANCE - 150%                                                                                                    | $\sim$          |
| $\overline{\mathbf{O}}$ | Depreciation Schedule: DB175 - DECLINING BALANCE - 175%                                                                                                    | $\tilde{\circ}$ |
| $\sim$                  |                                                                                                    | $\sim$          |

Depreciation Codes Detail 8-25

## Limit Table Listing

| $\bigcirc$ | Date: 02/12/92 Limit Table Listing<br>Time: 12:55:45 ABC COMPANY Page: 1 | $ \circ$ |
|------------|--------------------------------------------------------------------------|----------|
| $\bigcirc$ | Limit Table                                                              | $ \circ$ |
| $\bigcirc$ | ACRS01 - AUTOS WITH ACRS DEPR. 6/19/84 TO 12/31/84                       | $ \circ$ |
| $\bigcirc$ | Year Limit                                                               | $ \circ$ |
| 0          | 1 4,000.00<br>2 6,000.00<br>3 6,000.00                                   | 0        |
| $\bigcirc$ | 4 6,000,00<br>5 6,000,00<br>6 6,000,00                                   | $ \circ$ |
| $\bigcirc$ | 7 6,000,00<br>8 6,000,00<br>9 6,000,00                                   | 0        |
| $\bigcirc$ | 10 6,000,00<br>11 6,000,00<br>12 6,000,00                                | 0        |
| $\bigcirc$ | End of Table: ACRS01                                                     | $ \circ$ |
| $\bigcirc$ |                                                                          | $ \circ$ |
| $\bigcirc$ |                                                                          | $ \circ$ |
| $\bigcirc$ |                                                                          | $ \circ$ |
| $\bigcirc$ |                                                                          | $ \circ$ |
| $\bigcirc$ |                                                                          | $ \circ$ |
| $\bigcirc$ |                                                                          | $ \circ$ |
| $\bigcirc$ |                                                                          | $ \circ$ |
| $\bigcirc$ |                                                                          | $ \circ$ |
| $\bigcirc$ |                                                                          | $ \circ$ |
| $\bigcirc$ |                                                                          | $ \circ$ |
| $\bigcirc$ |                                                                          | $ \circ$ |
| $\bigcirc$ |                                                                          | $ \circ$ |
| 0          | Limit Table Listing Page: 1                                              | $ \circ$ |

8-26 Sample Reports

## **Location Codes Report**

| $\circ$ |                                                                              | $\circ$  |
|---------|------------------------------------------------------------------------------|----------|
| $\circ$ | Date: 08/18/92 ABC COMPANY<br>Time: 15:56:559 Fixed Assets Locations Page: 1 | $ \circ$ |
| $\circ$ | Code Description/Address                                                     | $ \circ$ |
| $\circ$ | BRIER CITY OF BRIER OFFICE<br>20645 61 AVE NE                                | $ \circ$ |
| $\circ$ | LYNNWUUUU WA 98036<br>USA                                                    | $\circ$  |
| $\circ$ | LFP LAKE FOREST PARK WAREHOUSE<br>18423 47 AVE NE<br>SEATTLE WA 98155        | $ \circ$ |
| 0       | USA                                                                          | $ \circ$ |
| $\circ$ |                                                                              | $ \circ$ |
| $\circ$ |                                                                              | $ \circ$ |
| $\circ$ |                                                                              | $ \circ$ |
| 0       |                                                                              | $ \circ$ |
| $\circ$ |                                                                              | $ \circ$ |
| 0       |                                                                              | $ \circ$ |
| 0       |                                                                              | $ \circ$ |
| $\circ$ |                                                                              | $ \circ$ |
| $\circ$ |                                                                              | $ \circ$ |
| $\circ$ |                                                                              | $ \circ$ |
| $\circ$ |                                                                              | $ \circ$ |
| $\circ$ |                                                                              | $ \circ$ |
| $\circ$ |                                                                              | $ \circ$ |
| $\circ$ |                                                                              | $ \circ$ |
| $\circ$ | Fixed Assets Locations Page: 1                                               | $ \circ$ |

Location Codes Report 8-27

## **Fixed Assets Defaults Report**

| $\bigcirc$ | Date: 02/12/92 Fixed Asset Defaults<br>Time: 12:56:27 ABC COMPANY Page: 1                                   | $ \circ$    |
|------------|----------------------------------------------------------------------------------------------------|-------------|
| $\bigcirc$ |                                                                                                    | $ \circ$    |
| $\bigcirc$ | Fixed Assets Defaults                                                                                       | $ \circ$    |
| $\circ$    | Main Book: MAINBK MAIN ACCOUTING BOOK - POSTED T<br>Federal Tax Book: FEDXBK FEDERAL TAXES BOOK - SOURCE FO | $ _{\circ}$ |
|            | Section 179                                                                                                 |             |
|            | Section 179 Bonus Limit: 10,000.00<br>Section 179 Bonus Max.: 200,000.00                                    |             |
| $\circ$    | Accounting Defaults                                                                                         | $ ^{\circ}$ |
| $\bigcirc$ | Depreciation Account: 645000000 OTHER DEPRECIATION EXPENSE<br>Department: 000 MAIN OFFICE                   | $ \circ$    |
| $\bigcirc$ | Accumulation Account: 186500000 OTHER FIXED ASSETS DEP.<br>Department: 000 MAIN OFFICE                      | $ \circ$    |
| $\bigcirc$ | Miscellaneous Defaults                                                                                      | $ \circ$    |
| 0          | Depreciation Schedule: MAC200 MACRS 200% DECLINING BALANCE D<br>Asset Life: 7.0<br>Convertiont Full-Month   | 0           |
|            |                                                                                                    |             |
|            |                                                                                                    |             |
| $\circ$    |                                                                                                    |             |
| $\bigcirc$ |                                                                                                    | $ \circ$    |
| $\bigcirc$ |                                                                                                    | $ \circ$    |
| $\bigcirc$ |                                                                                                    | $ \circ$    |
| $\bigcirc$ |                                                                                                    | $ \circ$    |
| $\bigcirc$ |                                                                                                    | $ \circ$    |
| $\bigcirc$ |                                                                                                    | $ \circ$    |
| $\bigcirc$ |                                                                                                    | $ \circ$    |
| $\bigcirc$ |                                                                                                    | $ \circ$    |
| $\bigcirc$ |                                                                                                    | $ \circ$    |
| 0          | Fixed Asset Defaults Page: 1                                                                                | $ \circ$    |

8-28 Sample Reports

## **Company Information Report**

| $\bigcirc$ | Date: 02/12/92 Company Information<br>Time: 13:06:24 ABC COMPANY Page: 1 | $ \circ$ |
|------------|--------------------------------------------------------------------------|----------|
| $^{\circ}$ | Company Name: ABC COMPANY<br>Address1: 1110 MAIN STREET                  | $ \circ$ |
| $\bigcirc$ | Haaressz;<br>City, State, Zip: SEATTLE WA 98133<br>County: KING          | $ \circ$ |
| $\bigcirc$ | Country: USA<br>Multilevel Tax: Y Use Multilevel Tax Groups: Y<br>       | $ \circ$ |
| $\bigcirc$ | Department Code Description                                              | $ \circ$ |
| $\bigcirc$ | 000 MAIN OFFICE<br>200 WEST COAST DISTRIBUTION CENTER                    | 0        |
| $\bigcirc$ |                                                                          | $ \circ$ |
| $\bigcirc$ |                                                                          | $ \circ$ |
| $\bigcirc$ |                                                                          | $ \circ$ |
| $\bigcirc$ |                                                                          | $ \circ$ |
| $\bigcirc$ |                                                                          | $ \circ$ |
| $\circ$    |                                                                          | $ \circ$ |
| $\circ$    |                                                                          | $ \circ$ |
| $\circ$    |                                                                          | $ \circ$ |
| $\circ$    |                                                                          | $ \circ$ |
| $\bigcirc$ |                                                                          | $ \circ$ |
| $\bigcirc$ |                                                                          | $ \circ$ |
| $\bigcirc$ |                                                                          | $ \circ$ |
| $\bigcirc$ |                                                                          | $ \circ$ |
| $\circ$    |                                                                          | $ \circ$ |
| $\bigcirc$ |                                                                          | $ \circ$ |
| $\circ$    | Company Information Page: 1                                              | $ \circ$ |

Company Information Report 8-29

## **Account Number Ranges Report**

| $\bigcirc$ | Date: 02/12/92 Account Number Ranges<br>Time: 13:06:48 ABC COMPANY Page: 1                                                                                                    | $\circ$  |
|------------|----------------------------------------------------------------------------------------------------|----------|
| $\circ$    | First Current Asset Account: 100000000 CURRENT ASSETS                                                                                                    | $\circ$  |
| $\bigcirc$ | First Fixed Asset Account: 180000000 FIXED ASSETS<br>First Current Liability Account: 200000000 C/R LIABILITIES<br>First Long Term Liability Account: 270000000 L/R LIABILITIES | $\circ$  |
| $\bigcirc$ | First Equity or Capital Account: 30000000 CAPITAL<br>First Income or Sales Account: 400000000 INCOME<br>First Income of Sales Account: 40000000 CAPITAL                         | $\circ$  |
| $\bigcirc$ | First Operation Expense Account: 600000000 EXPENSES                                                                                                    | $\circ$  |
| $\bigcirc$ |                                                                                                    | $\circ$  |
| $\circ$    |                                                                                                    | $\circ$  |
| $\bigcirc$ |                                                                                                    | $\circ$  |
| $\bigcirc$ |                                                                                                    | $\circ$  |
| $\bigcirc$ |                                                                                                    | $\circ$  |
| $\bigcirc$ |                                                                                                    | $\circ$  |
| $\bigcirc$ |                                                                                                    | $\circ$  |
| $\bigcirc$ |                                                                                                    | $\circ$  |
| $\circ$    |                                                                                                    | $\circ$  |
| $\circ$    |                                                                                                    | $\circ$  |
| $\bigcirc$ |                                                                                                    | $ \circ$ |
| $\bigcirc$ |                                                                                                    | $\circ$  |
| $\circ$    |                                                                                                    | $ \circ$ |
| $\circ$    |                                                                                                    | $ \circ$ |
| $\circ$    |                                                                                                    | $ \circ$ |
| $\circ$    |                                                                                                    | $ \circ$ |
| $\circ$    | Account Number Ranges Page: 1                                                                                                    | $\circ$  |

## Ledger Account Listing

| $\bigcirc$ | Date: 02/12/92<br>Time: 13:07:32          | Ledger Account Listing<br>ABC COMPANY                                                    | Page: 1               | $ \circ$ |
|------------|-------------------------------------------|------------------------------------------------------------------------------------------|-----------------------|----------|
| $\circ$    | Account #                                 | Description                                                                              | Increase with Credit? | $ \circ$ |
| $\circ$    | CURRENT ASSETS<br>100000000<br>101000000  | CASH ACCOUNT<br>SECONDARY BANK ACCOUNT                                                   | NN                    | $ \circ$ |
| $\circ$    | 102000000<br>110000000<br>115000000       | PAYROLL BANK ACCOUNT<br>ACCOUNTS RECEIVABLE<br>EMPLOYEE & OTHER RECEIVABLES              | N<br>N<br>N           | $ \circ$ |
| $\bigcirc$ | 119000000<br>120000000                    | ALLOWANCE FOR DOUBTFUL A/R'S<br>INVENTORY                                                | Y<br>N                | $ \circ$ |
| $\circ$    | 131000000<br>132000000                    | PREPAID INSURANCE<br>PREPAID ADVERTISING                                                 | N<br>N                | $ \circ$ |
| $\circ$    | 135000000<br>140000000<br>160000000       | INVESTMENTS                                                                              | N<br>N<br>N           | $ \circ$ |
| $\bigcirc$ | 170000000<br>FIXED ASSETS                 | DEPOSITS                                                                                 | Ν                     | $ \circ$ |
| $\bigcirc$ | 180000000<br>180500000<br>181000000       | BUILDING<br>BUILDING DEPRECIATION<br>FURNITURE & FIXTURES                                | N<br>Y<br>N           | $ \circ$ |
| $\circ$    | 181500000<br>182000000                    | FURNITURE & FIXTURES DEP.<br>TRANSPORTATION EQUIP.                                       | Y<br>N                | $ \circ$ |
| $\circ$    | 18300000<br>18350000                      | MACHINERY & OTHER EQUIP. DEP.                                                            | N<br>Y                | $ \circ$ |
| $\circ$    | 184000000<br>184500000<br>186000000       | LEASEHOLD IMPROVEMENTS<br>LEASEHOLD IMPROVEMENTS DEP.<br>OTHER FIXED ASSETS              | N<br>Y<br>N           | $ \circ$ |
| $\circ$    | 186500000<br>190000000                    | OTHER FIXED ASSETS DEP.<br>LAND                                                          | Y<br>N                | $ \circ$ |
| $\circ$    | CUR LIABILITIES<br>200000000<br>201000000 | ACCOUNTS PAYABLE                                                                         | ¥                     | $ \circ$ |
| $\circ$    | 21000000<br>211000000<br>212000000        | ACCRUED SALES TAX<br>ACCRUED PROPERTY TAX<br>ACCRUED STATE EXCLOSE TAX                   | Ý<br>Y<br>V           | $ \circ$ |
| $\circ$    | 213000000<br>214000000                    | ACCRUED STATE UNEMPLOYMNT TAX<br>ACCRUED STATE DISABILITY TAX                            | Ý<br>Y                | $ \circ$ |
| $\circ$    | 215000000<br>216000000<br>217000000       | ACCRUED FEDERAL WITHHOLDING<br>ACCRUED FEDERAL UNEMPLOYMENT<br>ACCRUED EMPLOYEE F.I.C.A. | Y<br>Y<br>Y           | $ \circ$ |
| $\circ$    | 217100000<br>217500000<br>217600000       | ACCRUED EMPLOYEE MEDICARE<br>ACCRUED EMPLOYER F.I.C.A.<br>ACCRUED EMPLOYER MEDICARE      | Y<br>Y<br>Y           | $ \circ$ |
| $\circ$    | 218000000<br>220000000<br>221000000       | ACCRUED TAXES - OTHER<br>ACCRUED PAYROLL<br>ACCRUED EMPLOYEE SAVINGS PLAN                | Y<br>Y<br>Y           | $ \circ$ |
| $\circ$    | 222000000<br>223000000<br>23000000        | ACCRUED UNION DUES<br>ACCRUED BONUSES                                                    | Ý<br>Y<br>Y           | $ \circ$ |
| $\circ$    | 240000000                                 | OTHER LIABILITIES                                                                        | Ý                     | $ \circ$ |
| $\circ$    | Ledger Account Li                         | sting                                                                                    | Page: 1               | $ \circ$ |
|            |                                           |                                                                                          |                       | 1        |

Ledger Account Listing 8-31

# Order Entry Sample Reports 6

## **Order Status Reports**

The Order Status Reports menu contains a number of reports that allow you to review activity in your Order Entry system. These reports provide information on what you have on order, salesperson activity, order information by item, and customer activity. This menu also enables you to print the Order Entry Journal.

The Order Status Reports Menu:

| Order Entry               |                                   |
|---------------------------|-----------------------------------|
|                           | 2 – Order Status Reports          |
| 1 – Order Maintenance     |                                   |
| 2 – Order Status Reports  | a – Print Open Order Summary      |
| 3 – Sales History Reports | b – Print Open Order Detail       |
| 4 – Setup Order Entry     |                                   |
|                           | c – Print Salesperson Summary     |
| 7 – Multilevel Tax        | d - Print Salesperson Detail      |
| 8 – Administration        |                                   |
| 9 – Setup Company         | e – Print Open Order Item Summary |
| 0 – Return to Main Menu   | f – Print Open Order Item Detail  |
| standard company          | g - Print Customer Order Summaru  |
|                           | h – Print Customer Order Detail   |
|                           | i – Print Order Entry Journal     |
| Written in INFORMIX-4GL   |                                   |
| (C) Copuright 1992        |                                   |

After designating the destination for the report, the system usually prompts you to Enter special selection? (Y/N): If you respond by typing N, all outstanding orders for all customers are printed. If you respond by typingY, a Selection Criteria Form is displayed, allowing you to narrow your choice of customers and orders.

All of these reports are sorted by order types, so whether you enter a special selection or not, the report will show the credit memos (CRM) first, then debit memos (DBM), then quotes (QUO), then regular orders (REG). If you enter Y at the special selection prompt and then select a specific customer, the report would show all the CRMs, DBMs, etc. for that customer.

For complete instructions on how to print reports and use selection criteria, see *Learning Firtix*.

**3-2** Order Entry Reports

## Print Open Order Summary

This menu option prints a summary report that lists all outstanding orders, orders with items that have not yet shipped.

| 0          | Date: 05/26/92<br>Time: 16:14:14                                                              |                                                                                              | Order Statu:<br>SOFTWARE                                                                   | s Summary<br>TECH                                                                                                    |                                                                                      | Page: 1                                                                 |       |
|------------|-----------------------------------------------------------------------------------------------|----------------------------------------------------------------------------------------------|--------------------------------------------------------------------------------------------|----------------------------------------------------------------------------------------------------|--------------------------------------------------------------------------------------|-------------------------------------------------------------------------|-------|
| ) ()       | Order Documen                                                                                 | Orders<br>t Date                                                                             | of type like:<br>Customer Slsp                                                             | CRM - Credit Mem<br>sn Type To Ship                                                                                                    | ) Sta<br>Stat High                                                                   | age<br>Low Open                                                         |       |
| 0 0 0 (    | 6278 6278   6288 6288   6306 6306   6312 6312   6325 6325   6326 6326   6357 6357   6359 6359 | 04/09/92<br>04/10/92<br>04/13/92<br>04/17/92<br>04/17/92<br>04/17/92<br>05/04/92<br>05/04/92 | 1 JAKE<br>C&M SKIP<br>ABC MATH<br>C&M SKIP<br>C&M SKIP<br>C&M SKIP<br>C&M SKIP<br>100 BADG | S CRM 04/09/92<br>D CRM 04/10/92<br>EW CRM 04/13/92<br>D CRM 04/13/92<br>D CRM 04/17/92<br>D CRM 04/17/92<br>D CRM 04/17/92<br>D CRM 05/04/92<br>ER CRM 05/04/92 | ACT ORD<br>ACT INV<br>ACT INV<br>ACT ORD<br>ACT CAN<br>ACT ORD<br>ACT ORD<br>ACT ORD | ORD 5   INV 180   INV 10   ORD 180   NEW 60   ORD 60   ORD 12   ORD 471 | 0 0 0 |
| $\bigcirc$ | Totals for order                                                                              | types lik                                                                                    | e CRM - Credi                                                                              | t Memo                                                                                                    | 0p4                                                                                  | en: 977                                                                 |       |
| $\circ$    | Amounts:                                                                                      | Items                                                                                        | Freight                                                                                    | Discount                                                                                                    | Tax                                                                                  | Total                                                                   |       |
| $\circ$    | Ordered:<br>Posted:                                                                           | 974.00<br>0.00                                                                               | 0.00                                                                                       | 47.20<br>0.00                                                                                                    | 50,51<br>0,00                                                                        | 977.31<br>0.00                                                          |       |
| 0          | On Invc₊:                                                                                     | 0,00                                                                                         | 0,00                                                                                       | 0,00                                                                                                    | 0,00                                                                                 | 0,00                                                                    |       |
| $\circ$    |                                                                                               |                                                                                              |                                                                                            |                                                                                                    |                                                                                      |                                                                         |       |
| $\circ$    |                                                                                               |                                                                                              |                                                                                            |                                                                                                    |                                                                                      |                                                                         |       |
| $\circ$    |                                                                                               |                                                                                              |                                                                                            |                                                                                                    |                                                                                      |                                                                         |       |
| $\circ$    |                                                                                               |                                                                                              |                                                                                            |                                                                                                    |                                                                                      |                                                                         |       |
| $\circ$    |                                                                                               |                                                                                              |                                                                                            |                                                                                                    |                                                                                      |                                                                         |       |
| $^{\circ}$ |                                                                                               |                                                                                              |                                                                                            |                                                                                                    |                                                                                      |                                                                         |       |
| 0          |                                                                                               |                                                                                              |                                                                                            |                                                                                                    |                                                                                      |                                                                         |       |
| $^{\circ}$ |                                                                                               |                                                                                              |                                                                                            |                                                                                                    |                                                                                      |                                                                         |       |
| $\circ$    |                                                                                               |                                                                                              |                                                                                            |                                                                                                    |                                                                                      |                                                                         |       |
| $^{\circ}$ |                                                                                               |                                                                                              |                                                                                            |                                                                                                    |                                                                                      |                                                                         |       |
| $\circ$    |                                                                                               |                                                                                              |                                                                                            |                                                                                                    |                                                                                      |                                                                         |       |
| $\circ$    |                                                                                               |                                                                                              |                                                                                            |                                                                                                    |                                                                                      |                                                                         |       |
| $\circ$    |                                                                                               |                                                                                              |                                                                                            |                                                                                                    |                                                                                      |                                                                         |       |
| $\bigcirc$ | Order Status Summ                                                                             | lary                                                                                         |                                                                                            |                                                                                                    |                                                                                      | Page: 1                                                                 |       |
| $\circ$    |                                                                                               |                                                                                              |                                                                                            |                                                                                                    |                                                                                      |                                                                         |       |

#### Print Open Order Detail

\_\_\_\_

This report lists all orders which have items that remain to be shipped, plus it prints out a complete copy of these orders with line item detail.

| Date: 05/26/92<br>Time: 16:44:58             | Order Status D<br>SOFTWARE TE                                                  | etail<br>CH                               |                                       | Page: 1               |
|----------------------------------------------|--------------------------------------------------------------------------------|-------------------------------------------|---------------------------------------|-----------------------|
|                                              | Orders of type like: CR                                                        | M - Credit Memo                           |                                       | ••••                  |
| ○ Order: 6278<br>To: 1 - 6<br>Entry: jamesy  | 04/09/92 Document: 6278<br>CME DISTRIBUTING COMPANY<br>04/09/92 14:05:56 Modif | Type: CRM S<br>Payment Me<br>ied: jamesy  | tage: ORD S<br>thod: AR<br>04/09/92 1 | tatus: ACT<br>4:05:57 |
| Line Item Code                               | Warehouse Sold S                                                               | hip Bill Sta                              | ge Date<br>Ordered                    |                       |
| > 1 CRT-150                                  | 1DESMON 1                                                                      | NBCDEF1                                   | ORD04/09/9<br>1                       | 2<br>1                |
| Amounts:                                     | Items Freight                                                                  | Discount                                  | Tax                                   | Total                 |
| Ordered:                                     | 5,00 0,00                                                                      | 0,50                                      | 0,08                                  | 4,58                  |
| Order: 6288<br>To: C&M - C<br>Entry: carsonl | 04/10/92 Document: 6288<br>& M Data Services<br>04/10/92 16:11:30 Modif        | Type: CRM S<br>Payment Me<br>ied: carsonl | tage: INV S<br>thod: AR<br>04/10/92 1 | tatus: ACT<br>6:40:53 |
| Code Line Item Code                          | Warehouse Sold S                                                               | hip Bill Sta                              | ge Date<br>Ordered                    |                       |
| > 1 HOCKEYPS                                 | 10BLUE C                                                                       | &M SHIPTOC&M                              | INV04/10/9<br>10                      | 10                    |
| Amounts:                                     | Items Freight                                                                  | Discount                                  | Tax                                   | Total                 |
| Ordered:                                     | 180,00 0,00                                                                    | 0.00                                      | 0.00                                  | 180,00                |
| Order: 6306<br>To: ABC - A<br>Entry: richh   | 04/13/92 Document: 6306<br>BC BUSINESS<br>04/13/92 18:19:16 Modif              | Type: CRM S<br>Payment Me<br>ied: richh   | tage: INV S<br>thod: AR<br>04/13/92 1 | tatus: ACT<br>8:19:16 |
| Line Item Code                               | Warehouse Sold Si                                                              | hip Bill Sta                              | ge Date<br>Ordered                    |                       |
| 1 JAMES_SERIAL                               | 1EDM A                                                                         | BC SHIPTOABC                              | INV04/13/9<br>1                       | 2<br>1                |
| Amounts:                                     | Items Freight                                                                  | Discount                                  | Tax                                   | Total                 |
| Ordered:                                     | 10,00 0,00                                                                     | 0,00                                      | 0,00                                  | 10,00                 |
| Order: 6312<br>To: C&M - C<br>Entry: carsonl | 04/14/92 Document: 6312<br>& M Data Services<br>04/14/92 13:01:16 Modif        | Type: CRM S<br>Payment Me<br>ied: carsonl | tage: ORD S<br>thod: AR<br>04/14/92 1 | tatus: ACT<br>3:01:17 |
| Line Item Code                               | Warehouse Sold S                                                               | hip Bill Sta                              | ge Date<br>Ordered                    |                       |
| 1 HOCKEYPS                                   | 10BLUE C                                                                       | &M SHIPTOC&M                              | ORD04/14/9<br>10                      | 2<br>10               |
| ) ====================================       | ail                                                                            |                                           |                                       | <br>Page: 1           |
|                                              |                                                                                |                                           |                                       |                       |

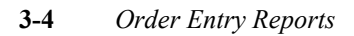

#### **Print Salesperson Summary**

This menu option selects all open orders for each salesperson, organized by order type, and prints a report that lists subtotals for each customer for each salesperson.

| 0          |                                                                                                    |                                | $\bigcirc$ |
|------------|----------------------------------------------------------------------------------------------------|--------------------------------|------------|
| 0          | Date: 05/27/92 Salesperson Open Order Summary<br>Time: 11:49:53 SOFTWARE TECH                                                                                                    | Page: 2                        | $\bigcirc$ |
| 0          | SKIPD - SKIP DELEWARE<br>Orders of type like: DIR - DIRECT SHIP ORDER<br>Date Twee Status State Ordened On R/O                                                                                                    | Shinned                        | $\bigcirc$ |
| 0          |                                                                                                    | ======                         | $\bigcirc$ |
| 0          | 6351 04/28/92 DIR ACT INV 170,00 0.00 6352 04/28/92 DIR ACT INV 170,00 0.00 0.00 6363 05/11/92 DIR ACT INV 170,00 0.00 0.00 | 170.00<br>170.00<br>220.00     | $\bigcirc$ |
| 0          | Total for Customer: ABC - ABC BUSINESS<br>560.00 0.00                                                                                                    | 560.00                         | $\bigcirc$ |
| 0          | Customer: FRED'S FENDERS AND BODY PARTS<br>6258 04/06/92 DIR ACT INV 1,213.00 0.00                                                                                                    | 1,213.00                       | $\bigcirc$ |
| 0          | 6259 04/06/92 DIR ACT INV 1,215.00 0.00<br>6260 04/06/92 DIR ACT INV 1,303.50 0.00<br>6264 04/07/92 DIR ACT INV 1,37.50 0.00                                                                                                    | 1,215,00<br>1,303,50<br>137,50 | $\bigcirc$ |
| 0          | 6265 04/07/92 DIR ACT INV 207.00 0.00<br>6267 04/07/92 DIR ACT INV 5.00 0.00<br>Total for Customent FEDUS FENDERS AND BODY PARTS                                                                                                    | 207.00<br>5.00                 | $\bigcirc$ |
| 0          | 4,081.00 0.00                                                                                                    | 4,081.00                       | $\bigcirc$ |
| 0          | Total for Orders of type like: DIR - DIRECT SHIP ORDER<br>4,641.00 0.00                                                                                                    | 4,641.00                       | $\bigcirc$ |
| 0          |                                                                                                    |                                | $\bigcirc$ |
| 0          |                                                                                                    |                                | $\bigcirc$ |
| 0          |                                                                                                    |                                | $\bigcirc$ |
| 0          |                                                                                                    |                                | $\bigcirc$ |
| 0          |                                                                                                    |                                | $\bigcirc$ |
| 0          |                                                                                                    |                                | $\bigcirc$ |
| 0          |                                                                                                    |                                | $\bigcirc$ |
| 0          |                                                                                                    |                                | $\bigcirc$ |
| 0          |                                                                                                    |                                | $\bigcirc$ |
| 0          |                                                                                                    |                                | $\bigcirc$ |
| 0          |                                                                                                    |                                | $\bigcirc$ |
| $\bigcirc$ | Note: Amounts are item totals and do not include tax, freight or trade                                                                                                    | discount                       | $\bigcirc$ |
| $\circ$    | Salesperson Open Order Summary                                                                                                    | Page: 2                        | $\bigcirc$ |
| 0          |                                                                                                    |                                | $\bigcirc$ |

#### Order Status Reports 3-5

#### **Print Salesperson Detail**

-

This menu option selects all open orders for each salesperson, prints information about each item on each order, and prints a report that lists subtotals for each customer for each salesperson.

| 0          | Date: 05/27/92 Salesperson Open Order Detail<br>Time: 16:24:07 SOFTWARE TECH                                                                      | Page: 5                  |   |
|------------|----------------------------------------------------------------------------------------------------|--------------------------|---|
| 0          | JAGS - JOHN A. CORDENSHIRE<br>Orders of type like: REG - Regular Order<br>Item Code Warehouse Shipto Billto Stage Date Quantity                   | Amount                   | C |
| $\bigcirc$ | 1 - ACME DISTRIBUTING COMPANY                                                                                                    |                          | C |
| 0          | 0 05/18/92 REG ACT ORD<br>122D BLUE NBCDEF 1 ORD 05/18/92 4<br>Ordered: 1,868.00 Shipped: 0.00 Backordered:                                       | 1868.00<br>0.00          | C |
| 0          | 0 05/18/92 REG ACT ORD<br>122D BLUE NBCDEF 1 ORD 05/18/92 1                                                                                       | 467.00                   | C |
| $\bigcirc$ | Undered: 467.00 Shipped: 0.00 Backordered:                                                                                                    | 0.00                     | C |
| 0          | 05/18/92 REG ACT URU<br>10574RD EDM NBCDEF 1 0RD 05/18/92 1<br>0rdered: 600.00 Shipped: 0.00 Backordered:                                         | 600.00<br>0.00           | C |
| $\bigcirc$ | 0 05/21/92 REG ACT ORD                                                                                                    | 400 00                   | C |
| 0          | MICROSET EDM NBCDEF 1 ORD 05/21/92 1<br>Ordered: 105.00 Shipped: 0.00 Backordered:                                                                | 5.00                     | C |
| $\bigcirc$ | 6257 04/06/92 REG ACT INV<br>KITEXT EDM NBCDEF 1 INV 04/10/92 1                                                                                   | 150.00                   | C |
| $\bigcirc$ | Undered: 150,00 Shipped: 150,00 Backordered:                                                                                                    | 0,00                     | C |
| $\bigcirc$ | 6269 04/07/92 REL HCI UKU   CRT-150 TAC NBCDEF 1 ORD 04/20/92 0.5   CRT-150 TAC NBCDEF 1 PIC 04/27/92 0.5   CRT-150 TAC NBCDEF 1 PIC 04/27/92 0.5 | 55.00<br>55.00           | C |
| $^{\circ}$ | CRT-150 THC NBCDEF 1 FIC 04/17/92 1   Ordered: 330.00 Shipped: 0.00 Backordered:                                                                  | 110.00<br>110.00<br>0.00 | C |
| $\bigcirc$ | 6274 04/08/92 REG ACT ORD<br>122D BLUE NBCDEF 1 ORD 04/08/92 1<br>000 04/08/92 1                                                                  | 467.00                   | C |
| $\circ$    |                                                                                                    | 0.00                     |   |
| 0          | JETESY1 EDM NBCDEF 1 ORD 04/09/92 1<br>Ordered: 5.00 Shipped: 0.00 Backordered:                                                                   | 5.00<br>0.00             | C |
| $\bigcirc$ | 6289 04/10/92 REG ACT ORD                                                                                                    | E 00                     | C |
| $\bigcirc$ | 122D BLUE NBCDEF 0 RD 04/10/92 1   122D BLUE NBCDEF 0 RD 04/10/92 2   MICROSET EDM NBCDEF 0 RD 04/10/92 1                                         | 934.00<br>5.00           | C |
| $\bigcirc$ | MICROSET EDM NBCDEF 1 ORD 04/10/92 1<br>122D BLUE NBCDEF 1 ORD 04/10/92 2                                                                         | 5,00<br>934,00           | C |
| 0          | 122D BLUE NBCDEF 1 URD 04/10/92 2<br>Ordered: 2,817.00 Shipped: 0.00 Backordered:                                                                 | 934.00<br>0.00           | C |
| $\circ$    | 6290 04/13/92 CDD ACT ORD<br>MICROSET EDM NBCDEF 1 ORD 04/13/92 2                                                                                 | 9,00                     | C |
| $\circ$    | Note: Amounts are item totals and do not include tax, freight or trade                                                                            | discount                 | C |
| 0          | Salesperson Open Order Detail                                                                                                    | Page: 5                  | C |
| 0          |                                                                                                    |                          | C |

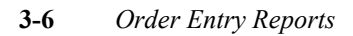

## Print Open Order Item Summary

г

This menu option selects all open orders and prints subtotals for each warehouse for each item that is on order and prints a subtotal for each item that is on order.

| С         | Date: 05/27/92 Items On Order Summary                                                                                                    |                        | $ $ $\subset$ |
|-----------|----------------------------------------------------------------------------------------------------|------------------------|---------------|
| C         | Time: 16:42:49 SOFTWARE TECH                                                                                                    | Page: 3                |               |
| C         | Warehouse Stage Oldest Newest Ordered Shipped Backordered                                                                                                    | Amount                 | $ _{\subset}$ |
| С         | 122D - MOTHER_BOARD   BLUE NEW 04/23/92 05/18/92 4 0 0   Ondered: 1,004.00 Shipped: 0.00 Backordered: 366-000   366-000 - CENTEGU PROFESSING UNIT 0.00 Backordered: 1000 | 1,004.00<br>0.00       |               |
| С         | BLUE NEW 04/23/92 04/23/92 2 0 0<br>Ordered: 700.00 Shipped: 0.00 Backordered:                                                                                           | 700,00<br>0,00         | $ $ $\subset$ |
| С         | DESMON NEW 04/14/92 04/14/92 1 0 0   SEATTLE NEW 04/13/92 04/13/92 100 0 0                                                                                               | 5,00<br>1,300,00       | $ $ $\subset$ |
| $\subset$ | Ordered: 1,305.00 Shipped: 0.00 Backordered:<br>HERC BOARD - HERC MASTER BOARD<br>NUEL NEW 05.44242 05.44242                                                             | 0.00                   | $ $ $\subset$ |
| $\subset$ | Drdered: 5.00 Shipped: 0.00 Backordered:<br>JX1 - JELEX REPLACEMENT PART                                                                                                 | 0,00                   | $ $ $\subset$ |
| C         | EDM NEW 05/18/92 05/18/92 1 0 0<br>Ordered: 20.00 Shipped: 0.00 Backordered:<br>SIMUE = SIMUE PDAPE EEV                                                                  | 20,00<br>0,00          | $ $ $\subset$ |
| С         | EDM NEW 05/18/92 05/18/92 1 0 0<br>Ordered: 1.50 Shipped: 0.00 Backordered:                                                                                              | 1,50<br>0,00           | $ $ $\subset$ |
| C         | MICRUSEI - UP MICRUCHIP SET<br>  EDM NEW 04/23/92 04/23/92 2 0 0<br>  Ordered: 10.00 Shipped: 0.00 Backordered:                                                          | 10.00<br>0.00          |               |
| С         | PENROSE TILES - NON PERIODIC TILES (BLUE/RED)<br>BLUE NEW 05/12/92 05/12/92<br>Ordered: 21.00 Shinned: 0.00 Backondered:                                                 | 21.00                  | $ $ $\subset$ |
| С         | TERIX - TERIX MICROFILTERS 01000 00000000000000000000000000000000                                                                                                    | 90.00                  | $ $ $\subset$ |
| $\subset$ | Ordered: 90,00 Shipped: 0,00 Backordered:<br>WIRE16 - 16' WIRE 1000' SPOOL<br>EDW VIEL 04/27/29 04/27/29 2 0 0                                                           | 0.00                   | C             |
| C         | Ordered: 90,00 Shipped: 0,00 Backordered:                                                                                                    | 0,00                   | C             |
| С         | Total Orders of type like: QUO - Quotation<br>Ordered: 3,246.50 Shipped: 0.00 Backordered:                                                                               | 0.00                   |               |
| С         |                                                                                                    |                        | $ $ $\subset$ |
| C         |                                                                                                    |                        |               |
| C         |                                                                                                    |                        |               |
| C         |                                                                                                    |                        | $ $ $\subset$ |
| C         |                                                                                                    |                        |               |
| C         | .                                                                                                    |                        | $ $ $\subset$ |
| C         | Note: Amounts are item totals and do not include tax, freight or trad                                                                                                    | le discount<br>Paget 7 | $ $ $\subset$ |
| C         | zeens on orden ourmany                                                                                                    | rage. J                | $ $ $\subset$ |
| C         |                                                                                                    |                        |               |
|           |                                                                                                    |                        |               |

#### Print Open Order Item Detail

This menu option selects all unshipped order lines from open orders, prints a list of selected order lines grouped by item number, and provides subtotoals by customer, warehouse, and item.

| $\bigcirc$ | Date: 05/27/92 Items On Order Detail                                                                                                    | Pavot 7                                | 0       |
|------------|----------------------------------------------------------------------------------------------------|----------------------------------------|---------|
| $\bigcirc$ | 0  moders of two likes 000 - 0 uptation                                                                                                    | 1886+ 0                                | $\circ$ |
| $\bigcirc$ | Order: Date Type Number Customer Ship-to StageDate Quantity                                                                                                    | Amount                                 | 0       |
| 00         | 1220 - MOTHER BOARD<br>BLUE 04/23/92 QUO 6345 1 NBCDEF NEW 04/23/92 2<br>BLUE 05/12/92 QUO 6372 100 SHIPTO NEW 05/12/92 1<br>BLUE 05/18/92 QUO 0 1 NBCDEF NEW 05/12/92 1<br>Declaredt 1 004 00 Sbinnedt 0.0 Rectandenedt | 70,00<br>467,00<br>467,00              | 0       |
| 0          | 386-CPU - CENTRAL PROCESSING UNIT<br>BLUE 04/23/92 QUO 6345 1 NBCDEF NEW 04/23/92 2                                                                                                    | 700.00                                 | 0       |
| $\circ$    | Ordered: 700.00 Shipped: 0.00 Backordered:                                                                                                    | 0,00                                   | 0       |
| 0          | STEVEI 04/13/92 QUO 6295 STEVEN SHIP NEW 04/13/92 100   DESMON 04/14/92 QUO 6311 1 NBCDEF NEW 04/14/92 1   Ordered: 1,305.00 Shipped: 0.00 Backordered: 1                                                                | 1300.00<br>5.00<br>0.00                | 0       |
| 00         | HERC BOARD - HERC MASTER BOARD<br>BLUE 05/12/92 QUO 6372 100 SHIPTO NEW 05/12/92 1<br>Ordered: 5.00 Shipped: 0.00 Backordered:                                                                                           | 5.00<br>0.00                           | 0       |
| 0          | JX1 - JELEX REPLACEMENT PART<br>EDM 05/18/92 QUO 0 JAIL SHIPTO NEW 05/18/92 1<br>Optional 20 00 Shippedt                                                                                                    | 20,00                                  | 0       |
| 0          | SIMSLE - SIMS' BOARD FLEX<br>EDM 05/18/92 QUO 0 JAIL SHIPTO NEW 05/18/92 1                                                                                                    | 1.50                                   | 0       |
| $\bigcirc$ | Urdered: 1,50 Shipped: 0,00 Backordered:<br>MICROSET - UP MICROCHTP SET                                                                                                    | 0,00                                   |         |
| 0          | EDM 04/23/92 QUO 6345 1 NBCDEF NEW 04/23/92 2<br>Ordered: 10.00 Shipped: 0.00 Backordered:                                                                                                    | 10.00<br>0.00                          | 0       |
| 0          | PENROSE TILES - NON PERIODIC TILES (BLUE/RED)<br>BLUE 05/12/92 QUO 6372 100 SHIPTO NEW 05/12/92 1<br>Ordered: 21.00 Shipped: 0.00 Backordered:                                                                           | 21.00<br>0.00                          | 0       |
| 0          | TERIX - TERIX MICROFILTERS<br>EDM 04/23/92 QUO 6345 1 NBCDEF NEW 04/23/92 2<br>Ordered: 90.00 Shipped: 0.00 Backordered:                                                                                                 | 90.00<br>0.00                          | 0       |
| $\bigcirc$ | WIRE16 - 16' WIRE 1000' SPOOL                                                                                                    | 90.00                                  | $\circ$ |
| $\bigcirc$ | Ordered: 90.00 Shipped: 0.00 Backordered:                                                                                                    | ~~~~~~~~~~~~~~~~~~~~~~~~~~~~~~~~~~~~~~ |         |
| $\circ$    | Tatal Ordena at time liket OVO - Oratation                                                                                                    |                                        | $\circ$ |
| $\circ$    | Ordered: 3,246.50 Shipped: 0.00 Backordered:                                                                                                    | 0.00                                   | 0       |
| $\circ$    |                                                                                                    |                                        | 0       |
| $\circ$    | Note: Amounts are item totals and do not include tax, freight or trade                                                                                                    | discount                               | 0       |
| $\circ$    | Items On Order Detail                                                                                                    | Page: 3                                | 0       |
| $\circ$    |                                                                                                    |                                        | 0       |

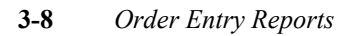

## Print Customer Order Summary

This menu option selects all open orders and prints a list of selected orders for each customer as well as subtotals for each order and for each customer.

| $\circ$    | Date: 05/28/9       | 2                      | Custo           | mer Ope           | n Order         | Summary                   | Limited        | Selection      |  |
|------------|---------------------|------------------------|-----------------|-------------------|-----------------|---------------------------|----------------|----------------|--|
| $\bigcirc$ | Time: 09:17:4       | ī                      |                 | SOFTW             | IARE TEC        | H.                        |                | Page: 3        |  |
| $\bigcirc$ | Order               | Orde<br>Date           | rs of t<br>Type | ype lik<br>Status | e: REG<br>Stage | - Regular Orde<br>Ordered | r<br>0n B/0    | Shipped        |  |
| $\bigcirc$ | Customer: 1 -       | ACME DIST              | RIBUTIN         | G COMPA           | NY<br>OPT       | 1 969 00                  | 0.00           | 0.00           |  |
| $\circ$    | ŏ                   | 05/18/92               | REG             | ACT               | ORD             | 467.00                    | 0.00           | 0.00           |  |
| <u> </u>   | 0                   | 05/21/92               | REG             | ACT               | ORD             | 105.00                    | ŏ.ŏŏ           | 0.00<br>450.00 |  |
| $\circ$    | 6269                | 04/07/92               | REG             | ACT               | ORD             | 330.00                    | 0.00           | 0,00           |  |
| $\circ$    | 6274<br>6279        | 04/08/92<br>04/09/92   | REG<br>REG      | ACT<br>ACT        | ORD<br>ORD      | 467.00<br>5.00            | 0,00           | 0,00           |  |
|            | 6289<br>6290        | 04/10/92<br>04/13/92   | REG             | ACT<br>ACT        | ORD             | 2,817,00<br>9.00          | 0,00           | 0,00           |  |
| $\circ$    | 6291                | 04/13/92               | CDD             | ACT               | ORD             | 9.00                      | 0.00           | 0.00           |  |
| $\bigcirc$ | 6296                | 04/13/92               | REG             | ACT               | ORD             | 467.00<br>5.00            | 0.00           | 0.00           |  |
|            | 6308<br>6331        | 04/14/92               | REG             | ACT               | ORD<br>BKO      | 4,545,00<br>306.00        | 0,00           | 40,00          |  |
| $\circ$    | 6337                | 04/21/92               | REG             | ACT               | ORD             | 328,00                    | 0,00           | 0.00           |  |
|            | 6339                | 04/21/92               | REG             | ACT               | ORD             | 360,00                    | 0,00           | 0.00           |  |
|            | 6340<br>6341        | 04/23/92               | REG<br>REG      | ACT<br>ACT        | ORD<br>BKO      | 2,436.00<br>1.650.00      | 0,00<br>750,00 | 0.00           |  |
| $\bigcirc$ | 6342                | 04/23/92               | REG             | ACT               | BKO             | 200,00                    | 190,00         | 10,00          |  |
|            | 6356                | 05/01/92               | REG             | ACT               | ORD             | 467.00                    | 0.00           | 0.00           |  |
|            | 6364<br>6373        | 05/06/92<br>05/12/92   | REG<br>REG      | ACT<br>ACT        | BKO<br>ORD      | 1,575.00<br>36.00         | 805.00<br>0.00 | 0.00           |  |
| $\bigcirc$ | 6388                | 05/20/92               | REG             | ACT               | ORD             | 88.00<br>5.400.00         | 0,00           | 0.00           |  |
|            | 6390                | 05/20/92               | REG             | ACT               | BKO             | 1,868.00                  | 1,401.00       | 0.00           |  |
| $\cup$     | 6391<br>6397        | 05/20/92<br>05/21/92   | REG<br>REG      | ACT<br>ACT        | PIC             | 944.00<br>100.00          | 0,00           | 934.00<br>0.00 |  |
| $\bigcirc$ | 6405<br>Total for C | 05/27/92<br>ustoment 1 | REG<br>- ACME   | ACT               | ORD             | 467,00<br>COMPANY         | 0,00           | 0,00           |  |
|            | 10001 101 0         | azooner : 1            | HOHE            | 2101101           | 2011110         | 28,588.00                 | 4,234.00       | 1,134.00       |  |
| $\cup$     | Total for Ord       | ers of typ             | e like:         | REG -             | Regular         | Order                     |                |                |  |
| $\circ$    |                     |                        |                 |                   |                 | 28,588.00                 | 4,234.00       | 1,134.00       |  |
| 0          |                     |                        |                 |                   |                 |                           |                |                |  |
| $^{\circ}$ |                     |                        |                 |                   |                 |                           |                |                |  |
| $\circ$    |                     |                        |                 |                   |                 |                           |                |                |  |
| $^{\circ}$ |                     |                        |                 |                   |                 |                           |                |                |  |
| $\bigcirc$ |                     |                        |                 |                   |                 |                           |                |                |  |
|            | Note: Amount:       | s are item             | totals          | and do            | not in          | clude tax, fre            | ight or trad   | le discount    |  |
|            | Customer Open       | Order Sum              | mary            |                   |                 |                           |                | Page: 3        |  |
| $\circ$    |                     |                        |                 |                   |                 |                           |                |                |  |

#### Order Status Reports 3-9

#### **Print Customer Order Detail**

This menu option selects all open orders and prints a list of orders with the status of each order line for each customer as well as subtotals for each order and for each customer.

| $\bigcirc$ | Date:<br>Time:         | 05/28/92                | Cust                                             | omer Open<br>SOFTWARI            | Order<br>F TECH | Detail             |                                 | Limited            | Selection<br>  Paget 3   | $ \circ$ |
|------------|------------------------|-------------------------|--------------------------------------------------|----------------------------------|-----------------|--------------------|---------------------------------|--------------------|--------------------------|----------|
| $\bigcirc$ | 1100+                  |                         | Orders of t                                      | upe liket                        | REG -           | Regular            | Order                           |                    | 10801 0                  | $ \circ$ |
| $\bigcirc$ | Item                   | Code                    | Warehous                                         | e Shipto                         | Billt           | o Štage            | e Date                          | Quantity           | Amount                   | $ \circ$ |
| 0          | 1<br>0<br>122D         | - ACME DIS<br>05/18     | 7RIBUTING COM<br>792 REG ACT<br>BLUE<br>1 868 00 | ORD<br>ORD<br>NBCDEF<br>Shippedt | 1               |                    | 05/18/92<br>Backop              | 4<br>denedt        | 1868.00                  | $ \circ$ |
| $\circ$    | 0                      | 01 del ed.<br>05/18     | /92 REG_ACT                                      | ORD                              |                 | ****               | Dackor.                         | uereu.             | ····                     | $ \circ$ |
| $\circ$    | 1220                   | Ordered:                | 8LUE<br>467.00                                   | NBCDEF<br>Shipped:               | 1               | 0,00               | 05/18/92<br>Backory             | 1<br>dered:        | . 467.00<br>0.00         | $ \circ$ |
| 0          | 0<br>10574             | 05/18<br>RD<br>Ordered: | /92 REG ACT<br>EDM<br>600.00                     | ORD<br>NBCDEF<br>Shipped:        | 1               | 0RD<br>0.00        | 05/18/92<br>Backory             | 1<br>dered:        | . 600.00<br>0.00         | 0        |
| $\bigcirc$ | 0<br>CPT-1             | 05/21                   | /92 REG ACT                                      | ORD                              | 1               |                    | 05/21/92                        | . 1                | 100.00                   |          |
| $\bigcirc$ | MICRO                  | ISET<br>Ordered:        | EDM<br>105,00                                    | NBCDEF<br>Shipped:               | 1               |                    | 05/21/92<br>05/21/92<br>Backory | 1<br>dered:        | 5,00                     |          |
| $\bigcirc$ | 6257<br>STMSI          | 04/06<br>F              | /92 REG ACT                                      | INV<br>NBCDEE                    | 1               | TNV                | 04/10/92                        | 1                  | 150.00                   |          |
| $\bigcirc$ |                        | Ordered:                | 150.00                                           | Shipped:                         | -               | 150,00             | Backor                          | dered:             | 0.00                     |          |
| $\odot$    | 6269<br>CRT-1<br>CRT-1 | 04/07<br>50<br>50       | 792 REG ACT<br>TAC<br>TAC                        | ORD<br>NBCDEF<br>NBCDEF          | 1               | PIC<br>PIC         | 04/17/92                        | 0.5<br>1           | 55,00<br>110,00          |          |
| 0          | CRT-1<br>CRT-1         | 50<br>50<br>Ordered:    | TAC<br>TAC<br>330,00                             | NBCDEF<br>NBCDEF<br>Shipped:     | 1<br>1          | PIC<br>ORD<br>0.00 | 04/17/92<br>04/20/92<br>Backor  | 1<br>0,5<br>dered: | 110.00<br>55.00<br>0.00  |          |
| 0          | 6274<br>122D           | 04/08                   | /92 REG ACT<br>BLUE                              | ORD<br>NBCDEF                    | 1               |                    | 04/08/92<br>Rookon              | 1                  | 467,00                   | 0        |
| $\circ$    | 6279                   | 04/09                   | 467.00<br>/92 REG ACT                            | ORD                              |                 | 0.00               | Dackory                         | uerea:             | 0.00                     | $ \circ$ |
| $\circ$    | JM1                    | Ordered:                | EDM<br>5.00                                      | NBCDEF<br>Shipped:               | 1               | 0RD<br>0,00        | 04/09/92<br>Backor              | 1<br>dered:        | 5,00<br>0,00             | $ \circ$ |
| $\bigcirc$ | 6289<br>122D<br>122D   | 04/10                   | /92 REG ACT<br>BLUE<br>BLUE                      | ORD<br>NBCDEF                    | 1               |                    | 04/10/92                        | 2                  | 934.00                   | $ \circ$ |
| $\circ$    | MICRO                  | ISET                    | EDM<br>EDM                                       | NBCDEF<br>NBCDEF                 | 1               | ORD<br>ORD         | 04/10/92<br>04/10/92            | 1                  | 5.00<br>5.00             | $ \circ$ |
| $\bigcirc$ | 122D<br>122D           | Ordered:                | BLUE<br>BLUE<br>2,817,00                         | NBCDEF<br>NBCDEF<br>Shipped:     | 1<br>1          | 0RD<br>0RD<br>0,00 | 04/10/92<br>04/10/92<br>Backory | 2<br>2<br>dered:   | 934.00<br>934.00<br>0.00 | $ \circ$ |
| $\bigcirc$ | 6290<br>MICRO          | 04/13                   | /92 CDD ACT                                      |                                  | 1               | ORD                | 04/13/92                        | 2                  | 9.00                     | $ \circ$ |
| $\circ$    | ni oko                 | Ordered:                | 9,00                                             | Shipped:                         | -               | 0,00               | Backor                          | dered:             | ő                        | $ \circ$ |
| $\bigcirc$ | Note:                  | Amounts ar              | e item totals                                    | and do n                         | ot inc          | lude ta>           | <, freigh                       | t or trad          | le discount              | $ \circ$ |
| $\circ$    | Custom                 | er Open Ord             | er Detail                                        |                                  |                 |                    |                                 |                    | Page: 3                  | $ \circ$ |
| $\circ$    |                        |                         |                                                  |                                  |                 |                    |                                 |                    |                          | $ \circ$ |

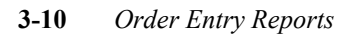

## **Print Order Entry Journal**

The Order Entry Journal report provides a daily summary of postings to the Accounts Receivable, Inventory, Sales of Inventory, and Cost of Goods Sold accounts within a date range you specify.

| $\bigcirc$ | Date: 05/20 | 8/92       | Or                                             | der Entry Journal                         |                         |           |
|------------|-------------|------------|------------------------------------------------|-------------------------------------------|-------------------------|-----------|
| $\bigcirc$ | Time: 10:44 | 4:56       | SUFTWARE TECH<br>Between 05/10/92 and 05/28/92 |                                           | Page: 1                 |           |
|            |             |            |                                                |                                           |                         |           |
| $\bigcirc$ | Document    |            | Account                                        | Reference                                 |                         |           |
|            | 987         | 05/12/9    | 2                                              |                                           |                         |           |
| $\bigcirc$ |             | 12<br>40   | 00 -A9X<br>10 -A9X                             | INVENTORY<br>SALES OF INVENTORY           | 2,00 CR<br>3,00 CR      |           |
|            |             | 50         | 00 –A9X                                        | COST OF GOODS SOLD                        | 2.00 DB                 |           |
| $\bigcirc$ | 988         | 05/12/9    | 20000000-000                                   | ACCOUNTS RECEIVABLE                       | 3.00 DB                 |           |
| $\bigcirc$ |             | 12         | 00 –A9X                                        | INVENTORY                                 | 1.00 DB                 |           |
| )          |             | 40.<br>50  | 10 -A9X<br>00 -A9X                             | SALES OF INVENTORY                        | 1,50 DB<br>1.00 CR      |           |
| $\bigcirc$ |             | 11         | ŏŏooooo-5ŏõ                                    | ACCOUNTS RECEIVABLE                       | 1,50 CR                 |           |
|            | 989         | 05/13/9    | 2                                              | ACCOUNTS RECEIVARIE                       | 10.00 BR                |           |
| $\bigcirc$ |             | 12         | ŏŏ –Ă9X                                        | INVENTORY                                 | 5,00 CR                 |           |
|            |             | 40         | 10 -A9X                                        | SALES OF INVENTORY                        | 10,00 CR                |           |
| $\bigcirc$ | 990         | 05/19/9    | 2                                              | COST OF GOODS SOLD                        | 3.00 DD                 |           |
| $\bigcirc$ |             | 10         | 00 -A9X                                        | MAIN CASH ACCOUNT                         | 30,00 DB                | $\square$ |
| )          |             | 11         | 00 -000                                        | ACCOUNTS RECEIVABLE                       | 40.32 CR                |           |
| $\bigcirc$ |             | 40         | 10 -A9X                                        | SALES OF INVENTORY                        | 40.00 DB                |           |
|            |             | 42         | 1000000-000                                    | DISCOUNTS ALLOWED                         | 4.00 CR                 |           |
| $\bigcirc$ | 991         | 05/19/9    | 2                                              | SECONDORY DONK OCCOUNT                    | 4 00 CB                 |           |
|            |             | 21         | -000                                           | ACCRUED SALES TAX                         | +000 CR                 |           |
| $\cup$     |             | 40         | 10 -A9X                                        | SALES OF INVENTORY                        | 10.00 CR                |           |
| $\bigcirc$ |             | 11         | 0000000-000                                    | ACCOUNTS RECEIVABLE                       | 11.02 DB                |           |
| $\sim$     | 992         | 42         | 2000000-000                                    | FREIGHT CHARGES                           | 1.00 CR                 |           |
| $\bigcirc$ | 352         | 10         | 05 -000                                        | OTHER RECEIVABLES                         | 12,00 DB                |           |
|            |             | 12         | 00 -A9X                                        | INVENTORY                                 | 50,00 DB                |           |
| $\circ$    |             | 40         | 10 –A9X                                        | SALES OF INVENTORY                        | 100,00 DB               |           |
| $\frown$   |             | 50         | 00 -A9X                                        | COST OF GOODS SOLD                        | 50,00 CR                |           |
| $\bigcirc$ | 993         | 05/21/9    | 2                                              | ACCOUNTS RECEIVABLE                       | TEV*AA OK               |           |
| $\bigcirc$ |             | 12         | 00 -A9X                                        | INVENTORY                                 | 50.00 DB                |           |
|            |             | 40         | 10 – Á9X                                       | SALES OF INVENTORY                        | 100,00 DB               |           |
| $\bigcirc$ |             | 50<br>11   | 00 -A9X                                        | COST OF GOODS SOLD<br>ACCOUNTS RECEIVABLE | 50,00 CR<br>91,35 CR    |           |
|            |             | 42         | 1000000-000                                    | DISCOUNTS ALLOWED                         | 10,00 CR                |           |
| $\bigcirc$ | 994         | 05/22/9    | 2                                              | MAIN CASH ACCOUNT                         | 250.00 CR               |           |
| $\bigcirc$ |             | 21         | ŏŏ –ōŏŏ                                        | ACCRUED SALES TAX                         | 18.77 CR                |           |
| $\sim$     |             | 40.<br>50  | 10 -200                                        | SALES OF INVENTORY                        | 2500.00 CR<br>250.00 DB |           |
| $\bigcirc$ |             | 11         | ŏŏooooo-ōŏŏ                                    | ACCOUNTS RECEIVABLE                       | 2520.77 DB              |           |
|            | 995         | 42 05/22/9 | 2000000-000                                    | FREIGHT CHARGES                           | 2,00 CR                 |           |
| $\circ$    |             |            | -                                              |                                           |                         |           |
| $\square$  | Order Entry | y Journal  |                                                |                                           | Paget 1                 |           |
|            |             |            |                                                |                                           | 0-* *                   |           |
| $\bigcirc$ |             |            |                                                |                                           |                         |           |
|            |             |            |                                                |                                           |                         |           |

Order Status Reports 3-11

## The Sales History Reports Menu

This menu provides options for printing a number of sales history reports. The reports include information by product, class, customer, and salesperson, as well as a daily sales register.

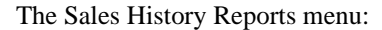

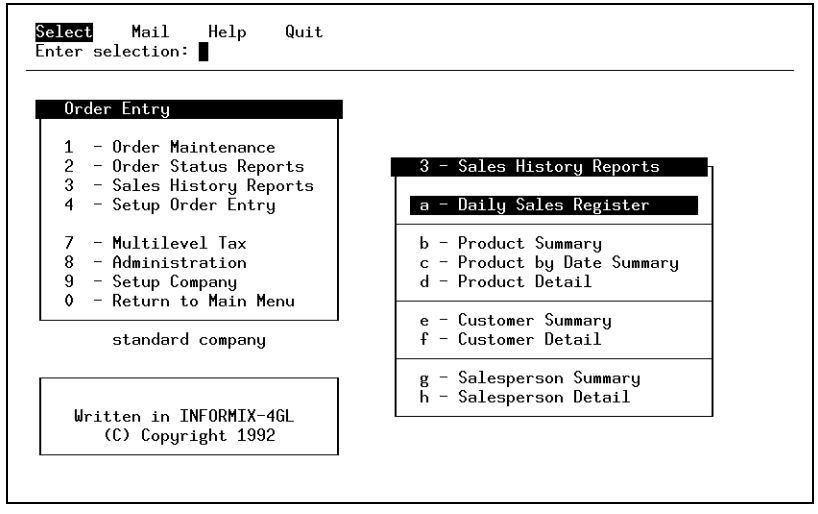

You select the infomation for these reports based on invoices and invoice dates or range of dates.

## **Daily Sales Register**

The Daily Sales Register report provides a daily summary of sales and allows you to select of invoice dates for the report. Each page corresponds to a specific day, with the last page showing the Totals for the date range specified.

| 0   |                                  |                    |                                             |                            |                |                | $\bigcirc$ |
|-----|----------------------------------|--------------------|---------------------------------------------|----------------------------|----------------|----------------|------------|
| 0   | Date: 05/28/92<br>Time: 11:17:44 | Dai<br>Invo        | SOFTWARE TE<br>ily Sales Re<br>pice Date: ( | ECH<br>egister<br>05/22/92 |                | Page: 6        | 0          |
| 0   | Invoice Cust                     | Sales Amount       | Tax                                         | Freight                    | Cost           | Margin%        | $\bigcirc$ |
| 0   | 994 STEVEI<br>995 1              | 2,500,00<br>467,00 | 18,77<br>6,81                               | 2,00<br>34,00              | 5.00<br>398.00 | 90.00<br>14.78 | 0          |
| 0   | 05/22/92 Totals:                 | Sales Amount       | Tax                                         | Freight                    | Cost           |                | $\bigcirc$ |
| 0   |                                  | 2,967.00           | 25,58                                       | 36,00                      | 403,00         |                | 0          |
| 0   | Grand Totals:                    | Sales Amount       | Tax                                         | Freight                    | Cost           |                | 0          |
| 0   |                                  | 2,748.50           | -7,08                                       | 37,00                      | 380,00         |                | 0          |
| 0   |                                  |                    |                                             |                            |                |                | 0          |
| 0   |                                  |                    |                                             |                            |                |                | 0          |
| 0   |                                  |                    |                                             |                            |                |                | $\circ$    |
| 0   |                                  |                    |                                             |                            |                |                | $\bigcirc$ |
| 0   |                                  |                    |                                             |                            |                |                | $\circ$    |
| 0   |                                  |                    |                                             |                            |                |                | 0          |
| 0   |                                  |                    |                                             |                            |                |                | $\circ$    |
| 0   |                                  |                    |                                             |                            |                |                | $\bigcirc$ |
| 0   |                                  |                    |                                             |                            |                |                | $\circ$    |
| 0   |                                  |                    |                                             |                            |                |                | $\circ$    |
| 0   |                                  |                    |                                             |                            |                |                | $\circ$    |
| 0   |                                  |                    |                                             |                            |                |                | $\circ$    |
| 0   |                                  |                    |                                             |                            |                |                | $\circ$    |
| 0   |                                  |                    |                                             |                            |                |                | $\circ$    |
| 0   |                                  |                    |                                             |                            |                |                | $\circ$    |
| 0   | Daily Sales Regis                | ;ter               |                                             |                            |                | <br>Page: 6    | 0          |
| 0   |                                  |                    |                                             |                            |                |                | 0          |
| 1 I |                                  |                    |                                             |                            |                |                |            |

#### **Product Summary**

This report provides a total sales figure for the range of dates you select. It allows you to select specific invoice dates and product classes for the report. Below shows sales for product class CMP, for all invoices.

| 0          | Date: 05/28/92 Product Sales Summary<br>Time: 11:39:14 SOFTWARE TECH Page: 1<br>All Invoices Selected |          |
|------------|----------------------------------------------------------------------------------------------------|----------|
|            | Item Class Sales Amount Gross Margin                                                                  |          |
| $\circ$    | жж<br>жж<br>смр. сомритер нартнаре 560.75791.28                                                       |          |
| $\circ$    |                                                                                                    | $ \circ$ |
| $\bigcirc$ | Sales Amount Gross Margin                                                                             | $ \circ$ |
| $\bigcirc$ | Company Totals for Report Period: 3,629.50 999.04                                                     | $ \circ$ |
| $\circ$    |                                                                                                    | $ \circ$ |
| $\circ$    |                                                                                                    | 0        |
| $\bigcirc$ |                                                                                                    | $\circ$  |
| $\bigcirc$ |                                                                                                    | $ \circ$ |
| $\bigcirc$ |                                                                                                    | $ \circ$ |
| $\circ$    |                                                                                                    | $ \circ$ |
| $\bigcirc$ |                                                                                                    | $ \circ$ |
| $\bigcirc$ |                                                                                                    | $ \circ$ |
| $\bigcirc$ |                                                                                                    | $ \circ$ |
| $\bigcirc$ |                                                                                                    | $ \circ$ |
| $\bigcirc$ |                                                                                                    | $ \circ$ |
| $\bigcirc$ |                                                                                                    | $ \circ$ |
| $\bigcirc$ |                                                                                                    | $ \circ$ |
| $\bigcirc$ |                                                                                                    | $ \circ$ |
| $\bigcirc$ |                                                                                                    | $ \circ$ |
| $\bigcirc$ | Note: Amounts are item totals and do not include tax, freight or trade discount                       | $ \circ$ |
| $\circ$    | Product Sales Summary Page: 1                                                                         | $ \circ$ |
| $\circ$    |                                                                                                    | $ \circ$ |
| $\circ$    |                                                                                                    | $ \circ$ |

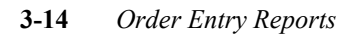

#### **Product by Date Summary**

This report provides a summary of sales and allows you to select invoice dates and product classes for the report. Totals are provided for each product class you select and for each date within each product class.

|            | Date: 06/01/92<br>Time: 15:54:08 | Pro                      | duct Sales Hist<br>SOFTWARE TECH | ory                         | Page: 1 |                  |
|------------|----------------------------------|--------------------------|----------------------------------|-----------------------------|---------|------------------|
| $\cup$     |                                  |                          |                                  | ·                           |         |                  |
| $\bigcirc$ |                                  | Sales Amount             | Item Cost                        | Gross Margin                |         | $\circ$          |
| $\bigcirc$ | CAT PRODUCT<br>04/13/92          | CATALOG -19.00           | 2.00                             | -21,00                      |         | $\circ$          |
| 0          | 04/21/92<br>04/28/92             | 385.00<br>10.00          | 161,98<br>3,50                   | 223.02<br>6.50              |         | $\circ$          |
| $\cap$     | 04/29/92<br>04/30/92             | -20,00<br>20,00<br>90.75 | 22,00<br>66,00<br>219 99         | -42.00<br>-46.00<br>-129.24 |         |                  |
|            | 05/07/92<br>05/12/92             | 2,50<br>1,50             | 1,00                             | -129+24<br>1+50<br>-1-50    |         |                  |
| $\cup$     | 05/22/92<br>CMP COMPUTER         | 2,500,00<br>HARDWARE     | 250,00                           | 2250.00                     |         |                  |
| $\circ$    | 04/17/92<br>04/23/92             | 84.00<br>877.00          | 9,00<br>698,00                   | 75.00<br>179.00             |         | $ \circ$         |
| $\bigcirc$ | 04/30/92<br>05/04/92             | -24.00<br>6843.25        | 20,00<br>4,775,99                | -44.00<br>2067.26<br>207.00 |         | $\circ$          |
| $\bigcirc$ | TCT COMPUTER<br>04/14/92         | DATA TAPE CARTR          | IDGE 100.00                      | 100.00                      |         | $\circ$          |
| 0          | 04/21/92<br>05/20/92             | 100.00                   | 50.00<br>-50.00                  | 50,00<br>-50,00             |         | $\circ$          |
| $\bigcirc$ | 05/21/92<br>05/28/92             | -100,00<br>72,00         | 50,00<br>22,00                   | -150,00<br>50,00            |         |                  |
| <u> </u>   |                                  |                          |                                  |                             |         |                  |
| $\bigcirc$ | Grand Totals:                    | Sales Amount             | Cost                             | Gross Margin                |         | $ \bigcirc$      |
| $\circ$    |                                  | 12,324,00                | 7,598,46                         | 4,725.54                    |         | $\circ$          |
| $\circ$    |                                  |                          |                                  |                             |         | $\circ$          |
| 0          |                                  |                          |                                  |                             |         | $\circ$          |
| 0          |                                  |                          |                                  |                             |         | $\left  \right $ |
| $\bigcirc$ |                                  |                          |                                  |                             |         |                  |
|            |                                  |                          |                                  |                             |         |                  |
| $\circ$    |                                  |                          |                                  |                             |         | $ \circ$         |
| $\bigcirc$ |                                  |                          |                                  |                             |         | $\circ$          |
| $\bigcirc$ |                                  |                          |                                  |                             |         | $\circ$          |
| $\bigcirc$ |                                  |                          |                                  |                             |         | $\circ$          |
| $\circ$    |                                  |                          |                                  |                             |         | $\circ$          |
| 0          | Product Sales H                  | istory                   |                                  |                             | Page: 1 | $ \circ $        |
|            |                                  |                          |                                  |                             |         |                  |
|            |                                  |                          |                                  |                             |         |                  |

The Sales History Reports Menu 3-15

#### **Product Detail**

This report provides a summary of sales broken down by class. In addition, it shows detail for individual product sales transactions and allows you to select invoice dates for the report.

| $\bigcirc$ | Date: 05/28/92 Product Sales History Detail<br>Time: 13;39:03 SOFTWARE TECH Page: 1 | $ \circ$    |
|------------|-------------------------------------------------------------------------------------|-------------|
| 0          | Includes Invoices For: 05/12/92<br>STK: STOCK ITEM                                  | $ \circ$    |
| $\bigcirc$ | Invoice Cust Sales Amount Item Cost Gross Margin Item Code                          | $ \circ$    |
| $\bigcirc$ | CAT PRODUCT CATALOG<br>987 ABC 300,00 189,00 111,00 JM2C                            | $ \circ$    |
| $\bigcirc$ | 988 ABC 150.00 100.00 50.00 JYSAMPLE                                                | $ \circ$    |
| $\bigcirc$ | CAT Total:289.00161.00                                                              | $ \circ$    |
| $\bigcirc$ | Sales Amount Cost Gross Margin                                                      | $ \circ$    |
| $\bigcirc$ | STK Totals: 450.00 289.00 161.00                                                    | $ \circ$    |
| $\bigcirc$ | Grand Totals: Sales Amount Cost Gross Margin                                        | $ \circ$    |
| $\bigcirc$ | 450.00 289.00 161.00                                                                | $ \circ$    |
| $\bigcirc$ |                                                                                     | $ \circ$    |
| $\bigcirc$ |                                                                                     | $ \circ$    |
| $\bigcirc$ |                                                                                     | $ \circ$    |
| $\bigcirc$ |                                                                                     | 0           |
| $\bigcirc$ |                                                                                     | $ \circ$    |
| $\bigcirc$ |                                                                                     | 0           |
| $\bigcirc$ |                                                                                     | $ \circ$    |
| $\bigcirc$ |                                                                                     | $ \circ$    |
| $\bigcirc$ |                                                                                     | $ \circ$    |
| $\bigcirc$ |                                                                                     | $ \circ$    |
| $\circ$    |                                                                                     | $ \circ$    |
| 0          |                                                                                     | $ \circ$    |
| 0          |                                                                                     | $ \circ$    |
| 0          |                                                                                     | $ _{\circ}$ |
| 0          | Product Sales History Detail Page: 1                                                |             |
|            |                                                                                     |             |

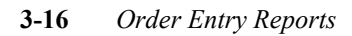

## **Customer Summary**

The Customer Sales Summary report provides a summary of sales history by customer, for a selected date range. It also allows you to select invoice dates and customers for the report.

| 0          | Date: 06/01/92 Customer Sales Summary<br>Time: 10:50:23 SOFTWARE TECH                                                       | Page: 1  | 0          |
|------------|----------------------------------------------------------------------------------------------------|----------|------------|
| $^{\circ}$ |                                                                                                    | 0.       | 0          |
| $\bigcirc$ | Sales Amount Gross Margin                                                                                                   |          | $\circ$    |
| $\bigcirc$ | 100 Compupero 40,00 70,00<br>12 Herrick Business Systems 10,00 5,00                                                         |          | $\bigcirc$ |
| $\bigcirc$ | ABC ABC BUSINESS 136.00 178.98<br>  C&H C & H Data Services 60.00 31.00<br>  STEVEN STEVEN BANKCORP of WA. 2,862.50 2,460.0 | 2        | 0          |
| $\bigcirc$ | Tabala Car Durant Duriad 5 000 50 5 404 60                                                                                  |          | $\circ$    |
| $\bigcirc$ |                                                                                                    |          | $\bigcirc$ |
| $\bigcirc$ |                                                                                                    |          | 0          |
| $\bigcirc$ |                                                                                                    |          | $\circ$    |
| $\bigcirc$ |                                                                                                    |          | 0          |
| $\bigcirc$ |                                                                                                    |          | 0          |
| $\bigcirc$ |                                                                                                    |          | $\bigcirc$ |
| $\bigcirc$ |                                                                                                    |          | 0          |
| $\circ$    |                                                                                                    |          | 0          |
| $\bigcirc$ | ·                                                                                                    |          | $\circ$    |
| $\circ$    | •                                                                                                    |          | 0          |
| $\bigcirc$ |                                                                                                    |          | $\bigcirc$ |
| $\bigcirc$ |                                                                                                    |          | $\bigcirc$ |
| $\bigcirc$ |                                                                                                    |          | $\bigcirc$ |
| $\bigcirc$ |                                                                                                    |          | $\bigcirc$ |
| $\bigcirc$ |                                                                                                    |          | $\circ$    |
| $\bigcirc$ |                                                                                                    |          | 0          |
| $\bigcirc$ | Note: Amounts are item totals and do not include tax, freight or trade                                                      | discount | 0          |
| $\bigcirc$ | Customer Sales Summary                                                                                                    | Page: 1  | 0          |
| $\bigcirc$ |                                                                                                    |          | 0          |

The Sales History Reports Menu 3-17

#### **Customer Detail**

The Customer Sales Detail report provides line item detail of sales history by customer. It allows you to select invoice dates and customers for the report. Also included are daily and customer totals for the range or dates you select.

| 0          | Datat 06/01/92 Customer                | Calas Datail          |                       |          | 0       |
|------------|----------------------------------------|-----------------------|-----------------------|----------|---------|
| $\circ$    | Time: 11:01:44 SOFTW                   | ARE TECH              |                       | Page: 1  | 0       |
| 0          | Invoice Item                           | Sales Amount          | Gross Margin          |          | 0       |
|            | 1 ACME DISTRIBUTING COMPANY            |                       |                       |          |         |
| $\bigcirc$ | 957 CRT-150<br>957 CRT-150             | 100.00<br>100.00      | 50,00<br>50,00        |          |         |
| ) ()       | 963 MAN_CY<br>963 MAN_XY<br>965 MAN_CY | 5.00<br>25.00<br>5.00 | 3,00<br>15,00<br>3,00 |          | 0       |
| $\cap$     | 965 CRT-150                            | 100,00                | 50,00                 |          | $\cap$  |
| 0          | 966 486-CPU<br>966 122D                | 410,00<br>467,00      | 110,00<br>69,00       |          | 0       |
| 0          | 978 122D<br>979 122D                   | 467.00<br>467.00      | 865.00<br>865.00      |          | 0       |
| _          | 982 CD SPINDLES                        | 18,00                 | 4,00                  |          | _       |
| $\circ$    | 991 SEC-FAST                           | 10,00                 | 6,00                  |          | $\circ$ |
| $\bigcirc$ | 993 CRT-150                            | 100,00                | 150,00                |          | $\circ$ |
| $\circ$    | 995 122D<br>996 122D                   | 467.00<br>934.00      | 69.00<br>138.00       |          | 0       |
| $\bigcirc$ | 1 Totals:                              | 2,174,00              | 2,447,00              |          | $\circ$ |
| $\circ$    | <br>100 Compupro                       |                       |                       |          | $\circ$ |
|            | 990 CD HEAD SET                        | 40,00                 | 70,00                 |          |         |
|            | 100 Totals:                            | 40,00                 | 70,00                 |          | $\cup$  |
| $\circ$    | 12 Herrick Business Systems            |                       |                       |          | 0       |
| $\circ$    | 989 AUT01                              | 10.00                 | 5,00                  |          | $\circ$ |
| 0          | 12 Totals:                             | 10,00                 | 5,00                  |          | 0       |
|            | ABC ABC BUSINESS                       |                       |                       |          | _       |
| $\bigcirc$ | 956 GROM                               | 19,00                 | 21,00                 |          | $\cup$  |
| $\bigcirc$ | 971 JY1                                | 20,00                 | 42,00                 |          | $\circ$ |
| $\circ$    | 972 JY1<br>973 JY1                     | 40.00<br>20.00        | 4.00<br>42.00         |          | 0       |
| $\circ$    | 976 JY1<br>976 JY1                     | 45,37<br>45,38        | 64,62<br>64,62        |          | 0       |
| $\circ$    | Note: Amounts are item totals and do   | not include tax, t    | freight or trade      | discount | $\circ$ |
| $\circ$    | Customer Sales Detail                  |                       |                       | Page: 1  | $\circ$ |
| 0          |                                        |                       |                       |          | 0       |

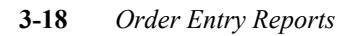

#### **Salesperson Summary**

The Salesperson Sales Summary report provides a total sales figure for the range of dates you select. It allows selection of invoice dates and salespeople for the report.

| 0          | Date: 06/02/92                      | Sales                | person Sales Summary                                                           | 0        |
|------------|-------------------------------------|----------------------|--------------------------------------------------------------------------------|----------|
| $\circ$    | Time: 06:45:08                      |                      | SOFTWARE TECH Page: 1                                                          | $ \circ$ |
| $\bigcirc$ | Sales Amount Gross Ma               | argin                | Sales Person                                                                   | $ \circ$ |
| 0          | 6,005,50 87<br>40,00 7<br>907,00 19 | 0.04<br>0.00<br>7.00 | SKIP - SKIP DELEWARE<br>BADGER - HARRY G. BADGER<br>JMS - JERRY M. STEELE, JR. | $ \circ$ |
| $\bigcirc$ | 6.952.50 1.13                       | 7.04                 | Company Intals for Report Period                                               | $ \circ$ |
| $\circ$    |                                     |                      |                                                                                | $ \circ$ |
| $\circ$    |                                     |                      |                                                                                | $ \circ$ |
| $\circ$    |                                     |                      |                                                                                | $ \circ$ |
| $\circ$    |                                     |                      |                                                                                | $ \circ$ |
| $\circ$    |                                     |                      |                                                                                | $ \circ$ |
| $\circ$    |                                     |                      |                                                                                | $ \circ$ |
| $\circ$    |                                     |                      |                                                                                | $ \circ$ |
| $\circ$    |                                     |                      |                                                                                | $ \circ$ |
| $\circ$    |                                     |                      |                                                                                | $ \circ$ |
| $\circ$    |                                     |                      |                                                                                | $ \circ$ |
| $\circ$    |                                     |                      |                                                                                | $ \circ$ |
| $\circ$    |                                     |                      |                                                                                | $ \circ$ |
| $\circ$    |                                     |                      |                                                                                | $ \circ$ |
| $\circ$    |                                     |                      |                                                                                | $ \circ$ |
| $\circ$    |                                     |                      |                                                                                | $ \circ$ |
| $\circ$    |                                     |                      |                                                                                | $ \circ$ |
| $\circ$    |                                     |                      |                                                                                | $ \circ$ |
| $\circ$    | Note: Amounts are item t            | otals                | and do not include tax, freight or trade discount                              | $ \circ$ |
| $\circ$    | Salesperson Sales Summary           |                      | Page: 1                                                                        | $ \circ$ |
| $\circ$    |                                     |                      |                                                                                | $ \circ$ |
|            |                                     |                      |                                                                                |          |

The Sales History Reports Menu 3-19

#### **Salesperson Detail**

-

The Salesperson Detail report allows selection of invoice dates and salespersons. It provieds a sales analysis report including sales figures for each invoice in the date range you select, broken down by salesperson.

| 0<br>0     | Date: 06/02/92<br>Time: 06:56:57                             | Salesperso<br>S        | n Sales History<br>OFTWARE TECH   | Detail                 | Page: 1 | 0        |
|------------|--------------------------------------------------------------|------------------------|-----------------------------------|------------------------|---------|----------|
| $\bigcirc$ | Salesperson: SKIP - S                                        | KIP DELEWARE           |                                   |                        |         | $\circ$  |
| $\circ$    | Inv No Inv Date                                              | Cust<br>               | Sub Total                         | Tax                    |         | $\circ$  |
| 0          | 956 04/13/92<br>957 04/14/92<br>960 04/17/92<br>962 04/17/92 | ныс<br>1<br>С&М<br>С%М | 19,00<br>200,00<br>60,00<br>24,00 | 8,55<br>0,00           |         | $\circ$  |
| $\circ$    | 964 04/21/92<br>965 04/21/92                                 | STEVEN<br>1            | 350.00<br>105.00                  | 0.00<br>1.61           |         | $\circ$  |
| $\circ$    | 968 04/28/92<br>971 04/29/92<br>972 04/30/92                 | STEVEN<br>ABC<br>ABC   | 10,00<br>20,00<br>40,00           | 0,08<br>0,00<br>0.00   |         | $\circ$  |
| $\bigcirc$ | 973 04/30/92<br>974 04/30/92                                 | ABC<br>C&M             | 20.00<br>24.00                    | 5.40<br>0.00           |         | $\circ$  |
| $\circ$    | 976 05/04/92<br>977 05/04/92<br>978 05/04/92                 | ABC<br>ABC<br>1        | 90,75<br>90,75<br>467,00          | 0,00<br>0,00<br>7,15   |         | $\circ$  |
| $\circ$    | 979 05/04/92<br>982 05/07/92<br>987 05/07/92                 | 1<br>1<br>STEVEN       | 467,00<br>18,00                   | 7,15<br>0,28           |         | $\circ$  |
| $\circ$    | 987 05/12/92<br>988 05/12/92                                 | ABC<br>ABC             | 3.00<br>1.50                      | 0.00<br>0.00           |         | $\circ$  |
| $\circ$    | 989 05/13/92<br>991 05/19/92<br>992 05/20/92                 | 12<br>1<br>ABC         | 10,00<br>10,00<br>-100,00         | 0,00<br>0,02<br>-27,00 |         | $\circ$  |
| $\circ$    | 993 05/21/92<br>994 05/22/92                                 | 1<br>STEVEN            | 100,00<br>2,500,00                | 1,35<br>18,77          |         | $\circ$  |
| $\circ$    | 996 05/22/92<br>996 05/22/92<br>1000 05/28/92                | 1<br>ABC               | 487,000<br>934,00<br>72,00        | 12.61<br>0.00          |         | $\circ$  |
| $\circ$    | ++++ Total:                                                  |                        | 6,005,50                          | 52,93                  |         | $\circ$  |
| $\circ$    |                                                              |                        |                                   |                        |         | $\circ$  |
| $\circ$    |                                                              |                        |                                   |                        |         | $\circ$  |
| $\circ$    |                                                              |                        |                                   |                        |         | $\circ$  |
| $\circ$    |                                                              |                        |                                   |                        |         | $\circ$  |
| $\circ$    |                                                              |                        |                                   |                        |         | $ \circ$ |
| $\circ$    |                                                              |                        |                                   |                        |         | $ \circ$ |
| $\circ$    |                                                              |                        |                                   |                        |         | $ \circ$ |
| $\circ$    |                                                              |                        |                                   |                        |         | $ \circ$ |
| $\circ$    | Salesperson Sales His                                        | tory Detail            |                                   |                        | Page: 1 | $ \circ$ |
| $\circ$    |                                                              |                        |                                   |                        |         | $ \circ$ |

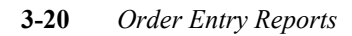

# Inventory Control Sample Reports 7

## **Inventory Reports Menu**

When you select Inventory Reports, the system returns the following menu:

| 3 - Inventor | y Reports           |
|--------------|---------------------|
| D · · · D    |                     |
| a - Print Pr | ice/lost List       |
| b – Print St | ock Status          |
| c – Print Re | order Advice        |
| d - Print I/ | C Journal           |
| e – Print Pu | rchase/Sale History |
| f - Print Co | st ¥aluation >>     |
| g - Print In | ventory Status      |

When you select a report option, you can select specific information you want to go on the report.

## **Selecting Report Information**

When you select any of these report options, the system returns a selection criteria screen so you can narrow the information to appear on the report:

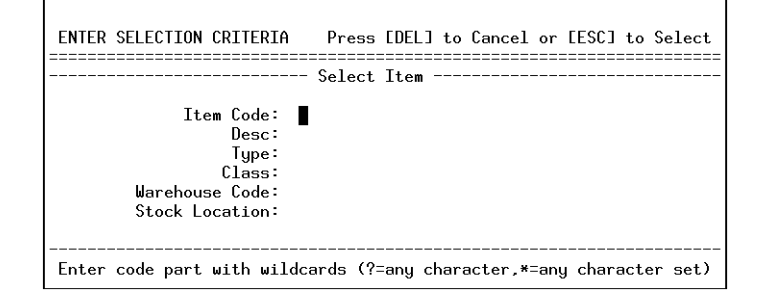

You can select specific items or groups of items based on the selection criteria you fill in the fields shown above. You can just press [ESC], with nothing entered, to select all the inventory items for the specific report.

For discussion and examples of selection criteria see *Learning Fitrix*. The following pages show samples of the reports you can print from the Inventory Reports menu.

**3-2** Inventory Reports

## **Price/Cost List**

This menu option prints a profitability analysis of your inventory. The report shows each item and each warehouse it resides in, in addition to the cost and price in that warehouse. It shows the margin on that item, both as a dollar figure and as a percentage.

| 0        | D. I                             | D4070 0            |              |        |        |         |     |
|----------|----------------------------------|--------------------|--------------|--------|--------|---------|-----|
| 0        | Date: 03/09/93<br>Time: 07:36:40 | Inventor           | y Price/Cost | List   |        | Page: 1 | l c |
| $\sim$   | Item Code                        | Whse QOH           | Cost         | Price  | Margin | Margin% |     |
|          | ACR42TS                          | ATLANTA<br>80.000  | 0,48         | 1.19   | 0,71   | 59,66   |     |
|          | ACR42TS                          | CHICAGO<br>56.000  | 0,48         | 1,19   | 0,71   | 59,66   |     |
| $\circ$  | ACR42TS                          | SEATTLE<br>131,000 | 0,62         | 1,19   | 0,57   | 47,90   | C   |
| $\cap$   | ACR44T                           | ATLANTA<br>65,000  | 0,48         | 1,19   | 0,71   | 59,66   |     |
| $\sim$   | ACR44T                           | CHICAGO<br>38.000  | 0,48         | 1.19   | 0,71   | 59,66   |     |
|          | ACR44T                           | SEATTLE<br>0,000   | 0,48         | 1,19   | 0.71   | 59,66   |     |
| $\circ$  | ALP3566                          | ATLANTA<br>7,000   | 324,00       | 599,00 | 275,00 | 45,91   | C   |
| $\cap$   | ALP3566                          | CHICAGO<br>9,000   | 324,00       | 599,00 | 275,00 | 45,91   |     |
| $\sim$   | ALP3566                          | SEATTLE<br>0,000   | 324,00       | 599,00 | 275,00 | 45,91   |     |
| $\circ$  | ALP6203                          | ATLANTA<br>57,000  | 68,00        | 125.00 | 57,00  | 45,60   |     |
| 0        | ALP6203                          | CHICAGO<br>27.000  | 68,00        | 125.00 | 57,00  | 45,60   | C   |
| $\cap$   | ALP6203                          | SEATTLE<br>17,000  | 68,00        | 125,00 | 57,00  | 45,60   |     |
|          | ALP7292                          | ATLANTA<br>5,000   | 289,00       | 425,00 | 136,00 | 32,00   |     |
| $\circ$  | ALP7292                          | CHICAGO<br>11.000  | 289,00       | 425,00 | 136,00 | 32,00   |     |
| 0        | ALP7292                          | SEATTLE<br>10,000  | 289.00       | 425.00 | 136.00 | 32,00   |     |
| $\cap$   | B0S06064                         | ATLANTA<br>45,000  | 2,99         | 8,99   | 6.00   | 66.74   |     |
|          | BUS06064                         | CHICAGO<br>30,000  | 2,99         | 8,99   | 6.00   | 66,74   |     |
|          | BUS06064                         | SEATTLE<br>7,000   | 2,99         | 8,99   | 6.00   | 66,74   |     |
| 0        | B0S06066                         | ATLANTA<br>15,000  | 2,89         | 7,99   | 5,10   | 63,83   | C   |
| $\cap$   | B0S06066                         | CHICAGO<br>17,000  | 2,89         | 7,99   | 5,10   | 63,83   |     |
|          | BUSOGOGG                         | SEATTLE<br>19,000  | 2,89         | 7,99   | 5,10   | 63,83   |     |
| $\circ$  | CAS1030                          | ATLANTA<br>27,000  | 0,64         | 1,29   | 0,65   | 50,39   |     |
| $\circ$  | CAS1030                          | CHICAGO<br>39,000  | 0,64         | 1,29   | 0,65   | 50,39   | C   |
| $\cap$   | CAS1030                          | SEATTLE<br>147,000 | 0,64         | 1,29   | 0,65   | 50,39   |     |
| $\leq$   | CAS1040                          | SEATTLE<br>189,000 | 0,69         | 1,29   | 0,60   | 46,51   |     |
| 0        | CASGTX1030                       | SEATTLE<br>238.000 | 0,73         | 1,29   | 0.56   | 43,41   |     |
| 0        | Turrent and Dation 10            |                    |              |        |        | Bawat 4 | C   |
| $\cap$   | inventory rrice/l                | JUSC LIST          |              |        |        | rage: 1 |     |
| <u> </u> |                                  |                    |              |        |        |         |     |

Inventory Reports Menu 3-3

## **Stock Status Report**

This option prints a report that shows the availability of your inventory. It shows each item with warehouses where the item is stocked, and how many of these items are on hand in a warehouse.

| 0       | Date: 03/09/93                               | PARTS                         | S PLUS DISTRIBUTION                                                                             |                               | 0         |
|---------|----------------------------------------------|-------------------------------|-------------------------------------------------------------------------------------------------|-------------------------------|-----------|
| 0       | Time: 07:53:00                               | Inve                          | entory Stock Status                                                                             | Page: 1                       | 0         |
| 0       | Item Code                                    | Warehouse                     | Description                                                                                     | Qty On Hand                   | 0         |
| 0       | ACR42TS<br>ACR42TS<br>ACR42TS<br>ACR44T      | CHICAGO<br>SEATTLE            | AC/DELCO (R) R42TS SPARK PLUG<br>AC/DELCO (R) R42TS SPARK PLUG<br>AC/DELCO (R) R42TS SPARK PLUG | 56,000<br>131,000<br>65,000   | 0         |
| 0       | ACR44T<br>ACR44T<br>ALR3566                  | CHICAGO<br>SEATTLE<br>ATLANTA | AC/DELCO R44T SPARK PLUG<br>AC/DELCO R44T SPARK PLUG<br>ALPINE (R) 6 CHAN AMP                   | 38,000                        | 0         |
| 0       | ALP3566<br>ALP3566<br>ALP3566                | CHICAGO<br>SEATTLE            | ALPINE (R) 6 CHAN AMP<br>ALPINE (R) 6 CHAN AMP<br>ALPINE (R) 6 CHAN AMP                         | 9,000<br>0,000                | 0         |
| 0       | ALP6203<br>ALP6203                           | CHICAGO<br>SEATTLE            | ALPINE 6X9 THREE WAY SPEAKER<br>ALPINE 6X9 THREE WAY SPEAKER<br>ALPINE 7392 DEM ANY SPEAKER     | 27,000<br>17,000              | 0         |
| 0       | ALP7292<br>ALP7292<br>ALP7292                | CHICAGO                       | ALPINE 7292 REM. AM/FM/CAS<br>ALPINE 7292 REM. AM/FM/CAS<br>ALPINE 7292 REM. AM/FM/CAS          | 11.000<br>10.000              | 0         |
| 0       | B0S06064<br>B0S06064<br>B0S06064             | CHICAGO                       | BOSCH (R) CAP & ROTOR SET<br>BOSCH (R) CAP & ROTOR SET<br>BOSCH (R) CAP & ROTOR SET             | 45.000<br>30.000<br>.7.000    |           |
| 0       | BOS06066<br>BOS06066<br>BOS06066             | ATLANTA<br>CHICAGO<br>SEATTLE | BOSCH CAP & ROTOR SET<br>BOSCH CAP & ROTOR SET<br>BOSCH CAP & ROTOR SET                         | 15,000<br>17,000<br>19,000    |           |
| 0       | CAS1030<br>CAS1030<br>CAS1030                | ATLANTA<br>CHICAGO<br>SEATTLE | CASTROL (R) 10W30 MOTOR OIL<br>CASTROL (R) 10W30 MOTOR OIL<br>CASTROL (R) 10W30 MOTOR OIL       | 27,000<br>39,000<br>147,000   |           |
| $\circ$ | CAS1040<br>CASGTX1030<br>CASGTX1040          | SEATTLE<br>SEATTLE<br>SEATTLE | CASTROL 10W40 MOTOR OIL<br>CASTROL GTX 10W30 MOTOR OIL<br>CASTROL GTX 10W40 MOTOR OIL           | 189.000<br>238.000<br>380.000 |           |
| $\circ$ | CHAMPCJ14<br>CHAMPCJ27R<br>COBRD3107         | SEATTLE<br>SEATTLE<br>SEATTLE | CHAMPION (R) CJ-14 SPARK PLUG<br>CHAMPION CJ-27R SPARK PLUG<br>COBRA (R) RD-3107 RADAR DET.     | 72,000<br>65,000<br>27,000    |           |
| 0       | DEL22387HEIMODEL17R<br>DEL357ALT<br>DEL417VR | SEATTLE<br>SEATTLE<br>SEATTLE | DELCO (R) 72-78 EARLY HEI<br>DELCO ALTERNATOR<br>DELCO VOLTAGE REGULATOR                        | 23,000<br>14,000<br>25,000    |           |
| 0       | FELGM350E<br>FELGM350L<br>FELGM454PKIT       | SEATTLE<br>SEATTLE<br>SEATTLE | FELPRO (R) GM 350 GASKET SET<br>FELPRO LATE MODEL GM 350<br>FELPRO CM 454 REBUILD CASKET        | 12,000<br>29,000<br>37,000    | 0         |
| 0       | FELPON421VC<br>FM3810                        | SEATTLE<br>SEATTLE            | FELPRO PONT, 421 VALVE COVER<br>FLOWMASTER (R) 3810 MUFFLER                                     | 5,000<br>44,000               | 0         |
| 0       | FRMPH14                                      | SEATTLE                       | FLOWMASTER 9080 MUFFLER<br>FRAM (R) PH-14 OIL FILTER                                            | 14,000<br>183,000             | 0         |
| 0       | FRMPH14<br>FRMPH27                           | SEATTLE                       | FRAM (R) PH-14 OIL FILTER<br>FRAM (R) PH-14 OIL FILTER<br>FRAM PH-27 OIL FILTER                 | 690,000<br>1237,000           | 0         |
| 0       | FRMPH27<br>FRMPH27<br>GM366250               | SEATTLE                       | FRAM PH-27 OIL FILTER<br>FRAM PH-27 OIL FILTER<br>GENERAL MOTORS (R) LS-6 ENGINE                | 365,000<br>365,000            | 0         |
| 0       | GM366250<br>GM3965774<br>GM3970699           | SEATTLE<br>SEATTLE<br>SEATTLE | GENERAL MOTORS (R) LS-6 ENGINE<br>GENERAL MOTORS LS-7 ENGINE<br>GM L-88 SHORT BLOCK             | 1,000<br>2,000<br>0,000       | 0         |
| 0       | HOL30036<br>HOL3310                          | SEATTLE<br>SEATTLE            | HOLLEY (R) 300-36 MANIFOLD<br>HOLLEY 3310 CARBURATOR                                            | 7,000<br>2,000                | 0         |
| 0       | Inventory Stock Stat                         | us                            |                                                                                                 | Page: 1                       | $ \circ $ |
| 0       |                                              |                               |                                                                                                 |                               | 0         |

#### **3-4** Inventory Reports

## **Reorder Advice Report**

Use this option to print a report to assists in reordering/replenishing your inventory. The report shows each item whose quantity on hand has fallen below its reorder point. It shows the item warehouse, how much is on hand, the reorder point, and the suggested reorder quantity.

| - |                                     |                    |                  |                         |                           |   |
|---|-------------------------------------|--------------------|------------------|-------------------------|---------------------------|---|
| 0 | Date: 03/09/93                      | PAR                | TS PLUS DISTRIB  | UTION                   |                           | 0 |
| 0 | Time: 08:09:25                      | Inv                | entory Reorder ( | Advice<br>Deceder Deint | Page: 1                   | 0 |
| 0 | ACR44T                              | SEATTLE            | 0,000            | 12.000                  | 36.000                    | Ο |
| 0 | ALP3566<br>B0S06064<br>FEL PON434VC | SEATTLE<br>SEATTLE | 0,000<br>7,000   | 2,000                   | 4.000<br>10.000           | 0 |
| 0 | GM366250<br>GM3970699               | ATLANTA            | 0.000            | 5.000<br>2.000          | 10,000<br>10,000<br>2,000 | 0 |
| 0 | HOL3310                             | SEATTLE            | 2,000            | 4,000                   | 10,000                    | 0 |
| 0 |                                     |                    |                  |                         |                           | 0 |
| 0 |                                     |                    |                  |                         |                           | 0 |
| 0 |                                     |                    |                  |                         |                           | 0 |
| 0 |                                     |                    |                  |                         |                           | 0 |
| 0 |                                     |                    |                  |                         |                           | 0 |
| 0 |                                     |                    |                  |                         |                           | 0 |
| 0 |                                     |                    |                  |                         |                           | 0 |
| 0 |                                     |                    |                  |                         |                           | 0 |
| 0 |                                     |                    |                  |                         |                           | 0 |
| 0 |                                     |                    |                  |                         |                           | 0 |
| 0 |                                     |                    |                  |                         |                           | 0 |
| 0 |                                     |                    |                  |                         |                           | 0 |
| 0 |                                     |                    |                  |                         |                           | 0 |
| 0 |                                     |                    |                  |                         |                           | 0 |
| 0 |                                     |                    |                  |                         |                           | 0 |
| 0 |                                     |                    |                  |                         |                           | 0 |
| 0 | Inventory Reorder                   | Advice             |                  |                         | <br>Page: 1               | 0 |
| 0 |                                     |                    |                  |                         |                           | 0 |
| 1 |                                     |                    |                  |                         |                           |   |

## **Inventory Control Journal**

This option allows you to print a ledger report showing the account activity generated from transactions in I/C. This report shows all the ledger debits and credits sorted by the document number assigned to each transaction. You select a date range for which you want to report transactions.

| ÷. |                        |                        |                 |                                |                                                                    |                         |           |
|----|------------------------|------------------------|-----------------|--------------------------------|--------------------------------------------------------------------|-------------------------|-----------|
|    | 0                      | <b>D</b> 4 · 47        |                 | 54570                          |                                                                    |                         | 0         |
|    | 0                      | Date: 03/<br>Time: 08: | :29 <b>:</b> 26 | Invent<br>Between 0            | PLOS DISTRIBUTION<br>ory Control Journal<br>3/09/92 and 03/09/93   | Page: 1                 | 0         |
|    | 0                      | Document               | Date            | Account                        | Reference                                                          |                         | 0         |
|    | 0                      | 20                     | 10/02/92        | 120000000-000                  | ADJUST DISTIBUTORS<br>INVENTORY                                    | 8.97 DB                 | 0         |
|    | $\circ$                | 21                     | 10/02/92        | 510000000-200                  | MATERIALS QUANTITY VARIANCE<br>ADJUST COST ON PLUGS                | 8.97 CR                 | $\circ$   |
|    | $\overline{0}$         | 22                     | 10/02/92        | 510000000-200                  | MATERIALS QUANTITY VARIANCE<br>DECREACE QTY                        | .13 DB                  |           |
|    |                        | 27                     | 10/02/92        | 120000000-000<br>510000000-300 | INVENTORY<br>MATERIALS QUANTITY VARIANCE                           | 18.60 CR<br>18.60 DB    |           |
|    |                        | 20                     | 10/ 02/ 92      | 120000000-000<br>120000000-000 | INVENTORY<br>INVENTORY                                             | 590.00 DB<br>6180.00 DB |           |
|    |                        | 26                     | 10/02/92        | 510000000-300<br>510000000-300 | MATERIALS QUANTITY VARIANCE<br>MATERIALS QUANTITY VARIANCE         | 590.00 CR<br>6180.00 CR |           |
|    | 0                      | 20                     | 10/ 02/ 72      | 120000000-000<br>120000000-000 | INVENTORY<br>INVENTORY                                             | 2.50 CR<br>395.00 CR    |           |
|    | 0                      | 27                     | 02/26/97        | 500000000-200<br>500500000-300 | PARTS COGS<br>ACCESSORIES COGS<br>ONTLAKE SALE SHIPMENT            | 395.00 DB<br>2.50 DB    |           |
|    | 0                      | 27                     | V27 207 73      | 120000000-000<br>500000000-200 | INVENTORY<br>PARTS COGS                                            | 11.39 CR<br>11.39 DB    | $  \circ$ |
|    | 0                      | 29                     | 03/09/93        | 120000000-000                  | COST CHANGE ON MUFFLER<br>INVENTORY<br>MATERIALS QUANTITY VARIANCE | 13,50 DB                |           |
|    | 0                      |                        |                 |                                |                                                                    | 13,30 CK                | 0         |
|    | 0                      |                        |                 | Total Debits<br>7,220.09       | Total Credits<br>7,220.09                                          |                         | 0         |
|    | 0                      |                        |                 |                                |                                                                    |                         | 0         |
|    | 0                      |                        |                 |                                |                                                                    |                         | 0         |
|    | 0                      |                        |                 |                                |                                                                    |                         | 0         |
|    | 0                      |                        |                 |                                |                                                                    |                         | $\circ$   |
|    | 0                      |                        |                 |                                |                                                                    |                         | $\circ$   |
|    | $\overline{\bigcirc}$  |                        |                 |                                |                                                                    |                         |           |
|    | $\circ$                |                        |                 |                                |                                                                    |                         |           |
|    |                        |                        |                 |                                |                                                                    |                         |           |
|    | $\left  \right\rangle$ |                        |                 |                                |                                                                    |                         |           |
|    |                        | Inventory              | (Control        | Journal                        |                                                                    | Page: 1                 |           |
|    | $\cup$                 |                        |                 |                                |                                                                    |                         |           |
|    |                        |                        |                 |                                |                                                                    |                         |           |

#### 3-6 Inventory Reports

## **Purchase/Sale History Report**

This option allows you to print an item history report. The report shows each item, each warehouse where the item is stocked, and how many of these items were purchased and sold in both dollar and unit figures. This option returns both date range and selection criteria screens.

| Date: 03/0<br>Time: 08:4 | Date: 03/09/93 PARTS PLUS DISTRIBUTION<br>Time: 08:42:58 Inventory Purchase/Sales History<br>Between 03/09/92 and 03/09/93 |                          |                       |                          | Page: 1              |
|--------------------------|----------------------------------------------------------------------------------------------------|--------------------------|-----------------------|--------------------------|----------------------|
| Item Code                | Whse                                                                                                    | Sales Qty                | Sales Amt             | Purch. Qty               | Purch. Amt           |
| ACR42TS                  | ATLANTA<br>CHICAGO<br>SEATTLE                                                                                              | 5.000<br>24.000<br>0.000 | 5,95<br>28,56<br>0,00 | 5,000<br>13,000<br>9,000 | 2,40<br>6,24<br>5,58 |
|                          |                                                                                                    | 29,000                   | 34,51                 | 27,000                   | 14,22                |
| ALP3566                  | SEATTLE                                                                                                    | 10,000                   | 5990,00               | 9,000                    | 2916,00              |
|                          |                                                                                                    | 10,000                   | 5990,00               | 9,000                    | 2916.00              |
| ALP6203                  | SEATTLE                                                                                                    | 8.000                    | 1000.00               | 0.000                    | 0.00                 |
|                          |                                                                                                    | 8,000                    | 1000.00               | 0,000                    | 0,00                 |
| ALP7292                  | SEATTLE                                                                                                    | 0.000                    | 0.00                  | 5,000                    | 1445.00              |
|                          |                                                                                                    | 0,000                    | 0.00                  | 5,000                    | 1445.00              |
| B0S06064                 | SEATTLE                                                                                                    | 19,000                   | 164,06                | 0,000                    | 0.00                 |
|                          |                                                                                                    | 19,000                   | 164.06                | 0,000                    | 0,00                 |
| BOS06066                 | SEATTLE                                                                                                    | 7,000                    | 47,53                 | 0,000                    | 0.00                 |
|                          |                                                                                                    | 7,000                    | 47,53                 | 0,000                    | 0,00                 |
| CAS1030                  | CHICAGO<br>SEATTLE                                                                                                    | 10,000<br>40,000         | 11.00<br>51.60        | 0.000                    | 0.00                 |
|                          |                                                                                                    | 50,000                   | 62,60                 | 0,000                    | 0,00                 |
| DEL417VR                 | SEATTLE                                                                                                    | 3,000                    | 89,85                 | 0,000                    | 0,00                 |
|                          |                                                                                                    | 3,000                    | 89,85                 | 0,000                    | 0,00                 |
| FELGM350E                | SEATTLE                                                                                                    | 2,000                    | 30,52                 | 0,000                    | 0.00                 |
|                          |                                                                                                    | 2,000                    | 30,52                 | 0,000                    | 0,00                 |
| FELPON421V               | SEATTLE                                                                                                    | 0.000                    | 0.00                  | 5,000                    | 21,65                |
| Inventory (              | <sup>p</sup> urchase/Sa                                                                                                    | les History              |                       |                          | <br>Page: 1          |

Inventory Reports Menu 3-7
## **Cost Valuation Reports**

When you select the Print Cost Valuation option, the system returns the following submenu:

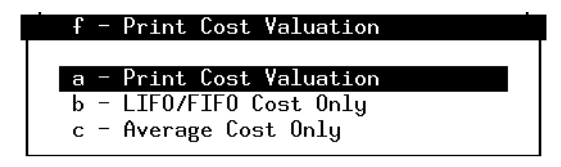

#### **Print Cost Valuation**

You can use this report to see the cost valuation for your inventory items with the total cost for each item in each warehouse, and at the end of the report, you have a grand total for all the items selected. In the sample report on the next page, we show the third page of the report to show examples of each item and the Grand Total cost for all items selected.

#### LIFO/FIFO Cost Only

This report prints FIFO (first in-first out) and LIFO (last in-first out) cost valuation information on all selected items. For each item selected, the program lists each warehouse that stocks that item along with past purchasing activity, and how the cost of the item is determined.

#### **Average Cost Only**

You can use this report to view the quantities, average cost, and totals for each item in each warehouse. This report also gives a Grand Total cost for all the items selected.

**3-8** Inventory Reports

| $\circ$               | D-t-t 07/09/97    | Inventory Co  | -t Ponont  |      |            | 0           |
|-----------------------|-------------------|---------------|------------|------|------------|-------------|
| 0                     | Time: 08:57:16    | PARTS PLUS DI | STRIBUTION |      | Page: 3    | 0           |
| 0                     | Item              | Warehouse     | Qty.       | Cost | Total      | 0           |
| $\cap$                | TOYFRM            | SEATTLE       | 367,000    | F    | 469,76     |             |
| $\overline{\bigcirc}$ | TOYHAT            | SEATTLE       | 46.000     | F    | 57,50      |             |
| $\bigcirc$            | TRWCLEV3350       | SEATTLE       | 18,000     | F    | 334.80     |             |
| 0                     | WHEDTHOS          | SENTILE       | 27,000     |      |            |             |
| 0                     | Grand Total For   | All Items:    |            |      | 270,586.26 | $  \circ  $ |
| 0                     |                   |               |            |      |            | 0           |
| 0                     |                   |               |            |      |            | 0           |
| 0                     |                   |               |            |      |            | 0           |
| 0                     |                   |               |            |      |            | 0           |
| 0                     |                   |               |            |      |            | 0           |
| 0                     |                   |               |            |      |            | 0           |
| 0                     |                   |               |            |      |            | 0           |
| 0                     |                   |               |            |      |            | 0           |
| 0                     |                   |               |            |      |            | 0           |
| 0                     |                   |               |            |      |            | 0           |
| 0                     |                   |               |            |      |            | 0           |
| 0                     |                   |               |            |      |            | 0           |
| 0                     |                   |               |            |      |            | 0           |
| 0                     |                   |               |            |      |            | 0           |
| 0                     |                   |               |            |      |            | 0           |
| 0                     | Inventory Cost Re | eport         |            |      | Paget 3    | 0           |
| 0                     | ,                 |               |            |      | 0-+ +      | 0           |
|                       |                   |               |            |      |            |             |

#### Cost Valuation Report

Inventory Reports Menu 3-9

#### LIFO/FIFO Cost Only Report

| 0       | D-tot 07/09/97     | Inventor           | . / ETEO /I | TEO) Cost Volu   | untion       |                                        | 0            |
|---------|--------------------|--------------------|-------------|------------------|--------------|----------------------------------------|--------------|
| 0       | Time: 10:02:15     | PA                 | RTS PLUS    | DISTRIBUTION     | ac100        | Page: 1                                | 0            |
| $\cap$  | Item Code          | Whse               | Order       | Quantity         | Cost         | Total                                  |              |
| 0       | ACR42TS            | ATLANTA            | 1           | 80,000           | 0,48         | 38,40                                  |              |
| 0       | Total for Wareho   | use: ATLANTA       |             | 80,000           |              | 38,40                                  |              |
| 0       | ACR42TS            | CHICAGO            | 1           | 56,000           | 0,48         | 26,88                                  | 0            |
|         | Total for Wareho   | use: CHICAGO       |             | 56,000           |              | 26,88                                  |              |
|         | ACR42TS<br>ACR42TS | SEATTLE<br>SEATTLE | 1 2         | 122,000<br>9,000 | 0,62<br>0,62 | 75.64<br>5.58                          |              |
|         | Total for Wareho   | use: SEATTLE       |             | 131,000          |              | 81,22                                  |              |
| 0       | Total for Item:    | ACR42TS            | =           | 267,000          |              | 146,50                                 |              |
|         | ACR44T             | ATLANTA            | 1           | 65,000           | 0,48         | 31,20                                  |              |
| 0       | Total for Wareho   | use: ATLANTA       | -           | 65,000           |              | 31,20                                  | 0            |
| 0       | ACR44T             | CHICAGO            | 1           | 38,000           | 0,48         | 18,24                                  | 0            |
| 0       | Total for Wareho   | use: CHICAGO       | -           | 38,000           |              | 18,24                                  | 0            |
| 0       | Total for Item:    | ACR44T             | =           | 103.000          |              | 49,44                                  | 0            |
| 0       | ALP3566            | ATLANTA            | 1           | 7,000            | 324,00       | 2268,00                                | 0            |
| $\circ$ | Total for Wareho   | use: ATLANTA       | -           | 7,000            |              | 2268,00                                | $ \circ $    |
|         | ALP3566            | CHICAGO            | 1           | 9,000            | 324,00       | 2916,00                                |              |
| 0       | Total for Wareho   | use: CHICAGO       | -           | 9,000            |              | 2916.00                                | $ \circ $    |
| 0       | Tatal Can Itana    | 0.075//            | =           | 46.000           |              | ====================================== | $  \bigcirc$ |
| 0       |                    | HEF 3066           |             |                  |              |                                        | 0            |
|         | B0S06064           | ATLANTA            | 1           | 45,000           | 2,99         | 134,55                                 |              |
| 0       | Total for Wareho   | use: ATLANTA       | -           | 45,000           |              | 134,55                                 |              |
| 0       | B0S06064           | CHICAGO            | 1           | 30,000           | 2,99         | 89,70                                  | 0            |
| 0       | Total for Wareho   | use: CHICAGO       | _           | 30,000           |              | 89,70                                  | $ \circ $    |
| 0       | B0S06064           | SEATTLE            | 1           | 7,000            | 2,99         | 20,93                                  | 0            |
| $\circ$ |                    |                    |             |                  |              |                                        | $ \circ $    |
| 0       | Inventory (FIFO/   | 'LIFO) Cost Va     | luation     |                  |              | Page: 1                                | 0            |
|         |                    |                    |             |                  |              |                                        | 1            |

#### **3-10** Inventory Reports

### Average Cost Only Report

| 0      | Data: 07/09/97       | DADTE D            |                                        |                  |                    | 0                 |
|--------|----------------------|--------------------|----------------------------------------|------------------|--------------------|-------------------|
| 0      | Time: 10:03:17       | Inventory          | Avg. Cost Valuation                    |                  | Page: 1            | 0                 |
| $\cap$ |                      |                    | Quantity                               | Cost             | Total              |                   |
|        | ACR42TS<br>ACR42TS   | ATLANTA<br>CHICAGO | 80.000<br>56.000                       | .48<br>.48       | 38.40<br>26.82     |                   |
| 0      | ACR4218              | SEATTLE            | 131,000                                | .49              | 64,19              | 0                 |
| 0      | lotal for Item:      | AUR421S            | 267,000                                |                  | 129,41             | 0                 |
| 0      |                      | ATLANTA            | 65.000<br>38.000                       | .48<br>.48       | 31.20<br>18.24     | $ \circ $         |
| $\cap$ | ACR44T               | SEATTLE            | .000                                   | .48              | .00                |                   |
|        | Total for Item:      | ACR44T             | 103,000                                |                  | 49,44              |                   |
| 0      | ALP3566              | ATLANTA            | 7,000                                  | 324,00           | 2268.00            | $  \circ \rangle$ |
| 0      | ALP3566<br>ALP3566   | CHICAGO<br>SEATTLE | 9,000                                  | 324.00<br>324.00 | 2916.00<br>.00     | 0                 |
| 0      | Total for Item:      | ALP3566            | 16,000                                 |                  | 5184.00            | 0                 |
| $\cap$ | AI P6203             |                    | 57.000                                 | 68.00            | 3876.00            |                   |
|        | ALP6203<br>ALP6203   | CHICAGO            | 27,000<br>17,000                       | 68.00<br>68.00   | 1836.00            |                   |
| 0      | Total for Item:      | ALP6203            | 101.000                                |                  | 6868.00            | 0                 |
| 0      |                      |                    |                                        |                  |                    | $  \bigcirc$      |
| 0      | ALP7292<br>ALP7292   | ATLANTA<br>CHICAGO | 5.000<br>11.000                        | 289.00<br>289.00 | 1445.00<br>3179.00 | $ \circ $         |
|        | ALP7292              | SEATTLE            | 10,000                                 | 299,50           | 2995.00            |                   |
|        | Total for Item:<br>  | ALP7292            | 26,000                                 |                  | 7619,00            |                   |
| 0      | B0S06064             | ATLANTA            | 45,000                                 | 2,99             | 134,55             | O                 |
| 0      | BUS06064<br>BOS06064 | SEATTLE            | 30,000<br>7,000                        | 2,99             | 89.70<br>20.93     | 0                 |
| 0      | Total for Item:      | B0S06064           | 82.000                                 |                  | 245,18             | 0                 |
| $\cap$ | B0S06066             | ATLANTA            | 15,000                                 | 2,89             | 43.35              |                   |
|        | BOS06066<br>BOS06066 | CHICAGO<br>SEATTLE | 17,000<br>19,000                       | 2,89<br>2,89     | 49,13<br>54,91     |                   |
| 0      | Total for Item:      | B0S06066           | ====================================== |                  | 147.39             | O                 |
| 0      |                      |                    |                                        |                  |                    | 0                 |
| $\cap$ | CAS1030<br>CAS1030   | ATLANTA<br>CHICAGO | 27,000<br>39,000                       | .64<br>.64       | 17.28<br>24.96     |                   |
| $\sim$ | CAS1030              | SEATTLE            | 147.000                                | .64              | 94.08              |                   |
| $\cup$ | Inventory Avg.       | Cost Valuation     |                                        |                  | Page: 1            |                   |
| 0      |                      |                    |                                        |                  |                    | O                 |
|        |                      |                    |                                        |                  |                    |                   |

Inventory Reports Menu 3-11

## **Inventory Status Report**

This print option allows you to view the status of selected items, status being the quantity on hand, the quantity committed, quantity on backorder, quantity on requisitions, and quantity on purchase orders.

| $^{\circ}$                        |                                                                                            |  |
|-----------------------------------|--------------------------------------------------------------------------------------------|--|
| 0                                 | Date: 03/09/93 Item Status Report<br>Time: 10:24:59 PARTS PLUS DISTRIBUTION Page: 1        |  |
|                                   |                                                                                            |  |
|                                   | Item Code:ACR42TS AC/DELCO (R) R42TS SPARK PLUG<br>Unit:EA Factor: 1.000000                |  |
| $\circ$                           | - Warehouse On Hand Committed On BKO On Req On PO<br>ATLANIA 80.00 80.00 40.00 40.00 96.00 |  |
| ) C                               | CHICHOU 56.00 24.00<br>SEATTLE 131.00 131.00 19.00 43.00 97.00                             |  |
| с                                 | Item Code:ACR44T AC/DELCO R44T SPARK PLUG                                                  |  |
| с                                 | - Warehouse On Hand Committed On BKO On Req On PO<br>ATLANTA 65.00 32.00 36.00<br>         |  |
| $^{\circ}$                        | SEATTLE 0.00 0.00 12.00 12.00 24.00                                                        |  |
|                                   | Item Code:ALP3566 ALPINE (R) 6 CHAN AMP                                                    |  |
| C                                 | Unit:EA Factor: 1.000000<br>- Warehouse On Hand Committed On BKO On Req On PO              |  |
| с                                 | ATLANTA 7.00 2.00<br>CHICAGO 9.00 1.00<br>SFATTE 0.00 0.00 5.00 6.00 5.00                  |  |
| $^{\circ}$                        |                                                                                            |  |
|                                   | Unit:EA Factor: 1,000000<br>Unit:EA Factor: 1,000000<br>Washington: 0,00000                |  |
| )                                 | - Warehouse Un Hand Committed Un BKU Un Req Un PU<br>ATLANTA 57,00 6.00 1.00 1.00          |  |
| ) C                               | SEATTLE 17.00 17.00 3.00 3.00                                                              |  |
| $^{-1}$                           | Item Code:ALP7292 ALPINE 7292 REM, AM/FM/CAS                                               |  |
|                                   | Unit:EA Factor: 1.000000<br>- Warehouse On Hand Committed On BKO On Req On PO              |  |
| ן כ                               | AILANIA 5.00 2.00<br>CHICAGO 11.00 1.00                                                    |  |
| ר ר                               | SEATTLE 10.00 0.00 5.00                                                                    |  |
| <u> </u>                          | Item Code:BOS06064 BOSCH (R) CAP & ROTOR SET<br>Unit:EA Factor: 1.000000 TOYOTA            |  |
| ן י                               | - Warehouse On Hand Committed On BKO On Req On PO<br>ATLANTA 45.00 9.00                    |  |
| ) (                               | CHICAGO 30,00 1,00<br>SEATTLE 7,00 1,00 3,00                                               |  |
| 1                                 | Item Code:B0S06066 B0SCH CAP & ROTOR SET                                                   |  |
| $\begin{bmatrix} 2 \end{bmatrix}$ | Unit:EA Factor: 1.000000 TOYOTA<br>- Warebouse On Hand Committed On BKO On Reg On PO       |  |
| ן כ                               | ATLANTA 15.00 5.00<br>CHICAGO 17.00 3.00                                                   |  |
| 5                                 | SEATTLE 19.00 0.00                                                                         |  |
| 5                                 | Item Code:CAS1030 CASTROL (R) 10W30 MOTOR OIL<br>Unit:EA Factor: 1.000000                  |  |
| 5                                 | - Warehouse On Hand Committed On BKO On Req On PO<br>ATLANTA 27.00 27.00 3.00 3.00         |  |
| $\left  \right $                  |                                                                                            |  |
| )                                 |                                                                                            |  |
|                                   |                                                                                            |  |

This concludes the discussion and examples of Inventory reports.

3-12 Inventory Reports

# Multicurrency Sample Reports 8

## A/R Currency Reports

All amounts on A/R currency reports printed from within the Multicurrency module are listed in the customer's currency. All the corresponding reports printed from within the A/R module are printed in the home currency.

The A/R Currency Reports menu:

| Collect Meil Help Quit<br>Enter selection:<br>1 - A/R Currency Reports<br>2 - A/P Currency Reports<br>3 - OE Currency Reports<br>4 - PO Currency Reports<br>5 - Sctup Multicurrency<br>7 - Multilevel Tax<br>8 - Administration<br>9 - Setup Company<br>0 - Main Menu<br>standard company | 2 - A/P Eurrency Reports<br>B - Print Raing Sussary By Nase<br>c - Print Aging Detail By Code<br>d - Print Aging Detail By Kase<br>c - Print Aging Detail by Nase<br>e - Print Cash Req. Sussary By Code<br>f - Print Cash Req. Sussary By Nase<br>g - Print Cash Req. Detail By Code<br>h - Print Cash Req. Detail by Nase |
|----------------------------------------------------------------------------------------------------|----------------------------------------------------------------------------------------------------|
| FourGen Accounting Software<br>Written in INFORMIX-4GL<br>(C) Copyright 1991                                                                                                    |                                                                                                    |

#### Print Aging Summary By Code (1 - a)

Prints an aging summary report in the customer's currency, sorted by customer code.

#### Print Aging Summary By Name (1 - b)

Prints an aging summary report in the customer's currency, sorted by customer name.

#### Print Aging Detail By Code (1 - c)

Prints an aging detail report in the customer's currency, sorted by customer code.

#### Print Aging Detail By Name (1 - d)

Prints an aging detail report in the customer's currency, sorted by customer name.

4-2 Foreign Currency Reports

## A/P Currency Reports

All amounts on A/P currency reports printed from within the Multicurrency module are listed in the vendor's currency. All the corresponding reports printed from within the A/P module are printed in the home currency.

The A/P Currency Reports menu:

| Ber Heil Help Guit<br>nier selection:                                                                                                    |                                                                                                    |
|----------------------------------------------------------------------------------------------------|----------------------------------------------------------------------------------------------------|
| 1 - A/R Currency Reports<br>2 - A/P Currency Reports<br>3 - OE Currency Reports<br>4 - PO Currency Reports<br>5 - Satup Hulticurrency<br>7 - Multilevel Tax<br>8 - Administration<br>9 - Satup Company<br>0 - Main Henu<br>standard company | 2 - A/P Currence Reports<br>a - Print Aging Sureary By Code<br>b - Print Aging Sureary By Name<br>c - Print Aging Detail By Code<br>d - Print Aging Detail by Name<br>e - Print Cash Req. Summary By Code<br>f - Print Cash Req. Summary By Name<br>g - Print Cash Req. Detail By Code<br>h - Print Cash Req. Detail by Name |
| FourGen Accounting Software<br>Written in INFORMIX-4GL<br>(C) Copyright 1991                                                                                                    |                                                                                                    |

#### Print Aging Summary By Code (2 - a)

Prints an aging summary report in the currency of the vendor, sorted by vendor code.

#### Print Aging Summary By Name (2 - b)

Prints an aging summary report in the currency of the vendor, sorted by vendor name.

#### Print Aging Detail By Code (2 - c)

Prints an aging detail report in the currency of the vendor, sorted by vendor code.

#### Print Aging Detail By Name (2 - d)

Prints an aging detail report in the currency of the vendor, sorted by vendor name.

#### Print Cash Req. Summary By Code (2 - e)

Prints the cash requirement summary report in the currency of the vendor, sorted by vendor code.

#### Print Cash Req. Summary By Name (2 - f)

Prints the cash requirement summary report in the currency of the vendor, sorted by vendor name.

#### Print Cash Req. Detail By Code (2 - g)

Prints the cash requirement detail report in the currency of the vendor, sorted by vendor code.

#### Print Cash Req. Detail By Name (2 - h)

Prints the cash requirement detail report in the currency of the vendor, sorted by vendor name.

#### 4-4 Foreign Currency Reports

## **Order Entry Currency Reports**

A new menu was added for Order Entry reports available in foreign currency:

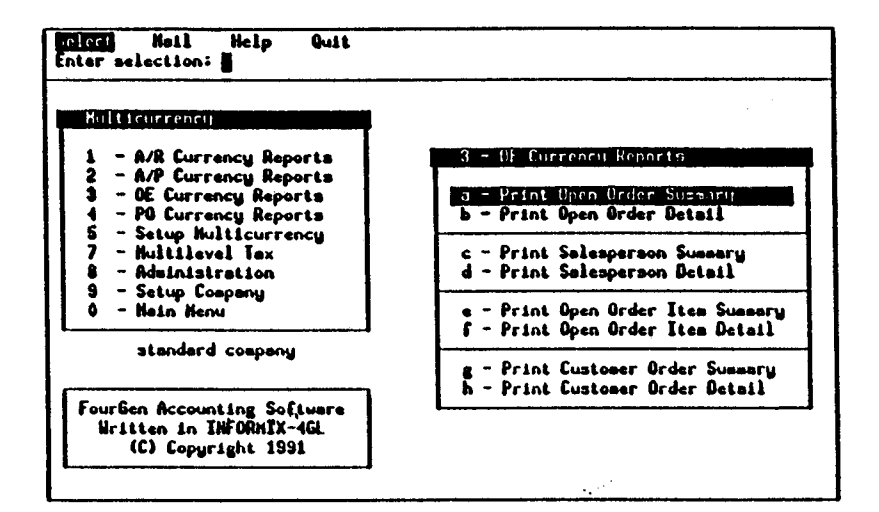

All amounts printed on reports generated from this menu are in the foreign currency.

#### Print Open Order Summary (3 - a)

Prints a summary report of open orders sorted by currency, order type, order number and document number.

Subtotals are printed for each order type for each currency.

A total is printed for each order.

#### Print Open Order Detail (3 - b)

Prints a detail report of open orders sorted by currency, order type, order number and document number.

Items on each order are listed along with order totals.

#### Print Salesperson Summary (3 - c)

Prints a summary report of open orders sorted by currency, salesperson, and order type.

Order totals for the ordered, back ordered, and shipped amounts are printed for each open order.

#### Print Salesperson Detail (3 - d)

Prints a detail report of open orders sorted by currency, salesperson, and order type.

Items on each order are listed along with order totals.

#### Print Open Order Item Summary (3 - e)

Prints a summary report of items on order sorted by currency, order type, item code, warehouse, and order stage.

A total is printed for each item, warehouse, and stage line within currency.

#### Print Open Order Item Detail (3 - f)

Prints a detailed report of items on order sorted by currency, order type, item code, and order date.

A line is printed for each order; a total is printed for each order type.

#### Print Customer Order Summary (3 - g)

Prints a summary report of open orders sorted by currency, order type, customer, and order number.

A single line is printed for each order.

#### Print Customer Order Detail (3 - h)

Prints a detailed report of open orders sorted by currency, order type, customer, and order number.

Lines are printed for each order line, showing the amount ordered, shipped and backordered.

#### **4-6** Foreign Currency Reports

This is a summary list which includes the purchase order number, vendor name, and the purchase order date from the PO header as well as the net amount remaining on the purchase order. It is useful as a quick reference PO status report.

Purchase orders are sorted in currency and then buyer order.

#### Order Summary by Vendor (3 - c)

Prints a list of purchase orders with items yet to be received in the foreign currency.

This is a summary list which includes the purchase order number, vendor name, and the purchase order date from the PO header as well as the net amount remaining on the purchase order. It is useful as a quick reference PO status report.

Purchase orders are sorted in currency and then vendor order.

#### Order Detail by PO Num (3 - d)

Prints a list of purchase orders with items yet to be received in the foreign currency.

This is a detailed report which includes the item code, the ship-to warehouse, amount yet to be delivered, and the net amount for each item on order. This list is useful for those who need detailed order status information, but do not have access to a computer terminal.

Purchase orders are sorted in currency code and then PO number order.

#### Order Detail by Buyer (3 - e)

Prints a list of purchase orders with items yet to be received in the foreign currency.

This detailed report includes the item code, the ship-to warehouse, quantity yet to be delivered, and the net amount for each item on order. It is useful for those who need detailed order status information, but do not have access to a computer terminal.

Purchase orders are sorted in currency code and then buyer order.

#### **4-8** Foreign Currency Reports

#### Order Detail by Vendor (3 - f)

Prints a list of purchase orders with items yet to be received in the foreign currency.

This detailed report includes the item code, the ship-to warehouse, quantity yet to be delivered, and the net amount for each item on order. It is useful for those who need detailed order status information, but do not have access to a computer terminal.

Purchase orders are sorted in currency and then vendor order.

#### Price Change Report (3 - g)

Prints a report of items whose actual cost was different from the ordered cost.

This report lists the invoice document number, line number, item code and description, the ordered cost, the actual cost invoiced, and net change in value. Amounts on this report are in the foreign currency.

# Purchasing Sample Reports 9

## **PO Reports—Order Summary**

The first three report options are under Order Summary (option 3-a).

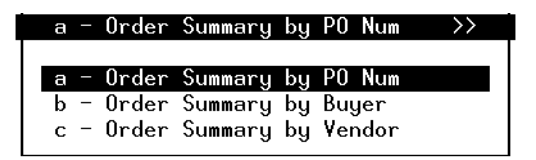

When you execute these options, a selection criteria form will appear, similar to the one below, after you select any of these three options and direct the output. You can use this form to specify the PO's you want to print.

| Find: [ESC]   | to Find [DEL] to Cancel |         |
|---------------|-------------------------|---------|
| Enter selecti | on criteria into form   |         |
| ============  |                         | ======= |
| P             | .0. Selection Criteria  |         |
| Vendor Code   | : 🛯                     |         |
| Vendor Name   | : -                     |         |
| Buyer Code    | :                       |         |
| Purchase Orde | r No:                   |         |
| Required Date | :                       |         |
|               |                         |         |
| Enter vendor  | code.                   |         |

– Note –

See "Using Search Criteria to Find a Document," page 2-8 in Learning Fitrx.

**3-2** *PO Reports* 

The programs that generate these summary reports find all of the open purchase orders and compiles them into a list. The reports show the PO number, PO date, vendor code and name, buyer code, and the remaining value, which is amount you owe the vendor from that PO Examples of these reports are shown on the next few pages.

| 0          |                                                                                                    | 0              |
|------------|----------------------------------------------------------------------------------------------------|----------------|
| 0          | Date: 12/17/91 Order Summary By P.O. Number<br>Time: 14:06:51 SOFTWARE TECH Page: 1                                                                                   | 0              |
| 0          | P.O. No. Date Vendor and Name Buyer Net Amount                                                                                                    | 0              |
| 0          | 124 11/25/91 1 NORTHWEST COMPUTERS, INC. ROB 34.00<br>279 11/26/91 1 NORTHWEST COMPUTERS, INC. CAR .00                                                                | 0              |
| 0          | 286 12/06/91 1 NORTHWEST COMPUTERS, INC. ROB 5,000,00<br>287 12/06/91 1 NORTHWEST COMPUTERS, INC. ROB 5,000,00<br>288 12/06/91 1 NORTHWEST COMPUTERS, INC. ROB 340,00 | 0              |
| 0          | 289 12/09/91 1919 BLACK & WHITE CLEANERS STE 200,00<br>294 12/12/91 1919 BLACK & WHITE CLEANERS ROB 8,00<br>295 12/12/91 419 BLACK & WHITE CLEANERS ROB 2,00          | 0              |
| 0          | 295 12/12/91 1 NORTHWEST COMPUTERS, INC. ROB 100,00<br>296 12/12/91 1 NORTHWEST COMPUTERS, INC. ROB 100,00<br>297 12/12/91 1 NORTHWEST COMPUTERS, INC. ROB 150,00     | 0              |
| 0          | 298 12/12/91 1 NORTHWEST COMPUTERS, INC. ROB 100,00<br>299 12/13/91 1 NORTHWEST COMPUTERS, INC. ROB 5,300,00<br>700 12/13/91 1949 PLOCK WINTE CLEANERS UI             | 0              |
| 0          | 309 12/16/91 1 NORTHWEST COMPUTERS, INC. CAR 500.000<br>310 12/10/91 1919 BLACK & WHITE CLEANERS CAR 4.00                                                             | 0              |
| 0          |                                                                                                    | 0              |
| 0          |                                                                                                    | $ $ $\bigcirc$ |
| 0          |                                                                                                    | $ $ $\bigcirc$ |
| 0          |                                                                                                    |                |
| 0          |                                                                                                    |                |
| 0          |                                                                                                    |                |
| 0          |                                                                                                    |                |
| 0          |                                                                                                    |                |
| 0          |                                                                                                    |                |
| 0          |                                                                                                    |                |
| 0          |                                                                                                    |                |
|            |                                                                                                    |                |
| $\bigcirc$ |                                                                                                    |                |
| $\circ$    | Order Summary By P.O. Number Page: 1                                                                                                    |                |
| $\cup$     |                                                                                                    |                |

Order Summary by PO Number

PO Reports—Order Summary 3-3

| 0      |                                                                                                    | 0                                                    |
|--------|----------------------------------------------------------------------------------------------------|------------------------------------------------------|
| 0      | Date: 12/17/91 Order Summary By Buyer<br>Time: 13:44:27 SOFTWARE TECH Paget 1                                                                                      | 0                                                    |
| 0      |                                                                                                    | 0                                                    |
| 0      | P.O. No. Date Vendor and Name Buyer Net Amount<br>279 11/26/91 1 NORTHWEST COMPUTERS, INC. CAR ,00<br>309 12/16/91 1 NORTHWEST COMPUTERS, INC. CAR 500,00          | 0                                                    |
| 0      | 124 11/25/91 1 NORTHWEST COMPUTERS, INC. ROB 34,00<br>286 12/06/91 1 NORTHWEST COMPUTERS, INC. ROB 500,00                                                          | 0                                                    |
| 0      | 287 12708791 1 NORTHMEST COMPUTERS, INC. ROB 340,00<br>288 12706791 1 NORTHMEST COMPUTERS, INC. ROB 340,00<br>294 12/12/91 1919 BLACK & WHITE CLEANERS ROB 8,00    | 0                                                    |
| 0      | 295 12/12/91 1 NORTHWEST COMPUTERS, INC. ROB 3,650,00<br>296 12/12/91 1 NORTHWEST COMPUTERS, INC. ROB 100,00<br>297 12/12/21 1 NORTHWEST COMPUTERS INC. ROB 100,00 | 0                                                    |
| 0      | 298 12/12/91 1 NORTHWEST COMPUTERS, INC. ROB 100,00<br>299 12/13/91 1 NORTHWEST COMPUTERS, INC. ROB 5,300,00                                                       | 0                                                    |
| 0      | 289 12/09/91 1919 BLACK & WHITE CLEANERS STE 200,00<br>310 12/10/91 1919 BLACK & WHITE CLEANERS STE 4,00<br>300 12/12/91 1919 BLACK & WHITE CLEANERS WII 2,00      | 0                                                    |
| 0      |                                                                                                    | 0                                                    |
| 0      |                                                                                                    | 0                                                    |
| 0      |                                                                                                    | 0                                                    |
| 0      |                                                                                                    | 0                                                    |
| 0      |                                                                                                    | 0                                                    |
| 0      |                                                                                                    | 0                                                    |
| 0      |                                                                                                    | 0                                                    |
| 0      |                                                                                                    | 0                                                    |
| 0      |                                                                                                    | 0                                                    |
| 0      |                                                                                                    | $\left  \begin{array}{c} 0 \\ 0 \end{array} \right $ |
| 0      |                                                                                                    |                                                      |
| 0      |                                                                                                    |                                                      |
| 0      |                                                                                                    |                                                      |
| 0      | Order Summary By Buyer Page: 1                                                                                                    |                                                      |
| $\cup$ |                                                                                                    |                                                      |

## Order Summary by Buyer

3-4 PO Reports

| 0 |                                                             |                                                                                           |                              | 0 |
|---|-------------------------------------------------------------|-------------------------------------------------------------------------------------------|------------------------------|---|
| 0 | Date: 12/17/91 Or<br>Time: 16:20:35                         | der Summary By Vendor<br>SOFTWARE TECH                                                    | Page: 1                      | 0 |
| 0 | P.O. No. Date Vendor an                                     | d Name Buyer                                                                              | Net Amount                   | 0 |
| 0 | 124 11/25/91 1 NO<br>279 11/26/91 1 NO<br>286 12/06/91 1 NO | RTHWEST COMPUTERS, INC. ŘOB<br>RTHWEST COMPUTERS, INC. CAR<br>PTHWEST COMPUTERS INC. POB  | 34,00<br>,00                 | 0 |
| 0 | 287 12/06/91 1 NO<br>288 12/06/91 1 NO<br>288 12/06/91 1 NO | RTHWEST COMPUTERS, INC. ROB<br>RTHWEST COMPUTERS, INC. ROB                                | 5,000,00<br>340,00           | 0 |
| 0 | 295 12/12/91 1 NU<br>296 12/12/91 1 NO<br>297 12/12/91 1 NO | RTHWEST COMPOTERS, INC. ROB<br>RTHWEST COMPUTERS, INC. ROB<br>RTHWEST COMPUTERS, INC. ROB | 3,650.00<br>100.00<br>150.00 | 0 |
| 0 | 298 12/12/91 1 NO<br>299 12/13/91 1 NO<br>309 12/16/91 1 NO | RTHWEST COMPUTERS, INC. ROB<br>RTHWEST COMPUTERS, INC. ROB<br>RTHWEST COMPUTERS. INC. CAR | 100,00<br>5,300,00<br>500.00 | 0 |
| 0 | 289 12/09/91 1919 BL<br>294 12/12/91 1919 BL                | ACK & WHITE CLEANERS STE<br>ACK & WHITE CLEANERS ROB                                      | 200.00                       | 0 |
| 0 | 300 12/12/91 1919 BL                                        | HUK & WHITE ULEHNERS WIL                                                                  | 2,00                         | 0 |
| 0 |                                                             |                                                                                           |                              | 0 |
| 0 |                                                             |                                                                                           |                              | 0 |
| 0 |                                                             |                                                                                           |                              | 0 |
| 0 |                                                             |                                                                                           |                              | 0 |
| 0 |                                                             |                                                                                           |                              | 0 |
| 0 |                                                             |                                                                                           |                              | 0 |
| 0 |                                                             |                                                                                           |                              | 0 |
| 0 |                                                             |                                                                                           |                              | 0 |
| 0 |                                                             |                                                                                           |                              | 0 |
| 0 |                                                             |                                                                                           |                              | 0 |
| 0 |                                                             |                                                                                           |                              | 0 |
| 0 |                                                             |                                                                                           |                              | 0 |
| 0 |                                                             |                                                                                           |                              | 0 |
| 0 |                                                             |                                                                                           |                              | 0 |
| 0 | Order Summary By Vendor                                     |                                                                                           | Page: 1                      | 0 |
|   | ļ                                                           |                                                                                           |                              | ļ |

## Order Summary by Vendor

## **PO Reports—Order Detail**

This is the second menu option, Order Detail (option 3-b), also gives a submenu.

| b = 01 | rder Detail | $\rightarrow$ |
|--------|-------------|---------------|
|        |             |               |
| a - 01 | rder Detail | . by PO Num   |
| b - 0  | rder Detail | by Buyer      |
| c - 0  | rder Detail | . by Vendor   |
| d - 01 | rder Detail | by Item Code  |
| e - 0  | rder Detail | by G/L Code   |

These options print more detailed reports sorted by PO number, by buyer code, by vendor code, by item code, and by G/L code.

When you execute any of these print option, a selection criteria form appears:

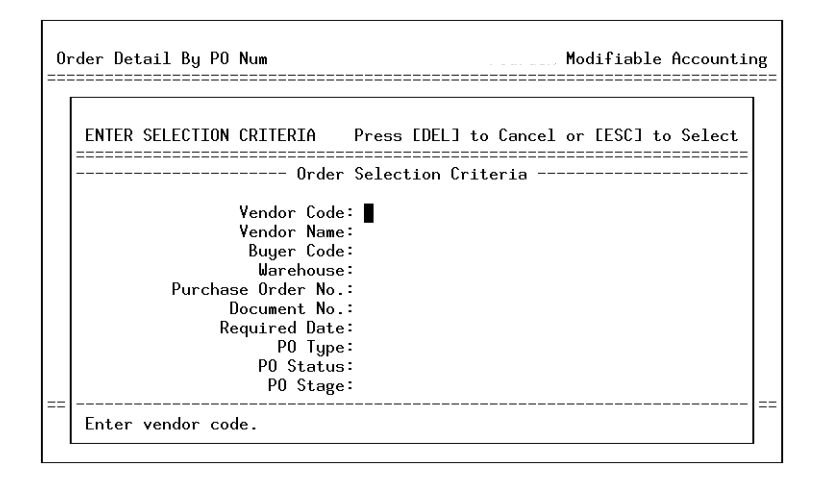

When you choose from these order detail report options, the program gathers all the open purchase orders that meet the criteria you select and displays the details about each PO In addition to the details you get with the Order Summary options, you also get the document number, reference number, required date for the items, ship-to warehouse, and details of items ordered. Examples of these reports are on the following pages.

**3-6** *PO Reports* 

## Order Detail by PO Number

| 0   |                                                  |                                                                                                    |
|-----|--------------------------------------------------|----------------------------------------------------------------------------------------------------|
| 0   | Date: 09/25/92<br>Time: 09:29:29                 | Order Detail By PO Num<br>SOFTWARE TECH Page: 1                                                              |
| 0   |                                                  |                                                                                                    |
| 0   | P.O. No. : 352<br>Vendor Code: 1                 | P.O. Date : 06/03/92 Doc.No.: 352<br>Name : NORTHWEST COMPUTERS, INC.                                        |
| 0   | Reference : 1234<br>Type : REG<br>Buyer : STEVES | Required by: 06/03/92 Whise : EUM<br>Status : ACT Stage : POG                                                |
| 0   | Item Code/Description UM                         | Otu Remaining Cost Price Extension                                                                           |
| С   | 122D EA<br>MOTHER BOARD                          | 1,00 12.00 12.00<br>Type: STK Stage: POG 12.00<br>Total Value 12.00                                          |
| 0   | <br>P₊O₊ No₊ ‡ 356                               | P.0. Date : 06/04/92 Doc.No.: 356                                                                            |
| 0   | Vendor Code: 1<br>Reference : 556<br>Type : REG  | Name : NORTHWEST COMPUTERS, INC.<br>Required by: Whse : EDM<br>Status : ACT Stage : POG                      |
| ) C | Buyer ‡                                          |                                                                                                    |
| С   | Item Code/Description UM<br>QD3-B 7              | Qty Remaining Cost Price Extension<br>1.00 32.00 32.00                                                       |
| ) C | 1/4 INCH BACKUP TAPE                             | Type: CAP Stage: POG<br>Total Value 32.00                                                                    |
| С   | P.O. No. : 369<br>Vendor Code: 1<br>Reference :  | P.O. Date : 06/15/92 Doc.No.: 369<br>Name : NORTHWEST COMPUTERS, INC.<br>Required but 06/15/92 Whee : SHIPTO |
| С   | Type : DIR<br>Buyer :                            | Status : ACT Stage : POG                                                                                     |
| C   | Item Code/Description UM                         | Qty Remaining Cost Price Extension<br>1.00 12.00 12.00                                                       |
| C   | COMPUTER WORKSTATION                             | Type: STK Stage: POG 5.00 7.00 35.00                                                                         |
| )   | 1/4 INCH BACKUP TAPE                             | Type: NON Stage: POG<br>Total Value 47.00                                                                    |
| ) ( | P.O. No. : 373<br>Vendor Code: 1                 | P.O. Date : 06/19/92 Doc.No.: 373<br>Name : NORTHWEST COMPUTERS, INC.                                        |
| )   | Keference :<br>Type : DIR<br>Buyer :             | Required by: 06/19/92 Whise : SHIPTO<br>Status : ACT Stage : POG                                             |
| ) ( | Iton Code/Deconintic: 194                        | Otu Presining Cost Philos Externion                                                                          |
| ) C | 122D EA<br>MOTHER BOARD                          | wig Remaining Lost Frice Extension<br>2.00 5.00 10.00<br>Type: STK Stage: POG                                |
| ) C |                                                  | Totāl Value 10.00                                                                                            |
| ) C | Ouder Deteil Dr. DO. V                           |                                                                                                    |
| ) С | urder Detall By PU Num                           | Page: 1                                                                                                    |
|     |                                                  |                                                                                                    |

PO Reports—Order Detail 3-7

## Order Detail by Buyer

| 0          |                                                                                                    | 0           |
|------------|----------------------------------------------------------------------------------------------------|-------------|
| 0          | Date: 09/25/92 Order Detail By Buyer<br>Time: 09:50:36 SOFTWARE TECH Page: 1                                                 | 0           |
| 0          |                                                                                                    | 0           |
| 0          | P.O. No. : 352 P.O. Date : 06/03/92 Doc.No.: 352<br>Vendor Code: 1 Name : NORTHWEST COMPUTERS, INC.                          | $ \circ$    |
| 0          | Reference : 1234 Required by: 06/03/92 Whse : EDM<br>Type : REG Status : ACT Stage : POG<br>Buuer : STEVES                   | 0           |
| 0          | Then Outs Description III Obs Description Cash Design                                                                        | 0           |
| 0          | 122D EA 1.00 12.00 12.00                                                                                                    | 0           |
| 0          | Item Code/Description UM Qty Remaining Cost Price Extension<br>122D EA 1.00 12.00 12.00<br>MOTHER BOARD Tupe: STK Stage: PDG | 0           |
| 0          | Total Value 12,00                                                                                                    | 0           |
| 0          | Vendor Code: 1 Name : NORTHNEST COMPUTERS, INC.<br>Reference : Required by: 06/24/92 Whse : EDM                              | 0           |
| 0          | Type : REG Status : ACT Stage : POG<br>Buyer : STEVES                                                                        | $ \circ$    |
| 0          | Them Code/Description UM Qty Remaining Cost Price Extension<br>1220 EA 1.00 5.00 5.00                                        | 0           |
| 0          | MOTHER BOARD Type: STK Stage: POG<br>Total Value 5.00                                                                        | $ \circ$    |
| 0          | P.O. No. : 388 P.O. Date : 07/03/92 Doc.No.: 388<br>Vendor Code: 1 Name : NORTHWEST COMPUTERS, INC.                          | 0           |
| 0          | Reference : Required by 07703792 whise :EUM<br>Type : REG Status : ACT Stage : POG<br>Buyer : STEVES                         | 0           |
| 0          | Item Code/Description UM Qty Remaining Cost Price Extension                                                                  | 0           |
| 0          | 122D EA 2.00 5.00 10.00<br>MOTHER BOARD Type: STK Stage: POG<br>Total Value 10.00                                            |             |
| 0          | P.O. No. : 397 P.O. Date : 07/16/92 Doc.No.: 397<br>Wandro Code: 1 Name • NOPTHUEST COMPLITEDS TW                            |             |
| 0          | Reference : Required by: 07/16/92 While : EDM<br>Type : REG Status : ACT Stage : POG                                         |             |
| 0          | t 21FAF2                                                                                                    |             |
| 0          | Item Code/Description UH Qty Remaining Cost Price Extension<br>122D EA 1.00 5.00 5.00<br>MOTHER BOARD Tupet STK Staget PDG   |             |
| 0          | Total Value 5.00                                                                                                    |             |
| $\bigcirc$ | Order Detail By Buyer Page: 2                                                                                                |             |
| 0          |                                                                                                    | $ ^{\circ}$ |

**3-8** *PO Reports* 

## Order Detail by Vendor

| 0       | Date: 09/25/92 Ord                                                            | er Detail By Vendor                                                             | С                                                      |
|---------|-------------------------------------------------------------------------------|---------------------------------------------------------------------------------|--------------------------------------------------------|
| 0       | Time: 10:08:12                                                                | SOFTWARE TECH                                                                   | Page: 1 C                                              |
| 0       |                                                                               |                                                                                 | С                                                      |
| 0       | P+0+ No+ : 356 P+0                                                            | . Date : 06/04/92                                                               | Doc.No.: 356                                           |
| 0       | F.U. NO. 2 305 F.U<br>Reference 2556 Req<br>Type 2 REG Sta<br>Buver 2         | . Date : 06/12/92<br>wired by:<br>tus : ACT                                     | DOC.NO.: 355<br>Whse : EDM<br>Stage : POG              |
| 0       |                                                                               |                                                                                 | C                                                      |
| 0       | QD3-B 7<br>1/4 INCH BACKUP TAPE                                               | 1.00 32.00<br>Type: CAP Stage: POG                                              | 32,00 C                                                |
| 0       | P.O. No. : 369 P.O                                                            | . Date : 06/15/92                                                               | C                                                      |
| 0       | Vendor Code: 1 Nam<br>Reference : Req                                         | e : NORTHWEST COMPUTERS<br>uired by: 06/15/92                                   | , INC.<br>Whse : SHIPTO C                              |
| 0       | Type : DIR Sta<br>Buyer :                                                     | tus : ACT                                                                       | Stage : POG                                            |
| 0       | FCZ 43772 FA                                                                  | 1.00 12.00                                                                      | 12.00 C                                                |
| 0       | COMPUTER WORKSTATION<br>QD3-B EA                                              | Type: STK Stage: POG<br>5.00 7.00                                               | 35.00 C                                                |
| 0       | 1/4 INCH BACKUP TAPE                                                          | Type: NON Stage: POG<br>Total Value                                             | 47,00 C                                                |
| 0       | P.O. No. : 373 P.O<br>Vendor Code: 1 Nam<br>Reference : Req<br>Type : DIR Sta | . Date : 06/19/92<br>e : NORTHWEST COMPUTERS<br>uired by: 06/19/92<br>tus : ACT | Doc.No.: 373<br>, INC.<br>Whse : SHIPTO<br>Stage : POG |
| $\circ$ | Buyer I<br>Item Code/Description UM                                           | Oty Remaining Cost Price                                                        | Extension                                              |
|         | 122D EA                                                                       | 2,00 5,00                                                                       | 10,00                                                  |
| 0       | MOTHER BOARD                                                                  | Type: STK Stage: POG<br>Total Value                                             | 10,00                                                  |
| 0       | Vendor Code: 21 Nam<br>P.O. No. : 451 P.O                                     | e : GARY GAGLIARDI<br>. Date : 06/26/92                                         | Doc.No.: 451                                           |
| 0       | Reference : 2943876 Req<br>Type : REG Sta                                     | uired by: 09/03/92<br>tus : ACT                                                 | Whse : EDM<br>Stage : POG C                            |
| 0       | Buyer : STEVES                                                                |                                                                                 | c                                                      |
| 0       | Item Code/Description UM<br>122D EA<br>MOTHER BOARD                           | Qty Remaining Cost Price<br>12.00 12.00<br>Tupet STK Staret POC                 | Extension<br>144,00                                    |
| 0       | HOTHER DONNE                                                                  | Total Value                                                                     | 144.00 C                                               |
| 0       |                                                                               |                                                                                 | C                                                      |
| $\circ$ | under Detail by Vendor                                                        |                                                                                 | Page: 1                                                |
| Ť       |                                                                               |                                                                                 |                                                        |

## Order Detail by Item Code

This is a 132 column report (shown on the next page), for which you will need to set up a printer.

PO Reports—Order Detail **3-9** 

| 0                                          | 0                         | 0                                                                                                    | 0              |                           | 0                                                                         | 0                                                                                                    | 0                                                                                                  | 0                                                                                                    | 0                                                                                                    | 0                                                                                                    | 0                                                                                                    | 0                                                                                                    | 0                                                                                                    | 0                                                                                                    | 0                                                                | 0                         |
|--------------------------------------------|---------------------------|----------------------------------------------------------------------------------------------------|----------------|---------------------------|---------------------------------------------------------------------------|----------------------------------------------------------------------------------------------------|----------------------------------------------------------------------------------------------------|----------------------------------------------------------------------------------------------------|----------------------------------------------------------------------------------------------------|----------------------------------------------------------------------------------------------------|----------------------------------------------------------------------------------------------------|----------------------------------------------------------------------------------------------------|----------------------------------------------------------------------------------------------------|----------------------------------------------------------------------------------------------------|------------------------------------------------------------------|---------------------------|
|                                            |                           | Extension<br>500.00<br>100.00                                                                               | 650+00         |                           | Extension<br>244.00<br>230.00                                             | 10,000<br>10,000<br>0000000000000000000000000                                                                                        | 440.00<br>00000000000000000000000000000000                                                         | 20*00<br>30*00<br>30*00                                                                                                    | 80,000<br>80,000<br>80,0000<br>80,0000<br>80,0000<br>80,0000<br>80,0000<br>80,0000<br>80,0000<br>80,0000<br>80,0000<br>80,0000<br>80,0000<br>80,0000<br>80,0000<br>80,0000<br>80,0000<br>80,0000<br>80,0000<br>80,0000<br>80,0000<br>80,0000<br>80,0000<br>80,00000<br>80,00000000 | 80000000000000000000000000000000000000                                                                                               | 84,00<br>24,00<br>20,00<br>20,000<br>20,000<br>20,0000<br>20,0000<br>20,0000<br>20,0000<br>20,0000<br>20,00000000 | 120,00<br>105,00<br>110,00                                                                                                    | 75,00<br>125,00<br>130,00                                                                                                    | 135,00<br>15,00<br>20,00<br>25,00                                                                                                    | 30,00<br>35,00                                                   | Page: 1                   |
| Page;<br>1                                 |                           | Price<br>25,00<br>10,00                                                                                     | Total Value :  |                           | Price<br>12.00<br>23.00                                                   | 10<br>2000<br>2000<br>2000<br>2000<br>2000<br>2000<br>2000<br>2                                                                      | 222<br>2000<br>លំលំលំលំ                                                                            | 0000<br>លំណំណំណំ<br>លំណំណំណំ                                                                                                    | 2222<br>សំណំណំណំណំ                                                                                                    | \$\$\$\$\$<br>\$\$\$\$\$                                                                                                    | 38885<br>3888<br>3999                                                                                                    | 55555<br>55555<br>1000                                                                                                    | 55555<br>35555<br>3533                                                                                                    | 00000<br>00000<br>00000                                                                                                    | 000                                                              |                           |
|                                            |                           | Quantity<br>20,00<br>5,00<br>10,00                                                                          | : 35,00        |                           | Quantity<br>12.00<br>10.00                                                | 88899<br>4404                                                                                                    | 000<br>M 6 0                                                                                       | 10.00<br>10.00<br>10.000 | 4.4444<br>• 4444<br>• • • • • • • • • • • • • •                                                                                                    |                                                                                                    | 2000<br>2000<br>2000<br>2000<br>2000<br>2000<br>2000<br>200                                                                                                    | 347988<br>347988<br>388888                                                                                                    | 56666<br>89566<br>895666<br>89566<br>89566<br>89566<br>89566<br>89566<br>89566<br>89566<br>89566<br>89566<br>8956 | N<br>10<br>10<br>10<br>10<br>10<br>10<br>10<br>10<br>10<br>10<br>10<br>10<br>10                                                      | 2.00                                                             |                           |
| Order Detail By Item Code<br>SOFTWARE TECH | Description: MOTHER BOARD | tage Vendor Code and Name<br>OG 1 NORTHMEST COMPUTERS, INC.<br>NV 21 GARY GAGLIARDI<br>OG 21 GARY GAGLIARDI | Total Quantity | Description: MOTHER BOARD | tage Vendor Code and Name<br>0G 21 GARY GACLIARDI<br>0G 21 GARY GACLIARDI | 0G 1 NORTHWEST COMPUTERS, INC.<br>0G 1 NORTHWEST COMPUTERS, INC.<br>0G 1 NORTHWEST COMPUTERS, INC.<br>0G 1 NORTHWEST COMPUTERS, INC. | 0G 1 NORTHMEST COMPUTERS, INC.<br>0G 1 NORTHMEST COMPUTERS, INC.<br>0G 1 NORTHMEST COMPUTERS, INC. | 0G 1 NORTHMEST COMPUTERS, INC.<br>0G 1 NORTHWEST COMPUTERS, INC.<br>0G 1 NORTHWEST COMPUTERS, INC.<br>0G 1 NORTHWEST COMPUTERS, INC.                                                                                                    | 06 1 NORTHMEST COMPUTERS, INC.<br>06 1 NORTHMEST COMPUTERS, INC.<br>06 1 NORTHMEST COMPUTERS, INC.<br>06 1 NORTHMEST COMPUTERS, INC.                                                                                                    | 00 1 NORTHMEST COMPUTERS, INC.<br>01 1 NORTHMEST COMPUTERS, INC.<br>01 1 NORTHMEST COMPUTERS, INC.<br>01 1 NORTHMEST COMPUTERS, INC. | 016 1 NORTHMESI COMPUTERS, INC.<br>016 1 NORTHMESI COMPUTERS, INC.<br>016 1 NORTHMESI COMPUTERS, INC.<br>016 1 NORTHMESI COMPUTERS, INC.<br>016 1 NORTHMESI COMPUTERS, INC.                                                                                                    | 0.0 1 NURTHMEST COMPUTERS, INC.<br>0.0 1 NURTHMEST COMPUTERS, INC.<br>0.0 1 NURTHMEST COMPUTERS, INC.<br>0.0 1 NURTHMEST COMPUTERS, INC.<br>0.0 1 NURTHMEST COMPUTERS, INC. | 0.0 1 NURTHMEST COMPUTERS, INC.<br>0.0 1 NURTHMEST COMPUTERS, INC.<br>0.0 1 NURTHMEST COMPUTERS, INC.<br>0.0 1 NURTHMEST COMPUTERS, INC.<br>0.0 1 NURTHMEST COMPUTERS, INC.                                                                                                    | 0G 1 NORTHMEST COMPUTERS, INC.<br>0G 1 NORTHMEST COMPUTERS, INC.<br>0G 1 NORTHMEST COMPUTERS, INC.<br>0G 1 NORTHMEST COMPUTERS, INC. | 06 1 NORTHWEST COMPUTERS, INC.<br>06 1 NORTHWEST COMPUTERS, INC. |                           |
| Date: 09/25/92<br>Time: 12:45:24           | Item Code: 10574RD        | P.0. No. Date Type St<br>678678 08/13/92 STK P0<br>890 08/28/92 STK IN<br>891 08/28/92 STK D0               |                | Item Code: 122D           | P.0. No. Date Type St<br>123 09/03/92 STK PD<br>345345 09/03/92 STK PD    | 352 06/03/92 STK P0<br>377 06/24/92 STK P0<br>388 07/03/03/92 STK P0<br>397 07/16/92 STK P0                                          | 409 07/29/92 STK P0<br>411 08/04/92 STK P0<br>411 08/04/92 STK P0                                  | 411 08/04/92 STK P0<br>411 08/04/92 STK P0<br>411 08/04/92 STK P0<br>411 08/04/92 STK P0                                                                                                    | 411 08/04/92 STK PO<br>411 08/04/92 STK PO<br>411 08/04/92 STK PO<br>411 08/04/92 STK PO                                                                                                    | 411 08/04/92 STK PO<br>411 08/04/92 STK PO<br>411 08/04/92 STK PO<br>411 08/04/92 STK PO                                             | 411 08/04/92 STK PU<br>411 08/04/92 STK PU<br>411 08/04/92 STK PD<br>411 08/04/92 STK PD<br>414 08/04/92 STK PD                                                                                                    | 411 08/04/92 STK P0<br>411 08/04/92 STK P0<br>411 08/04/92 STK P0<br>411 08/04/92 STK P0<br>414 08/04/92 STK P0                                                             | 411 08/04/92 STK PO<br>411 08/04/92 STK PO<br>411 08/04/92 STK PO<br>411 08/04/92 STK PO<br>413 08/04/92 STK PO                                                                                                    | 413 08/04/92 51K P0<br>413 08/04/92 51K P0<br>413 08/04/92 51K P0<br>413 08/04/92 51K P0                                             | 413 08/04/92 STK P0<br>413 08/04/92 STK P0                       | Order Detail By Item Code |
| 0                                          | 0                         | 0                                                                                                    | 0              |                           | 0                                                                         | 0                                                                                                    | 0                                                                                                  | 0                                                                                                    | 0                                                                                                    | 0                                                                                                    | 0                                                                                                    | 0                                                                                                    | 0                                                                                                    | 0                                                                                                    | 0                                                                | 0                         |

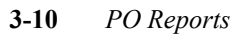

## Order Detail by G/L Code

When you evoke this report option, the following selection criteria screen is returned.

| rder Detail By G/L Code                                                             | Modifiable Accountin |
|-------------------------------------------------------------------------------------|----------------------|
| ENTER SELECTION CRITERIA<br>Press [DEL] to Cancel or [ESC] to Select                |                      |
| G/L Code :<br>Department :<br>Purchase Order No :<br>Vendor Code :<br>Vendor Name : |                      |
| <br>Enter General Ledger Code.                                                      |                      |
|                                                                                     |                      |

Enter selection criteria to narrow down the number of entries on the report or to select specific groups of entries.

You would use this report to see the amount of money you expect to owe for items purchased.

See the sample report on the next page.

| 0                                                                                                | 0                  | 0                                                                                                    | 0                                                                                                   | 0                                                                                                    | 0                                                                                                    | 0                                                                                                    | 0           |                    | 0                                                 | 0                                                                 |             | 0                 | (                                           | )           | 0            | 0 | 0 | 0                        |
|--------------------------------------------------------------------------------------------------|--------------------|----------------------------------------------------------------------------------------------------|----------------------------------------------------------------------------------------------------|----------------------------------------------------------------------------------------------------|----------------------------------------------------------------------------------------------------|----------------------------------------------------------------------------------------------------|-------------|--------------------|---------------------------------------------------|-------------------------------------------------------------------|-------------|-------------------|---------------------------------------------|-------------|--------------|---|---|--------------------------|
| t 1                                                                                              |                    | 10000000000000000000000000000000000000                                                               | 8888                                                                                                | 8888                                                                                                    | 8888                                                                                                   | 88888                                                                                                    | 0           |                    | ion<br>• 000                                      | 800                                                               | 00          |                   | ion<br>.00                                  | 00*         | 00.          |   |   | ===<br>\$ 1              |
| A<br>B<br>B<br>B<br>B<br>B<br>B<br>B<br>B<br>B<br>B<br>B<br>B<br>B<br>B<br>B<br>B<br>B<br>B<br>B |                    |                                                                                                    | สลาย                                                                                                | 0000                                                                                                    | 48819:<br>98819:                                                                                       | 9999 <u>5</u>                                                                                                    | 2075        |                    | Extens<br>10                                      | 100                                                               | 27          |                   | Extens<br>255                               | 265         | 2357         |   |   | Page                     |
|                                                                                                  |                    | P-10<br>0,000<br>0,000<br>0,000                                                                      | a∽a588<br>a∽a588                                                                                    | 3888<br>6 10 10 10 10 10 10 10 10 10 10 10 10 10                                                                    | 10700<br>10700<br>107000                                                                               | 94444<br>948888888888888888888888888888888                                                                                            | AL Code:    |                    | Prio<br>0<br>0<br>0<br>0<br>0<br>0<br>0<br>0<br>0 | 888<br>aa                                                         | /L Code:    |                   | Price<br>17.00                              | /L Code:    | Grand Total: |   |   |                          |
|                                                                                                  |                    | Quantity<br>1.00<br>1.00                                                                             | 0000<br>1010<br>10110                                                                               | 0000<br>                                                                                                    | 8888<br>NN                                                                                             | 00000000000000000000000000000000000000                                                                                                | Total for G |                    | Quantity<br>2,00                                  | 888<br>175                                                        | Total for G |                   | Quantity<br>15.00                           | Total for G |              |   |   |                          |
| 1 By G/L Code<br>RE TECH                                                                         |                    | Item Code<br>1220<br>1220<br>1220                                                                    | JYSAMPLE1<br>122D<br>122D                                                                           | 122D<br>122D<br>BOLTS                                                                                               | 122D<br>XTERM<br>JYSAMPLE1<br>BOLTS                                                                    | 008081TEM<br>ROB<br>ECZ_43772<br>CCT-150<br>DOP                                                                                       |             |                    | Item Code<br>ENVELOPES                            | ENVELOPES                                                         |             |                   | Item Code<br>NEWSUP                         |             |              |   |   |                          |
| Order Detai<br>SOFTWA                                                                            | epartment: 200     | Code and Name<br>NORTHMEST COMPUTERS, INC.<br>NORTHMEST COMPUTERS, INC.<br>NORTHMEST COMPUTERS, INC. | JAMES C. YAN<br>NORTHWEST COMPUTERS, INC.<br>NORTHWEST COMPUTERS, INC.<br>NORTHWEST COMPUTERS, INC. | NORTHWEST COMPUTERS, INC.<br>NORTHWEST COMPUTERS, INC.<br>NORTHWEST COMPUTERS, INC.<br>TEST VENDOR NAME HERE (VONE) | NORTHWEST COMPUTERS, INC.<br>NORTHWEST COMPUTERS, INC.<br>JAMES C. YAN<br>TEST VENDOR NAME HERE (VONE) | DEMEY GENERAL CONSTRUCTION<br>DEMEY GENERAL CONSTRUCTION<br>NORTHWEST COMPUTERS, INC.<br>SHIRLEY ASPNES<br>DEMEY CENERAL CONSTRUCTION |             | epartment: A9X     | Code and Name<br>BIRMINCHAM REALTY                | NUKINGSI CURFULES, INC.<br>BIRMINGHAM REALTY<br>BIRMINGHAM REALTY |             | epartment: 200    | Code and Name<br>THORSON'S RUBBER NOVELTIES |             |              |   |   |                          |
| Date: 09/25/92<br>Time: 13:33:44                                                                 | G/L Code: 5000 Del | P.0. No. Date Vendor<br>416 08/05/92 1<br>402 07/22/92 1<br>399 07/22/92 1                           | 466 09/17/92 13<br>465 09/17/92 1<br>449 09/17/92 1<br>465 09/17/92 1                               | 395 07/16/92 1<br>396 07/16/92 1<br>423 08/10/92 1<br>423 08/10/92 VONE                                             | 373 06/19/92 1<br>437 08/25/92 1<br>466 09/17/92 13<br>424 08/10/92 VONE                               | 45/ 09/14/92 DEMEY<br>457 09/14/92 DEMEY<br>369 06/15/92 1<br>374 06/19/92 3                                                          |             | G/L Code: 7040 Del | P.0. No. Date Vendor 334 07/15/92 BRM             | 450 06/25/92 BRM<br>380 06/25/92 BRM<br>428 08/14/92 BRM          |             | G/L Code: 7050 De | P.0. No. Date Vendor<br>357 06/04/92 ET1    |             |              |   |   | Order Detail By G/L Code |
| 0                                                                                                | 0                  | 0                                                                                                    | 0                                                                                                   | 0                                                                                                    | 0                                                                                                    | 0                                                                                                    | 0           |                    | 0                                                 | 0                                                                 |             | 0                 | (                                           | )           | 0            | 0 | 0 | 0                        |

### Goods Received by G/L Code

When you evoke this report option, the following selection criteria screen is returned

| rint Goods Received                                                  | Modifiable Accounti |
|----------------------------------------------------------------------|---------------------|
| ENTER SELECTION CRITERIA<br>Press [DEL] to Cancel or [ESC] to Select |                     |
| Print Goods Received                                                 |                     |
| G/L Code :∎                                                          |                     |
| Department :                                                         |                     |
| Date Received :                                                      |                     |
| Ltem Code :                                                          |                     |
| Purchase Urder No :                                                  |                     |
| Enter G/L Code.                                                      |                     |
| L                                                                    |                     |
| Output to: /u/tmp/ifx72850                                           |                     |

Enter selection criteria to print the amounts owed for items received, sorted by the G/L account that the receipts and amount owed affects. See an example of this report on the next page.

| 0                                      | 0                                                     | 0                                                         | 0                                                                                               | 0                                                                                                    | 0                                                                                           | 0                                                                                             | 0                                                                  | 0                                  | 0                                                 | 0                                  | 0                | 0 | 0 | 0 | 0                    |
|----------------------------------------|-------------------------------------------------------|-----------------------------------------------------------|-------------------------------------------------------------------------------------------------|----------------------------------------------------------------------------------------------------|---------------------------------------------------------------------------------------------|-----------------------------------------------------------------------------------------------|--------------------------------------------------------------------|------------------------------------|---------------------------------------------------|------------------------------------|------------------|---|---|---|----------------------|
|                                        |                                                       |                                                           |                                                                                                 |                                                                                                    |                                                                                             |                                                                                               |                                                                    |                                    |                                                   |                                    |                  |   |   |   |                      |
|                                        |                                                       |                                                           |                                                                                                 |                                                                                                    |                                                                                             |                                                                                               |                                                                    |                                    |                                                   |                                    |                  |   |   |   |                      |
| Page: 1                                | t Value<br>110.00<br>110.00                           | 1000.00<br>400.00<br>1300.00                              | 10000000000000000000000000000000000000                                                          | 150,000<br>110,000<br>165,000<br>165,000<br>165,000                                                                                                    | 7726.49<br>7726.49<br>7726.49                                                               | 7260.00<br>260.00<br>2726.49                                                                  | 7726.49<br>100.00<br>22.00<br>100.00                               | 250.00<br>68.00<br>4538.45         | 35.00<br>95.00<br>7.00<br>70.00                   | 2400<br>210,23<br>210,23           | 4858 <b>.</b> 68 |   |   |   | Page: 1              |
|                                        | Cost price Ne <sup>.</sup><br>55.00                   | 100<br>80<br>00<br>00<br>00<br>00<br>00<br>00<br>00<br>00 |                                                                                                 | 50000<br>100-000<br>100-00000000 | 1128,79<br>688,79<br>1128,79<br>1128,79<br>002                                              | 20000<br>20000<br>2007<br>200<br>2007<br>200<br>2007<br>200<br>200                            | 100<br>100<br>100<br>100<br>100<br>100<br>100<br>100<br>100<br>100 | 44-00<br>44-000<br>0000            | 7+00<br>95+00<br>7+00<br>10+00                    | 2*00<br>1*23                       | 4                |   |   |   |                      |
|                                        | Quantity<br>2.00                                      | 10,00<br>10,00<br>10,00                                   | 888<br>                                                                                         | 2000<br>2007<br>2007                                                                                                    | 112.32<br>112.32<br>68.79<br>3.00                                                           | 10,000<br>10,000<br>110,000<br>112,000                                                        | 112-32<br>1-00<br>1-00<br>1-00<br>1-00<br>1-00                     | 000<br>1000<br>1000                | 74400<br>44000<br>44000<br>44000                  | 1,00<br>1,00                       |                  |   |   |   |                      |
| °int Goods Received<br>SOFTWARE TECH ∵ | Item Code<br>DEPTEST                                  | MIKE-S<br>TELEPHONE<br>Make 660                           | MAR_72344<br>MUT01<br>TELEPHONE                                                                 | AF LEKMIKEES<br>BOOKSHELVES<br>BOOKSHELVES<br>HERIDAY<br>NATI S                                                                                                    | BOLTS<br>BOLTS<br>BOLTS<br>MIKF-S                                                           | BOOKSHELVES<br>122D<br>D-S045<br>BOLTS                                                        | AUTO1<br>DAVIDC<br>BEBOP1<br>AUTO1                                 | BOLTS<br>EC2_43772                 | QD3-B<br>DISCER<br>PENS<br>DEM01                  | 122D<br>ASDFA                      |                  |   |   |   |                      |
| à                                      | Dte rcvd<br>06/25/92<br>G/L Code ‡                    | 05/27/92<br>05/27/92<br>06/04/92                          | 05/27/92                                                                                        | 05/2//92<br>05/28/92<br>05/28/92<br>05/28/92                                                                                                    | 06/01/92<br>06/01/92<br>06/01/92                                                            | 06/02/92<br>06/12/92<br>06/02/92                                                              | 06/02/92<br>06/02/92<br>06/02/92                                   | 06/04/92<br>06/03/92<br>6/L Code : | 06/22/92<br>05/27/92<br>05/27/92<br>09/24/92      | 07/14/92<br>08/21/92<br>G/L Code ‡ | Grand Total :    |   |   |   |                      |
| Date: 09/28/92<br>Time: 13:26:53       | G/L Cd/Dept. P.0.<br>100000000 100 382<br>Total for ( | 12000000 A9X 315<br>A9X 315<br>A9X 355                    | A9X<br>A9X<br>A9X<br>A9X<br>3119<br>212<br>212<br>212<br>212<br>212<br>212<br>212<br>212<br>212 | 200X<br>200X<br>200X<br>200X<br>200X<br>200X<br>200X<br>200X                                                                                                    | A9X<br>A9X<br>A9X<br>A9X<br>A9X<br>A330<br>A9X<br>A330<br>A9X<br>A330<br>A9X<br>A330<br>A9X | А92<br>А92<br>292<br>292<br>202<br>204<br>204<br>204<br>204<br>204<br>204<br>204<br>204<br>20 | А9Х 343<br>Р900 344<br>Р92 123<br>Р92 323                          | A9X 355<br>A9X 353<br>Total for (  | 79000000 A9X 369<br>A9X 316<br>A9X 318<br>000 471 | 000 391<br>A9X 420<br>Total for (  |                  |   |   |   | Print Goods Received |
| 0                                      | 0                                                     | 0                                                         | 0                                                                                               | 0                                                                                                    | 0                                                                                           | 0                                                                                             | 0                                                                  | 0                                  | 0                                                 | 0                                  | 0                | 0 | 0 | 0 | 0                    |

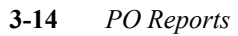

## **Price Change**

Use this report (option 3d) to see the price changes that may have taken place from purchase order to A/P invoice. When you execute this option, the following selection criteria screen returns.

| 'rice Changes Report                                                 | Modifiable Accountin |
|----------------------------------------------------------------------|----------------------|
| ENTER SELECTION CRITERIA<br>Press [DEL] to Cancel or [ESC] to Select |                      |
| Price Changes Report                                                 |                      |
| Invoice/Document No :<br>Item Code :<br>Description :                |                      |
| Enter Invoice number.                                                |                      |
|                                                                      |                      |
| Output to: /u/tmp/ifx96710                                           |                      |

You can select for specific invoices, item codes, and invoice descriptions, or press escape to select all line items where the price changed. See the following page for an example of this report, which is a 132 column report.

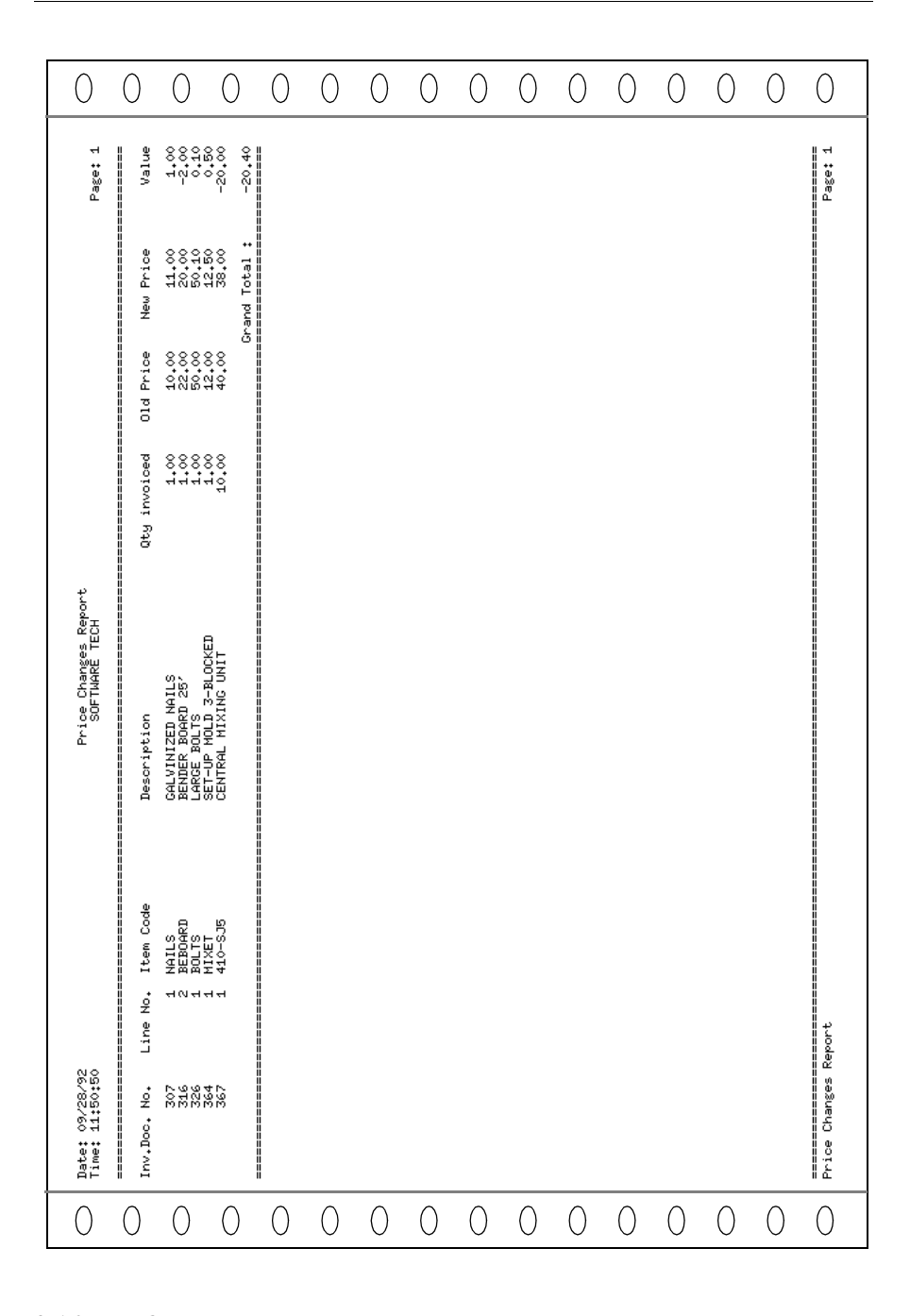

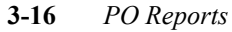

## **Direct Ship Status**

This report option lists the current orders that are direct ship orders (order type = DIR). You can use it to see where these orders are in the direct ship process via the order stage shown on this report.

POG—purchase order generated and sent to vendor.

- REC—bill of lading received from vendor indicating that the items on the DIR order were sent to the customer.
- INV-the DIR order has been invoiced and posted to accounts payable.

When you execute this option, the following selection criteria form is returned.

| Direct Shi | ) Status                                                                  |  |
|------------|---------------------------------------------------------------------------|--|
|            | Find: [ESC] to Find [DEL] to Cancel<br>Enter selection criteria into form |  |
|            | P.O. Selection Criteria                                                   |  |
|            | Order Stage :<br>Vendor Code :                                            |  |
|            | Vendor Name :<br>Purchase Order No:<br>Purchase Doc No :                  |  |
|            | Purchase Date :<br>Customer Code :<br>Order No :                          |  |
|            | Enter document stage [ORD],[REC],[INV].                                   |  |
|            | Output to: /u/tmp/ifx63357                                                |  |

Enter information to specify the direct ship orders you want to review. In the sample report on the next page, we selected direct ship orders where the order stage was POG.

— Note —

The Order No. field in the selection criteria form is used to specify sales order numbers from which direct ship PO's were generated. You can find order numbers at the bottom of the PO entry form (option 2-a).

PO Reports—Order Detail 3-17

|                        |                                                                                                    | -         |
|------------------------|----------------------------------------------------------------------------------------------------|-----------|
| 0                      |                                                                                                    | 0         |
| $\bigcirc$             | Time: 09:31:26 Direct Ship Status Page: 1                                                             | 0         |
| 0                      | P.O. No.: 369 P.O. Date: 06/15/92 Doc.No.: 369<br>Vendor Code: 1 NORTHWEST COMPUTERS, INC. Stage: POG | 0         |
| $\overline{O}$         | Customer: 0409<br>Customer: C&M C & M Data Services<br>122 Ashwood Drive                              |           |
| $\bigcirc$             | Summerville , SC 29483                                                                                |           |
|                        | Jate Created: 06/16/32<br>Item Code IIM Oty Ordered Oty Shipped Cost Price Extension                  |           |
| 0                      | FCZ 43772 FA 2.000 1.000 12.000 24.000                                                                | $ \circ $ |
| $\circ$                | QI3-B EA 10.000 5.000 7.000 70.000   122D EA 1.000 1.000 500.000 500.000                              | 0         |
| $\bigcirc$             | ======================================                                                                | 0         |
| $\bigcirc$             | Tax: 0.00<br>Freight: 160.38                                                                          | 0         |
| $\bigcirc$             | <br>Total: 754.38                                                                                     | 0         |
| $\bigcirc$             | P.O. No.: 370 P.O. Date: 06/16/92 Doc.No.: 370                                                        | 0         |
| $\bigcirc$             | Order Number: 6440<br>Customer: 104 Personal Nursing Service                                          | 0         |
| $\circ$                | 225 Newman Ave.<br>Rumford , RI 01                                                                    | 0         |
| $\cap$                 | Date Created: 06/16/92 Date Modified:                                                                 |           |
| $\bigcirc$             | Item Code UM Qty Ordered Qty Shipped Cost Price Extension                                             |           |
| $\cup$                 | DRY-ERASERS EA 1,000 0,000 20,000 20,000                                                              |           |
| 0                      | Sub-Total: 20.00<br>Misc: 0.00<br>Tau: 0.00                                                           | 0         |
| $\bigcirc$             | Tax: 0.00<br>Freight: 1.56<br>===========                                                             | 0         |
| $\bigcirc$             | Total: 21.56                                                                                          | 0         |
| 0                      | P.O. No.: 373 P.O. Date: 06/19/92 Doc.No.: 373<br>Vendor Code: 1 NORTHWEST COMPUTERS, INC. Stage: POG | 0         |
| $\circ$                | Order Number: 6445<br>Customer: ABC ABC BUSINESS<br>1234 US N SD                                      | 0         |
| 0                      | SEATTLE , WA 82123                                                                                    | $ \circ $ |
|                        | Date Created: 06/19/92 Date Modified:06/19/92                                                         |           |
| $\left  \right\rangle$ | Item Code UH Qty Ordered Qty Shipped Cost Price Extension                                             |           |
|                        |                                                                                                    |           |
|                        |                                                                                                    |           |

This concludes the reports section of the Purchasing module.

## What's next

The next chapter covers the menu options, data-entry forms and fields used to set up the Purchasing module.

3-18 PO Reports